# LEXM RK

# Lexmark E460dn, E460dw a E462dtn

Návod na použitie

Jún 2009

www.lexmark.sk

Typy zariadení: 4513, 4565 Model(-y): 630, 63W, 6EW, dn1, dn2, gd1, gd2, dw1, dw2, gw1, gw2

# Obsah

| Bezpečnostné informácie                                                             | 9  |
|-------------------------------------------------------------------------------------|----|
| Tlačiareň                                                                           | 10 |
| Vvhľadanie informácií o tlačiarni                                                   |    |
| Xonfigurácie tlačiarne                                                              |    |
| Ovládací panel tlačiarne                                                            | 14 |
| Používanie štandardného výstupného zásobníka a dorazu papiera                       |    |
| Dodatočné nastavenie tlačiarne                                                      | 19 |
| Výber umiestnenia tlačiarne                                                         | 19 |
| Inštalácia interného voliteľného príslušenstva                                      | 20 |
| Dostupné voliteľné príslušenstvo                                                    |    |
| Prístup k systémovej doske za účelom inštalácie interného voliteľného príslušenstva |    |
| Inštalácia pamäťovej karty                                                          |    |
| Inštalácia pamäte Flash alebo firmvérovej karty                                     |    |
| Instalácia hardvérového voliteľného príslušenstva                                   |    |
| Instalacia 250- alebo 550-listoveho podavaca                                        |    |
|                                                                                     |    |
| Instalacia tlaciarne na kablovej sieti                                              |    |
| Inštalácia softvéru tlačiarne                                                       |    |
| Nastavenie bezdrôtovej tlače                                                        |    |
| Informácie potrebné pre nastavenie tlačiarne na bezdrôtovej sieti                   |    |
| Instalácia tlačiarne na bezdrôtovej sieti (Windows)                                 |    |
|                                                                                     |    |
| Overenie nastavenia uaciame                                                         |    |
| Tlač strany so sieťovými nastaveniami                                               |    |
| Vkladanie papiera a špeciálnych médií                                               | 37 |
| Nastavenie veľkosti papiera (Paper Size) a typu papiera (Paper Type)                |    |
| Konfigurácia nastavení univerzálneho papiera                                        |    |
| Naplnenie zásobníkov                                                                |    |
| Používanie viacúčelového podávača                                                   |    |
| Prepojenie a zrušenie prepojenia zásobníkov                                         | 47 |
| Prepojenie zásobníkov                                                               |    |
| Zrušenie prepojenia zásobníkov                                                      |    |
| Priradenie názvu Custom Type <x> (Užívateľský typ <x>)</x></x>                      |    |

| Zmena názvu Custom Type <x> (Užívateľský typ <x>)</x></x>       |    |
|-----------------------------------------------------------------|----|
| Pokyny k papieru a špeciálnym médiám                            |    |
| Pokyny k papieru                                                |    |
| Technické údaje o papieri                                       |    |
| Nevhodný papier                                                 |    |
| Výber papiera                                                   | 50 |
| Výber predtlačených formulárov a hlavičkového papiera           | 50 |
| Používanie recyklovaného papiera a iných kancelárskych papierov | 51 |
| Skladovanie papiera                                             | 51 |
| Podporované veľkosti, typy a gramáže papiera                    |    |
| Typy papiera a gramáže podporované tlačiarňou                   |    |
| Veľkosti papiera podporované tlačiarňou                         |    |
| Kapacity papiera                                                | 54 |
| Tlač                                                            |    |
| Tlač dokumentu                                                  |    |
| Tlač na špeciálne médiá                                         |    |
| Rady k používaniu hlavičkového papiera                          |    |
| Rady k používaniu priehľadných fólií                            |    |
| Rady k používaniu obálok                                        |    |
| Rady k používaniu nálepiek                                      |    |
| Rady k používaniu štítkov                                       |    |
| Tlač dôverných a iných pozastavených úloh                       |    |
| Pozastavenie úloh v tlačiarni                                   |    |
| Tlač dôverných a iných pozastavených úloh                       | 60 |
| Tlač informačných strán                                         | 61 |
| Tlač zoznamu vzorových fontov                                   | 61 |
| Tlač zoznamu adresárov                                          | 61 |
| Tlač strán pre test kvality tlačiarne                           | 61 |
| Zrušenie tlačovej úlohy                                         |    |
| Zrušenie tlačovej úlohy pomocou ovládacieho panela tlačiarne    |    |
| Zrušenie tlačovej úlohy pomocou počítača                        |    |
| Odstránenie zaseknutého papiera                                 | 64 |
| Predchádzanie zaseknutiu papiera                                | 64 |
| Identifikácia zaseknutého papiera v dráhe papiera               |    |
| Prístup k oblastiam zaseknutiu papiera                          |    |
| Zaseknutý papier č. 200                                         | 67 |
| Zaseknutý papier č. 201                                         |    |
| Zaseknutý papier č. 202                                         | 70 |

|    | Zaseknutý papier č. 231                       | 71  |
|----|-----------------------------------------------|-----|
|    | Zaseknutý papier č. 233                       | 72  |
|    | Zaseknutý papier č. 234                       |     |
|    | Zaseknutý papier č. 235                       |     |
|    | Zaseknutý papier č. 242                       | 74  |
|    | Zaseknutý papier č. 251                       |     |
|    | Zasekhuty papier C. 251                       |     |
| Pc | onuky tlačiarne                               | 77  |
|    | Zoznam ponúk                                  | 77  |
|    | Ponuka Paper                                  |     |
|    | Ponuka Default Source                         |     |
|    | Ponuka Paper Size/Type                        |     |
|    | Ponuka Configure MP                           |     |
|    | Ponuka Substitute Size                        |     |
|    | Ponuka Paper Texture                          |     |
|    | Ponuka Paper Weight                           |     |
|    | Ponuka Paper Loading                          |     |
|    | Ponuka Custom Types                           |     |
|    | Ponuka Universal Setup                        |     |
|    | Ponuka Reports                                |     |
|    | Ponuka Reports                                |     |
|    | Ponuka Network/Ports                          |     |
|    | Ponuka Active NIC                             |     |
|    | Ponuky Standard Network alebo Network <x></x> |     |
|    | Ponuka Reports (pod ponukou Network/Ports)    |     |
|    | Ponuka Network Card                           |     |
|    | Ponuka TCP/IP                                 |     |
|    | Ponuka IPv6                                   |     |
|    | Ponuka Wireless                               |     |
|    | Ponuka AppleTalk                              |     |
|    | Ponuka NetWare                                |     |
|    | Ponuka LexLink                                |     |
|    | Ponuka USB                                    |     |
|    | Ponuka Parallel                               |     |
|    | Ponuka SMTP Setup                             |     |
|    | Ponuka Security                               |     |
|    | Ponuka Miscellaneous                          |     |
|    | Ponuka Confidential Print                     | 100 |
|    | Ponuka Security Audit Log                     |     |
|    | Ponuka Set Date/Time                          | 101 |
|    | Ponuka Settings                               |     |
|    | Ponuka General Settings                       |     |
|    | -                                             |     |

| Ponuka Setup                                                        |     |
|---------------------------------------------------------------------|-----|
| Ponuka Finishing                                                    |     |
| Ponuka Quality                                                      |     |
| Ponuka Utilities                                                    |     |
| Ponuka XPS                                                          |     |
| Ponuka PDF                                                          |     |
| Ponuka PostScript                                                   |     |
| Ponuka PCL Emul                                                     |     |
| Ponuka HIML                                                         |     |
| Ponuka image                                                        |     |
| Hlásenia tlačiarne                                                  | 116 |
| Zoznam stavových a chybových hlásení                                | 116 |
| Údržba tlačiarne                                                    | 130 |
| Čistenie exteriéru tlačiarne                                        | 130 |
| Skladovanie spotrebného materiálu                                   | 130 |
| Šetrenie spotrebného materiálu                                      | 131 |
| Zistenie stavu spotrebného materiálu zo sieťového počítača          | 131 |
| Objednávanie spotrebného materiálu                                  | 132 |
| Objednávanie kaziet s tonerom                                       |     |
| Objednávanie sady fotovalca                                         |     |
| Objednanie sady na údržbu                                           |     |
| Výmena spotrebného materiálu                                        |     |
| Výmena tlačovej kazety                                              |     |
| Výmena sady fotovalca                                               |     |
| Recyklovanie produktov Lexmark                                      | 137 |
| Premiestňovanie tlačiarne                                           | 138 |
| Pred premiestňovaním tlačiarne                                      |     |
| Premiestňovanie tlačiarne na iné miesto                             |     |
| Preprava tlačiarne                                                  |     |
| Podpora pre správu                                                  | 139 |
| Vyhľadanie informácií o pokročilých sieťových nastaveniach a správe | 139 |
| Používanie zabudovaného web servera (EWS)                           | 139 |
| Kontrola virtuálneho displeja                                       | 139 |
| Zistenie stavu zariadenia                                           | 140 |
| Zobrazenie reportov                                                 | 140 |
| Konfigurácia notifikácií o spotrebnom materiáli                     | 140 |
| Úprava nastavení dôvernej tlače                                     | 140 |

| Nastavenie šetriča energie (Power Saver)                                          | 141  |
|-----------------------------------------------------------------------------------|------|
| Nastavenie e-mailových výstražných hlásení                                        | 142  |
| Obnovenie predvolených nastavení od výroby                                        | 142  |
| Riešenie problémov                                                                | 143  |
| -<br>Riešenie základných problémov s tlačiarňou                                   | 143  |
| Displej ovládacieho panela je prázdny alebo sú zobrazené iba kosoštvorce          |      |
| Riešenie problémov s tlačou                                                       | 143  |
| lílohy sa netlačia                                                                | 1/13 |
| Dôverné a iné pozastavené úlohy sa netlačia                                       |      |
| Viaciazvčné PDF súbory sa netlačia                                                |      |
| Vytlačenie úlohy trvá dlhšie než sa očakáva                                       |      |
| Úloha sa tlačí z nesprávneho zásobníka alebo na nesprávne tlačové médium          |      |
| Tlačia sa nesprávne znaky                                                         | 145  |
| Prepojenie zásobníkov nepracuje                                                   | 145  |
| Veľké úlohy sa neusporiadajú                                                      | 146  |
| Nastávajú neočakávané zastavenia strany                                           | 146  |
| Obálky sa počas tlače zliepajú                                                    | 146  |
| Riešenie problémov s prídavnými zariadeniami                                      | 146  |
| Voliteľné príslušenstvo po nainštalovaní nepracuje správne, alebo nepracuje vôbec | 146  |
| Podávače                                                                          | 147  |
| Pamäťová karta Flash                                                              | 147  |
| Pamäťová karta                                                                    | 147  |
| Riešenie problémov s podávaním papiera                                            | 148  |
| Papier sa často zasekáva                                                          | 148  |
| Po odstránení zaseknutého papiera ostáva zobrazené hlásenie o zaseknutí           | 148  |
| Zaseknutá strana sa znova nevytlačí po odstránení zaseknutého papiera             | 148  |
| Riešenie problémov s kvalitou tlače                                               | 149  |
| Lokalizovanie problémov s kvalitou tlače                                          | 149  |
| Prázdne strany                                                                    | 150  |
| Znaky majú zúbkovité alebo nepravidelné okraje                                    | 150  |
| Orezané obrazy                                                                    | 150  |
| Sivé pozadie                                                                      | 151  |
| Obrázky duchov                                                                    | 151  |
| Nesprávne okraje                                                                  | 152  |
| Papier sa vlní                                                                    | 152  |
| Tlač je príliš tmavá                                                              | 153  |
| Tlač je príliš svetlá                                                             |      |
| Sikme výtlačky                                                                    |      |
| Na strane sa objavuje tien tonera alebo pozadle s tienom                          |      |
| ioner oupauava                                                                    |      |
| Skyllita tlače na priehľadné fólie je slahá                                       |      |
|                                                                                   |      |

| Pruhované horizontálne čiary                                                          |                |
|---------------------------------------------------------------------------------------|----------------|
| Pruhované vertikálne čiary                                                            | 157            |
| Plný čierny alebo biely pás sa zobrazuje na priehľadných fóliách alebo papieri        | 158            |
| Zabudovaný web server sa neotvorí                                                     | 158            |
| Skontrolujte sieťové pripojenia                                                       | 158            |
| Skontrolujte sieťové nastavenia                                                       |                |
| Kontaktovanie Zákazníckej podpory                                                     | 159            |
|                                                                                       |                |
| Vyhlásenia                                                                            | 160            |
| <b>Vyhlásenia</b> Informácie o produkte                                               | <b>160</b>     |
| <b>Vyhlásenia</b><br>Informácie o produkte<br>Vyhlásenie o vydaní                     | <b>160</b><br> |
| <b>Vyhlásenia</b><br>Informácie o produkte<br>Vyhlásenie o vydaní<br>Spotreba energie | <b>160</b><br> |

# Bezpečnostné informácie

Sieťovú šnúru zapojte do správne uzemnenej elektrickej zásuvky, ktorá sa nachádza v blízkosti zariadenia a je ľahko dostupná.

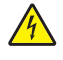

**UPOZORNENIE**—**RIZIKO PORANENIA ELEKTRICKÝM PRÚDOM:** Počas búrky toto zariadenie nenastavujte a tiež nevykonávajte žiadne elektrické alebo káblové prepojenia, akými sú napríklad zapojenie sieťovej šnúry alebo telefónnej prípojky.

Servisné opravy a opravy iné ako opísané v návode na použitie prenechajte na profesionálnych servisných technikov.

Toto zariadenie je navrhnuté, otestované a schválené tak, aby sa zhodovalo s prísnymi celosvetovými bezpečnostnými štandardmi pri používaní špecifických komponentov výrobcu. Bezpečnostné charakteristiky niektorých dielov nemusí byť vždy zreteľné. Výrobca nie je zodpovedný za používanie iných náhradných dielov.

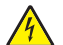

**UPOZORNENIE**—**RIZIKO PORANENIA ELEKTRICKÝM PRÚDOM:** Dbajte na to, aby všetky externé prepojenia (napr. eternetové a telefónne prepojenia) sú správne nainštalované vo svojich označených vstupných konektoroch.

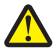

**UPOZORNENIE**—**MOŽNÉ RIZIKO PORANENIA:** Toto zariadenie používa laser. Používanie alebo nastavovanie, alebo vykonávanie procedúr iných ako uvedených v tomto návode môžu viesť k vystaveniu nebezpečnej radiácii.

Toto zariadenie využíva tlačový proces, ktorý zahrieva tlačové médium. Vytvorené teplo môže spôsobiť poškodenie tlačového média. Je potrebné pochopiť časť v návode na použitie, kde je vysvetlený postup pri voľbe tlačového média za účelom vyhnutia sa možnosti tvorbe škodlivých emisií.

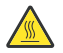

**UPOZORNENIE**—**HORÚCI POVRCH:** Zapekacia jednotka a vnútrajšok tlačiarne v blízkosti zapekacej jednotky by mohol byť horúci. Za účelom zníženia rizika poranenia horúcim povrchom nechajte povrch pred vytiahnutím papiera z tejto oblasti vychladnúť.

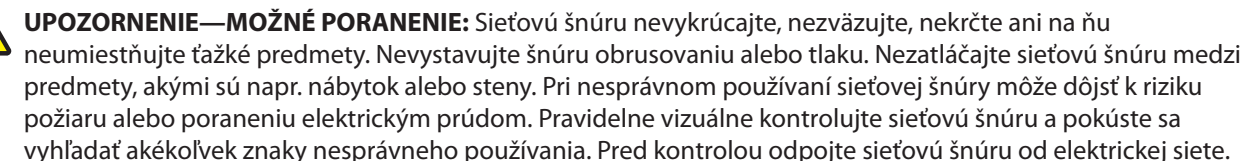

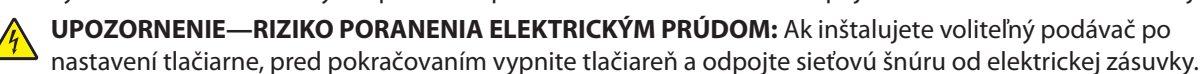

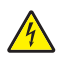

**UPOZORNENIE**—**RIZIKO PORANENIA ELEKTRICKÝM PRÚDOM:** Ak pristupujete k systémovej doske alebo inštalujete voliteľný hardvér alebo pamäťové zariadenia po konfigurácii tlačiarne, pred pokračovaním vypnite tlačiareň a odpojte sieťovú šnúru od elektrickej zásuvky. Ak sú k tlačiarni pripojené akékoľvek ďalšie zariadenia, vypnite ich tiež a odpojte všetky káble vstupujúce do tlačiarne.

**UPOZORNENIE**—**RIZIKO PORANENIA ELEKTRICKÝM PRÚDOM:** Aby ste predišli riziku poranenia elektrickým prúdom pri čistení vonkajších častí tlačiarne, pred pokračovaním vytiahnite sieťovú šnúru od elektrickej zásuvky a odpojte všetky káble od tlačiarne.

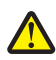

**UPOZORNENIE**—**MOŽNÉ RIZIKO PORANENIA:** Pred premiestňovaním tlačiarne vykonajte nasledovné pokyny za účelom predchádzania poranenia alebo poškodenia tlačiarne:

- Tlačiareň vždy vypínajte pomocou tlačidla napájania pred jej premiestňovaním.
- Pred premiestňovaním tlačiarne vždy odpojte všetky káble a šnúry z tlačiarne.
- Zdvihnite tlačiareň z voliteľného podávača a položte ju nabok namiesto súčasného presúvania podávača a tlačiarne.

**Poznámka:** Tlačiareň zdvíhajte za rúčky na oboch stranách tlačiarne a dbajte na to, aby sa vaše prsty nedostali pod tlačiareň pri jej spúšťaní nadol.

# Vyhľadanie informácií o tlačiarni

#### Informácie o Nastavení (Setup)

| Popis                                                                                                    | Kde hľadať                                                                                                    |
|----------------------------------------------------------------------------------------------------|----------------------------------------------------------------------------------------------------|
| Informácie o <i>Nastavení (Setup)</i> vám poskytujú pokyny<br>pre nastavenie tlačiarne. Podľa potreby vykonajte<br>postupnosť pokynov pre lokálne, sieťové alebo<br>bezdrôtové nastavenie. | Informácie o <i>Nastavení (Setup)</i> je možné nájsť na bočnej<br>strane balenia tlačiarne alebo na web stránke Lexmark<br><b>www.lexmark.com</b> . |

#### Pomocník (Help)

| Popis                                                         | Kde hľadať                                                                                                    |
|---------------------------------------------------------------|----------------------------------------------------------------------------------------------------|
| Pomocník (Help) vám poskytuje pokyny pre používanie softvéru. | V akomkoľvek softvérovom programe Lexmark kliknite<br>na <b>Help, Tips → Help</b> , alebo <b>Help → Help Topics</b> . |

#### Zákaznícka podpora

| Popis             | Kde hľadať                                                                                                    |
|-------------------|----------------------------------------------------------------------------------------------------|
| Telefónna podpora | Telefónne čísla a prevádzková doba podpory sú rozdielne v každej krajine alebo oblasti.                                                                                                  |
|                   | Navštívte našu web stránku <b>www.lexmark.com</b> (resp. <b>www.lexmark.sk</b> ). Vyberte<br>krajinu alebo oblasť a potom zvoľte odkaz Customer Support (Zákaznícka podpora).            |
|                   | <b>Poznámka:</b> Podrobnosti o kontaktovaní spoločnosti Lexmark sú uvedené na záručnom liste dodávanom s tlačiarňou.                                                                     |
| E-mailová podpora | E-mailová podpora je rozdielna v každej krajine alebo oblasti a niekedy nemusí<br>byť dostupná.                                                                                          |
|                   | Navštívte našu web stránku <b>www.lexmark.com</b> (resp. <b>www.lexmark.</b><br><b>sk</b> ). Vyberte krajinu alebo oblasť a potom zvoľte odkaz Customer Support<br>(Zákaznícka podpora). |
|                   | <b>Poznámka:</b> Podrobnosti o kontaktovaní spoločnosti Lexmark sú uvedené na záručnom liste dodávanom s tlačiarňou.                                                                     |

# Konfigurácie tlačiarne

# Základný model

Nasledovný obrázok znázorňuje prednú časť tlačiarne s jej základnými funkciami alebo časťami:

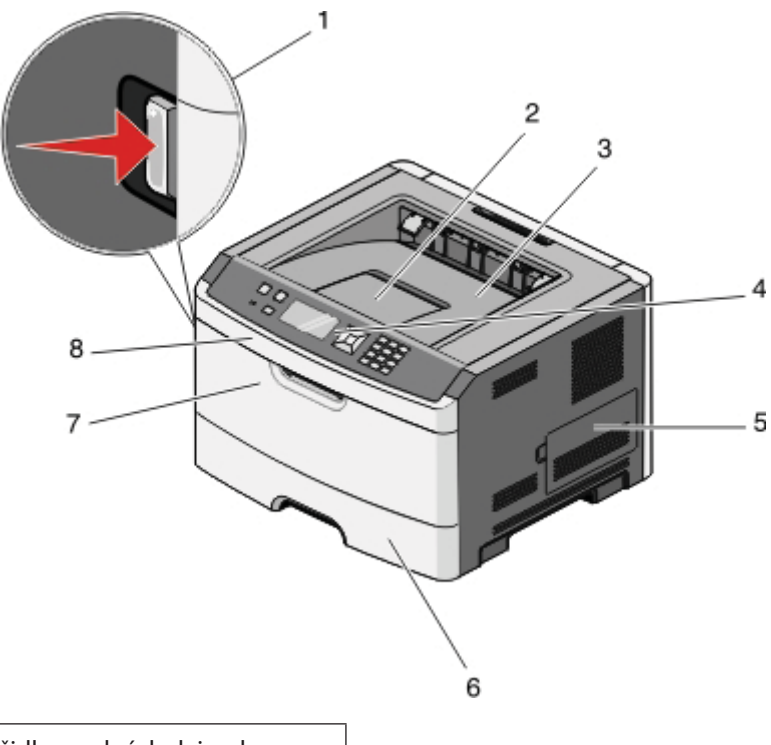

| 1 | Uvoľňovacie tlačidlo predných dvierok        |
|---|----------------------------------------------|
| 2 | Doraz papiera                                |
| 3 | Štandardný výstupný zásobník                 |
| 4 | Ovládací panel tlačiarne                     |
| 5 | Dvierka systémovej dosky                     |
| 6 | Štandardný 250-listový zásobník (Zásobník 1) |
| 7 | Dvierka viacúčelového podávača               |
| 8 | Predné dvierka                               |

Nasledovný obrázok znázorňuje zadnú časť tlačiarne s jej základnými funkciami alebo časťami:

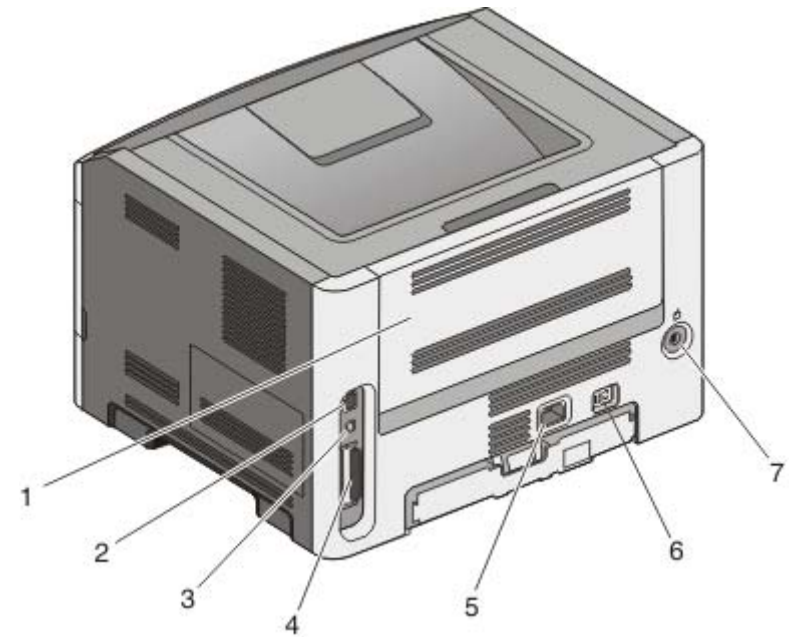

| 1 | Zadné dvierka                                                                                    |
|---|--------------------------------------------------------------------------------------------------|
| 2 | Ethernetový konektor                                                                             |
| 3 | USB konektor                                                                                     |
| 4 | Paralelný konektor                                                                               |
|   | Poznámka: Ak je vaša tlačiareň bezdrôtový model, bezdrôtová anténa je pripojená na tomto mieste. |
| 5 | Elektrická zástrčka sieťovej šnúry                                                               |
| 6 | Sieťové tlačidlo                                                                                 |
| 7 | Uzamykacie zariadenie                                                                            |

## Nakonfigurované modely

Nasledovný obrázok znázorňuje tlačiareň nakonfigurovanú s voliteľným 250-listovým podávačom:

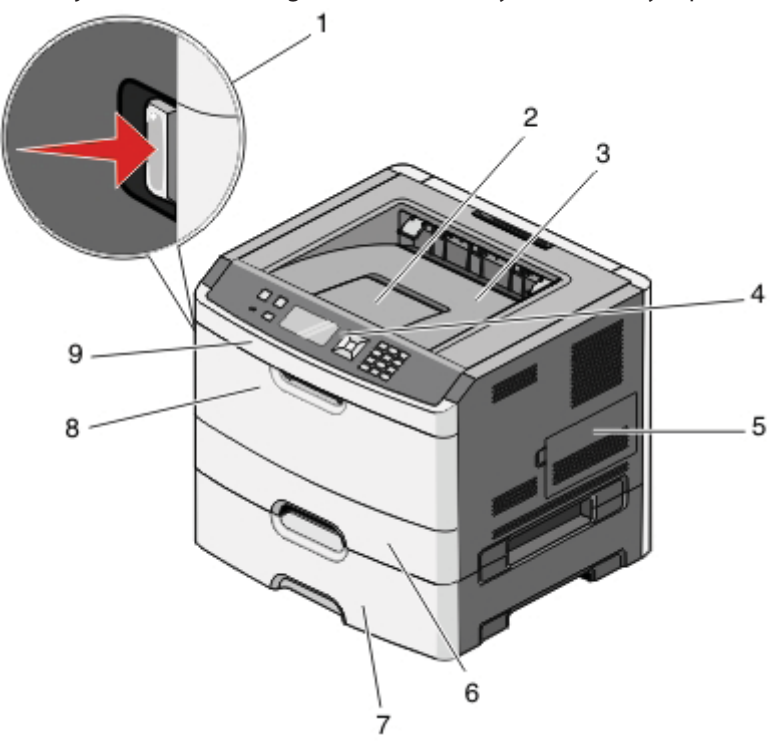

| 1 | Uvoľňovacie tlačidlo predných dvierok                                                              |
|---|----------------------------------------------------------------------------------------------------|
| 2 | Doraz papiera                                                                                      |
| 3 | Štandardný výstupný zásobník                                                                       |
| 4 | Ovládací panel tlačiarne                                                                           |
| 5 | Dvierka systémovej dosky                                                                           |
| 6 | Štandardný 250-listový zásobník (Zásobník 1)                                                       |
| 7 | Voliteľný 250-listový zásobník (Zásobník 2)<br>alebo<br>Voliteľný 250-listový podávač (Zásobník 2) |
| 8 | Dvierka viacúčelového podávača                                                                     |
| 9 | Predné dvierka                                                                                     |

Nasledovný obrázok znázorňuje tlačiareň nakonfigurovanú s voliteľným 550-listovým podávačom: **Poznámka:** Voliteľný 550-listový podávač nemusí byť pre niektoré modely dostupný.

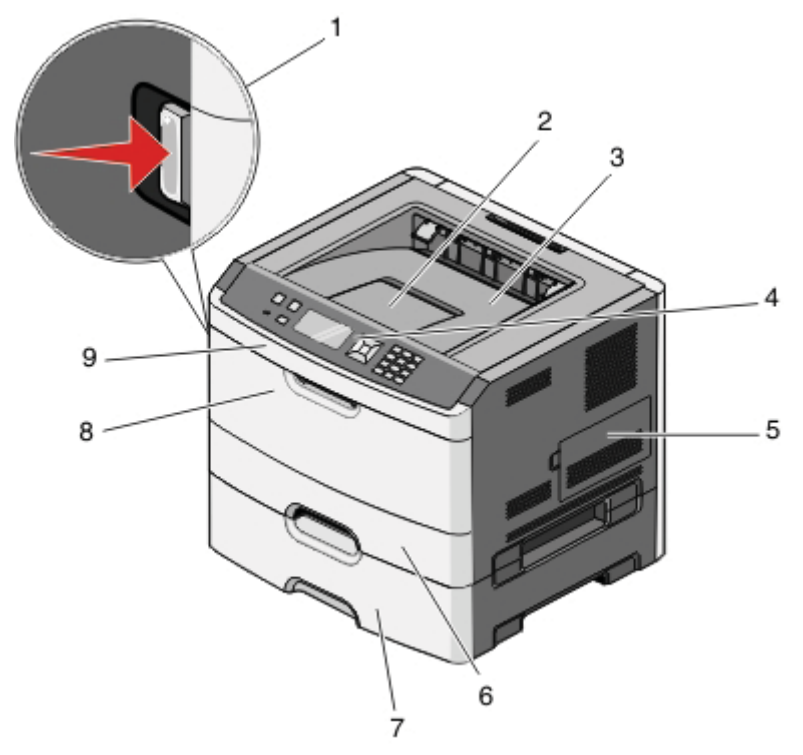

| 1 | Uvoľňovacie tlačidlo predných dvierok        |
|---|----------------------------------------------|
| 2 | Doraz papiera                                |
| 3 | Štandardný výstupný zásobník                 |
| 4 | Ovládací panel tlačiarne                     |
| 5 | Dvierka systémovej dosky                     |
| 6 | Štandardný 250-listový zásobník (Zásobník 1) |
| 7 | Voliteľný 550-listový zásobník (Zásobník 2)  |
| 8 | Dvierka viacúčelového podávača               |
| 9 | Predné dvierka                               |

# Ovládací panel tlačiarne

Nasledovný obrázok znázorňuje ovládací panel tlačiarne:

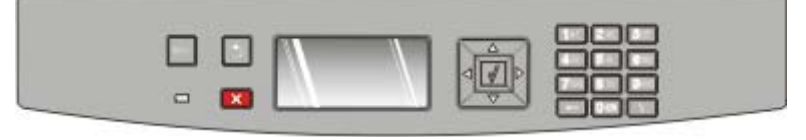

Nasledovné obrázky a tabuľky znázorňujú viac informácií o položkách ovládacieho panela tlačiarne:

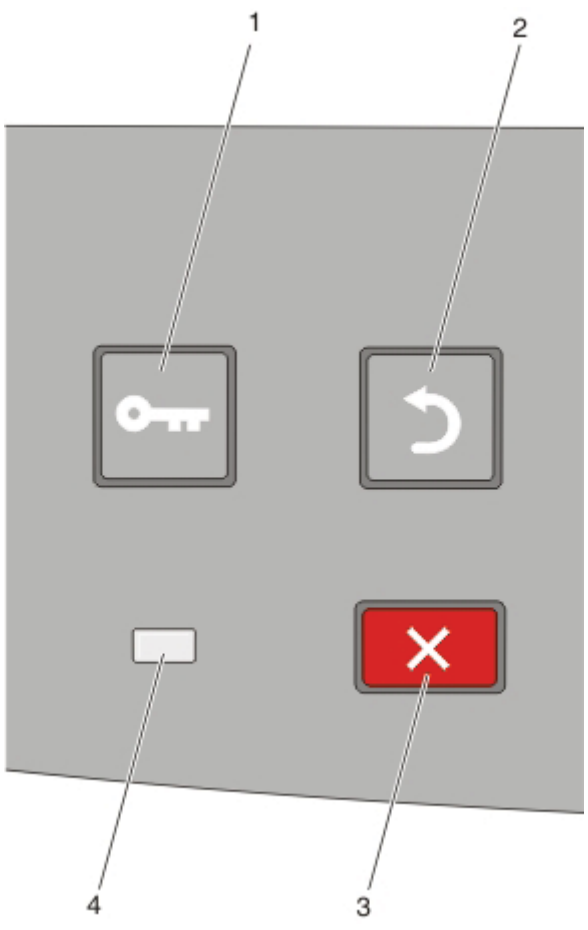

| Položka ovládacieho panela |                                   | Popis                                                                                                    |
|----------------------------|-----------------------------------|----------------------------------------------------------------------------------------------------|
| 1                          | Tlačidlo Menus (Ponuky) ( ि )     | Otvoria sa ponuky.<br><b>Poznámka:</b> Tieto ponuky sú dostupné iba v stave tlačiarne <b>Ready</b> .                                                                                                    |
| 2                          | Tlačidlo Back (Naspäť) ( <b>)</b> | Obnoví sa prechádzajúce zobrazenie na displeji.                                                                                                    |
| 3                          | Tlačidlo Stop (Zastaviť) (🗙)      | Stlačením sa zastaví aktivitu tlačiarne.<br>Počas tlače spôsobí stlačenie <b>X</b> okamžité zobrazenie <b>Stopping</b> .<br>Následne sa zobrazí obrazovka <b>Stopped</b> s ponukou zoznamu nastavení,<br>ktoré je možné zvoliť.                                                      |
| 4                          | Svetelný indikátor                | <ul> <li>Zobrazuje stav tlačiarne:</li> <li>Vypnutý—Tlačiareň je vypnutá.</li> <li>Bliká nazeleno—Tlačiareň sa zahrieva, spracováva údaje, alebo tlačí.</li> <li>Svieti nazeleno—Tlačiareň je zapnutá, ale nečinná.</li> <li>Bliká načerveno—Je potrebný zásah operátora.</li> </ul> |

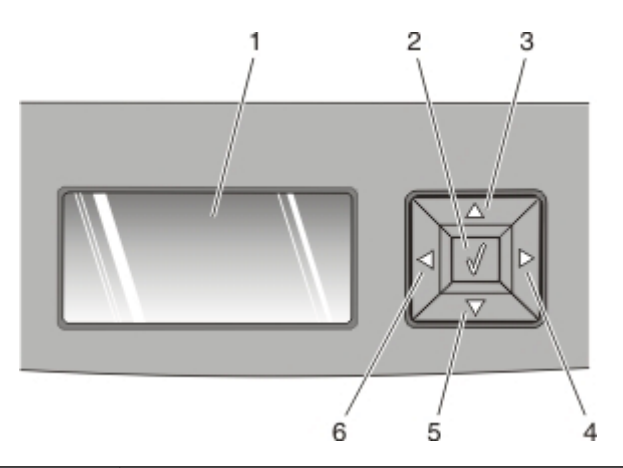

| Položka ovládacieho panela |                    | Popis                                                                                                    |
|----------------------------|--------------------|----------------------------------------------------------------------------------------------------|
| 1                          | Displej            | Zobrazujú sa hlásenia, pomocou ktorých sa komunikuje stav tlačiarne,<br>alebo znázorňuje problémy, ktoré je nutné vyriešiť. Displej tiež dokáže<br>zobrazovať obrázky pokynov Show Me, ktoré znázorňujú spôsob<br>vykonávania úlohy, akou je napr. odstránenie zaseknutého papiera.                                                                                                    |
| 2                          | Select (Výber) (🕢) | <ul> <li>Otvorenie ponuky a zobrazenie prvej položky v ponuke (nazývaná položka ponuky).</li> <li>Otvorenie položky ponuky a zobrazenie dostupných hodnôt alebo nastavení. Aktuálne predvolené nastavenie je označené hviezdičkou (*).</li> <li>Uloženie zobrazenej hodnoty ako nového užívateľského predvoleného nastavenia.</li> <li>Poznámka: Pri uložení nového nastavenia ako nové užívateľsky predvolené nastavenie sa toto nastavenie uchová dovtedy, kým sa neuložia nové nastavenia, alebo kým sa neobnovia predvolené nastavenia, alebo kým sa neobnovia predvolené nastavenia od výroby. Nastaveniami vybranými v softvérovej aplikácii je možné tiež zmeniť alebo prepísať užívateľské predvolené nastavenia nastavené cez ovládací panel tlačiarne.</li> </ul> |
| 3, 4, 5, 6                 | Navigačné tlačidlá | Stláčaním tlačidiel šípok nahor alebo nadol rolujete cez ponuky, položky<br>alebo nastavenia ponúk (tiež nazývané hodnoty alebo voľby), alebo sa<br>presúvate medz i obrazovkami a voľbami ponúk.<br><b>Poznámka:</b> Každým stlačením tlačidiel šípok nahor alebo nadol sa v<br>každom zozname posuniete o jednu položku.<br>Stláčaním tlačidiel šípok doprava alebo doľava zvyšujete alebo znižujete<br>hodnotu, alebo prechádzate cez text, ktorý sa roluje na ďalšiu obrazovku.                                                                                                    |

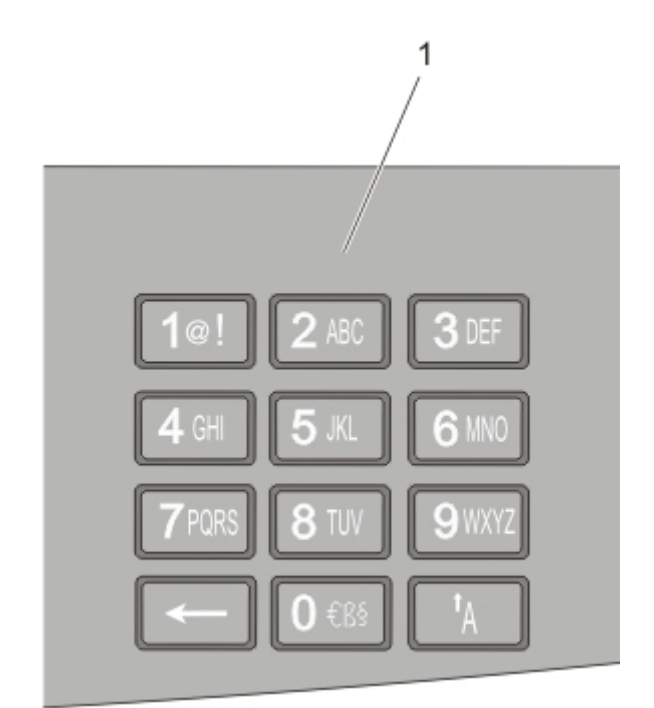

| Položka ovládacieho panela |            | Popis                                                                                                    |
|----------------------------|------------|----------------------------------------------------------------------------------------------------|
| 1                          | Klávesnica | Zadávanie číslic alebo symbolov, ak obrazovka displeja obsahuje políčko, ktoré<br>akceptuje takéto záznamy. |

# Používanie štandardného výstupného zásobníka a dorazu papiera

Do štandardného výstupného zásobníka sa zmestí až 150 listov papiera s gramážou 75 g/m<sup>2</sup>. Zhromažďuje tlačové úlohy vytlačenou stranou nadol. Štandardný výstupný zásobník zahŕňa doraz papiera, ktorý zabraňuje papieru skĺznuť von z prednej časti zásobníka pri jeho zhromažďovaní. Doraz papiera tiež napomáha plynulejšiemu zhromažďovaniu papiera.

Doraz papiera otvoríte jeho potiahnutím tak, že sa vyklopí dopredu.

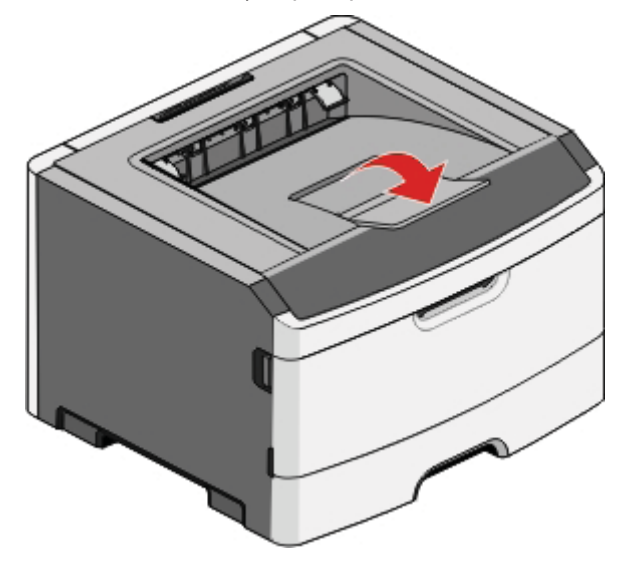

#### Poznámky:

- Nenechávajte doraz papiera v otvorenej pozícii, ak tlačíte na priehľadné fólie. V opačnom prípade sa môžu priehľadné fólie pokrčiť.
- Pri premiestňovaní tlačiarne na iné miesto sa uistite, že je doraz papiera zatvorený.

# Dodatočné nastavenie tlačiarne

Po dokončení akéhokoľvek dodatočného nastavenia tlačiarne vytlačením strany s nastaveniami ponúk skontrolujete, či je voliteľné príslušenstvo tlačiarne nainštalované správne. Podrobnosti sú uvedené v časti "Tlač strany s nastaveniami ponúk" na str. 44. Na tejto strane sa zobrazia názvy voliteľného príslušenstva, ak sú správne nainštalované. Ak ste ešte nevykonali žiadne zmeny nastavení položiek ponúk, tak strany s nastaveniami ponúk obsahujú všetky *predvolené nastavenia od výroby*. Po výbere a uložení iných nastavení v ponukách sú pri tlači tejto strany uvedené predvolené nastavenia od výroby.

Uložené nastavenia sa nazývajú užívateľské predvolené nastavenia, pretože užívateľ si zvolil hodnoty a uložil ich ako nové nastavenia.

Predvolené užívateľské nastavenia ostávajú nezmenené, kým sa znova nedostanete do ponuky, nezmeníte danú hodnotu a neuložíte ju. Vedľa každého predvoleného nastavenia od výroby sa zobrazí hviezdička (\*), ale akonáhle vojde do platnosti užívateľské predvolené nastavenie, hviezdička sa na displeji zobrazí vedľa užívateľského predvoleného nastavenia.

Predvolené nastavenia od výroby je možné obnoviť. Podrobnosti sú uvedené v časti "Obnova predvolených nastavení od výroby" na str. 142.

# Výber umiestnenia tlačiarne

Pri výbere umiestnenia tlačiarne nechajte dostatočný priestor pre otvorenie zásobníkov, krytov a dvierok. Ak plánujete inštalovať voliteľné príslušenstvo, nechajte dostatočný priestor aj pre toto príslušenstvo. Je dôležité, aby:

- Ste dbali na to, aby prúdenie vzduchu vyhovovalo najnovšej revízii normy ASHRAE 62.
- Ste zabezpečili rovný, pevný a stabilný povrch.
- Uchovávajte tlačiareň:
  - Mimo priameho prúdenia vzduchu z klimatizácie, ohrievačov alebo ventilátorov.
  - Mimo priameho slnečného žiarenia, vlhkostných extrémov alebo teplotných výkyvov.
  - Čistú, suchú a bez prachu.
- Pre správnu ventiláciu nechajte okolo tlačiarne nasledovný odporúčaný priestor:

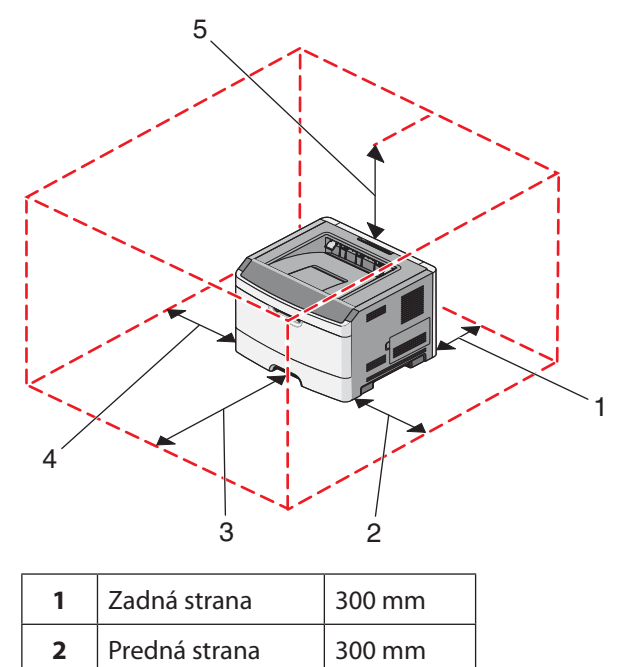

| 3 | Pravá strana | 200 mm  |
|---|--------------|---------|
| 4 | Ľavá strana  | 12,7 mm |
| 5 | Horná strana | 300 mm  |

# Inštalácia interného voliteľného príslušenstva

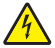

**UPOZORNENIE**—**RIZIKO PORANENIA ELEKTRICKÝM PRÚDOM:** Ak inštalujete interné voliteľné príslušenstvo pamäťové karty alebo firmvérovú kartu po nastavení tlačiarne, vypnite tlačiareň a odpojte sieťovú šnúru od elektrickej zásuvky pred pokračovaním. Ak sú k tlačiarni pripojené akékoľvek ďalšie zariadenia, vypnite ich tiež a odpojte všetky káble vstupujúce do tlačiarne.

Konektivitu tlačiarne a kapacitu pamäti je možné upraviť pridaním voliteľných kariet. Pokyny v tejto časti popisujú inštaláciu dostupných kariet; tieto pokyny je možné použiť aj na vyhľadanie karty za účelom jej vybratia.

### Dostupné voliteľné príslušenstvo

#### Pamäťové karty

- Pamäť tlačiarne
- Pamäť Flash
- Fonty

#### Firmvérové karty

- Bar Code
- Forms Card
- PrintCryption<sup>™</sup>

# Prístup k systémovej doske za účelom inštalácie interného voliteľného príslušenstva

4

**UPOZORNENIE—RIZIKO PORANENIA ELEKTRICKÝM PRÚDOM:** Pri pristupovaní k systémovej doske alebo ak inštalujete voliteľný hardvér alebo pamäťové zariadenia, vypnite tlačiareň a odpojte sieťovú šnúru od elektrickej zásuvky pred pokračovaním. Ak sú k tlačiarni pripojené akékoľvek ďalšie zariadenia, vypnite ich tiež a odpojte všetky káble vstupujúce do tlačiarne.

1 Keď sa postavíte pred tlačiareň, dvierka systémovej dosky sa nachádzajú na pravej strane. Otvorte dvierka systémovej dosky.

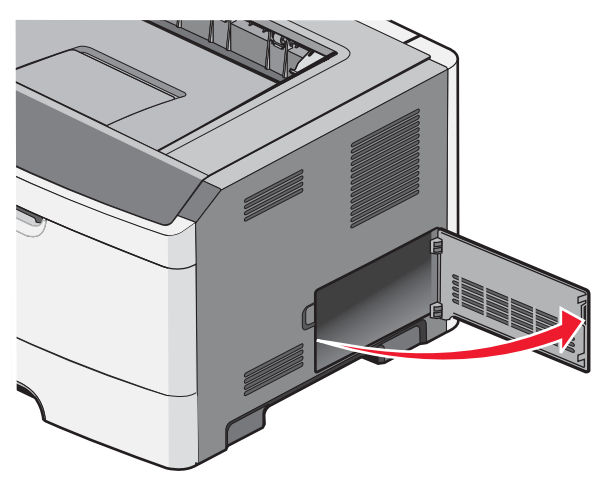

2 Pomocou nasledovného obrázka vyhľadajte príslušný konektor.

**Výstraha—Možné poškodenie:** Elektrické komponenty systémovej dosky môžu byť ľahko poškodené statickou energiou. Pred dotýkaním sa akéhokoľvek elektronického komponentu alebo konektorov systémovej dosky sa dotknite niečoho kovového na tlačiarni.

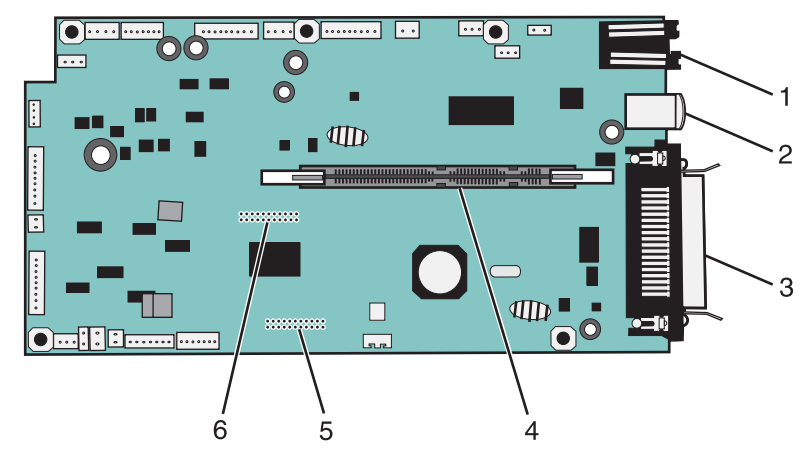

| 1 | Ethernetový konektor                                               |
|---|--------------------------------------------------------------------|
|   | Poznámka: Ethernetový konektor je vybavenie iba sieťových modelov. |
| 2 | USB konektor                                                       |
| 3 | Paralelný konektor                                                 |
| 4 | Konektor pamäťovej karty                                           |
| 5 | Konektor voliteľnej karty                                          |
| 6 | Konektor voliteľnej karty                                          |

### Inštalácia pamäťovej karty

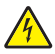

**UPOZORNENIE**—**RIZIKO PORANENIA ELEKTRICKÝM PRÚDOM:** Ak pristupujete k systémovej doske alebo inštalujete voliteľný hardvér alebo pamäťové zariadenia po konfigurácii tlačiarne, pred pokračovaním vypnite tlačiareň a odpojte sieťovú šnúru od elektrickej zásuvky. Ak sú k tlačiarni pripojené akékoľvek ďalšie zariadenia, vypnite ich tiež a odpojte všetky káble vstupujúce do tlačiarne.

**Výstraha—Možné poškodenie:** Elektrické komponenty systémovej dosky môžu byť ľahko poškodené statickou energiou. Pred dotýkaním sa akéhokoľvek elektronického komponentu alebo konektorov systémovej dosky sa dotknite niečoho kovového na tlačiarni.

Voliteľnú pamäťovú kartu je možné zakúpiť osobitne a pripojiť ju k systémovej doske. Inštalácia pamäťovej karty:

**1** Dostaňte sa k systémovej doske.

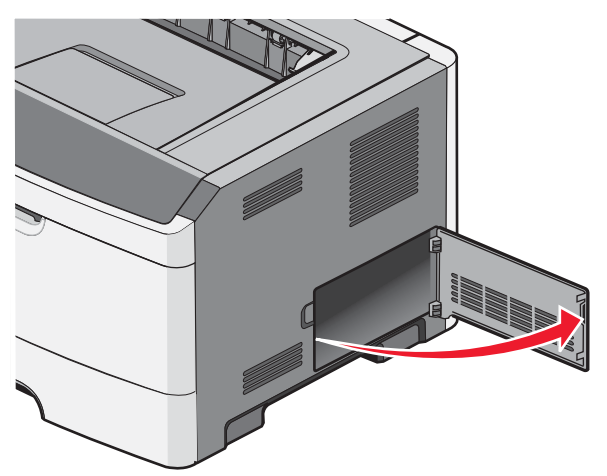

2 Rozbaľte pamäťovú kartu.

Poznámka: Vyhýbajte sa dotýkaniu konektorov pozdĺž okraja pamäťovej karty.

**3** Zarovnajte pamäťovú kartu s jej konektorom na systémovej doske. Zatlačte západky na otvore konektora, ak ešte nie sú otvorené.

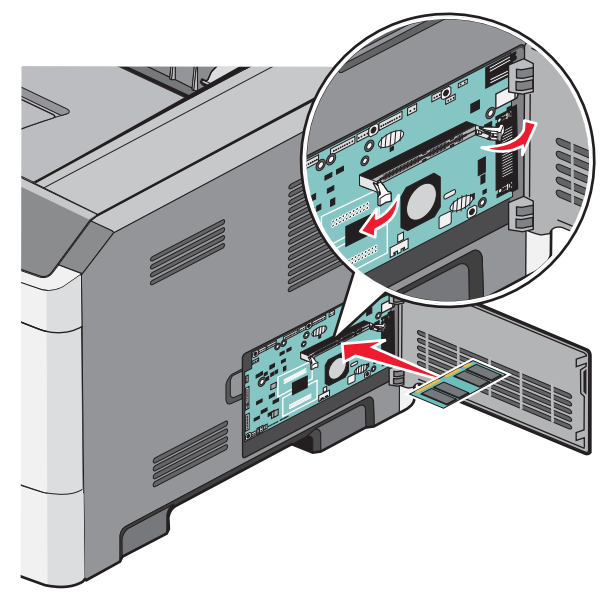

Dodatočné nastavenie tlačiarne

4 Pamäťovú kartu zatlačte priamo do konektora, kým nezapadne na svoje miesto.

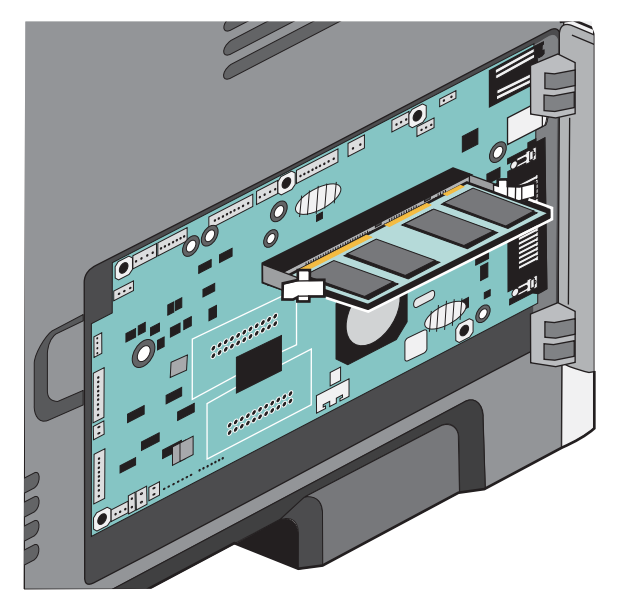

5 Zatvorte dvierka systémovej dosky.

#### Inštalácia pamäte Flash alebo firmvérovej karty

Systémová doska disponuje dvomi konektormi pre voliteľnú pamäť Flash alebo firmvérovú kartu. Je možné nainštalovať iba jednu voľba, ale konektory sú zameniteľné.

**UPOZORNENIE**—**RIZIKO PORANENIA ELEKTRICKÝM PRÚDOM:** Ak inštalujete interné voliteľné príslušenstvo pamäťové karty alebo firmvérovú kartu po nastavení tlačiarne, vypnite tlačiareň a odpojte sieťovú šnúru od elektrickej zásuvky pred pokračovaním. Ak sú k tlačiarni pripojené akékoľvek ďalšie zariadenia, vypnite ich tiež a odpojte všetky káble vstupujúce do tlačiarne.

**Výstraha—Možné poškodenie:** Elektrické komponenty systémovej dosky môžu byť ľahko poškodené statickou energiou. Pred dotýkaním sa akéhokoľvek elektronického komponentu alebo konektorov systémovej dosky sa dotknite niečoho kovového na tlačiarni.

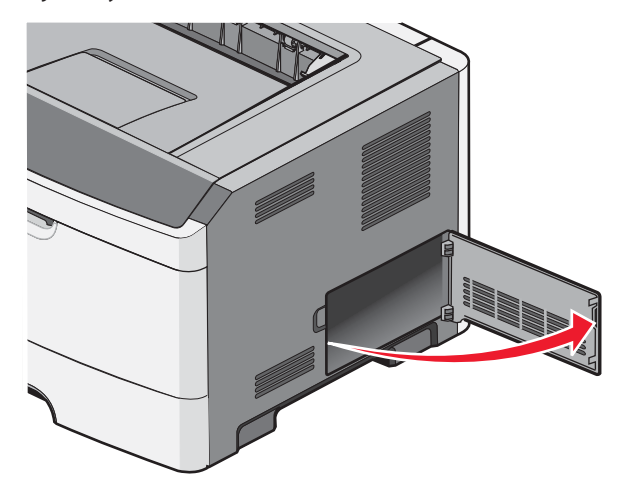

1 Otvorte dvierka systémovej dosky.

#### 2 Rozbaľte kartu.

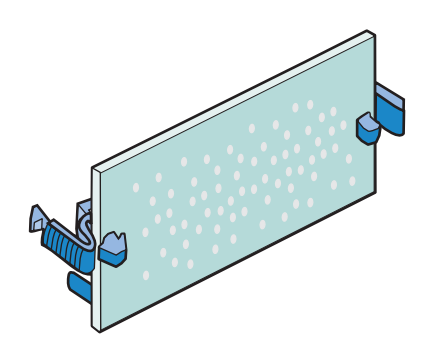

Poznámka: Vyhýbajte sa dotýkaniu konektorov pozdĺž okraja pamäťovej karty.

- **3** Držaním karty za okraje zarovnajte plastické konektory na pamäti Flash s otvormi na systémovej doske.
- 4 Kartu pevne zatlačte na svoje miesto.

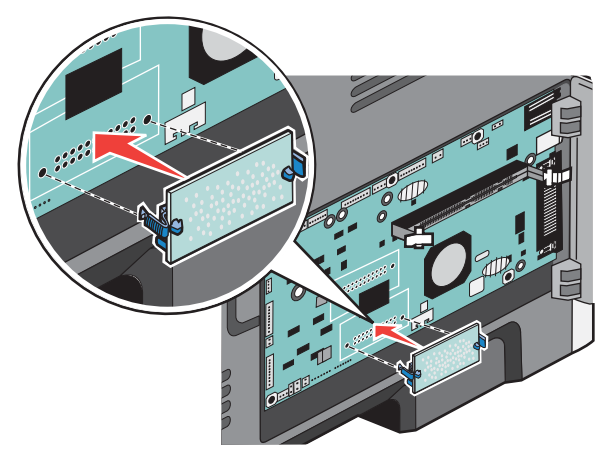

#### Poznámky:

- Celá dĺžka konektora na karte sa musí dotýkať a priliehať k systémovej doske.
- Dbajte na to, aby ste nepoškodili konektory.
- 5 Zatvorte dvierka systémovej dosky.

# Inštalácia hardvérového voliteľného príslušenstva

### Inštalácia 250- alebo 550-listového podávača

Niektoré modely tlačiarní podporujú voliteľný 250- alebo 550-listový podávač. V tlačiarni môže byť nainštalovaný súčasne iba jeden voliteľný podávač.

Poznámka: Voliteľné podávače nie sú pre niektoré modely dostupné.

**UPOZORNENIE—RIZIKO PORANENIA ELEKTRICKÝM PRÚDOM:** Ak inštalujete voliteľný podávač po nastavení tlačiarne, pred pokračovaním vypnite tlačiareň a odpojte sieťovú šnúru od elektrickej zásuvky.

- 1 Rozbaľte podávač a odstráňte akýkoľvek baliaci materiál z vonkajšej časti podávača.
- 2 Vyberte zásobník z podpornej jednotky.

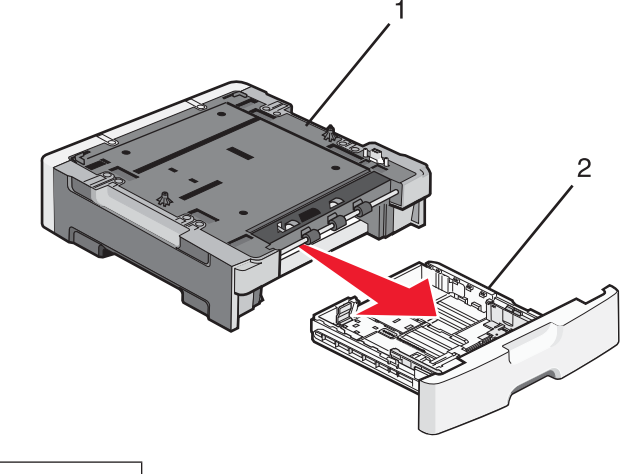

| 1 | Podporná jednotka |
|---|-------------------|
| 2 | Zásobník          |

- 3 Odstráňte akýkoľvek baliaci materiál a pásku z vnútornej časti zásobníka.
- 4 Vložte zásobník do podpornej jednotky.
- 5 Položte podávač na miesto, ktoré ste vyhradili pre tlačiareň.

6 Zarovnajte tlačiareň s podávačom a tlačiareň položte na svoje miesto.

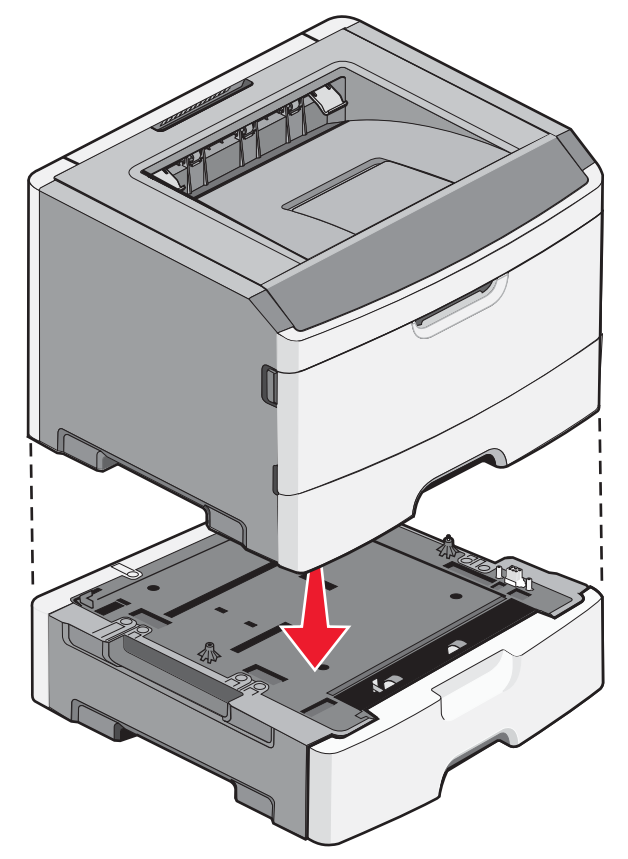

# Zapojenie káblov

- 1 Zapojte tlačiareň do počítača alebo siete.
  - Pre lokálne pripojenie použite USB alebo paralelný kábel.
  - Pre sieťové pripojenie použite eternetový kábel.
- 2 Zapojte sieťovú šnúru najskôr do tlačiarne a potom do elektrickej zásuvky.

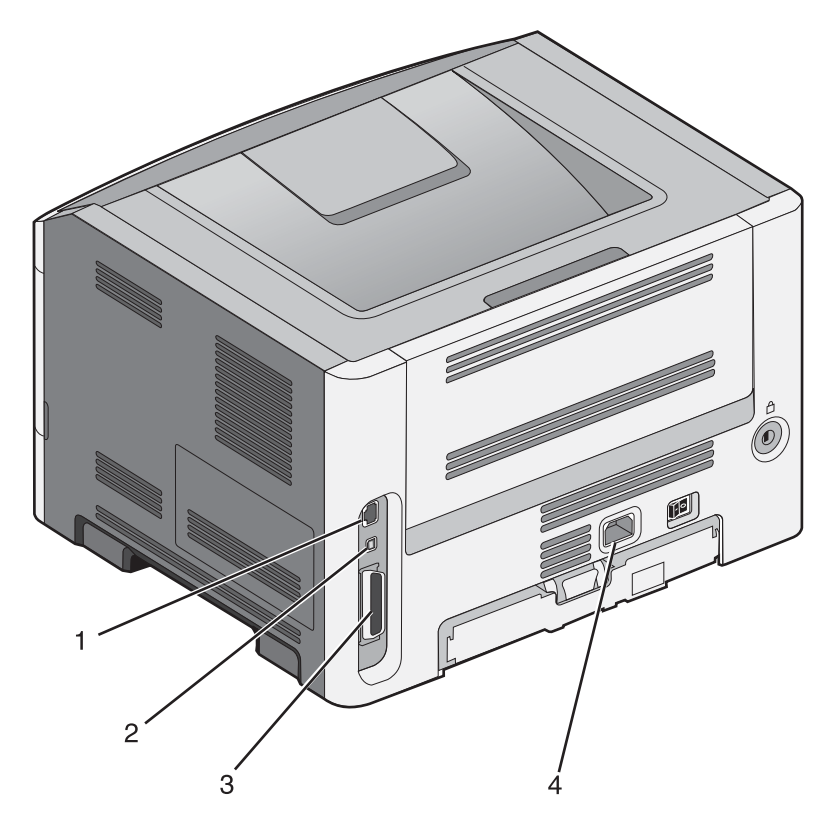

| 1 | Ethernetový konektor                                                                             |
|---|--------------------------------------------------------------------------------------------------|
|   | Poznámka: Ethernetový konektor je vybavenie iba sieťových modelov.                               |
| 2 | USB konektor                                                                                     |
| 3 | Paralelný konektor                                                                               |
|   | Poznámka: Ak je vaša tlačiareň bezdrôtový model, bezdrôtová anténa je pripojená na tomto mieste. |
| 4 | Elektrická zástrčka sieťovej šnúry tlačiarne                                                     |

# Inštalácia tlačiarne na káblovej sieti

Tlačiareň na káblovej sieti nainštalujete prostredníctvom nasledovných pokynov. Tieto pokyny sa týkajú pripojení eternetovej aj optickej siete.

Pred inštaláciou tlačiarne na káblovej sieti sa uistite, že:

- Ste dokončili počiatočné nastavenie tlačiarne.
- Tlačiareň je pripojená k sieti príslušným typom kábla.

#### Pre užívateľov systému Windows

**1** Vložte CD disk *Software and Documentation*.

Počkajte na zobrazenie obrazovky Welcome.

Ak sa CD disk nespustí automaticky po minúte, vykonajte nasledovné:

- **a** Kliknite na 🗐, alebo kliknite na **Start** a potom kliknite na **Run**.
- **b** V rámčeku Start Search zadajte **D**: \setup, kde písmeno **D** predstavuje písmeno CD alebo DVD mechaniky.

- 2 Kliknite na Install Printer and Software.
- 3 Kliknutím na Agree akceptujte licenčnú zmluvu.
- 4 Zvoľte Suggested a kliknite na Next.

**Poznámka**: Za účelom konfigurácie tlačiarne pomocou statickej IP adresy, prostredníctvom IPv6, alebo za účelom konfigurácií tlačiarní pomocou skriptov zvoľte **Custom** a vykonajte pokyny na monitore počítača.

- 5 Zvoľte Wired Network Attach a kliknite na Next.
- 6 V zozname vyberte výrobcu tlačiarne.
- 7 V zozname vyberte model tlačiarne a kliknite na Next.
- 8 V zozname tlačiarní nájdených na sieti vyberte tlačiarne a kliknite na Finish.

**Poznámka**: Ak sa konfigurovaná tlačiareň nezobrazí v zozname nájdených tlačiarní, kliknite na **Add Port** a vykonajte pokyny na monitore počítača.

**9** Vykonaním pokynov na obrazovke dokončite inštaláciu.

#### Pre užívateľov systému Macintosh

- 1 Umožnite sieťovému DHCP serveru priradiť IP adresu tlačiarni.
- 2 Na tlačiarni vytlačte stranu so sieťovými nastaveniami. Podrobnosti o tlači strany so sieťovými nastaveniami sú uvedené v časti "Tlač nastavení siete" na str. 36.
- **3** Vyhľadajte IP adresu tlačiarne v časti TCP/IP na strane so sieťovými nastaveniami. IP adresu budete potrebovať, ak konfigurujete prístup pre počítače na podsieti inej, než ku ktorej je pripojená tlačiareň.
- **4** Nainštalujte ovládače a pridajte tlačiareň.
  - a Inštalácia PPD súboru do počítača:
    - **1** Do CD alebo DVD mechaniky vložte CD disk *Software and Documentation*.
    - **2** Dvakrát kliknite na inštalačný balík tlačiarne.
    - **3** Na obrazovke Welcome kliknite na **Continue**.
    - 4 Znova kliknite na **Continue** po prečítaní súboru Readme.
    - **5** Kliknite na **Continue** po prečítaní licenčnej zmluvy a kliknutím na **Agree** akceptujte podmienky zmluvy.
    - **6** Vyberte cieľové umiestnenie (Destination) a kliknite na **Continue**.
    - 7 Na obrazovke Easy Install kliknite na **Install**.
    - 8 Zadajte užívateľské heslo a kliknite na OK. Potrebný softvér je nainštalovaný v počítači.
    - 9 Po dokončení inštalácie kliknite na Close.
  - **b** Pridajte tlačiareň:
    - Pre IP tlač:

#### V systéme Mac OS X verzie 10.5 alebo novšom

- 1 V ponuke Apple zvoľte System Preferences.
- 2 Kliknite na Print & Fax.
- 3 Kliknite na +.
- 4 Kliknite na IP.

- 5 Do poľa Address zadajte IP adresu vašej tlačiarne.
- **6** Kliknite na **Add**.

#### V systéme Mac OS X verzie 10.4 a staršom

- 1 V ponuke Go zvoľte **Applications**.
- 2 Dvakrát kliknite na Utilities.
- **3** Vyhľadajte a dvakrát kliknite na **Printer Setup Utility** alebo **Print Center**.
- 4 V zozname tlačiarní Printer List zvoľte Add.
- 5 Vyberte tlačiareň zo zoznamu.
- **6** Kliknite na **Add**.
- Pre AppleTalk tlač:

#### V systéme Mac OS X verzie 10.5

- 1 V ponuke Apple zvoľte System Preferences.
- 2 Kliknite na Print & Fax.
- 3 Kliknite na +.
- 4 Kliknite na AppleTalk.
- **5** Vyberte tlačiareň zo zoznamu.
- 6 Kliknite na Add.

#### V systéme Mac OS X verzie 10.4 a staršom

- 1 V ponuke Go zvoľte **Applications**.
- **2** Dvakrát kliknite na **Utilities**.
- 3 Vyhľadajte a dvakrát kliknite na Printer Setup Utility alebo Print Center.
- 4 V zozname tlačiarní Printer List zvoľte Add.
- 5 Zvoľte záložku Default Browser.
- **6** Kliknite na **More Printers**.
- 7 V prvej rozbaľovacej ponuke zvoľte AppleTalk.
- 8 V druhej rozbaľovacej ponuke zvoľte Local AppleTalk zone.
- 9 Vyberte tlačiareň zo zoznamu.
- 10 Kliknite na Add.

**Poznámka:** Ak sa tlačiareň nezobrazí v zozname, bude ju pravdepodobne nutné pridať pomocou IP adresy. Pre pomoc sa obráťte na systémového administrátora.

# Inštalácia softvéru tlačiarne

Ovládač tlačiarne je softvér, ktorý umožňuje počítaču komunikovať s tlačiarňou. Softvér tlačiarne sa väčšinou nainštaluje počas úvodného nastavenia tlačiarne. Ak potrebujete nainštalovať softvér po nastavení, vykonajte nasledovné pokyny:

#### Pre užívateľov systému Windows

- 1 Zatvorte všetky otvorené softvérové programy.
- **2** Vložte CD disk Software and Documentation.

- **3** V hlavnom inštalačnom dialógovom okne kliknite na **Install**.
- 4 Vykonajte pokyny na monitore počítača.

#### Pre užívateľov systému Macintosh

- 1 Zatvorte všetky otvorené softvérové aplikácie.
- 2 Vložte CD disk Software and Documentation.
- **3** Na pracovnej ploche Finder dvakrát kliknite na ikonu CD disku tlačiarne, ktorá sa zobrazí automaticky.
- 4 Dvakrát kliknite na ikonu Install.
- 5 Vykonajte pokyny na monitore počítača.

#### Pomocou World Wide Web

- 1 Prejdite na web stránku Lexmark: www.lexmark.com.
- 2 V ponuke Drivers & Downloads kliknite na Driver Finder.
- 3 Vyberte tlačiareň a potom vyberte váš operačný systém.
- 4 Stiahnite ovládač a nainštalujte softvér tlačiarne.

# Nastavenie bezdrôtovej tlače

Nasledovné pokyny vykonajte, ak plánujete používať bezdrôtový model tlačiarne na bezdrôtovej sieti.

**Poznámka:** SSID (Service Set Identifier) je názov, priradený bezdrôtovej sieti. WEP (Wireless Encryption Protocol) a WPA (Wi-Fi Protected Access) sú typy bezpečnosti, použité na sieti.

#### Informácie potrebné pre nastavenie tlačiarne na bezdrôtovej sieti

Poznámka: Inštalačný ani sieťové káble nepripájajte, kým vás k tomu nevyzve inštalačný softvér.

- SSID—SSID je tiež označované ako názov siete.
- Wireless Mode (alebo Network Mode)—Režim bude buď infrastructure alebo ad hoc.
- Channel (pre siete ad hoc)—Predvolené nastavenie kanála je automatické pre siete infrastructure.

Niektoré siete ad hoc tiež vyžadujú automatické nastavenie. Ak si nie ste istý, ktorý kanál je potrebné zvoliť, obráťte sa na systémového administrátora.

- Security Method—Existujú tri základné možnosti pre bezpečnostnú metódu (Security Method):
  - Kľúč WEP

Ak vaša sieť využíva viac než jeden kľúč WEP, zadajte až štyri kľúče na poskytnuté miesta. Vyberte práve používaný kľúč na sieti zvolením Default WEP Transmit Key.

alebo

Heslo WPA alebo WPA2

Heslo WPA zahŕňa šifrovanie ako ďalšiu vrstvu bezpečnosti. Možnosti sú AES alebo TKIP. Šifrovanie musí byť nastavené na rovnaký typ na smerovači a rovnako aj na tlačiarni, inak nebude tlačiareň schopná komunikovať na sieti.

Bez bezpečnosti

Ak vaša bezdrôtová sieť nevyužíva žiadny typ bezpečnosti, tak nebudete mať žiadne bezpečnostné informácie.

Poznámka: Používanie nezabezpečenej bezdrôtovej siete sa neodporúča.

Ak inštalujete tlačiareň na sieti 802.1X pomocou rozšírenej (Advanced) metódy, tak budete pravdepodobne potrebovať nasledovné:

- Typ autentifikácie.
- Typ vnútornej autentifikácie.
- Užívateľské meno a heslo 802.1X.
- Certifikáty.

**Poznámka:** Podrobnosti o konfigurácii bezpečnosti 802.1X sú uvedené v príručke *Networking Guide (Príručka k sieti)* na CD disku *Software and Documentation (Softvér a dokumentácia)*.

### Inštalácia tlačiarne na bezdrôtovej sieti (Windows)

Pred inštaláciou tlačiarne na bezdrôtovej sieti sa uistite, že:

- Bezdrôtová sieť je nakonfigurovaná a pracuje správne.
- Používaný počítač je pripojený k rovnakej bezdrôtovej sieti, na ktorej chcete nakonfigurovať tlačiareň.
  - 1 Zapojte sieťovú šnúru a zapnite tlačiareň.

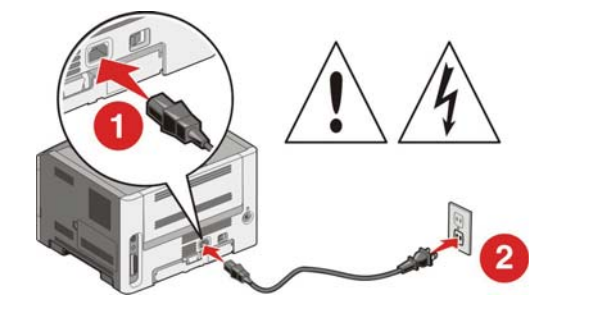

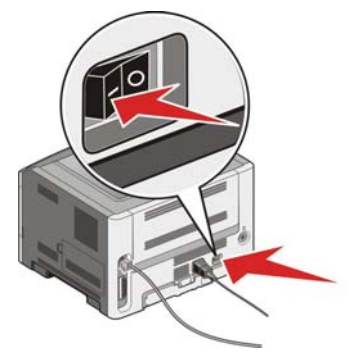

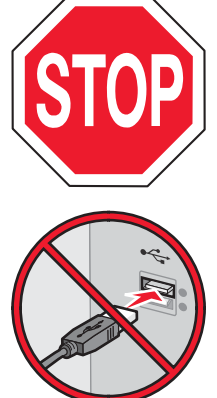

Uistite sa, že sú tlačiareň aj počítač úplne zapnuté a pripravené.

Nepripájajte USB kábel, kým nebudete k tomu vyzvaný na monitore.

**2** Vložte CD disk Software and Documentation.

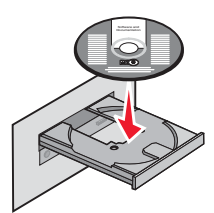

- **3** Kliknite na **Install**.
- 4 Kliknite na Agree.
- 5 Kliknite na Suggested.
- 6 Kliknite na Wireless Network Attach.
- 7 Zapojte káble v nasledovnom poradí:
  - a Dočasne zapojte USB kábel medzi počítač na bezdrôtovej sieti a tlačiareň.

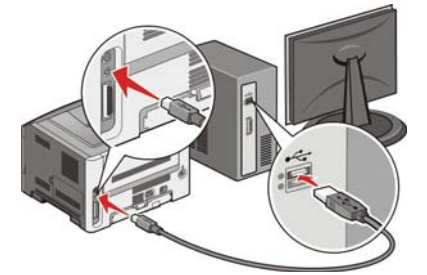

**Poznámka:** Po konfigurácii tlačiarne vám dá softvér pokyny, aby ste odpojili dočasne pripojený USB kábel za účelom bezdrôtovej tlače.

- **b** Ak vaša tlačiareň disponuje možnosťami faxovania, zapojte telefónnu šnúru.
- 8 Vykonaním pokynov na obrazovke dokončite inštaláciu softvéru.
- **9** Za účelom umožnenia ostatným počítačom na bezdrôtovej sieti používať bezdrôtovú tlačiareň vykonajte kroky 2 až 6 pre každý počítač.

#### Inštalácia tlačiarne na bezdrôtovej sieti (Windows)

#### Príprava konfigurácie tlačiarne

1 V brožúre dodávanej s tlačiarňou vyhľadajte MAC adresu tlačiarne. Zapíšte posledných šesť miest MAC adresy do nižšie uvedeného políčka:

MAC adresa: \_\_\_\_ \_\_\_ \_\_\_ \_\_\_ \_\_\_\_

2 Ak vaša tlačiareň disponuje možnosťami faxovania, zapojte telefónnu šnúru.

**3** Zapojte sieťovú šnúru a zapnite tlačiareň.

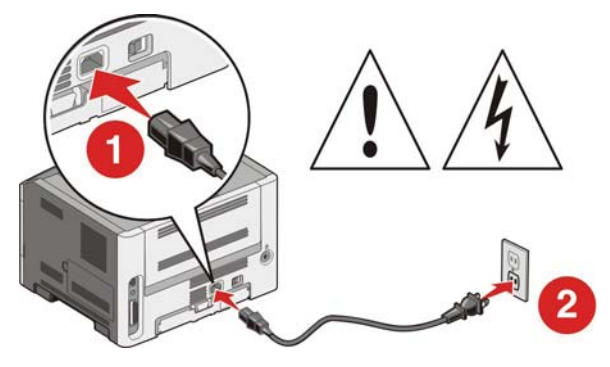

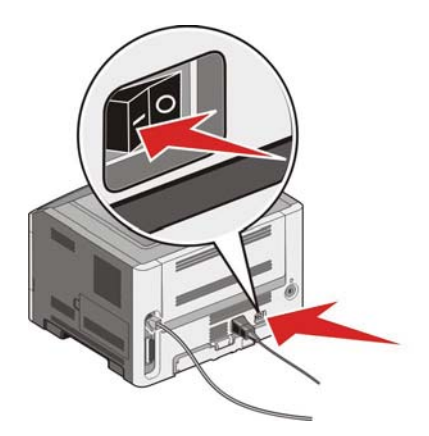

#### Zadajte informácie o tlačiarni

1 Sprístupnite možnosti AirPort.

#### V systéme Mac OS X verzie 10.5 alebo novšom

- a V ponuke Apple zvoľte System Preferences.
- **b** Kliknite na **Network**.
- c Kliknite na AirPort.

#### V systéme Mac OS X verzie 10.4 a staršom

- a V ponuke Go zvoľte Applications.
- **b** Dvakrát kliknite na Internet Connect.
- c Na lište nástrojov kliknite na AirPort.
- 2 V rozbaľovacej ponuke Network vyberte tlačový server **print server xxxxxx**, kde znaky x predstavujú posledných šesť miest MAC adresy uvedenej na brožúre s MAC adresou.
- **3** Otvorte prehliadač Safari.
- **4** V rozbaľovacej ponuke Bookmarks zvoľte **Show**.
- 5 Pod Collections vyberte Bonjour alebo Rendevous a dvakrát kliknite na názov tlačiarne.

**Poznámka:** Táto aplikácia je v systéme Mac OS X verzie 10.3 označovaná ako Rendezvous, ale teraz sa v počítači Apple Computer nazýva Bonjour.

**6** Na hlavnej stránke zabudovaného web servera (Embedded Web Server) prejdite na stránku, kde sú uložené informácie o bezdrôtových nastaveniach.

#### Konfigurácia tlačiarne pre bezdrôtový prístup

- 1 Zadajte názov vašej siete (SSID) so príslušného políčka.
- 2 Zvoľte Infrastructure ako sieťový režim (Network Mode), ak používate bezdrôtový smerovač.
- **3** Zvoľte typ bezpečnosti, ktorý používate na ochranu svojej bezdrôtovej siete.
- 4 Zadajte bezpečnostné informácie potrebné pre pridanie tlačiarne do bezdrôtovej siete.
- 5 Kliknite na Submit.

6 Otvorte aplikáciu AirPort na počítači:

#### V systéme Mac OS X verzie 10.5 alebo novšom

- a V ponuke Apple zvoľte System Preferences.
- **b** Kliknite na **Network**.
- c Kliknite na AirPort.

#### V systéme Mac OS X verzie 10.4 a staršom

- **a** V ponuke Go zvoľte **Applications**.
- **b** Dvakrát kliknite na **Internet Connect**.
- **c** Na lište nástrojov kliknite na **AirPort**.
- 7 V rozbaľovacej ponuke Network vyberte vašu bezdrôtovú sieť.

#### Konfigurácia počítača pre bezdrôtové používanie tlačiarne

Za účelom tlače na sieťovú tlačiareň musí každý užívateľ Macintosh nainštalovať užívateľský súbor PostScript Printer Description (PPD) a vytvoriť tlačiareň v nástrojoch Print Center alebo Printer Setup Utility.

- 1 Inštalácia PPD súboru do počítača:
  - **a** Do CD alebo DVD mechaniky vložte CD disk Software and Documentation.
  - **b** Dvakrát kliknite na inštalačný balík tlačiarne.
  - **c** Na obrazovke Welcome kliknite na **Continue**.
  - **d** Znova kliknite na **Continue** po prečítaní súboru Readme.
  - e Kliknite na Continue po prečítaní licenčnej zmluvy a kliknutím na Agree akceptujte podmienky zmluvy.
  - f Vyberte cieľové umiestnenie (Destination) a kliknite na Continue.
  - **g** Na obrazovke Easy Install kliknite na **Install**.
  - A Zadajte užívateľské heslo a kliknite na OK.
     Potrebný softvér je nainštalovaný v počítači.
  - i Po dokončení inštalácie kliknite na **Close**.
- **2** Pridajte tlačiareň:
  - a Pre IP tlač:

#### V systéme Mac OS X verzie 10.5 alebo novšom

- 1 V ponuke Apple zvoľte System Preferences.
- 2 Kliknite na Print & Fax.
- **3** Kliknite na **+**.
- **4** Vyberte tlačiareň zo zoznamu.
- 5 Kliknite na Add.

#### V systéme Mac OS X verzie 10.4 a staršom

- **1** V ponuke Go zvoľte **Applications**.
- 2 Dvakrát kliknite na Utilities.

- **3** Vyhľadajte a dvakrát kliknite na **Printer Setup Utility** alebo **Print Center**.
- 4 V zozname tlačiarní Printer List zvoľte Add.
- 5 Kliknite na IP.
- **6** Do políčka Address zadajte IP adresu vašej tlačiarne.
- 7 Kliknite na Add.
- **b** Pre AppleTalk tlač:

#### V systéme Mac OS X verzie 10.5

- 1 V ponuke Apple zvoľte System Preferences.
- 2 Kliknite na Print & Fax.
- 3 Kliknite na +.
- 4 Kliknite na AppleTalk.
- **5** Vyberte tlačiareň zo zoznamu.
- 6 Kliknite na Add.

#### V systéme Mac OS X verzie 10.4 a staršom

- **1** V ponuke Go zvoľte **Applications**.
- 2 Dvakrát kliknite na Utilities.
- **3** Vyhľadajte a dvakrát kliknite na **Printer Setup Utility** alebo **Print Center**.
- 4 V zozname tlačiarní Printer List zvoľte Add.
- 5 Zvoľte záložku **Default Browser**.
- **6** Kliknite na **More Printers**.
- 7 V prvej rozbaľovacej ponuke zvoľte AppleTalk.
- 8 V druhej rozbaľovacej ponuke zvoľte Local AppleTalk zone.
- 9 Vyberte tlačiareň zo zoznamu.
- 10 Kliknite na Add.

# Overenie nastavenia tlačiarne

Po nainštalovaní všetkého hardvérového a softvérového príslušenstva a zapnutí tlačiarne skontrolujte, že je tlačiareň nastavená správne vytlačením nasledovného:

- Strany s nastaveniami ponúk—Pomocou týchto strán skontrolujte, či sú všetky voliteľné zariadenia tlačiarne nainštalované správne. Zoznam voliteľného príslušenstva sa zobrazí v spodnej časti strany. Ak sa nainštalované voliteľné príslušenstvo nenachádza v zozname, tak nie je nainštalované správne. Vyberte dané voliteľné príslušenstvo a znova ho nainštalujte.
- Strany so sieťovými nastaveniami—Ak je vaša tlačiareň sieťovým modelom a je pripojená k sieti, vytlačením strany so sieťovými nastaveniami skontrolujete sieťové pripojenie. Na tejto strane sú tiež poskytnuté dôležité informácie, ktoré pomáhajú pri konfigurácii sieťovej tlače.

### Tlač strany s nastaveniami ponúk

Vytlačením strany s nastaveniami ponúk získate prehľad o aktuálnych nastaveniach ponúk a skontrolujete, či je voliteľné príslušenstvo tlačiarne nainštalované správne.

**Poznámka:** Ak ste ešte nevykonali žiadne zmeny nastavení položiek ponúk, tak strany s nastaveniami ponúk obsahujú všetky predvolené nastavenia od výroby. Po výbere a uložení iných nastavení v ponukách tieto nastavenia zamenia predvolené nastavenia od výroby ako predvolené užívateľské nastavenia. Predvolené užívateľské nastavenia ostávajú nezmenené, kým sa znova nedostanete do ponuky, nezmeníte danú hodnotu a neuložíte ju. Podrobnosti o obnove predvolených nastavení od výroby sú uvedené v časti "Obnova predvolených nastavení od výroby" na str. 142.

- 1 Uistite sa, že je tlačiareň zapnutá a je zobrazené hlásenie **Ready**.
- 2 Na ovládacom paneli tlačiarne stlačte 🔄.
- 3 Stláčajte tlačidlo šípky nadol, kým sa nezobrazí ✓ Reports a stlačte Ø.

```
Zobrazí sa 🗸 Menu Settings Page.
```

**4** Stlačte 🕢.

Po vytlačení strany s nastaveniami ponúk sa zobrazí hlásenie Ready.

#### Tlač strany so sieťovými nastaveniami

Ak je tlačiareň pripojená k sieti, vytlačením strany so sieťovými nastaveniami skontrolujete sieťové pripojenie. Na tejto strane sú tiež poskytnuté dôležité informácie, ktoré pomáhajú pri konfigurácii sieťovej tlače.

- 1 Uistite sa, že je tlačiareň zapnutá a je zobrazené hlásenie **Ready**.
- 2 Na ovládacom paneli tlačiarne stlačte 🔄.
- 3 Stláčajte tlačidlo šípky nadol, kým sa nezobrazí ✓ Reports a stlačte Ø.
- 4 Stláčajte tlačidlo šípky nadol, kým sa nezobrazí ✓ Network Setup Page a stlačte Ø.

Po vytlačení strany so sieťovými nastaveniami sa zobrazí hlásenie Ready.

**5** Skontrolujte prvú časť na strane s nastaveniami siete a uistite sa, že položka Status obsahuje výraz "Connected".

Ak položka Status obsahuje "Not Connected", sieťová komunikácia LAN nemusí byť aktívna, alebo môže byť problém so sieťovým káblom. Ohľadom riešenia sa obráťte na systémového administrátora a vytlačte ďalšiu stranu so sieťovými nastaveniami.
# Vkladanie papiera a špeciálnych médií

V tejto časti je uvedený postup pre naplnenie 250-listového a 550-listového zásobníka a viacúčelového podávača. Obsahuje tiež informácie o nastavení veľkosti papiera (Paper Size) a typu papiera (Paper Type) a prepojení zásobníkov a zrušení prepojenia zásobníkov.

# Nastavenie veľkosti papiera (Paper Size) a typu papiera (Paper Type)

Po zvolení správneho nastavenia Paper Size a Paper Type pre veľkosť a typ papiera použitého v zásobníkoch sú všetky zásobníky s rovnakou veľkosťou a typom automaticky prepojené tlačiarňou.

**Poznámka:** Ak je veľkosť práve vkladaného papiera rovnaká ako veľkosť predtým vloženého papiera, nemeňte nastavenie Paper Size.

- 1 Uistite sa, že je tlačiareň zapnutá a je zobrazené hlásenie **Ready**.
- 2 Na ovládacom paneli tlačiarne stlačte 🔄.

Zobrazí sa 🗸 Paper Menu.

- **3** Stlačte 🕢.
- 4 Stláčajte tlačidlá šípok nahor alebo nadol, kým sa nezobrazí ✓ Paper Size/Type a stlačte Ø.
- 5 Stláčajte tlačidlá šípok nahor alebo nadol, kým sa nezobrazí správny zásobník alebo podávač a stlačte 🕢.
- 6 Stláčajte tlačidlá šípok doľava alebo doprava, kým sa nezobrazí správna veľkosť a stlačte Zobrazí sa hlásenie Paper Type.
- Stláčajte tlačidlá šípok doľava alebo doprava, kým sa nezobrazí správny typ a stlačte .
   Zobrazí sa hlásenie Submitting changes a potom Paper Size/Type.

### Konfigurácia nastavení univerzálneho papiera

Nastavenie Universal Paper Size je užívateľsky definované nastavenie, ktoré umožňuje tlačiť na veľkosti papiera, ktoré nie sú uvedené v ponukách tlačiarne. Definovaním špecifických rozmerov výšky a šírky pre veľkosť papiera Universal pri orientácii na výšku (Portrait) umožní tlačiarni podporovať daný rozmer. Uveďte všetky nasledovné nastavenia veľkosti Universal pre váš papier:

- Merné jednotky (palce alebo milimetre).
- Šírku pri orientácii na výšku.
- Výšku pri orientácii na výšku.

Poznámka: Najmenšia podporovaná veľkosť Universal je 76,2 x 127 mm; najväčšia je 216 x 356 mm.

#### Nastavenie mernej jednotky

- **1** Uistite sa, že je tlačiareň zapnutá a je zobrazené hlásenie **Ready**.
- 2 Na ovládacom paneli tlačiarne stlačte 🔄.

Zobrazí sa 🗸 Paper Menu.

- **3** Stlačte 🕢.
- 4 Stláčajte tlačidlo šípky nadol, kým sa nezobrazí ✓ Universal Setup a stlačte 🕢.

- **5** Stláčajte tlačidlo šípky nadol, kým sa nezobrazí **Units of Measure** a stlačte
- 6 Stláčajte tlačidlo šípky nadol, kým sa nezobrazí ✓ vedľa správnej mernej jednotky a stlačte Ø. Zobrazí sa hlásenie Submitting selection a potom Universal Setup.

### Nastavenie výšky a šírky papiera

Definovaním presných rozmerov výšky a šírky pre veľkosť papiera Universal (pri orientácii na výšku) umožňuje tlačiarni podporovať danú veľkosť, vrátane podpory pre štandardné vlastnosti, akými sú napr. obojstranná tlač (duplex) a tlač viacerých strán na jeden list.

**Poznámka:** Zvolením **Portrait Height** upravte nastavenie výšky papiera alebo **Paper Width** upravte nastavenie šírky, alebo upravte obidve nastavenia. Pokyny pre úpravu obidvoch nastavení sú uvedené nižšie.

- 1 V ponuke Universal Setup stláčajte tlačidlo šípky nadol, kým sa nezobrazí ✓ Portrait Width a stlačte Ø.
- 2 Stláčaním tlačidla šípky doľava znížte nastavenie alebo tlačidla šípky doprava zvýšte nastavenie a stlačte **(V)**. Zobrazí sa hlásenie **Submitting changes** a potom **Universal Setup**.
- 3 V ponuke Universal Setup stláčajte tlačidlá šípok, kým sa nezobrazí ✓ Portrait Height a stlačte Ø.
- **4** Stláčaním tlačidla šípky doľava znížte nastavenie alebo tlačidla šípky doprava zvýšte nastavenie a stlačte **(V)**. Zobrazí sa hlásenie **Submitting changes** a potom **Universal Setup**.
- 5 Stláčajte a uvoľnite **)**, kým sa nezobrazí **Ready**.

#### Nastavenie smeru podávania

Short Edge (Kratší okraj) je predvolené nastavenie smeru podávania od výroby pre nastavenia univerzálneho papiera. Ponuka Feed Direction sa nezobrazí v ponuke Universal Setup, pokiaľ Long Edge (Dlhší okraj) je dostupné nastavenie. V prípade potreby nastavte, či do tlačiarne bude ako prvý vstupovať kratší alebo dlhší okraj papiera.

- 1 V ponuke Universal Setup stláčajte tlačidlo šípky nadol, kým sa nezobrazí Feed Direction a stlačte 🕢.
- 2 Stláčajte tlačidlo šípky nadol, kým sa nezobrazí ✓ Short Edge alebo ✓ Long Edge a stlačte 🕢.

### Naplnenie zásobníkov

**1** Vytiahnite zásobník úplne von.

**Poznámka:** Zásobníky nevyberajte počas tlače úlohy ani pri zobrazenom hlásení **Busy** na displeji. V opačnom prípade môže dôjsť k zaseknutiu papiera.

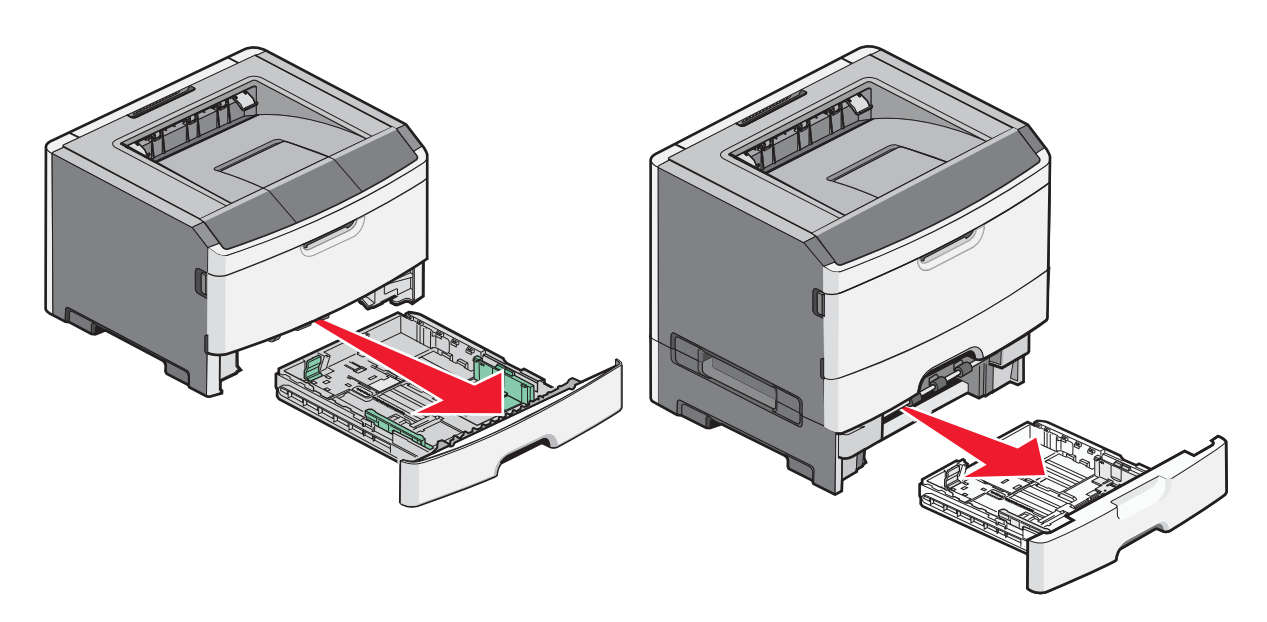

2 Zatlačte a posuňte vodiace lišty do správnej pozície pre veľkosť vkladaného papiera.

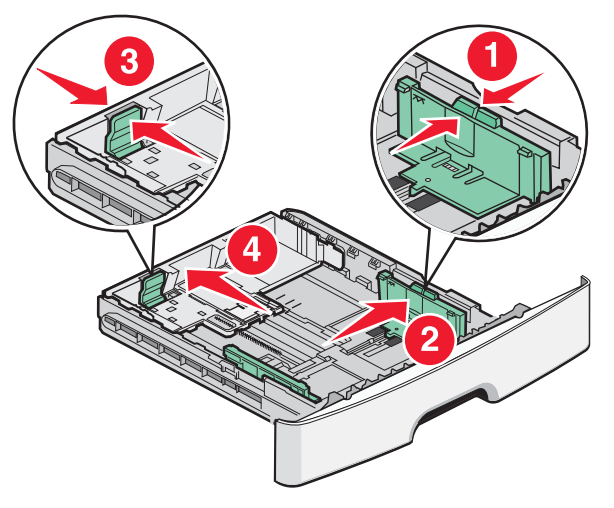

Ak vkladáte dlhší rozmer papiera ako A4 alebo Legal, stlačte záložky vodiacej lišty dĺžky a posuňte vodiacu lištu dĺžky dozadu do pozície pre dĺžku vkladaného papiera.

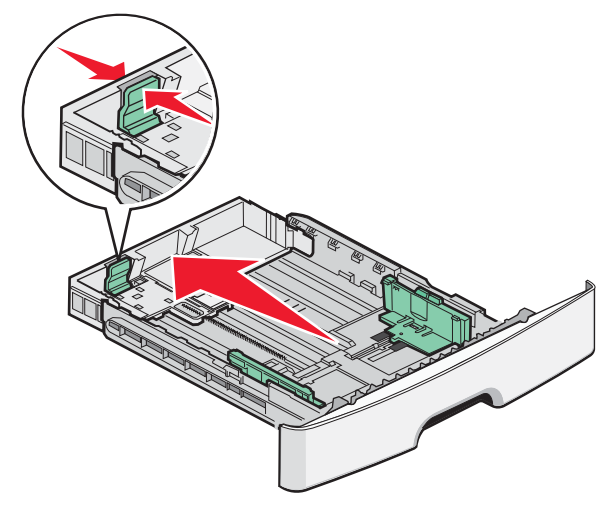

Vkladanie papiera a špeciálnych médií

Ak vkladáte papier veľkosti A6:

- a Zatlačte záložky vodiacej lišty dĺžky k sebe podľa obrázka a posuňte vodiacu lištu dĺžky do stredu zásobníka na pozíciu pre veľkosť papiera A6.
- **b** Zdvihnite vodiacu lištu dĺžky A6.

#### Poznámky:

- Do Zásobníka 1 sa zmestí iba 150 listov papiera veľkosti A6. Všimnite si čiaru maximálneho naplnenia na doraze A6, čo znázorňuje maximálnu výšku pre vkladanie papiera A6. Nepokúšajte sa preplniť zásobník.
- Do Zásobníka 2 nie je možné vložiť papier veľkosti A6.

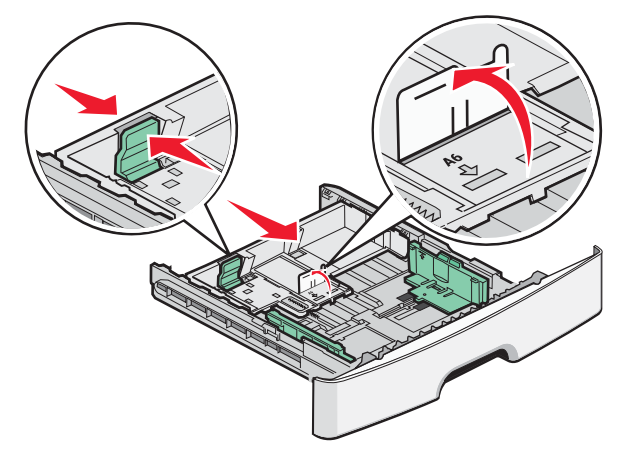

Poznámka: Pomocou indikátorov v spodnej časti zásobníka si pomôžete pri umiestnení vodiacej lišty.

**3** Ohýbajte listy dozadu a dopredu a potom ich prefúknite. Papier neprehýbajte ani nekrčte. Okraje vyrovnajte na rovnom povrchu.

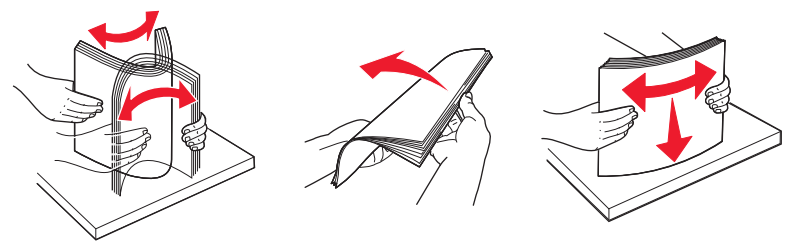

**4** Naplňte zásobník stohom papiera smerom k zadnej časti zásobníka podľa obrázka odporúčanou stranou tlače smerom nadol.

**Poznámka:** Všimnite si čiaru maximálneho naplnenia. Nepokúšajte sa preplniť zásobník. Nevkladajte papier veľkosti A6 až po čiaru maximálneho naplnenia; do zásobníka sa zmestí iba 150 listov papiera veľkosti A6.

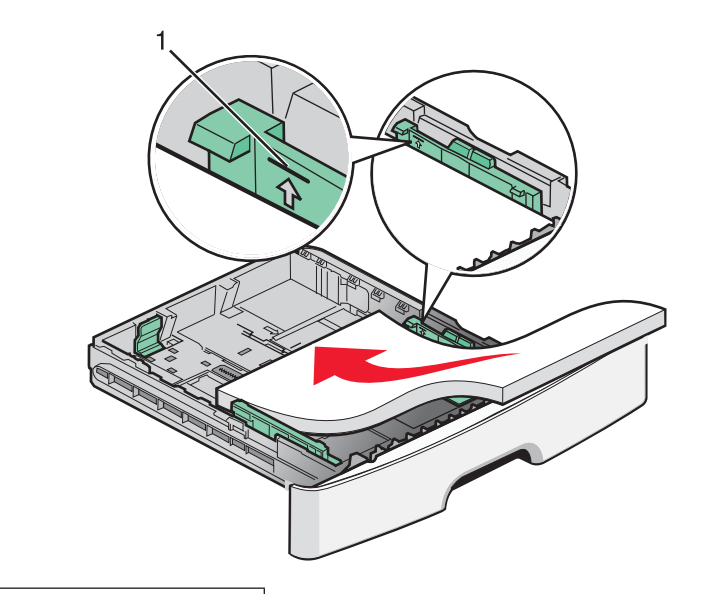

#### 1 Čiara maximálneho naplnenia

Pri vkladaní hlavičkového papiera ukladajte horný okraj listu smerom k prednej časti zásobníka. Vkladajte hlavičkový papier logom smerom nadol.

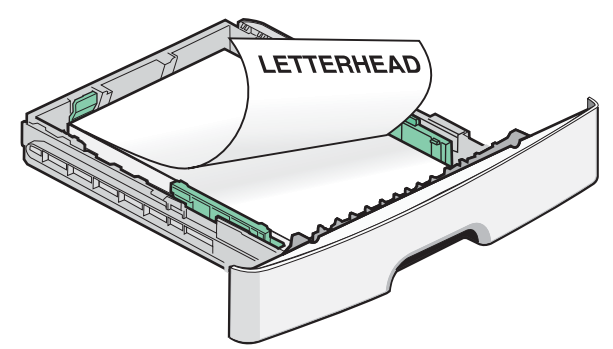

5 Zatlačte a posuňte vodiacej lišty tak, aby sa jemne opierali o okraj stohu papiera.

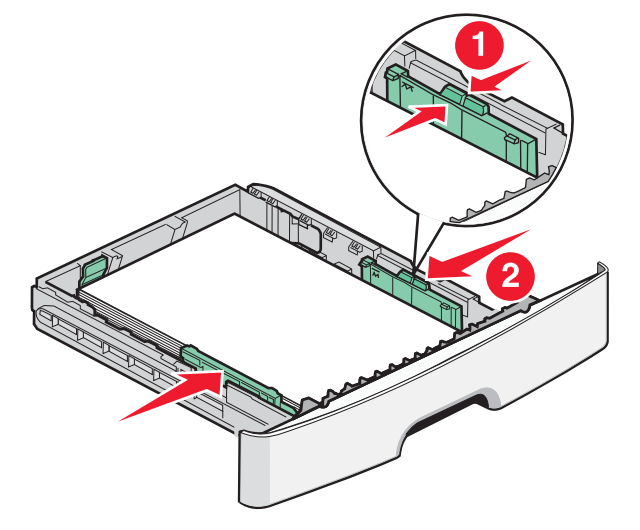

#### 6 Založte zásobník.

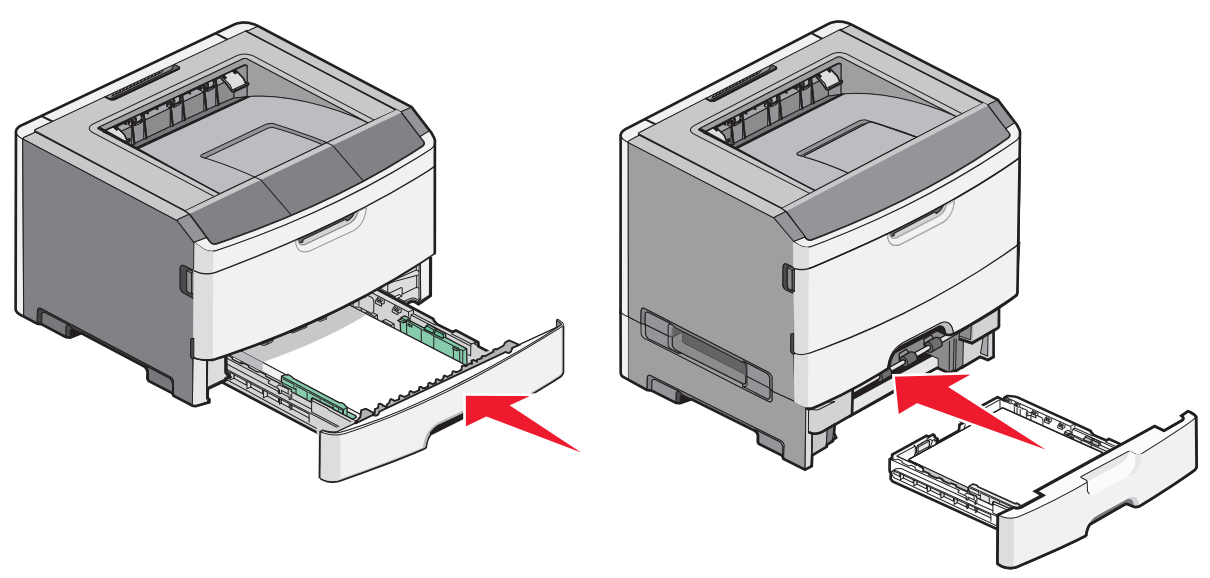

7 V prípade vloženia iného typu papiera oproti predtým vloženému papieru v zásobníku zmeňte nastavenie Paper Type.

### Používanie viacúčelového podávača

Viacúčelový podávač môžete chcieť používať pri tlači na rôzne veľkosti a typy papiera alebo špeciálnych médií, akými sú napr. štítky, priehľadné fólie, papierové nálepky a obálky. Viacúčelový podávač môžete chcieť použiť pri jednostranových tlačových úlohách na hlavičkový papier alebo na iné špeciálne médiá, ktoré neponechávate v zásobníku.

#### Otvorenie viacúčelového podávača

1 Uchopte rúčku a stiahnite dvierka viacúčelového podávača nadol.

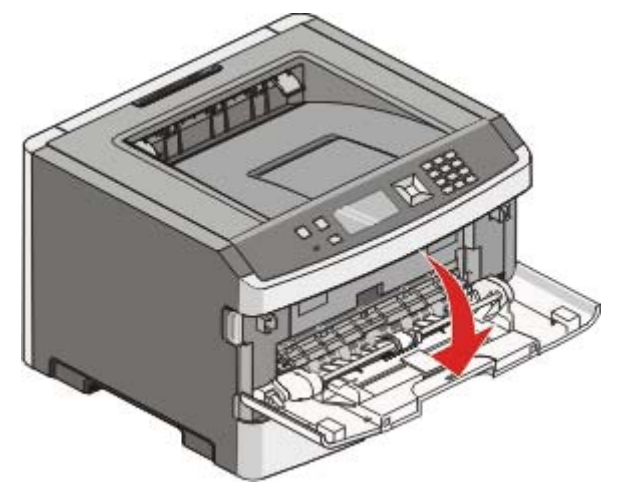

**2** Uchopte vysunutú rúčku a vytiahnite nadstavec dopredu.

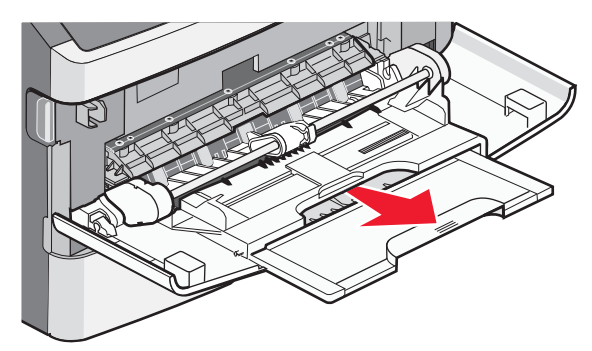

**3** Uchopte rúčku a potiahnite nadstavec tak, aby sa sklopil dopredu.

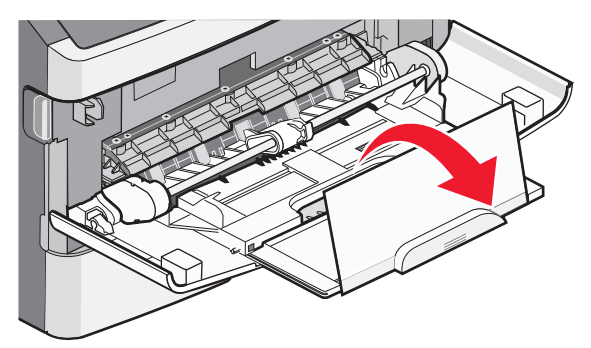

4 Opatrne nasmerujte nadstavec nadol tak, aby sa viacúčelový podávač úplne vysunul a otvoril.

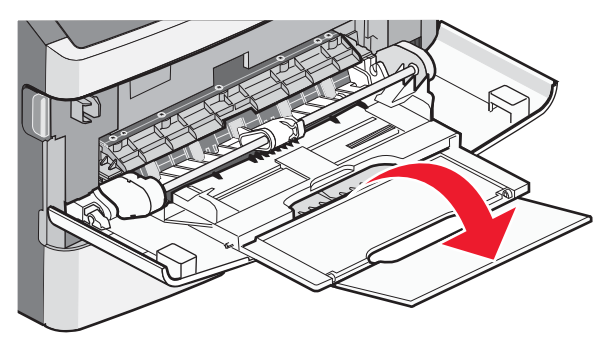

### Naplnenie viacúčelového podávača

1 Stlačte záložku umiestnenú na pravej vodiacej lište šírky a posuňte vodiace lišty úplne von.

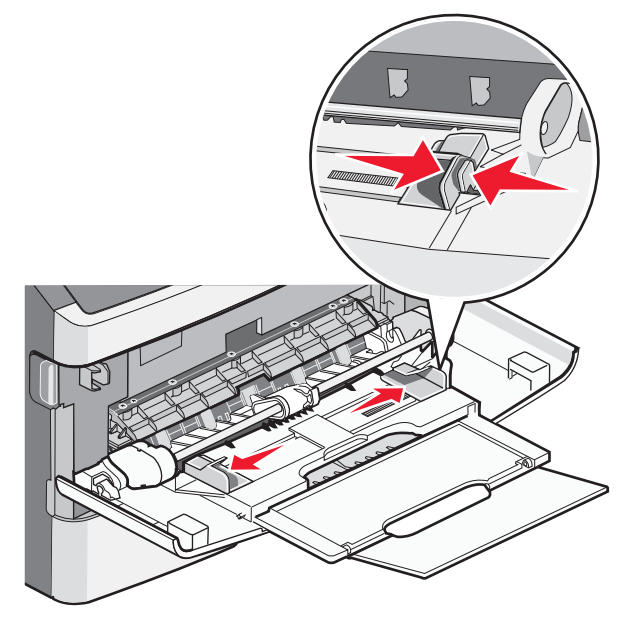

- **2** Pripravte papier pre vloženie.
  - Ohýbajte listy dozadu a dopredu a potom ich prefúknite. Papier neprehýbajte ani nekrčte. Okraje vyrovnajte na rovnom povrchu.

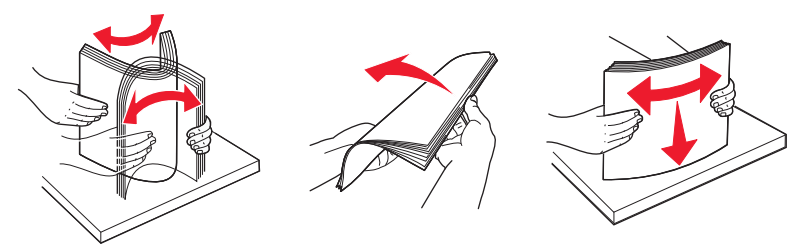

• Priehľadné fólie chytajte na okrajoch a prefúknite ich. Okraje vyrovnajte na rovnom povrchu.

**Poznámka:** Vyhýbajte sa dotýkaniu tlačenej strany priehľadných fólií. Dbajte na to, aby ste ich nepoškriabali.

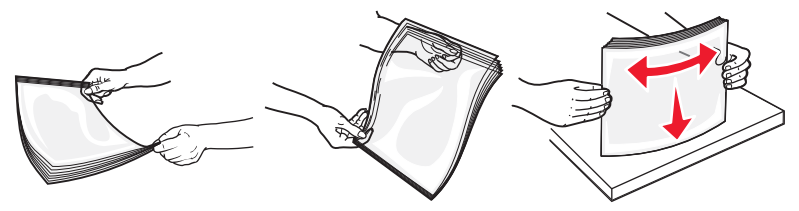

• Ohýbajte stoh obálok dozadu a dopredu a potom ich prefúknite. Okraje vyrovnajte na rovnom povrchu.

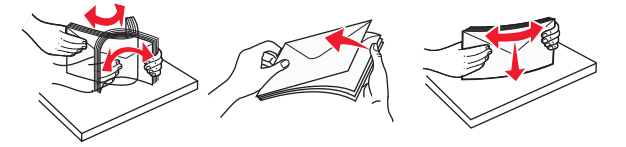

**Poznámka:** Prefúknutie predchádza zlepeniu okrajov obálok. Pomáha tiež správnym podávaním predchádzať zaseknutiu papiera. Obálky neprehýbajte ani nekrčte.

**3** Vložte papier alebo špeciálne médiá.

#### Poznámky:

- Žiadny papier netlačte do viacúčelového podávača nasilu. Preplnenie môže spôsobiť zaseknutie papiera.
- Neprekračujte maximálnu výšku stohu tlačením papiera alebo špeciálnych médií pod obmedzovače výšky stohu, ktoré sa nachádzajú na vodiacich lištách.

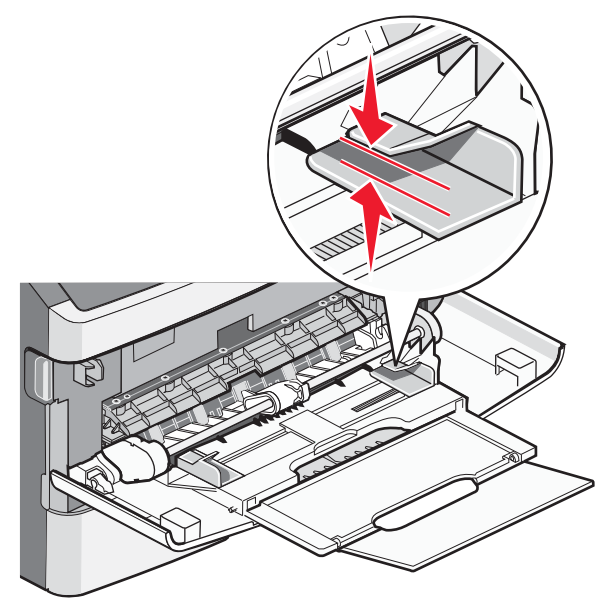

• Papier, priehľadné fólie a štítky vkladajte odporúčanou stranou tlače smerom nahor a vrchnou hranou smerom do tlačiarne. Podrobnosti o vkladaní priehľadných fólií sú uvedené na balení priehľadných fólií.

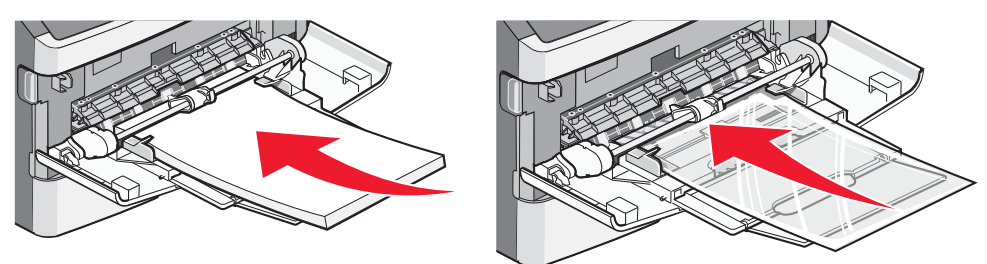

• Priehľadné fólie vkladajte logom smerom nahor a vrchnou hranou smerom do tlačiarne.

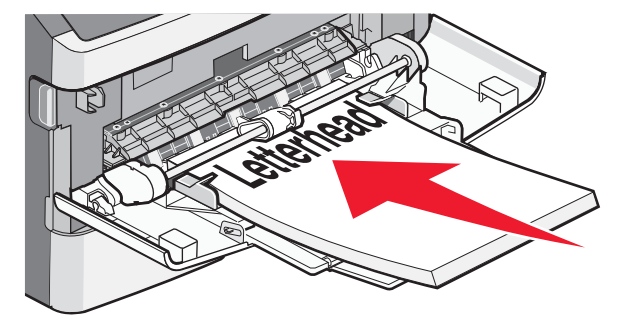

• Obálky vkladajte záklopkou smerom nadol a oblasťou pre známku podľa obrázka. Na obrázku je zobrazená známka a adresa za účelom znázornenia správnej orientácie pre vkladanie obálok.

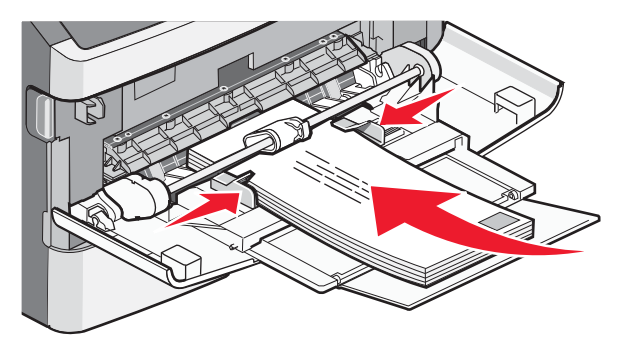

Výstraha—Možné poškodenie: Nepoužívajte obálky so známkami, sponami, sponkami, okienkami, potiahnutým povrchom alebo samolepiacimi spojmi. Takéto obálky môžu značne poškodiť tlačiareň.

**4** Zatlačením záložky na pravej vodiacej lište nastavte vodiacej lišty tak, aby sa jemne opierali o okraje stohu papiera.

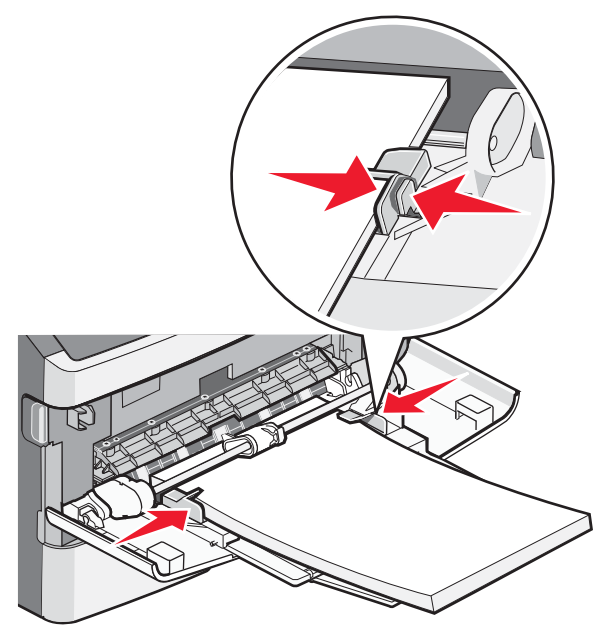

5 Mierne zasúvajte médium do viacúčelového podávača, kým sa nezastaví. Papier by malo byť na viacúčelovom podávači položené rovno. Uistite sa, že je papier voľne položený vo viacúčelovom podávači a nie je poohýbaný alebo pokrčený.

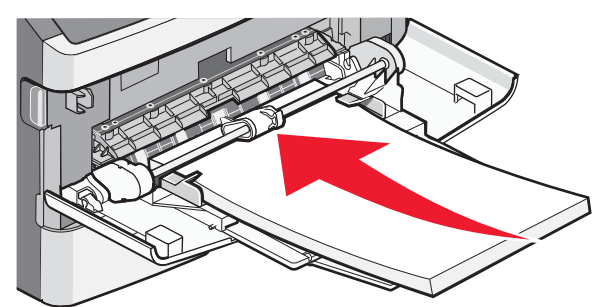

**6** Na ovládacom paneli tlačiarne nastavte Paper Size a Paper Type.

# Prepojenie a zrušenie prepojenia zásobníkov

Okrem vzájomného prepojenia zásobníkov je možné prepojiť s ostatnými zásobníkmi aj viacúčelový podávač.

### Prepojenie zásobníkov

Prepojenie zásobníkov je užitočné pri veľkých tlačových úlohách alebo niekoľkých kópiách. Po vyprázdnení jedného zásobníka sa papier podáva z ďalšieho prepojeného zásobníka. Akonáhle sú nastavenia Paper Size (Veľkosť papiera) a Paper Type (Typ papiera) rovnaké, zásobníky sú automaticky prepojené. Nastavenia Paper Size a Paper Type je nutné nastaviť pre všetky zásobníky manuálne v ponuke Paper.

### Zrušenie prepojenia zásobníkov

Neprepojené zásobníky majú nastavenia, ktoré *nie* sú rovnaké ako žiadne iné zásobníky. Za účelom zrušenia prepojenia zásobníkov pomocou ponuky Paper zmeňte nastavenia Paper Type a Paper Size tak, aby sa nezhodovali s nastaveniami žiadneho iného zásobníka.

1 V ponuke Paper sa uistite, že nastavenie Type (napr. Plain Paper (obyčajný papier), Letterhead (hlavičkový papier), Custom Type <x> (užívateľský typ <x>)) nie je zhodné s nastavením Type žiadneho iného zásobníka.

Ak je názov, ktorý najlepšie popisuje váš papier použitý prepojeným zásobníkom, priraďte zásobníku iný názov typu papiera (Paper Type), akým je napr. Custom Type <x> (Užívateľský typ <x>), alebo definujte svoj vlastný užívateľský názov.

2 Uistite sa, že nastavenie Size (napr.: Letter, A4, Statement) nie je zhodné s nastavením Size žiadneho iného zásobníka.

Poznámka: Nastavenia Paper Size nie sú automatické; je nutné ich zmeniť manuálne v ponuke Paper Size.

**Výstraha—Možné poškodenie:** Nepriraďujte názov Paper Type, ktorý presne nepopisuje typ papiera vloženého v zásobníku. Teplota zapekacej jednotky sa mení v závislosti od špecifikovaného typu papiera (Paper Type). Papier sa nemusí správne spracovať, ak je zvolený nepresný typ papiera (Paper Type).

### Priradenie názvu Custom Type <x> (Užívateľský typ <x>)

Priraďte názov Custom Type <x> zásobníku za účelom jeho prepojenia alebo zrušenia prepojenia. Rovnaký názov Custom Type <x> nastavte pre každý zásobník, ktorý chcete prepojiť. Prepoja sa iba zásobníky s rovnakými užívateľskými názvami.

- 1 Uistite sa, že je tlačiareň zapnutá a je zobrazené hlásenie Ready.
- 2 Na ovládacom paneli tlačiarne stlačte 🔄.
- 3 Stláčajte tlačidlo šípky nadol, kým sa nezobrazí ✓ Paper Menu a stlačte Ø.
- 4 Stláčajte tlačidlo šípky nadol, kým sa nezobrazí ✓ Paper Size/Type a stlačte Ø.
- 5 Stláčajte tlačidlo šípky nadol, kým sa nezobrazí ✓ vedľa názvu zásobníka a stlačte Ø.
   Zobrazí sa ponuky Paper Size.
- 6 Znova stlačte 🕢.

Zobrazí sa Paper Menu.

7 Stláčajte tlačidlo šípky nadol, kým sa nezobrazí ✓ Custom Type <x> alebo iný užívateľský názov a stlačte Ø.

Zobrazí sa hlásenie Submitting selection a potom Paper Menu.

8 Skontrolujte, či je užívateľský názov priradený správnemu typu papiera (Paper Type).

**Poznámka:** Plain Paper je predvolený typ papiera od výroby priradený všetkým užívateľským názvom Custom Type <x> a užívateľsky definovaným názvom.

- a V ponuke Paper stláčajte tlačidlo šípky nadol, kým sa nezobrazí 🗸 Custom Types a stlačte 🕢.
- b Stláčajte tlačidlo šípky nadol, kým sa nezobrazí ✓ vedľa užívateľského názvu typu papiera, ktorý ste zvolili v kroku 7 na str. 47 a stlačte Ø.
- C Stláčajte tlačidlo šípky nadol, kým sa nezobrazí ✓ vedľa požadovaného nastavenia Paper Type a stlačte ∅.

#### Zmena názvu Custom Type <x> (Užívateľský typ <x>)

Ak je tlačiareň na sieti, môžete na definovanie názvu iného než Custom Type <x> použiť zabudovaný web server pre každý z užívateľských typov papiera, ktoré sú vložené. Po zmene názvu Custom Type <x> ponuky zobrazujú nový názov namiesto Custom Type <x>.

Zmena názvu Custom Type <x> (Užívateľský typ <x>):

1 Do adresového riadka web prehliadača zadajte IP adresu tlačiarne.

**Poznámka:** Ak nepoznáte IP adresu tlačiarne, vytlačte stranu s nastaveniami siete a vyhľadajte IP adresu v časti TCP/IP.

- 2 Kliknite na Settings.
- 3 Kliknite na Paper Menu.
- 4 Kliknite na Custom Name.
- **5** Zadajte názov pre typ papiera do políčka Custom Name <x>.

**Poznámka:** Tento užívateľský názov zamení názov užívateľského typu <x> v ponukách Custom Types a Paper Size a Type.

- 6 Kliknite na Submit.
- 7 Kliknite na Custom Types.

Zobrazí sa Custom Types a potom váš užívateľský názov.

- 8 Vyberte nastavenie Paper Type v rozbaľovacom zozname vedľa užívateľského názvu.
- 9 Kliknite na Submit.

# Pokyny k papieru a špeciálnym médiám

Papier a špeciálne médiá sú papier, štítky, obálky, papierové nálepky a priehľadné fólie. Pred tlačou je nutné za účelom výberu papiera a špeciálnych médií vyskúšať niekoľko kusov. Táto kapitola poskytuje informácie o vykonávaní výberov a starostlivosti o papiere a špeciálne médiá.

Pred zakúpením väčšieho množstva sa odporúča otestovať najprv niekoľko vzoriek každého papiera alebo špeciálnych médií, ktoré zamýšľate používať s touto tlačiarňou.

Podrobnosti o typoch papiera a špeciálnych médií je možné nájsť v príručke *Card Stock & Label Guide* dostupnej na web stránke Lexmark **www.lexmark.com**.

## Pokyny k papieru

Výberom správneho papiera alebo špeciálnych médií sa znižuje výskyt problémov s tlačou. Pre čo najlepšiu kvalitu tlače otestujte ešte pred zakúpením väčšieho množstva vzorku papiera alebo špeciálneho média.

### Technické údaje o papieri

Nasledovné charakteristiky papiera ovplyvňujú kvalitu a spoľahlivosť tlače. Pri prehodnocovaní skladu papiera je potrebné tieto pravidlá brať do úvahy.

#### Gramáž

Tlačiareň dokáže automaticky podávať gramáže papiera od 60 do 176 g/m<sup>2</sup> s dlhým vláknom. Papier ľahší ako 60 g/m<sup>2</sup> nemusí byť dostatočne pevný a môže spôsobiť zaseknutie papiera. Pre najlepší výkon používajte 90 g/m<sup>2</sup> papier s dlhým vláknom. Za účelom používania papiera menšieho ako je rozmer 182 x 257 mm sa odporúča, aby bola gramáž aspoň 90 g/m<sup>2</sup>.

Poznámka: Duplexná tlač je podporovaná iba pre papier s gramážou 60-90 g/m<sup>2</sup>.

#### Vlnenie

Vlnenie je tendencia média vlniť sa na jeho okrajoch. Nadmerné vlnenie môže spôsobiť problémy s podávaním papiera. Vlnenie môže nastať po prechode papiera tlačiarňou, kde je papier vystavený vysokým teplotám. Skladovanie rozbaleného papiera na horúcich, vlhkých, chladných a suchých miestach, dokonca aj v zásobníkoch, môže prispieť k vlneniu papiera pred samotnou tlačou a môže spôsobiť problémy s podávaním.

#### Hladkosť

Stupeň hladkosti papiera priamo ovplyvňuje kvalitu tlače. Ak je papier príliš hrubý, toner sa nezapečie do papiera správne, čo má za následok slabú kvalitu tlače. Ak je papier príliš hladký, môže spôsobiť problémy s podávaním papiera alebo kvalitou tlače. Hladkosť papiera musí byť medzi 100 a 300 Sheffieldových bodov; avšak hladkosť medzi 150 a 250 Sheffieldovými bodmi vytvára najlepšiu kvalitu tlače.

#### Obsah vlhkosti

Množstvo vlhkosti v papieri ovplyvňuje kvalitu tlače a rovnako aj schopnosť tlačiarne správne podávať papier. Papier ponechajte v jeho pôvodnom obale až do jeho používania. Obmedzí sa tým vystavovanie papiera zmenám vlhkosti, ktoré môžu znížiť jeho charakteristiky.

Papier v jeho pôvodnom balení prispôsobte podmienkam. Papier pripravíte na okolité prostredie jeho uskladnením pri rovnakých okolitých podmienkach, akým je vystavená tlačiareň, na 24 až 48 hodín pred samotnou tlačou; papier sa tak stabilizuje v nových podmienkach. Čas takéhoto uskladnenia predĺžte v prípade, že podmienky transportu papiera sú veľmi odlišné od okolitého prostredia tlačiarne. Hrubý papier môže tiež vyžadovať dlhší čas kvôli hmotnosti materiálu.

#### Smer vlákien

Vlákno sa vzťahuje na zarovnanie vlákien papiera na liste papiera. Vlákno je buď *dlhé*, v smere dĺžky papiera, alebo *krátke*, v smere šírky papiera.

Pre 60 až 176 g/m<sup>2</sup> papier sa odporúča papier s dlhým vláknom.

#### Zloženie vlákna

Väčšina vysokokvalitného xerografického papiera je vytvoreného z 100% chemicky zvlákneného dreva. Toto zloženie poskytuje papieru vysoký stupeň stability s menšími problémami podávania papiera a lepšou kvalitou tlače. Papier s vláknami napr. z bavlny má charakteristiky, ktoré môžu spôsobiť znížené zaobchádzanie s papierom.

### Nevhodný papier

Nasledovné papiere sa neodporúčajú používať s touto tlačiarňou:

- Chemicky impregnované papiere používané na vytváranie kópií bez indiga, známy tiež ako samoprepisovacie papiere, samoprepisovacie kopírovacie papiere (CCP alebo NCR).
- Predtlačené papiere s chemikáliami, ktoré môžu poškodiť tlačiareň.
- Predtlačené papiere, ktoré sa môžu poškodiť teplotou zapekacieho valca tlačiarne.
- Predtlačené papiere, ktoré vyžadujú registráciu (precízne umiestnenie tlače na strane) väčšiu než ±2,3 mm, napr. formuláre OCR (optické rozpoznávanie znakov).
   V niektorých prípadoch je možné za účelom úspešnej tlače na takéto formuláre upraviť registráciu pomocou softvéru.
- Kriedový papier (kancelársky papier), syntetický papier, termálny papier.
- Papier s hrubými okrajmi, hrubý alebo ťažký štruktúrovaný papier alebo točený papier.
- Recyklovaný papier, ktorý nevyhovuje norme EN12281:2002 (európska norma).
- Akýkoľvek papier s gramážou menšou než 60 g/m<sup>2</sup>.
- Formuláre alebo papiere s niekoľkými časťami.

### Výber papiera

Vkladanie správneho papiera pomáha predchádzať pokrčeniu papiera a zabezpečuje bezproblémovú tlač.

Za účelom predchádzania pokrčeniu papiera a slabej kvalite tlače:

- Vždy používajte nový, nepoškodený papier.
- Pred vložením papiera *skontrolujte* odporúčaný veľkosť tlače na papier. Tieto informácie sú zvyčajne uvedené na balení papiera.
- Nepoužívajte papier, ktorý je oseknutý alebo narezaný ručne.
- *Nemiešajte* navzájom rôzne veľkosti, hmotnosti ani typy médií v rovnakom zdroji; takéto kombinácie majú za následok pokrčenie papiera.
- Nepoužívajte natieraný papier, kým nie je výhradne určený pre elektrografickú tlač.

#### Výber predtlačených formulárov a hlavičkového papiera

Pri výbere predtlačených formulárov a hlavičkového papiera sa riaďte nasledovnými pokynmi:

- Používajte papier s dlhým vláknom pre najlepšie výsledky pri papieri s gramážou 60 až 176 g/m<sup>2</sup>.
- Používajte iba formuláre a hlavičkové papiere využívajúce proces ofsetovej alebo gravírovanej tlače.

• Vyhýbajte sa papierom s hrubým alebo príliš textúrovaným povrchom.

Používajte papiere potlačené tepelne odolným atramentom navrhnutým pre používanie so xerografickými kopírkami. Atrament musí odolať teplotám až 230°C bez rozpúšťania alebo uvoľňovania škodlivých emisií. Používajte atrament, ktorý nie je ovplyvnený živicou obsiahnutou v toneri. Okysličené alebo olejové atramenty by mali týmto podmienkam vyhovovať; latexové atramenty nie. V prípade akýchkoľvek pochýb sa obráťte na dodávateľa papiera.

Predtlačený papier, akým je napr. hlavičkový papier, musí odolať teplotám až 230°C bez rozpúšťania alebo uvoľňovania škodlivých emisií.

#### Používanie recyklovaného papiera a iných kancelárskych papierov

Spoločnosť Lexmark ako environmentálne uvedomelá spoločnosť podporuje používanie recyklovaného kancelárskeho papiera vyrobeného výhradne pre použitie v laserových (elektrofotografických) tlačiarňach. V roku 1998 predstavila spoločnosť Lexmark vláde USA štúdiu dokazujúcu, že recyklovaný papier vyrobený významnými americkými fabrikami sa podáva rovnako ako nerecyklovaný papier. Nie je však možné vydať jednotné vyhlásenie, že *všetky* recyklované papiere sa budú podávať v poriadku.

Spoločnosť Lexmark neustále testuje svoje tlačiarne s recyklovaným papierom (20–100% odpadu po spotrebiteľovi) a rozmanitosť testovacieho papiera z celého sveta prostredníctvom komorných testov pre odlišné teplotné a vlhkostné podmienky. Spoločnosť Lexmark nenašla žiadny dôvod na odhováranie od používania dnešných recyklovaných kancelárskych papierov, ale pre recyklovaný papier platia všeobecne nasledovné charakteristické pravidlá.

- Nízky obsah vlhkosti (4–5%).
- Vhodná hladkosť (100–200 Sheffieldových jednotiek, alebo 140–350 Bendtsenových jednotiek pre Európu).

**Poznámka:** Niektoré omnoho hladšie papiere (napr. laserové papiere Premium s gramážou 90 g/m<sup>2</sup>, 50–90 Sheffieldových jednotiek) a omnoho hrubšie papiere (napr. bavlnené papiere Premium, 200–300 Sheffieldových jednotiek) sú skonštruované tak, aby pracovali veľmi dobre v laserových tlačiarňach aj napriek štruktúre povrchu. Pred používaním takýchto typov papiera sa obráťte na dodávateľa papiera.

- Vhodný koeficient trenia list-na-list (0,4–0,6).
- Dostatočná odolnosť ohýbania v smere podávania.

Recyklovaný papier, papier nižšej gramáže (<60 g/m<sup>2</sup>) a/alebo menšej hrúbky (<0,1 mm) a papier, ktorý je rezaný na krátke vlákno pre tlačiarne s podávaním papiera na výšku (alebo krátky okraj), môžu mať menšiu odolnosť ohybu než je požadovaná pre spoľahlivé podávanie papiera. Pred používaním takýchto typov papiera pri laserovej (elektrofotografickej) tlači sa obráťte na dodávateľa papiera. Zapamätajte si, že tieto pokyny sú len všeobecné pokyny, a že aj papier vyhovujúci týmto pokynom môže spôsobovať problémy s podávaním papiera v ktorejkoľvek laserovej tlačiarni (napr. ak sa papier nadmerne vlní pri bežných podmienkach tlače).

#### Skladovanie papiera

Ak budete používať nasledovné rady, vyhnete sa problémom s nevyváženou kvalitou tlače a nesprávnym naťahovaním papiera do tlačiarne.

- Pre čo najlepšie výsledky skladujte papier pri teplote približne 21°C a relatívnej vlhkosti 40%. Väčšina výrobcov nálepiek odporúčajú tlač pri teplote v rozsahu 18 až 24°C s relatívnou teplotou medzi 40 a 60%.
- Krabice s papierom skladujte na palete alebo v polici, a nie priamo na podlahe.
- Skladujte jednotlivé balenia papiera na rovnom povrchu.
- Na vrchnú stranu balenia papiera nič nepokladajte.

# Podporované veľkosti, typy a gramáže papiera

Nasledovné tabuľky poskytujú informácie o štandardných a voliteľných zdrojoch a typoch podporovaného papiera.

Poznámka: Pre rozmer papiera neuvedenú v zozname zvoľte nasledujúci väčší rozmer.

Podrobnosti o špeciálnych médiách sú uvedené v príručke Cardstock and Label Guide.

### Typy papiera a gramáže podporované tlačiarňou

Mechanika tlačiarne a duplexná dráha podporujú papier s gramážou 60–90 g/m<sup>2</sup>. Manuálny podávač podporuje papier s gramážou 60–163 g/m<sup>2</sup>.

| Typ papiera                             | Štandardný<br>250-listový<br>zásobník<br>(Zásobník 1) | Štandardný<br>alebo voliteľný<br>250-listový<br>zásobník<br>(Zásobník 2) | Voliteľný<br>550-listový<br>zásobník<br>(Zásobník 2) | Viacúčelový<br>podávač | Duplex       |
|-----------------------------------------|-------------------------------------------------------|--------------------------------------------------------------------------|------------------------------------------------------|------------------------|--------------|
| Papier                                  | $\checkmark$                                          | $\checkmark$                                                             | $\checkmark$                                         | $\checkmark$           | $\checkmark$ |
| <ul> <li>Obyčajný</li> </ul>            |                                                       |                                                                          |                                                      |                        |              |
| • Ľahký                                 |                                                       |                                                                          |                                                      |                        |              |
| • Ťažký                                 |                                                       |                                                                          |                                                      |                        |              |
| <ul> <li>Hrubý/<br/>Bavlnený</li> </ul> |                                                       |                                                                          |                                                      |                        |              |
| <ul> <li>Recyklovaný</li> </ul>         |                                                       |                                                                          |                                                      |                        |              |
| <ul> <li>Užívateľský</li> </ul>         |                                                       |                                                                          |                                                      |                        |              |
| Kancelársky                             | $\checkmark$                                          | $\checkmark$                                                             | $\checkmark$                                         | $\checkmark$           | $\checkmark$ |
| Hlavičkový                              | $\checkmark$                                          | $\checkmark$                                                             | ✓                                                    | $\checkmark$           | $\checkmark$ |
| Predtlačený                             | $\checkmark$                                          | $\checkmark$                                                             | ✓                                                    | $\checkmark$           | $\checkmark$ |
| Farebný papier                          | $\checkmark$                                          | $\checkmark$                                                             | $\checkmark$                                         | $\checkmark$           | $\checkmark$ |
| Štítky                                  | ×                                                     | ×                                                                        | ×                                                    | $\checkmark$           | ×            |
| Lesklý papier                           | ×                                                     | ×                                                                        | ×                                                    | ×                      | ×            |
| Papierové<br>nálepky <sup>1</sup>       | ~                                                     | ~                                                                        | $\checkmark$                                         | ~                      | ×            |
| Priehľadné fólie                        | $\checkmark$                                          | ×                                                                        | ×                                                    | $\checkmark$           | ×            |
| Obálky (hladké) <sup>2</sup>            | ×                                                     | ×                                                                        | ×                                                    | $\checkmark$           | ×            |

Poznámka: Voliteľné zásobníky nie sú dostupné pre niektoré modely.

<sup>1</sup> Jednostranové papierové nálepky sú podporované pre príležitostné používanie. Odporúča sa tlačiť menej ako 20 strán papierových nálepiek za mesiac. Vinylové, lekárenské ani obojstranné nálepky nie sú podporované.
 <sup>2</sup> Používajte obálky, ktoré ležia rovno pri ich položení na stôl tlačenou stranou nadol.

### Veľkosti papiera podporované tlačiarňou

| Veľkosť papiera              | Rozmery                             | Štandardný<br>250-listový<br>zásobník<br>(Zásobník 1) | Štandardný<br>alebo<br>voliteľný<br>250-listový<br>zásobník<br>(Zásobník 2) | Voliteľný<br>550-listový<br>zásobník<br>(Zásobník 2) | Viacúčelový<br>podávač | Duplex       |
|------------------------------|-------------------------------------|-------------------------------------------------------|-----------------------------------------------------------------------------|------------------------------------------------------|------------------------|--------------|
| A4                           | 210 x 297 mm                        | $\checkmark$                                          | $\checkmark$                                                                | $\checkmark$                                         | $\checkmark$           | $\checkmark$ |
| A5                           | 148 x 210 mm                        | $\checkmark$                                          | $\checkmark$                                                                | $\checkmark$                                         | $\checkmark$           | ×            |
| A6 <sup>1</sup>              | 105 x 148 mm                        | $\checkmark$                                          | ×                                                                           | ×                                                    | $\checkmark$           | ×            |
| Executive                    | 184 x 267 mm                        | $\checkmark$                                          | $\checkmark$                                                                | $\checkmark$                                         | $\checkmark$           | ×            |
| Folio                        | 216 x 330 mm                        | $\checkmark$                                          | $\checkmark$                                                                | $\checkmark$                                         | $\checkmark$           | $\checkmark$ |
| JIS B5                       | 182 x 257 mm                        | $\checkmark$                                          | $\checkmark$                                                                | $\checkmark$                                         | $\checkmark$           | ×            |
| Legal                        | 216 x 356 mm                        | $\checkmark$                                          | $\checkmark$                                                                | $\checkmark$                                         | $\checkmark$           | $\checkmark$ |
| Letter                       | 216 x 279 mm                        | $\checkmark$                                          | $\checkmark$                                                                | $\checkmark$                                         | $\checkmark$           | $\checkmark$ |
| Oficio (Mexiko) <sup>2</sup> | 216 x 340 mm                        | $\checkmark$                                          | $\checkmark$                                                                | $\checkmark$                                         | $\checkmark$           | $\checkmark$ |
| Statement                    | 140 x 216 mm                        | $\checkmark$                                          | $\checkmark$                                                                | $\checkmark$                                         | $\checkmark$           | ×            |
| Universal <sup>3</sup>       | 76,2 x 127 mm<br>až 216 x 356<br>mm | *                                                     | *                                                                           | *                                                    | *                      | ×            |
| B5 Envelope                  | 176 x 250 mm                        | ×                                                     | ×                                                                           | ×                                                    | $\checkmark$           | ×            |
| C5 Envelope                  | 162 x 229 mm                        | ×                                                     | ×                                                                           | ×                                                    | ✓                      | ×            |
| DL Envelope                  | 110 x 220 mm                        | ×                                                     | ×                                                                           | ×                                                    | ✓                      | ×            |
| 7 3/4 Envelope<br>(Monarch)  | 98 x 191 mm                         | ×                                                     | ×                                                                           | ×                                                    | ✓                      | ×            |

<sup>1</sup> Rozmer A6 je podporovaný iba pre papiere s dlhým vláknom.

<sup>2</sup> Pri zvolení Universal sa strana naformátuje na rozmer 216 x 356 mm, pokiaľ nie je veľkosť určená softvérovým programom.

<sup>3</sup> Ak požadovaný rozmer papiera pre používanie nie je uvedený, nakonfigurujte univerzálnu veľkosť papiera. Podrobnosti sú uvedené v časti "Konfigurácia nastavení univerzálneho papiera" na str. 37.

| Veľkosť papiera | Rozmery      | Štandardný<br>250-listový<br>zásobník<br>(Zásobník 1) | Štandardný<br>alebo<br>voliteľný<br>250-listový<br>zásobník<br>(Zásobník 2) | Voliteľný<br>550-listový<br>zásobník<br>(Zásobník 2) | Viacúčelový<br>podávač | Duplex |
|-----------------|--------------|-------------------------------------------------------|-----------------------------------------------------------------------------|------------------------------------------------------|------------------------|--------|
| 9 Envelope      | 98 x 225 mm  | ×                                                     | ×                                                                           | ×                                                    | $\checkmark$           | ×      |
| 10 Envelope     | 105 x 241 mm | ×                                                     | ×                                                                           | ×                                                    | $\checkmark$           | ×      |
| Iná obálka      | 229 x 356 mm | ×                                                     | ×                                                                           | ×                                                    | $\checkmark$           | ×      |

<sup>1</sup> Rozmer A6 je podporovaný iba pre papiere s dlhým vláknom.

<sup>2</sup> Pri zvolení Universal sa strana naformátuje na rozmer 216 x 356 mm, pokiaľ nie je veľkosť určená softvérovým programom.

<sup>3</sup> Ak požadovaný rozmer papiera pre používanie nie je uvedený, nakonfigurujte univerzálnu veľkosť papiera. Podrobnosti sú uvedené v časti "Konfigurácia nastavení univerzálneho papiera" na str. 37.

#### Kapacity papiera

Kapacity zásobníkov a manuálneho podávača sú založené na papieri s gramážou 75 g/m<sup>2</sup>.

| Vložte max.                                                                                                    | Poznámky                                                                                                    |
|----------------------------------------------------------------------------------------------------|----------------------------------------------------------------------------------------------------|
| <b>Zásobník 1</b><br>250 listov papiera<br>150 listov papiera veľkosti A6<br>50 papierových nálepiek<br>50 priehľadných fólií            | <b>Poznámka:</b> Vinylové, lekárenské ani obojstranné nálepky nie sú<br>podporované. Používajte iba papierové nálepky. Jednostranové<br>papierové nálepky sú podporované pre príležitostné používanie.<br>Odporúča sa tlačiť menej ako 20 strán papierových nálepiek za<br>mesiac. |
| <b>Zásobník 2</b><br>250 alebo 550 listov papiera<br>50 papierových nálepiek                                                             | <b>Poznámka:</b> Súčasne je možné do tlačiarne nainštalovať iba jeden<br>voliteľný podávač. Maximálne množstvo papiera, ktoré je možné<br>vložiť závisí od toho, či máte voliteľný 250- alebo 550-listový<br>zásobník.                                                             |
| <b>Viacúčelový podávač</b><br>50 listov papiera<br>15 papierových nálepiek<br>10 priehľadných fólií<br>10 listov so štítkami<br>7 obálok | <b>Poznámka:</b> Do viacúčelového podávača vkladajte papier iba po<br>miesto, kde sa jeho okraj dotýka vodiacich líšt papiera. Papier do<br>viacúčelového podávača nezasúvajte nasilu.                                                                                             |

# Tlač

V tejto časti sa nachádzajú informácie o tlači, reportoch tlačiarne a zrušení úlohy. Výber a zaobchádzanie s papierom a špeciálnymi médiami môže ovplyvniť spoľahlivosť tlače dokumentov. Podrobnosti sú uvedené v časti "Predchádzanie zaseknutiu papiera" na str. 64 a "Skladovanie papiera" na str. 51.

## Tlač dokumentu

- 1 Vložte papier do zásobníka alebo podávača.
- 2 V ponuke Paper nastavte typ papiera (Paper Type) a veľkosť papiera (Paper Size) podľa vloženého papiera.
- **3** Vykonajte jedno z nasledovného:

### Pre užívateľov systému Windows

- a Pri otvorenom dokumente kliknite na File → Print.
- **b** Kliknite na **Properties**, **Preferences**, **Options** alebo **Setup** a potom podľa potreby upravte nastavenia.

**Poznámka:** Za účelom tlače na určitý rozmer alebo typ papiera upravte nastavenia veľkosti a typu papiera tak, aby sa zhodovali s vloženým papierom, alebo zvoľte príslušný zásobník alebo podávač.

c Kliknite na OK a potom kliknite na Print.

#### Pre užívateľov systému Macintosh

- **a** Upravte nastavenia podľa potreby v dialógovom okne Page Setup:
  - 1 Pri otvorenom dokumente zvoľte File > Page Setup.
  - 2 Zvoľte veľkosť papiera alebo vytvorte užívateľskú veľkosť tak, aby sa zhodovala s vloženým papierom.
  - 3 Kliknite na OK.
- **b** Upravte nastavenia podľa potreby v dialógovom okne Print:
  - 1 Pri otvorenom dokumente zvoľte File > Print.

V prípade potreby si pozrite viac možností kliknutím na odokrytý trojuholník.

2 V dialógovom okne a rozbaľovacích ponukách upravte nastavenia podľa potreby.

**Poznámka:** Za účelom tlače na určitý typ papiera upravte nastavenie typu papiera tak, aby sa zhodovalo s vloženým papierom, alebo zvoľte príslušný zásobník alebo podávač.

3 Kliknite na Print.

# Tlač na špeciálne médiá

### Rady k používaniu hlavičkového papiera

Pri tlači na hlavičkový papier je dôležitá orientácia strany. Nasledovnú tabuľku použite ako pomôcku pri zakladaní hlavičkového papiera do zdroja médií.

| Zdroj alebo spracovanie                                                                                                    | Strana tlače                                 | Orientácia papiera                                                             |  |
|----------------------------------------------------------------------------------------------------|----------------------------------------------|--------------------------------------------------------------------------------|--|
| <ul> <li>Štandardný 250-listový zásobník</li> <li>Voliteľný 250-listový zásobník</li> <li>Voliteľný 550-listový zásobník</li> </ul> | Potlač hlavičkového<br>papiera smerom nadol. | Horný okraj listu s logom sa ukladá k prednej časti<br>zásobníka.              |  |
| Duplexná (obojstranná) tlač zo<br>zásobníkov                                                                                        | Potlač hlavičkového<br>papiera smerom nahor. | Horný okraj listu s logom sa ukladá k zadnej časti<br>zásobníka.               |  |
| Viacúčelový podávač<br>(simplexná tlač)                                                                                             | Potlač hlavičkového<br>papiera smerom nahor. | Horný okraj listu s logom by mal vstupovať do viacúčelového podávača ako prvý. |  |
| Poznámka: U výrobcu alebo dodávateľa skontrolujte, či je zvolený predtlačený hlavičkový papier vhodný pre                           |                                              |                                                                                |  |

laserové tlačiarne.

| Zdroj alebo spracovanie                                                                                          | Strana tlače                                 | Orientácia papiera                                                                 |  |  |
|----------------------------------------------------------------------------------------------------|----------------------------------------------|------------------------------------------------------------------------------------|--|--|
| Viacúčelový podávač (duplexná<br>tlač)                                                                           | Potlač hlavičkového<br>papiera smerom nadol. | Horný okraj listu s logom by mal vstupovať do viacúčelového podávača ako posledný. |  |  |
| <b>Poznámka:</b> U wýrobcu alebo dodávateľa skontroluite, či je zvolený predtlačený blavičkový nanier vbodný pre |                                              |                                                                                    |  |  |

# Rady k používaniu priehľadných fólií

Pred zakúpením väčšieho množstva najskôr otestuje vzorky fólií, ktoré sú vhodné pre túto tlačiareň.

Pri tlači na priehľadné fólie:

laserové tlačiarne.

- Priehľadné fólie podávajte zo štandardného 250-listového zásobníka alebo viacúčelového podávača.
- Používajte priehľadné fólie určené pre použitie v laserových tlačiarňach. U výrobcu alebo dodávateľa skontrolujte, či priehľadné fólie dokážu odolať teplotám až 175°C bez rozpustenia, strácania farieb, posúvania alebo vypúšťania škodlivých emisií.

**Poznámka:** Na priehľadné fólie je možné tlačiť pri teplote až 180°C, ak je Transparency Weight nastavené na Heavy a Transparency Texture nastavené na Rough. Tieto nastavenia zvolíte v ponuke Paper pomocou zabudovaného web servera alebo lokálneho nástroja.

- K zamedzeniu problémov s kvalitou tlače, vyhýbajte sa odtlačkom prstov na priehľadnom papieri.
- Pred vkladaním priehľadných fólií prefúknite stoh papiera, aby ste predišli vzájomnému zlepeniu listov.
- Odporúčame priehľadné fólie Lexmark: číslo produktu 70X7240 pre priehľadné fólie formátu Letter a číslo produktu 12A5010 pre priehľadné fólie formátu A4.

### Rady k používaniu obálok

Pred zakúpením väčšieho množstva najskôr otestuje vzorky obálok, ktoré sa chystáte používať s touto tlačiarňou.

Pri tlači na obálky:

 Používajte obálky určené pre použitie v laserových tlačiarňach. U výrobcu alebo dodávateľa skontrolujte, či obálky dokážu odolať teplotám až 210°C bez zapečatenia, prehnaného zvlnenia, krčenia, vypúšťania škodlivých emisií.

**Poznámka:** Na obálky je možné tlačiť pri vyššej teplote zapekania až 220°C, ak je Envelope Weight nastavené na Heavy a Envelope Texture na Rough. Tieto nastavenia zvolíte pomocou zabudovaného web servera alebo v ponuke Paper na ovládacom paneli tlačiarne.

- Pre čo najlepší výkon používajte obálky vyrobené z 90 g/m<sup>2</sup> papiera. Pri obálkach s obsahom bavlny menším ako 25% používajte gramáž max. 105 g/m<sup>2</sup>. Žiadne bavlnené obálky nesmú presiahnuť gramáž 90 g/m<sup>2</sup>.
- Používajte iba nové obálky.

- Pre čo najlepší výkon a za účelom minimalizácie pokrčenia papiera nepoužívajte obálky, ktoré:
  - sú prehnane zvlnené,
  - sú zlepené dohromady, alebo sú nejakým spôsobom poškodené,
  - obsahujú okienka, diery, perforácie, vystrihnuté časti alebo reliéf,
  - obsahujú kovové spony, šnúrky alebo iné kovové časti,
  - majú drážkový dizajn,
  - majú nalepenú poštovú známku,
  - majú akékoľvek odkryté lepiace plochy, keď je záklopka zalepená alebo zatvorená,
  - majú ohnuté rohy,
  - majú hrubú, vlnitú alebo rebrovanú povrchovú úpravu.
  - Za účelom nastavenia šírky obálky upravte vodiacu lištu šírky.

Poznámka: Kombinácia vysokej vlhkosti (cez 60%) a vysokej teploty v tlačiarni môže spôsobiť zalepenie obálky.

### Rady k používaniu nálepiek

Pred zakúpením väčšieho množstva najskôr otestuje vzorky nálepiek, ktoré sa chystáte používať s touto tlačiarňou.

**Poznámka:** Jednostranové papierové nálepky sú podporované pre príležitostné používanie. Odporúča sa tlačiť menej ako 20 strán papierových nálepiek za mesiac. Vinylové, lekárenské ani obojstranné nálepky nie sú podporované.

Pri tlači na nálepky:

- Používajte iba nálepky (etikety) určené pre laserové tlačiarne. U výrobcu alebo dodávateľa skontrolujte, či:
  - Nálepky odolajú teplotám až 210°C bez zapečatenia, prehnaného zvlnenia, krčenia, vypúšťania škodlivých emisií.

**Poznámka:** Na nálepky je možné tlačiť pri vyššej teplote zapekania až 220°C, ak je Label Weight nastavené na Heavy. Toto nastavenie zvolíte pomocou zabudovaného web servera alebo v ponuke Paper na ovládacom paneli tlačiarne.

- Lepidlo na nálepkách, predná strana (strana tlače) a povrchová úprava musia odolať tlaku 25 psi (172 kPa) bez lámania, vytekania okolo okrajov, alebo vypúšťania škodlivých emisií.
- Nepoužívajte listy s nálepkami, ktoré sú zložené z hladkého povrchového materiálu.
- Používajte hárky s plne obsiahnutými štítkami. Čiastočné listy môžu spôsobiť odlepovanie nálepiek počas tlač, čo môže mať za následok zaseknutie papiera. Čiastočné listy rovnako znečisťujú tlačiareň a zásobník lepidlom, čo môže mať za následok porušenie záručných podmienok k používaniu tlačiarne a zásobníka tonera.
- Nepoužívajte nálepky s odkrytými lepiacimi časťami.
- Netlačte v rozsahu 1 mm od okraja nálepky, perforácie ani medzi výrezy nálepky.
- Nepoužívajte listy s nálepkami, ktoré majú lepidlo až po okraj listu. Zónová povrchová úprava lepidla sa odporúča aplikovať aspoň 1 mm od okraja. Zloženie lepidla znečisťuje tlačiareň a mohli by sa porušiť záručné podmienky.
- Ak nie je možné vykonať zónovú povrchovú úpravu, odstráňte pásik o dĺžke 1,6 mm na prednej a riadiacej hrane a použite nerozpúšťavé lepidlo.
- Odporúča sa orientácia na výšku, najmä pri tlači čiarových kódov.

### Rady k používaniu štítkov

Štítok je ťažké médium s jednoduchým ohybom. Mnoho jeho variabilných vlastností, akými sú napr. zloženie vlhkosti, hrúbka a štruktúra môžu výrazne ovplyvniť kvalitu tlače. Pred zakúpením väčšieho množstva najskôr otestuje vzorky štítkov, ktoré sa chystáte používať s touto tlačiarňou.

Pri tlači na štítky:

- Dbajte na to, aby bolo Paper Type nastavené na Card Stock.
- Zvoľte príslušné nastavenie Paper Texture.
- Predtlač, perforácia a záhyby môžu značne ovplyvniť kvalitu tlače a môžu spôsobiť zaseknutie média alebo iné problémy s manipuláciou médií.
- U výrobcu alebo dodávateľa skontrolujte, či štítky dokážu odolať teplotám až 210°C bez vypúšťania škodlivých emisií.
- Nepoužívajte predtlačené štítky obsahujúce chemikálie, ktoré môžu znečistiť tlačiareň. Predtlač vytvára polotekuté a prchavé čiastočky v tlačiarni.
- Odporúča sa používať štítky s dlhým vláknom.

# Tlač dôverných a iných pozastavených úloh

### Pozastavenie úloh v tlačiarni

Pri odosielaní úlohy do tlačiarne môžete špecifikovať, aby tlačiareň pozastavila úlohu v pamäti, kým sa úloha nespustí pomocou ovládacieho panela tlačiarne. Všetky tlačové úlohy, ktoré je možné spustiť užívateľom pri tlačiarni, sa nazývajú *pozastavené úlohy*.

**Poznámka:** Tlačové úlohy Confidential, Repeat, Reserve a Verify sa môžu vymazať v prípade, že tlačiareň vyžaduje dodatočnú pamäť pre spracovanie ďalších pozastavených úloh.

| Typ úlohy    | Popis                                                                                                    |
|--------------|----------------------------------------------------------------------------------------------------|
| Confidential | Pri odosielaní úlohy Confidential do tlačiarne je potrebné zadať PIN kód<br>v Print Properties. PIN kód musí byť 4-miestne číslo skladajúce sa z číslic<br>0–9. Úloha sa uchová v pamäti tlačiarne, kým užívateľ nezadá rovnaký<br>4-miestny PIN kód na ovládacom paneli a nezvolí tlač alebo vymazanie<br>úlohy. |
| Repeat       | Pri odoslaní úlohy Repeat vytlačí tlačiareň všetky požadované kópie<br>úlohy a uloží úlohu do pamäte tak, aby mohol užívateľ vytlačiť ďalšie<br>kópie neskôr. Užívateľ môže vytlačiť ďalšie kópie kedykoľvek je úloha<br>uložená v pamäti.                                                                        |
| Reserve      | Pri odoslaní úlohy Reserve nevytlačí tlačiareň úlohu ihneď, ale uloží<br>úlohu do pamäte tak, aby sa mohla vytlačiť neskôr. Úloha sa uchová v<br>pamäti dovtedy, kým nie je vymazaná z ponuky Held jobs.                                                                                                    |
| Verify       | Pri odoslaní úlohy Verify Print vytlačí tlačiareň jednu kópiu a pozastaví<br>zostávajúce kópie vyžiadané ovládačom v pamäti tlačiarne. Úlohu Verify<br>použite pre overenie prvej kópie pred tlačou zvyšných kópií. Po vytlačení<br>všetkých kópií sa úloha Verify vymaže z pamäte tlačiarne.                     |

Ďalšie typy pozastavených úloh sú:

- Profily z rôznych zdrojov, vrátane Lexmark<sup>™</sup> Document Solutions Suite (LDSS).
- Formuláre zo stánku.
- Záložky.
- Nevytlačené úlohy, ktoré sa nazývajú zaparkované úlohy.

### Tlač dôverných a iných pozastavených úloh

Tlačové úlohy Confidential a Verify sa automaticky po tlači vymažú z pamäte. Úlohy Repeat a Reserve ostávajú pozastavené v tlačiarni, kým ich nevymažete.

#### Pre užívateľov systému Windows

- **1** Pri otvorenom dokumente kliknite na **File**  $\rightarrow$  **Print**.
- 2 Kliknite na Properties, Preferences, Options alebo Setup.
- **3** Kliknite na **Other Options** a potom kliknite na **Print and Hold**.
- **4** Zvoľte typ úlohy (Confidential, Reserve, Repeat alebo Verify) a potom priraďte užívateľské meno. Pri dôverných úlohách zadajte tiež 4-miestny PIN kód.
- 5 Kliknite na OK alebo Print a potom prejdite k tlačiarni a spustite úlohu.
- 6 Na ovládacom paneli stláčajte tlačidlo šípky nadol, kým sa nezobrazí 🗸 Held jobs a stlačte 🕖.
- 7 Stláčajte tlačidlo šípky nadol, kým sa vedľa vášho užívateľského mena nezobrazí 🗸 a stlačte 🕢.
- 8 Stláčajte tlačidlo šípky nadol, kým sa vedľa typu úlohy alebo názvu úlohy nezobrazí ✓ a stlačte 
   Ak ste zvolili názov úlohy, prejdite na krok 11 na str. 79.
- 9 Po výbere typu úlohy zadajte pomocou klávesnice svoj PIN kód.

Ak zadáte nesprávny PIN kód, zobrazí sa okno Invalid PIN.

- Pre opätovné zadanie PIN kódu sa uistite, že je zobrazené ✓ Try again a stlačte 🕖.
- Pre zrušenie PIN kódu stláčajte tlačidlo šípky nadol, kým sa nezobrazí 🗸 Cancel a stlačte 🕢.
- 10 Stláčajte tlačidlo šípky nadol, kým sa vedľa úlohy požadovanej pre tlač nezobrazí 🗸 a stlačte 🕖.
- Stláčajte tlačidlo šípky nadol, kým sa vedľa počtu kópií požadovaného pre tlač nezobrazí ✓ a stlačte Ø.
   Poznámka: V prípade potreby zadajte počet pomocou klávesnice.

#### Pre užívateľov systému Macintosh

1 Pri otvorenom dokumente kliknite na File  $\rightarrow$  Print.

V prípade potreby si kliknutím na rozbaľovací trojuholník zobrazte viac možností.

- 2 V rozbaľovacej ponuke možností tlače zvoľte Job Routing.
- **3** Vyberte typ vašej úlohy (Confidential, Reserve, Repeat, Verify, profily, formuláre zo stánku, záložky alebo zaparkovaná úloha) a potom priraďte užívateľské meno. Pri dôverných úlohách zadajte tiež 4-miestny PIN kód.
- 4 Kliknite na **Print** a potom prejdite k tlačiarni a spustite úlohu.
- 5 Na ovládacom paneli stláčajte tlačidlo šípky nadol, kým sa nezobrazí 🗸 Held jobs a stlačte 🕢.
- 6 Stláčajte tlačidlo šípky nadol, kým sa vedľa vášho užívateľského mena nezobrazí ✓ a stlačte Ø.
- 7 Stláčajte tlačidlo šípky nadol, kým sa vedľa vašej úlohy nezobrazí 🗸 a stlačte 🕢.
- 8 Pri dôverných úlohách zadajte pomocou číselnej klávesnice 4-miestny PIN kód.

Ak zadáte nesprávny PIN kód, zobrazí sa okno Invalid PIN.

- Pre opätovné zadanie PIN kódu sa uistite, že je zobrazené ✓ Try again a stlačte Ø.
- Pre zrušenie PIN kódu stláčajte ▼, kým sa nezobrazí ✓ Cancel a stlačte Ø.
- 9 Stláčajte tlačidlo šípky nadol, kým sa vedľa úlohy požadovanej pre tlač nezobrazí √ a stlačte 🕢.

### Tlač informačných strán

Podrobnosti o tlači týchto strán sú uvedené v časti "Tlač strany s nastaveniami ponúk" na str. 44 a "Tlač strany so sieťovými nastaveniami" na str. 44.

#### Tlač zoznamu vzorových fontov

Tlač zoznamu vzoriek všetkých fontov dostupných pre tlačiareň.

- 1 Uistite sa, že je tlačiareň zapnutá a je zobrazené hlásenie **Ready**.
- 2 Na ovládacom paneli tlačiarne stlačte 🔄.
- 3 Stláčajte tlačidlo šípky nadol, kým sa nezobrazí ✓ Reports a stlačte Ø.
- **4** Stláčajte tlačidlo šípky nadol, kým sa nezobrazí ✓ Print Fonts a stlačte Ø.
- 5 Stláčajte tlačidlo šípky nadol, kým sa ✓ nezobrazí vedľa PCL Fonts alebo PostScript Fonts a stlačte Ø.

Po vytlačení zoznamu vzorových fontov sa obnoví stav Ready.

#### Tlač zoznamu adresárov

Zoznam adresárov obsahuje všetky prostriedky uložené v pamäti Flash alebo na pevnom disku.

- **1** Uistite sa, že tlačiareň je zapnutá a je zobrazené hlásenie **Ready**.
- 2 Na ovládacom paneli tlačiarne stlačte 🔄.
- 3 Stláčajte tlačidlo šípky nadol, kým sa nezobrazí ✓ Reports a stlačte Ø.
- 4 Stláčajte tlačidlo šípky nadol, kým sa nezobrazí √ Print Directory a stlačte Ø.
   Po vytlačení zoznamu adresárov sa obnoví stav Ready.

#### Tlač strán pre test kvality tlačiarne

Za účelom vylúčenia problémov s kvalitou tlače vytlačte strany s testom kvality tlače.

- 1 Vypnite tlačiareň.
- **2** Počas zapínania tlačiarne pridržte 🕢 a tlačidlo šípky doprava.
- 3 Tlačidlá pustite po zobrazení hodín a počkajte na zobrazenie CONFIG MENU.

- 4 Stláčajte tlačidlo šípky nadol, kým sa nezobrazí ✓ Prt Quality Pgs a stlačte Ø. Strany s testom kvality tlače sa vytlačia.
- 5 Stláčajte tlačidlo šípky nadol, kým sa nezobrazí √ Exit Config Menu a stlačte Ø.
  Na chvíľu sa zobrazí hlásenie Resetting the Printer, potom hodiny a obnoví sa stav Ready.

# Zrušenie tlačovej úlohy

#### Zrušenie tlačovej úlohy pomocou ovládacieho panela tlačiarne

Ak sa úloha formátuje alebo sa už tlačí a na prvom riadku displeja je zobrazené hlásenie Cancel a job:

- Stláčajte tlačidlo šípky nadol, kým sa nezobrazí ✓ Cancel a stlačte Ø.
   Zobrazí sa zoznam úloh.
- 2 Stláčajte tlačidlo šípky nadol, kým sa nezobrazí √ vedľa úlohy, ktorú chcete zrušiť a stlačte 🕢.

**Poznámka:** Po odoslaní tlačovej úlohy zrušíte úlohu stlačením 🛞. Zobrazí sa Stopped. Stláčajte tlačidlá šípok, kým sa nezobrazí 🗸 Cancel a job a stlačte 🕖.

### Zrušenie tlačovej úlohy pomocou počítača

Pre zrušenie tlačovej úlohy vykonajte nasledovné:

#### Pre užívateľov systému Windows

- 1 Kliknite na 🗐, alebo kliknite na **Start** a potom kliknite na **Run**.
- 2 V rámčeku Start Search alebo Run zadajte control printers.
- **3** Stlačte **Enter**, alebo kliknite na **OK**.

Otvorí sa priečinok tlačiarne.

- 4 Dvakrát kliknite na ikonu tlačiarne.
- 5 Vyberte úlohu, ktorú si želáte zrušiť.
- 6 Na klávesnici stlačte tlačidlo Delete.

Na lište nástrojov Windows:

Ak odošlete úlohu do tlače, v pravom rohu lišty nástrojov sa zobrazí malá ikona tlačiarne.

1 Dvakrát kliknite na ikonu tlačiarne.

V okne tlačiarne sa zobrazí zoznam tlačových úloh.

- 2 Vyberte úlohu, ktorú si želáte zrušiť.
- 3 Na klávesnici stlačte tlačidlo Delete.

#### Pre užívateľov systému Macintosh

V systéme Mac OS X verzie 10.5 alebo novšom:

- 1 V ponuke Apple zvoľte **System Preferences**.
- 2 Kliknite na Print & Fax a potom dvakrát kliknite na ikonu tlačiareň.
- 3 V okne tlačiarne vyberte tlačovú úlohu, ktorú chcete zrušiť.
- **4** Na lište ikon v hornej časti okna kliknite na ikonu **Delete**.

V systéme Mac OS X verzie 10.4 a staršom:

- **1** V ponuke Go zvoľte **Applications**.
- 2 Dvakrát kliknite na Utilities a potom dvakrát kliknite na Print Center alebo Printer Setup Utility.
- **3** Dvakrát kliknite na ikonu tlačiarne.
- 4 V okne tlačiarne vyberte tlačovú úlohu, ktorú chcete zrušiť.
- **5** Na lište ikon v hornej časti okna kliknite na ikonu **Delete**.

# Odstránenie zaseknutého papiera

Výberom príslušných tlačových médií a ich správnym vkladaním do tlačiarne môžete predchádzať väčšine zaseknutí. Podrobnosti sú uvedené v časti "Predchádzanie zaseknutiu papiera" na str. 64. Ak dôjde k zaseknutiu papiera, vykonajte pokyny uvedené v tejto časti.

Výstraha—Možné poškodenie: Na odstránenie zaseknutého papiera nepoužívajte žiadny nástroj. V opačnom prípade by to mohlo natrvalo poškodiť zapekaciu jednotku.

Hlásenia o zaseknutom papieri odstránite tým, že vyčistíte celú dráhu papiera v tlačiarni a následným stlačením tlačidla 🕢 odstránite hlásenie a obnovíte tlač. Tlačiareň vytlačí novú kópiu strany, ktorá spôsobila zaseknutie, ak je Jam Recovery nastavené na On (zapnuté) alebo Auto; nastavenie Auto však nezaručuje, že strana bude vytlačená.

**Poznámka:** Obnovenie zaseknutia (Jam Recovery) je štandardne nastavené na Auto. Tlačiareň znova vytlačí zaseknuté strany, pokiaľ pamäť potrebná na uloženie strany nie je potrebná pre iné úlohy tlačiarne.

### Predchádzanie zaseknutiu papiera

Nasledovné rady vám môžu pomôcť predchádzať zaseknutiam papiera.

- Používajte iba odporúčaný papier alebo špeciálne médiá. Podrobnosti sú uvedené v časti "Podporované veľkosti, typy a gramáže papiera" na str. 52.
- Nevkladajte príliš veľa papiera. Dbajte na to, aby výška stohu nepresiahla maximálnu výšku označenú značkami.
- Do tlačiarne nevkladajte pokrčený, ohnutý, vlhký alebo skrútený papier.
- Pred vložením papiera do tlačiarne papier poriadne poohýbajte, prevzdušnite a vyrovnajte.
- Nepoužívajte papier, ktorý bol orezaný alebo ostrihnutý ručne.
- Nikdy nemiešajte rôzne typy, gramáže alebo rozmery papiera v jednom zásobníku.
- Nevkladajte obálky, ktoré:
  - Sú prehnane zvlnené alebo stočené,
  - Obsahujú okienka, diery, perforácie, vystrihnuté časti alebo reliéf,
  - Obsahujú kovové spony, šnúrky alebo iné kovové časti,
  - Majú drážkový dizajn,
  - Majú nalepenú poštovú známku,
  - Majú akékoľvek odkryté lepiace plochy, keď je záklopka zalepená alebo zatvorená,
  - Majú vrúbkované okraje alebo ohnuté rohy,
  - Majú hrubú, vlnitú alebo rebrovanú povrchovú úpravu,
  - Sú zlepené dohromady, alebo sú nejakým spôsobom poškodené.
- Papier skladujte vo vhodnom prostredí.
- Zásobníky počas tlače nevyberajte.
- Počas tlače nevkladajte médium do viacúčelového podávača. Viacúčelový podávač naplňte pred tlačou.
- Zásobníky po naplnení zatláčajte do tlačiarne na doraz.
- Uistite sa, že vodiace lišty v zásobníkoch papiera sú správne umiestnené a netlačia príliš silno na papier.
- Dbajte na to, aby boli všetky rozmery a typy nastavené na ovládacom paneli tlačiarne správne.
- Dbajte na to, aby boli všetky káble tlačiarne pripojené správne. Podrobnosti sú uvedené v dokumentácii nastavenia.

# Identifikácia zaseknutého papiera v dráhe papiera

Nasledovný obrázok znázorňuje dráhu prechodu papiera cez tlačiareň. Táto dráha závisí od vstupného zdroja (zásobník alebo podávač) a od toho, či sa do tlačiarne posiela duplexná (obojstranná) tlačová úloha.

V prípade zaseknutia papiera zobrazí tlačiareň hlásenie s uvedením oblasti zaseknutia papiera. Na nasledovnom obrázku sú uvedené iba trojciferné číselné prefixy.

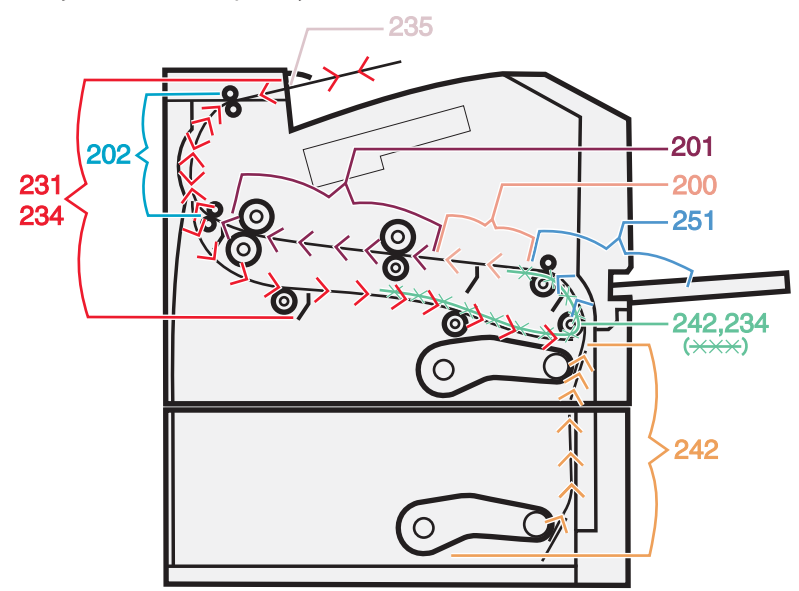

## Prístup k oblastiam zaseknutiu papiera

**Poznámka:** Za účelom vyriešenia akéhokoľvek hlásenia je potrebné odstrániť všetky papiere alebo špeciálne médiá po celej dráhe.

Otvorte dvierka a kryty a vyberte zásobníky za účelom prístupu k oblastiam so zaseknutým papierom. Nasledovný obrázok znázorňuje tieto oblasti. Zoznam čísel zaseknutí a pokyny pre prístup ku každému zaseknutému papieru sú uvedené v časti "Čísla hlásení o zaseknutom papieri a spôsob prístupu ku každému zaseknutému papieru" na str. 86.

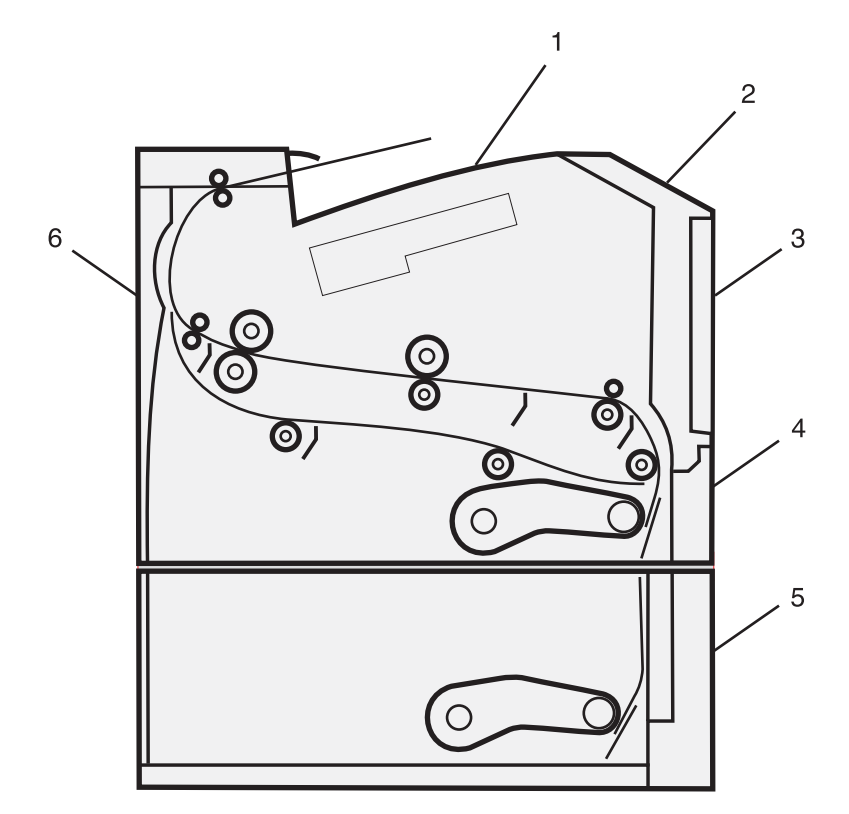

| 1 | Štandardný výstupný zásobník   |
|---|--------------------------------|
| 2 | Predné dvierka                 |
| 3 | Dvierka viacúčelového podávača |
| 4 | Zásobník 1                     |
| 5 | Zásobník 2                     |
| 6 | Zadné dvierka                  |

### Čísla hlásení o zaseknutom papieri a spôsob prístupu ku každému zaseknutému papieru

| Č. zaseknutia | Prístup k zaseknutému papieru                                                                                         |  |  |
|---------------|----------------------------------------------------------------------------------------------------|--|--|
| 200           | Pokúste sa vykonať jedno alebo viac z nasledovného:                                                                   |  |  |
|               | Vyberte Zásobník 1.                                                                                                   |  |  |
|               | Otvorte predné dvierka a vyberte jednotku s fotovalcom a tlačovou kazetou.                                            |  |  |
| 201           | Otvorte predné dvierka a potom vyberte sadu fotovalca.                                                                |  |  |
| 202           | Otvorte predné dvierka a potom otvorte zadné dvierka.                                                                 |  |  |
| 231           | Otvorte predné dvierka a potom otvorte zadné dvierka.                                                                 |  |  |
|               | <b>Poznámka:</b> Pre alternatívny prístup k zaseknutému papieru vyberte Zásobník 1 a zatlačte páčku.                  |  |  |
| 233           | Vyberte Zásobník 1 a zatlačte páčku.                                                                                  |  |  |
|               | <b>Poznámka:</b> Pre alternatívny prístup k zaseknutému papieru otvorte predné dvierka a potom otvorte zadné dvierka. |  |  |

| Č. zaseknutia | Prístup k zaseknutému papieru                                                                                                    |  |  |
|---------------|----------------------------------------------------------------------------------------------------|--|--|
| 234           | Pokúste sa vykonať jedno alebo viac z nasledovného:                                                                                                    |  |  |
|               | Otvorte predné dvierka a potom otvorte zadné dvierka.                                                                                                    |  |  |
|               | Vyberte Zásobník 1 a zatlačte páčku.                                                                                                    |  |  |
| 235           | Odstráňte zaseknutý papier v štandardnom výstupnom zásobníku.                                                                                                    |  |  |
| 242           | Vyberte Zásobník 2.                                                                                                    |  |  |
| 251           | Otvorte dvierka viacúčelového podávača.                                                                                                    |  |  |
|               | <ul> <li>Ak je list viditeľný vo viacúčelovom podávači, opatrne ho vytiahnite z prednej časti<br/>viacúčelového podávača.</li> </ul>                                           |  |  |
|               | <ul> <li>Ak nie je viditeľný, otvorte predné dvierka a potom vyberte jednotku. Zdvihnite záklopku<br/>v prednej časti tlačiarne a odstráňte všetky zaseknuté listy.</li> </ul> |  |  |

# Zaseknutý papier č. 200

**1** Vyberte zásobník z tlačiarne.

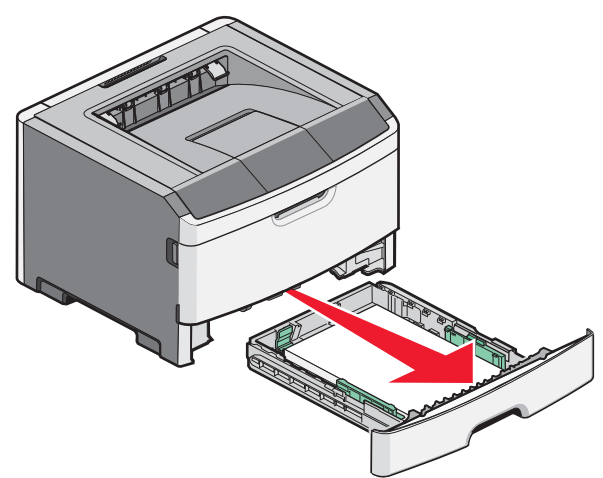

2 Odstráňte zaseknutý papier, ak ho vidíte.

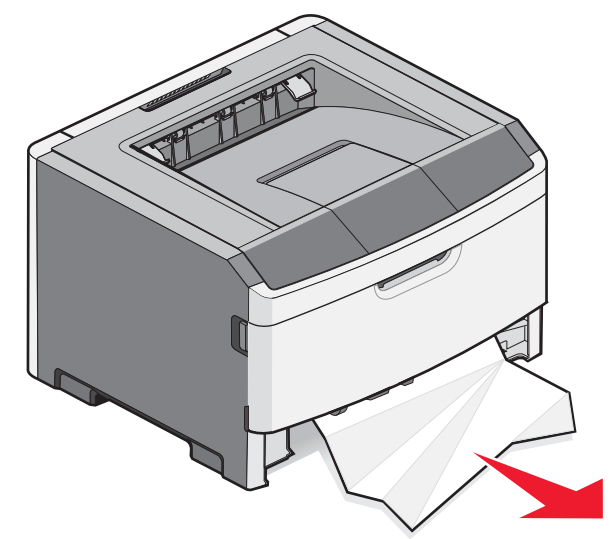

Odstránenie zaseknutého papiera

Ak ho nevidíte, otvorte predné dvierka a vyberte sadu fotovalca a kazetu s tonerom (jednotku).
 Poznámka: Ak sú sada fotovalca a tlačová kazeta spolu, nazývajú sa jednotka.

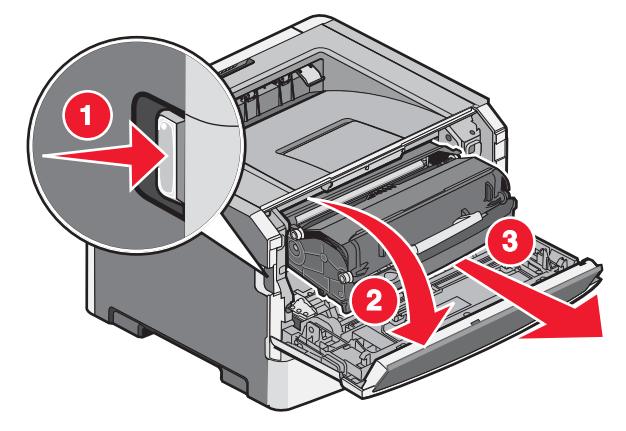

4 Zdvihnite záklopku v prednej časti tlačiarne a odstráňte všetky zaseknuté listy.

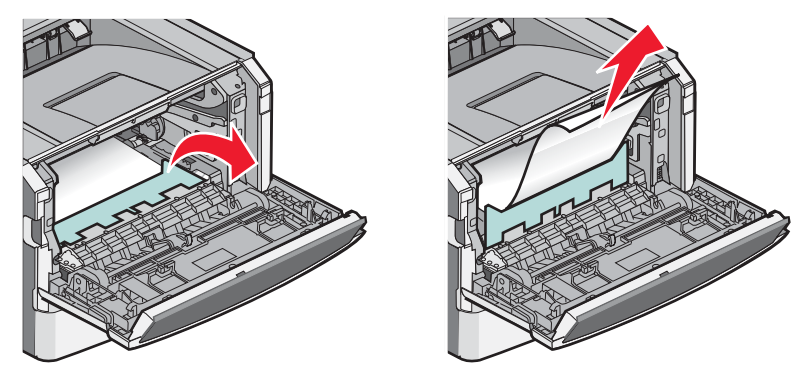

- **5** Zarovnajte a založte jednotku.
- **6** Zatvorte predné dvierka.
- 7 Založte zásobník.
- 8 Stlačte 🕢.

# Zaseknutý papier č. 201

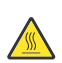

**UPOZORNENIE—HORÚCI POVRCH:** Zapekacia jednotka a vnútrajšok tlačiarne v blízkosti zapekacej jednotky by mohol byť horúci. Za účelom zníženia rizika poranenia horúcim povrchom nechajte povrch pred vytiahnutím papiera z tejto oblasti vychladnúť.

1 Otvorte predné dvierka a vyberte jednotku.

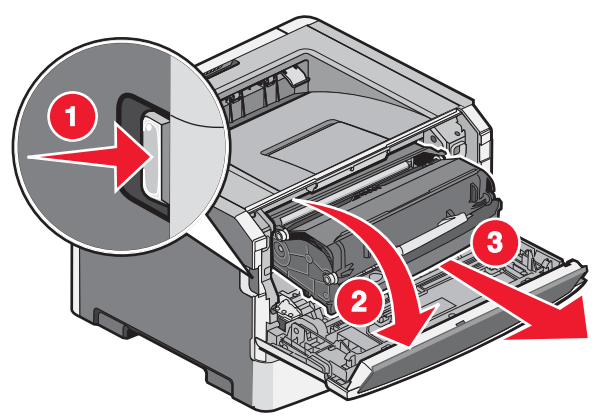

2 Zdvihnite záklopku v prednej časti tlačiarne a odstráňte všetky zaseknuté listy.

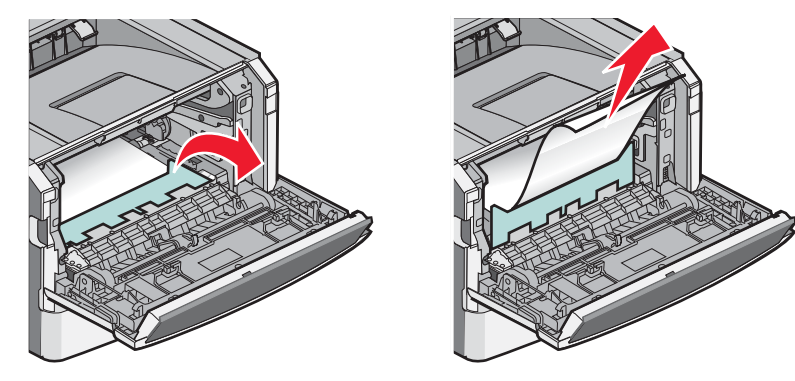

- **3** Zarovnajte a založte jednotku.
- 4 Zatvorte predné dvierka.
- **5** Stlačte 🕢.

# Zaseknutý papier č. 202

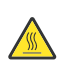

**UPOZORNENIE—HORÚCI POVRCH:** Zapekacia jednotka a vnútrajšok tlačiarne v blízkosti zapekacej jednotky by mohol byť horúci. Za účelom zníženia rizika poranenia horúcim povrchom nechajte povrch pred vytiahnutím papiera z tejto oblasti vychladnúť.

**1** Otvorte predné dvierka a vyberte jednotku.

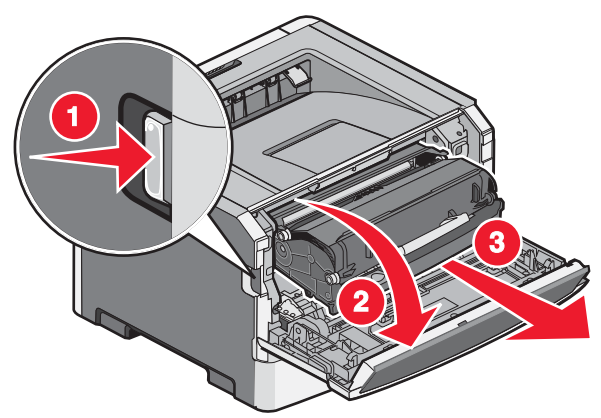

2 Zdvihnite záklopku v prednej časti tlačiarne a odstráňte všetky zaseknuté listy.

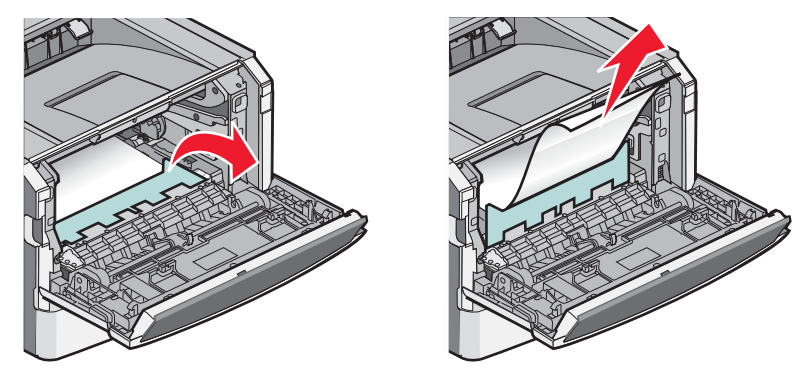

**3** Otvorte zadné dvierka.

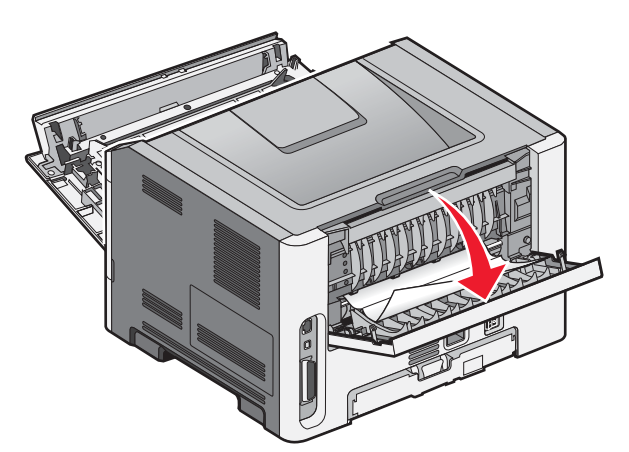

4 Odstráňte zaseknutý papier.

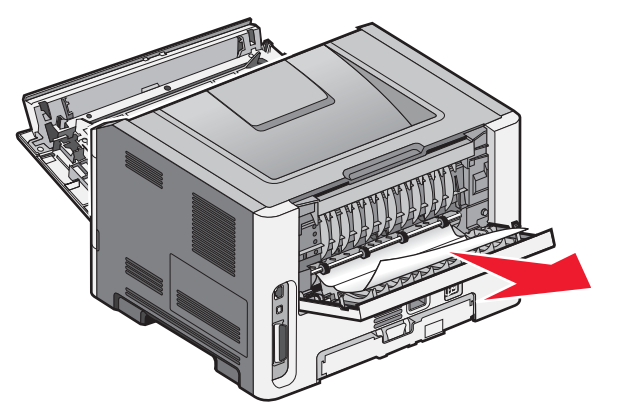

- 5 Zatvorte zadné dvierka.
- **6** Zatvorte predné dvierka.
- **7** Stlačte 🕢.

### Zaseknutý papier č. 231

**UPOZORNENIE—HORÚCI POVRCH:** Zapekacia jednotka a vnútrajšok tlačiarne v blízkosti zapekacej jednotky by mohol byť horúci. Za účelom zníženia rizika poranenia horúcim povrchom nechajte povrch pred vytiahnutím papiera z tejto oblasti vychladnúť.

1 Otvorte predné dvierka.

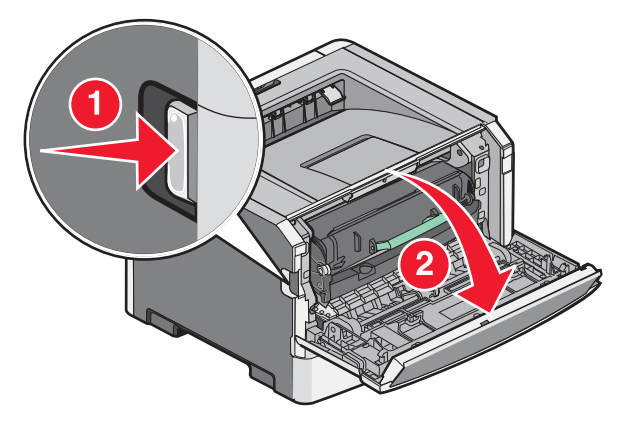

2 Otvorte zadné dvierka.

#### **3** Odstráňte zaseknutý papier.

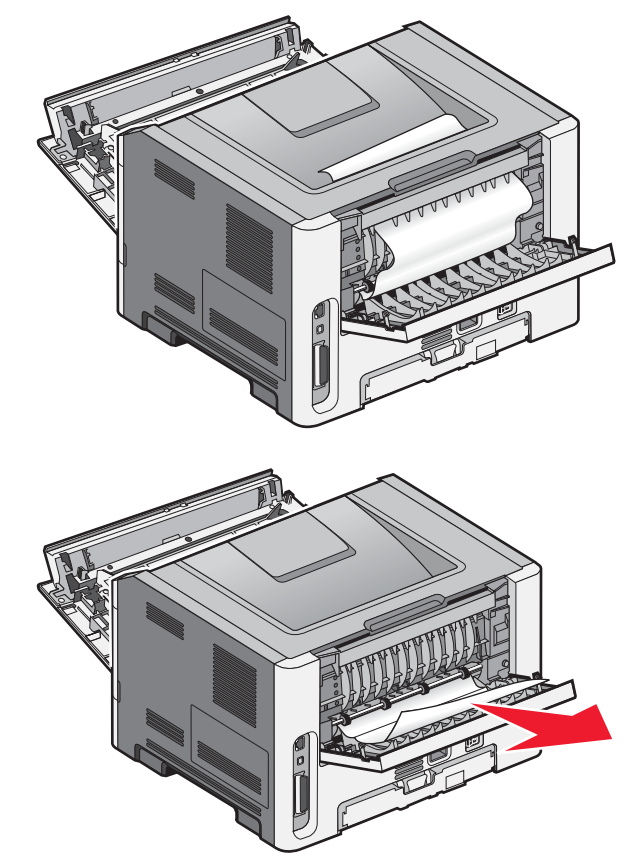

- 4 Zatvorte zadné dvierka.
- **5** Zatvorte predné dvierka.
- **6** Stlačte 🕢.

Ak sa týmto neodstráni zaseknutý papier, dokončite kroky v časti "Zaseknutý papier č. 233" na str. 72.

# Zaseknutý papier č. 233

**1** Vyberte zásobník z tlačiarne.

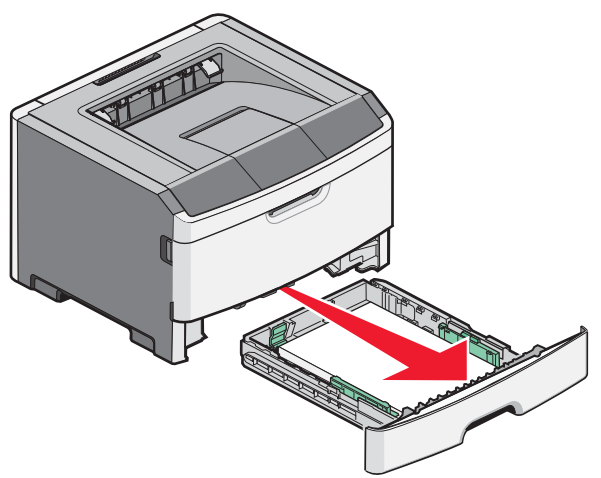

Odstránenie zaseknutého papiera
- 2 Vyhľadajte zobrazenú páčku. Potiahnutím páčky nadol uvoľnite zaseknutý papier.
- 3 Vytiahnite zaseknuté listy z oblasti duplexnej jednotky.

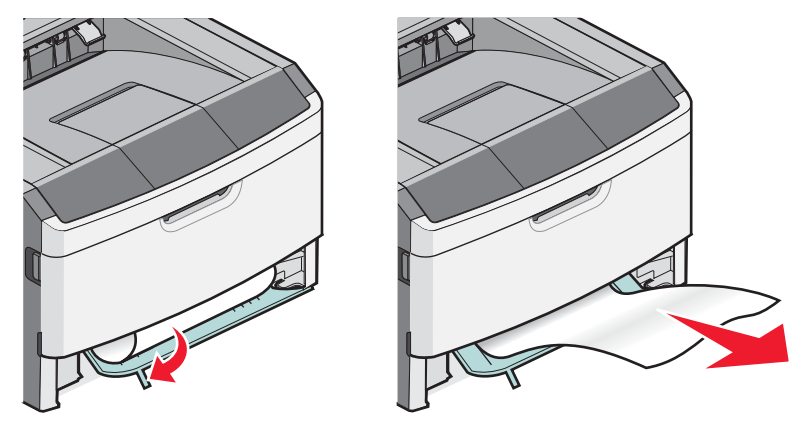

- 4 Založte zásobník.
- 5 Stlačte 🕢.

Ak sa týmto neodstráni zaseknutý papier, dokončite kroky v časti "Zaseknutý papier č. 231" na str. 71.

# Zaseknutý papier č. 234

Zaseknutý papier alebo niekoľko zaseknutých papierov sa nachádza v oblasti duplexnej jednotky tlačiarne pri zapnutej tlačiarni. Za účelom vyhľadania a odstránenia zaseknutých listov dokončite všetky kroky v častiach:

- "Zaseknutý papier č. 231" na str. 71.
- "Zaseknutý papier č. 233" na str. 72.

# Zaseknutý papier č. 235

Duplexná tlačová úloha bola odoslaná do tlačiarne pri veľkosti papiera, ktorá nie je podporovaná pre obojstrannú tlač. List je zaseknutý v štandardnom výstupnom zásobníku.

1 Za účelom odstránenia zaseknutého papiera opatrne vytiahnite list von zo štandardného výstupného zásobníka.

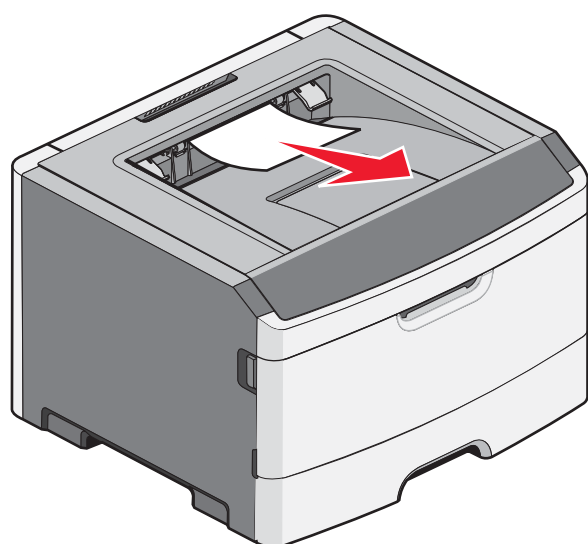

2 Stlačte 🕢.

# Zaseknutý papier č. 242

1 Vytiahnite voliteľný zásobník z tlačiarne.

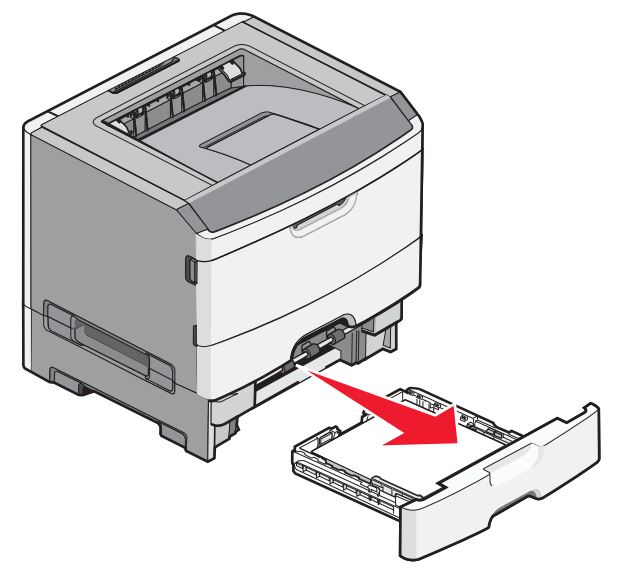

#### **2** Odstráňte zaseknutý papier.

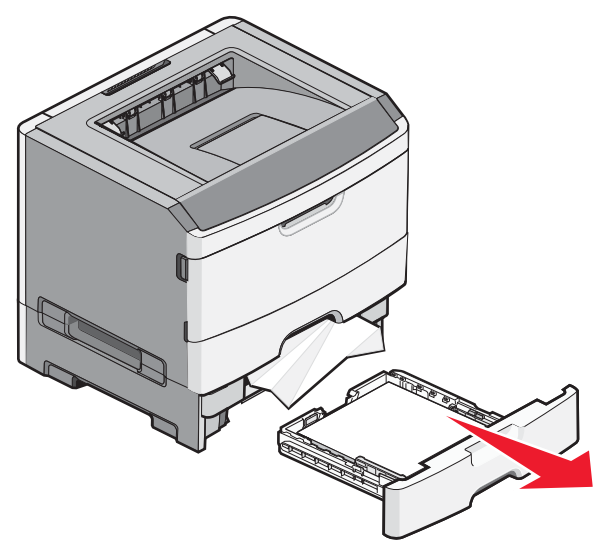

- **3** Založte voliteľný zásobník.
- **4** Stlačte 🕢.

# Zaseknutý papier č. 251

Úplné podávanie listu papiera alebo špeciálneho média zlyhalo z viacúčelového podávača. Jeho časť môže byť stále viditeľná. Ak je viditeľná, opatrne vytiahnite zaseknutý list z prednej časti viacúčelového podávača.

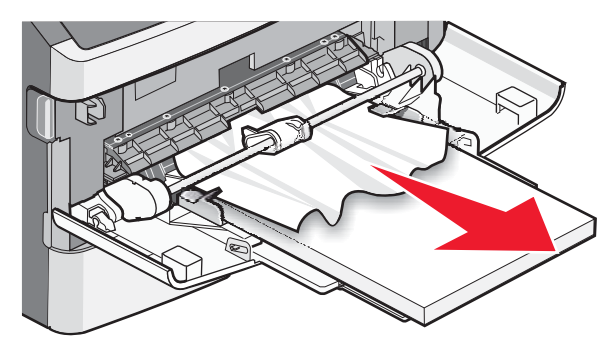

Ak list nie je viditeľný, dokončite nasledovné kroky:

**1** Otvorte predné dvierka a vyberte jednotku.

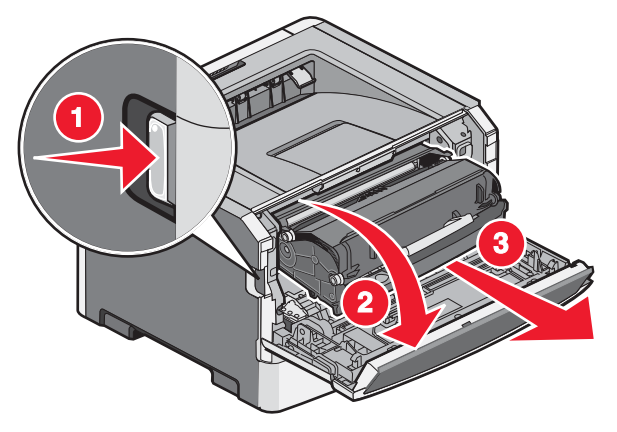

2 Zdvihnite záklopku v prednej časti tlačiarne a odstráňte všetky zaseknuté listy papiera, ktoré sú kratšie.

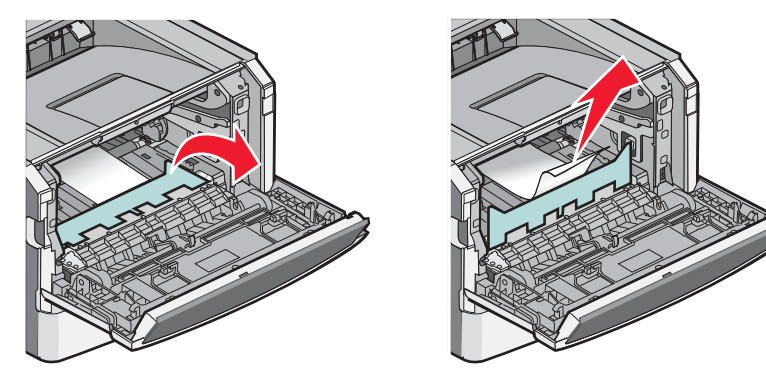

- **3** Zarovnajte a založte jednotku.
- **4** Zatvorte predné dvierka.
- 5 Stlačte 🕢.

# Ponuky tlačiarne

# Zoznam ponúk

#### Paper Menu

Default Source Paper Size/Type Configure MP Substitute Size Paper Texture Paper Weight Paper Loading Custom Types Universal Setup

#### Security

Miscellaneous Confidential Print Security Audit Log Set Date/Time

#### Reports

Settings

**General Settings** 

**Finishing Menu** 

PostScript Menu PCL Emul Menu HTML Menu Image Menu

Quality Menu Utilities Menu XPS Menu PDF Menu

Setup Menu

Menu Settings Page Device Statistics Network Setup Page Wireless Setup Page Profiles List Netware Setup Page Print Fonts Print Directory Asset Report

#### **Network/Ports**

Active NIC Network Menu USB Menu Parallel Menu SMTP Menu

Ponuky tlačiarne **77** 

# Ponuka Paper

## Ponuka Default Source

| Položka ponuky                                             | Popis                                                                                                    |
|------------------------------------------------------------|----------------------------------------------------------------------------------------------------|
| Default Source                                             | Nastavenie predvoleného zdroja papiera pre všetky tlačové úlohy.                                                                                                    |
| Tray <x><br/>MP Feeder<br/>Manual Paper<br/>Manual Env</x> | <ul> <li>Poznámky:</li> <li>V ponuke Paper musí byť Configure MP nastavené na Cassette za účelom zobrazenia MP Feeder ako nastavenia ponuky.</li> <li>Tray 1 (štandardný zásobník) je predvolené nastavenie.</li> <li>Iba nainštalovaný zdroj papiera sa zobrazí ako položka nastavenia ponuky.</li> <li>Zdroj papiera zvoleného v tlačovej úlohe prepíše nastavenie Default Source počas tlačovej úlohy.</li> <li>Ak ste vložili papier rovnakého rozmeru a typu do dvoch zásobníkov a položky ponuky Paper Size a Paper Type sú zhodné, zásobníky sa navzájom automaticky prepoja. Ak sa jeden zásobník vyprázdni, úloha sa vytlačí pomocou prepojeného zásobníka.</li> </ul> |

## Ponuka Paper Size/Type

| Položka ponuky                                                               | Popis                                                                                                    |
|------------------------------------------------------------------------------|----------------------------------------------------------------------------------------------------|
| Tray <x> Size</x>                                                            | Nastavenie veľkosti papiera vloženého v každom zásobníku.                                                                                                   |
| A4                                                                           | Poznámky:                                                                                                    |
| A5                                                                           | Letter je predvolené nastavenie od výroby pre USA. A4 je predvolené                                                                                         |
| A6                                                                           | medzinárodné nastavenie od výroby.                                                                                                    |
| JIS B5                                                                       | <ul> <li>Ak ste vložili papier rovnakého rozmeru a typu do dvoch zásobníkov<br/>a položky popuky Paper Sizo a Paper Typo sý zbodné, zásobníky sa</li> </ul> |
| Executive                                                                    | navzájom automaticky prepoja. Ak sa jeden zásobník vyprázdni,                                                                                               |
| Folio                                                                        | úloha sa vytlačí pomocou prepojeného zásobníka.                                                                                                    |
| Legal                                                                        | Veľkosť papiera A6 je podporovaná iba v Zásobníku 1                                                                                                    |
| Letter                                                                       | a viacúčelovom podávači.                                                                                                    |
| Oficio (Mexico)                                                              |                                                                                                    |
| Statement                                                                    |                                                                                                    |
| Universal                                                                    |                                                                                                    |
| Poznámka: V tejto ponuke sa zobrazia iba nainštalované zásobníky a podávače. |                                                                                                    |

| Položka ponuky                                                                                                    | Popis                                                                                                    |
|----------------------------------------------------------------------------------------------------|----------------------------------------------------------------------------------------------------|
| Tray <x> Type</x>                                                                                                    | Nastavenie typu papiera vloženého v každom zásobníku.                                                                                                    |
| Plain Paper<br>Card Stock<br>Transparency<br>Recycled<br>Labels<br>Bond<br>Letterhead<br>Preprinted<br>Colored Paper<br>Light Paper<br>Heavy Paper<br>Rough/Cotton | <ul> <li>Poznámky:</li> <li>Plain Paper je predvolené nastavenie od výroby pre Zásobník 1.<br/>Custom Type <x> je predvolené nastavenie od výroby pre všetky<br/>ostatné zásobníky.</x></li> <li>V prípade dostupnosti sa namiesto Custom Type <x> zobrazí<br/>užívateľom definovaný názov.</x></li> <li>Pomocou tejto ponuky nakonfigurujte automatické prepojenie<br/>zásobníkov.</li> </ul> |
| Manual Paper Size                                                                                                    | Nastavenie veľkosti práve manuálne vkladaného paniera                                                                                                    |
|                                                                                                    | Poznámky:                                                                                                    |
| A5<br>A6<br>Executive<br>Folio<br>JIS B5<br>Legal<br>Letter<br>Oficio (Mexico)<br>Statement<br>Universal                                                           | <ul> <li>Letter je predvolené nastavenie od výroby pre USA. A4 je predvolené medzinárodné nastavenie od výroby.</li> <li>Položka ponuky sa aplikuje iba vtedy, ak je viacúčelový podávač (MP Feeder) nakonfigurovaný na Manual. V ponuke Paper musí byť Configure MP nastavené na Manual.</li> </ul>                                                                                           |

| Položka ponuky                         | Popis                                                                                                    |
|----------------------------------------|----------------------------------------------------------------------------------------------------|
| MP Feeder Size                         | Nastavenie veľkosti papiera vloženého vo viacúčelovom podávači.                                                                                         |
| A4                                     | Poznámky:                                                                                                    |
| A5                                     | • Letter je predvolené nastavenie od výroby pre USA. A4 je predvolené                                                                                   |
| A6                                     | medzinárodné nastavenie od výroby.                                                                                                    |
| Executive                              | <ul> <li>Položka ponuky sa aplikuje iba vtedy, ak je viacúčelový podávač<br/>(MP Fooder) pakonfigurovaný na Cascette V ponuko Paper musí huť</li> </ul> |
| Folio                                  | Configure MP nastavené na Cassette.                                                                                                    |
| JIS B5                                 | <ul> <li>Viacúčelový podávač nezistí veľkosť papiera automaticky. Hodnotu</li> </ul>                                                                    |
| Legal                                  | veľkosti papiera je nutné nastaviť.                                                                                                    |
| Letter                                 |                                                                                                    |
| Oficio (Mexico)                        |                                                                                                    |
| Statement                              |                                                                                                    |
| Universal                              |                                                                                                    |
| 7 3/4 Envelope                         |                                                                                                    |
| 9 Envelope                             |                                                                                                    |
| 10 Envelope                            |                                                                                                    |
| C5 Envelope                            |                                                                                                    |
| B5 Envelope                            |                                                                                                    |
| DL Envelope                            |                                                                                                    |
| Other Envelope                         |                                                                                                    |
| MP Feeder Type                         | Nastavenie typu papiera vloženého vo viacúčelovom podávači.                                                                                             |
| Plain Paper                            | Poznámky:                                                                                                    |
| Card Stock                             | Plain Papier (obyčajný papier) je predvolené nastavenie od výroby.                                                                                      |
| Transparency                           | <ul> <li>V ponuke Paper musí byť Configure MP nastavené na Cassette za<br/>účelem ze brazenie MP Feeder ako položívy ponuky.</li> </ul>                 |
| Recycled                               | ucelom zobrazenia MP Feeder ako polozky połuky.                                                                                                    |
| Labels                                 |                                                                                                    |
| Bond                                   |                                                                                                    |
| Envelope                               |                                                                                                    |
| Rough Envelope                         |                                                                                                    |
| Letterhead                             |                                                                                                    |
| Preprinted                             |                                                                                                    |
| Colored Paper                          |                                                                                                    |
| Light Paper                            |                                                                                                    |
| Heavy Paper                            |                                                                                                    |
| Rough/Cotton                           |                                                                                                    |
| Custom Type <x></x>                    |                                                                                                    |
| Poznámka: V tejto ponuke sa zobrazia i | ba nainštalované zásobníky a podávače.                                                                                                    |

| Položka ponuky                                                                                                    | Popis                                                                                                    |
|----------------------------------------------------------------------------------------------------|----------------------------------------------------------------------------------------------------|
| Manual Paper Type Plain Paper Glossy Paper Card Stock Transparency Recycled Letterhead Colored Paper Labels Bond Preprinted Light Paper Heavy Paper Rough/Cotton Custom Type <x></x> | <ul> <li>Nastavenie typu papiera práve manuálne vkladaného do viacúčelového podávača.</li> <li><b>Poznámky:</b> <ul> <li>Plain Papier (obyčajný papier) je predvolené nastavenie od výroby.</li> <li>V ponuke Paper musí byť Configure MP nastavené na Cassette za účelom zobrazenia MP Feeder ako položky ponuky.</li> </ul> </li> </ul>                                                                                                    |
| Manual Env Size 7 3/4 Envelope 9 Envelope 10 Envelope C5 Envelope B5 Envelope DL Envelope Other Envelope Envelope Envelope Custom Type <x></x>                                       | <ul> <li>Nastavenie veľkosti obálky práve manuálne vkladanej do viacúčelového podávača.</li> <li><b>Poznámky:</b> <ul> <li>10 Envelope je predvolené nastavenie od výroby pre USA. DL Envelope je predvolené medzinárodné nastavenie od výroby.</li> <li>Položka ponuky sa aplikuje iba vtedy, ak je viacúčelový podávač (MP Feeder) nakonfigurovaný na Manual. V ponuke Paper musí byť Configure MP nastavené na Manual.</li> </ul> </li> <li>Nastavenie typu obálky práve manuálne vkladanej do viacúčelového podávača.</li> <li><b>Poznámky:</b> <ul> <li>Envelope (obálka) je predvolené nastavenie od výroby.</li> </ul> </li> <li>Položka ponuky sa aplikuje iba vtedy, ak je viacúčelového podávača.</li> </ul> |
| Poznámka: V tejto ponuke sa zobrazia i                                                                                                    | ba nainštalované zásobníky a podávače.                                                                                                    |

# Ponuka Configure MP

| Položka ponuky | Popis                                                                                                    |
|----------------|----------------------------------------------------------------------------------------------------|
| Configure MP   | Určuje, kedy tlačiareň volí tlačiareň z viacúčelového podávača.<br><b>Poznámky:</b>                                                                                                    |
| Manual         | <ul> <li>Cassette je predvolené nastavenie.</li> <li>Nastavenie Cassette nakonfiguruje viacúčelový podávač ako<br/>automatický zdroj papiera.</li> <li>Pri zvolení Manual je možné viacúčelový podávač používať iba pre<br/>menuélna podévanie tla žerých úleh</li> </ul> |

### Ponuka Substitute Size

| Položka ponuky                                                    | Popis                                                                                                    |
|-------------------------------------------------------------------|----------------------------------------------------------------------------------------------------|
| Substitute Size<br>Off<br>Statement/A5<br>Letter/A4<br>All Listed | <ul> <li>Nahradzuje určenú veľkosť papiera, ak nie je požadovaná veľkosť papiera dostupná.</li> <li><b>Poznámky:</b> <ul> <li>All Listed je predvolené nastavenie od výroby. Povolené sú všetky dostupné náhrady.</li> <li>Nastavenie Off znamená, že nie sú povolené žiadne náhrady veľkosti.</li> <li>Nastavenie náhrady umožňuje vytlačiť úlohu bez zobrazenia</li> </ul> </li> </ul> |
|                                                                   | hlásenia Change Paper.                                                                                                    |

## Ponuka Paper Texture

| Položka ponuky       | Popis                                                                           |
|----------------------|---------------------------------------------------------------------------------|
| Plain Texture        | Nastavenie relatívnej textúry papiera vloženého v určitom zásobníku.            |
| Smooth               | Poznámka: Normal je predvolené nastavenie od výroby.                            |
| Normal               |                                                                                 |
| Rough                |                                                                                 |
| Card Stock Texture   | Nastavenie relatívnej textúry štítkov vložených v určitom zásobníku.            |
| Smooth               | Poznámky:                                                                       |
| Normal               | Normal je predvolené nastavenie od výroby.                                      |
| Rough                | Nastavenia sa zobrazia iba vtedy, ak sú podporované štítky.                     |
| Transparency Texture | Nastavenie relatívnej textúry priehľadných fólií vložených v určitom zásobníku. |
| Smooth               | Poznámka: Normal je predvolené nastavenie od výroby.                            |
| Normal               |                                                                                 |
| Rough                |                                                                                 |
| Recycled Texture     | Nastavenie relatívnej textúry recyklovaného papiera vloženého v určitom         |
| Smooth               |                                                                                 |
| Normal               | Poznamka: Normal je predvolene nastavenie od vyroby.                            |
| Rough                |                                                                                 |
| Labels Texture       | Nastavenie relatívnej textúry nálepiek vložených v určitom zásobníku.           |
| Smooth               | Poznámka: Normal je predvolené nastavenie od výroby.                            |
| Normal               |                                                                                 |
| Rough                |                                                                                 |
| Bond Texture         | Nastavenie relatívnej textúry papiera vloženého v určitom zásobníku.            |
| Smooth               | Poznámky: Rough je predvolené nastavenie od výroby.                             |
| Normal               |                                                                                 |
| Rough                |                                                                                 |
| Envelope Texture     | Nastavenie relatívnej textúry obálok vložených v určitom zásobníku.             |
| Smooth               | Poznámka: Normal je predvolené nastavenie od výroby.                            |
| Normal               |                                                                                 |
| Rough                |                                                                                 |

| Položka ponuky         | Popis                                                                                                    |
|------------------------|----------------------------------------------------------------------------------------------------|
| Rough Envelope Texture | Nastavenie relatívnej textúry obálok vložených v určitom zásobníku.                                                                              |
| Rough                  | Poznámka: Rough je predvolené nastavenie od výroby.                                                                                              |
| Letterhead Texture     | Nastavenie relatívnej textúry papiera vloženého v určitom zásobníku.                                                                             |
| Smooth                 | Poznámka: Normal je predvolené nastavenie od výroby.                                                                                             |
| Normal                 |                                                                                                    |
| Rough                  |                                                                                                    |
| Preprinted Texture     | Nastavenie relatívnej textúry papiera vloženého v určitom zásobníku.                                                                             |
| Smooth                 | Poznámka: Normal je predvolené nastavenie od výroby.                                                                                             |
| Normal                 |                                                                                                    |
| Rough                  |                                                                                                    |
| Colored Texture        | Nastavenie relatívnej textúry papiera vloženého v určitom zásobníku.                                                                             |
| Smooth                 | Poznámka: Normal je predvolené nastavenie od výroby.                                                                                             |
| Normal                 |                                                                                                    |
| Rough                  |                                                                                                    |
| Light Paper            | Nastavenie relatívnej textúry papiera vloženého v určitom zásobníku.                                                                             |
| Smooth                 | Poznámka: Normal je predvolené nastavenie od výroby.                                                                                             |
| Normal                 |                                                                                                    |
| Rough                  |                                                                                                    |
| Heavy Paper            | Nastavenie relatívnej textúry papiera vloženého v určitom zásobníku.                                                                             |
| Smooth                 | Poznámka: Normal je predvolené nastavenie od výroby.                                                                                             |
| Normal                 |                                                                                                    |
| Rough                  |                                                                                                    |
| Rough/Cotton Paper     | Nastavenie relatívnej textúry papiera vloženého v určitom zásobníku.                                                                             |
| Rough                  | Poznámka: Rough je predvolené nastavenie od výroby.                                                                                              |
| Custom <x> Paper</x>   | Nastavenie relatívnej textúry užívateľského papiera vloženého v určitom                                                                          |
| Smooth                 | zásobníku.                                                                                                    |
| Normal                 | Poznámky:                                                                                                    |
| Rough                  | <ul> <li>Normal je predvolene nastavenie od výroby.</li> <li>Nastavenia sa zahrazia jha utodu, ak je za drazevena úviší utoľkluć tvrt</li> </ul> |
|                        | <ul> <li>wastavenia sa zoprazia iba viedy, ak je podporovany uzivatelsky typ.</li> </ul>                                                         |

# Ponuka Paper Weight

| Položka ponuky    | Popis                                                                |
|-------------------|----------------------------------------------------------------------|
| Plain Weight      | Nastavenie relatívnej gramáže papiera vloženého v určitom zásobníku. |
| Light             | Poznámka: Normal je predvolené nastavenie od výroby.                 |
| Normal            |                                                                      |
| Heavy             |                                                                      |
| Card Stock Weight | Nastavenie relatívnej gramáže štítkov vložených v určitom zásobníku. |
| Light             | Poznámka: Normal je predvolené nastavenie od výroby.                 |
| Normal            |                                                                      |
| Heavy             |                                                                      |

| Položka ponuky        | Popis                                                                           |
|-----------------------|---------------------------------------------------------------------------------|
| Transparency Weight   | Nastavenie relatívnej gramáže priehľadných fólií vložených v určitom zásobníku. |
| Light                 | Poznámka: Normal je predvolené nastavenie od výroby.                            |
| Normal                |                                                                                 |
| Heavy                 |                                                                                 |
| Recycled Weight       | Nastavenie relatívnej gramáže recyklovaného papiera vloženého v určitom         |
| Light                 | zasobniku.<br>Poznámka: Normal je predvoloné pastavenie od výroby               |
| Normal                | roznamka. Normal je predvolene nastavenie od vyroby.                            |
| Heavy                 |                                                                                 |
| Labels Weight         | Nastavenie relatívnej gramáže nálepiek vložených v určitom zásobníku.           |
| Light                 | <b>Poznámka:</b> Normal je predvolené nastavenie od výroby.                     |
| Normal                |                                                                                 |
| Heavy                 |                                                                                 |
| Bond Weight           | Nastavenie relatívnej gramáže papiera vloženého v určitom zásobníku.            |
| Light                 | Poznámka: Normal je predvolené nastavenie od výroby.                            |
| Normal                |                                                                                 |
| Неаvy                 |                                                                                 |
| Envelope Weight       | Nastavenie relatívnej gramáže obálok vložených v určitom zásobníku.             |
| Light                 | Poznámka: Normal je predvolené nastavenie od výroby.                            |
| Normal                |                                                                                 |
| Heavy                 |                                                                                 |
| Rough Envelope Weight | Nastavenie relatívnej gramáže obálok vložených v určitom zásobníku.             |
| Light                 | Poznámka: Normal je predvolené nastavenie od výroby.                            |
| Normal                |                                                                                 |
| Heavy                 |                                                                                 |
| Letterhead Weight     | Nastavenie relatívnej gramáže papiera vloženého v určitom zásobníku.            |
| Light                 | Poznamka: Normal je predvolene nastavenie od vyroby.                            |
| Normal                |                                                                                 |
| Heavy                 |                                                                                 |
| Preprinted Weight     | Nastavenie relatívnej gramáže papiera vloženého v určitom zásobníku.            |
| Light                 | Poznamka: Normal je predvolene nastavenie od vyroby.                            |
| Normal                |                                                                                 |
| Неауу                 |                                                                                 |
| Colored Weight        | Nastavenie relatívnej gramáže papiera vloženého v určitom zásobníku.            |
| Light                 | Poznamka: Normal je predvolene nastavenie od vyroby.                            |
| Normal                |                                                                                 |
|                       |                                                                                 |
| Light Weight          | Nastavenie relativnej gramáże papiera vloženého v určitom zásobníku.            |
| Light                 |                                                                                 |
| Heavy Weight          | Nastavenie relatívnej gramáže papiera vloženého v určitom zásobníku.            |
| Heavy                 |                                                                                 |

| Položka ponuky        | Popis                                                                      |
|-----------------------|----------------------------------------------------------------------------|
| Rough/Cotton Weight   | Nastavenie relatívnej gramáže papiera vloženého v určitom zásobníku.       |
| Light                 | Poznámka: Normal je predvolené nastavenie od výroby.                       |
| Normal                |                                                                            |
| Heavy                 |                                                                            |
| Custom <x> Weight</x> | ldentifikácia relatívnej gramáže užívateľského papiera vloženého v určitom |
| Light                 | zásobníku.                                                                 |
| Normal                | Poznámky:                                                                  |
| Незии                 | <ul> <li>Normal je predvolené nastavenie od výroby.</li> </ul>             |
|                       | Nastavenia sa zobrazia iba vtedy, ak je podporovaný užívateľský papier.    |

### Ponuka Paper Loading

| Položka ponuky     | Popis                                                       |
|--------------------|-------------------------------------------------------------|
| Recycled Loading   | Nastavenie, či sa 2-stranná tlač vyskytne pre všetky úlohy, |
| Duplex             | ktoré špecifikujú Recycled ako typ papiera.                 |
| Off                | <b>Poznámka:</b> Off je predvolené nastavenie od výroby.    |
| Bond Loading       | Nastavenie, či sa 2-stranná tlač vyskytne pre všetky úlohy, |
| Duplex             | ktoré špecifikujú Bond ako typ papiera.                     |
| Off                | <b>Poznámka:</b> Off je predvolené nastavenie od výroby.    |
| Letterhead Loading | Nastavenie, či sa 2-stranná tlač vyskytne pre všetky úlohy, |
| Duplex             | ktoré špecifikujú Letterhead ako typ papiera.               |
| Off                | <b>Poznámka:</b> Off je predvolené nastavenie od výroby.    |
| Preprinted Loading | Nastavenie, či sa 2-stranná tlač vyskytne pre všetky úlohy, |
| Duplex             | ktoré špecifikujú Preprinted ako typ papiera.               |
| Off                | <b>Poznámka:</b> Off je predvolené nastavenie od výroby.    |
| Colored Loading    | Nastavenie, či sa 2-stranná tlač vyskytne pre všetky úlohy, |
| Duplex             | ktoré špecifikujú Colored ako typ papiera.                  |
| Off                | <b>Poznámka:</b> Off je predvolené nastavenie od výroby.    |
| Light Loading      | Nastavenie, či sa 2-stranná tlač vyskytne pre všetky úlohy, |
| Duplex             | ktoré špecifikujú Light Paper ako typ papiera.              |
| Off                | <b>Poznámka:</b> Off je predvolené nastavenie od výroby.    |
| Heavy Loading      | Nastavenie, či sa 2-stranná tlač vyskytne pre všetky úlohy, |
| Duplex             | ktoré špecifikujú Heavy Paper ako typ papiera.              |
| Off                | <b>Poznámka:</b> Off je predvolené nastavenie od výroby.    |

#### Poznámky:

• Duplex predvolene nastaví tlačiareň na 2-strannú tlač pre každú tlačovú úlohu, pokiaľ nie je 1-stranná tlač zvolená v dialógovom okne Print Properties.

• Ak je zvolené Duplex, všetky tlačové úlohy sa odosielajú cez duplexnú jednotku, vrátane 1-stranných úloh.

| Položka ponuky                            | Popis                                                                                                    |
|-------------------------------------------|----------------------------------------------------------------------------------------------------|
| Custom <x> Loading<br/>Duplex<br/>Off</x> | <ul> <li>Nastavenie, či sa 2-stranná tlač vyskytne pre všetky úlohy, ktoré špecifikujú Custom <x> ako typ papiera.</x></li> <li><b>Poznámky:</b> <ul> <li>Off je predvolené nastavenie od výroby.</li> <li>Custom <x> Loading sa zobrazí iba vtedy, ak je podporovaný užívateľský typ.</x></li> </ul> </li> </ul> |

Poznámky:

- Duplex predvolene nastaví tlačiareň na 2-strannú tlač pre každú tlačovú úlohu, pokiaľ nie je 1-stranná tlač zvolená v dialógovom okne Print Properties.
- Ak je zvolené Duplex, všetky tlačové úlohy sa odosielajú cez duplexnú jednotku, vrátane 1-stranných úloh.

### Ponuka Custom Types

| Položka ponuky      | Popis                                                                                                    |
|---------------------|----------------------------------------------------------------------------------------------------|
| Custom Type <x></x> | Priradenie typu papiera alebo špeciálneho média s predvoleným názvom                                                         |
| Paper               | od výroby Custom Type <x> alebo užívateľsky definovaným názvom</x>                                                           |
| Card Stock          | MarkVision <sup>™</sup> Professional. Tento užívateľom definovaný názov sa zobrazí                                           |
| Transparency        | namiesto <b>Custom Type <x></x></b> .                                                                                        |
| Glossy              | Poznámky:                                                                                                    |
| Labels              | Paper je predvolené nastavenie od výroby.                                                                                    |
| Envelope            | Užívateľský typ média musí byť podporovaný zvoleným zásobníkom                                                               |
| Rough/Cotton        | alebo podávačom za účelom tlače z tohto zdroja.                                                                              |
| Recycled            | Nastavenie typu papiera pri zvolení nastavenia Recycled v ostatných                                                          |
| Paper               | ponukacn.                                                                                                    |
| Card Stock          | Poznamky:                                                                                                    |
| Transparency        | Paper je predvolene nastavenie od vyroby.                                                                                    |
| Labels              | <ul> <li>Iyp Recycled musi byt podporovaný zvoleným zásobníkom alebo<br/>podávačom za účelom tlače z tobto zdroja</li> </ul> |
| Envelope            |                                                                                                    |
| Cotton              |                                                                                                    |

### Ponuka Universal Setup

Nasledovné položky použite pre nastavenie výšky, šírky a smeru podávania univerzálneho papiera (Universal Paper Size). Veľkosť Universal Paper Size je užívateľom definované nastavenie veľkosti papiera. Je uvedené spolu s ostatnými nastaveniami rozmerov papiera a obsahuje podobné voľby, akými sú napr. podpora pre duplexnú tlač a tlač viacerých strán na jeden list.

| Položka ponuky        | Popis                                                                                                    |
|-----------------------|----------------------------------------------------------------------------------------------------|
| Units of Measure      | Nastavenie mernej jednotky.                                                                                                    |
| Inches<br>Millimeters | <ul> <li>Poznámky:</li> <li>Nastavenie Inches (palce) je predvolené nastavenie pre USA.</li> <li>Millimeters (milimetre) je medzinárodné predvolené nastavenie.</li> </ul> |

| Položka ponuky  | Popis                                                                                                    |
|-----------------|----------------------------------------------------------------------------------------------------|
| Portrait Width  | Nastavenie šírky pre tlač na výšku.                                                                                                  |
| 3–14.17 inches  | Poznámky:                                                                                                    |
| 76–360 mm       | <ul> <li>Ak šírka presahuje maximum, tlačiareň použije maximálnu<br/>povolenú hodnotu.</li> </ul>                                    |
|                 | <ul> <li>8.5 inches (8,5 palca) je predvolené nastavenie pre USA. Palce<br/>je možné zvyšovať v krokoch po 0,01 palca.</li> </ul>    |
|                 | <ul> <li>216 mm je medzinárodné predvolené nastavenie. Milimetre je<br/>možné zvyšovať v krokoch po 1 mm.</li> </ul>                 |
| Portrait Height | Nastavenie výšky pre tlač na výšku.                                                                                                  |
| 3–14.17 inches  | Poznámky:                                                                                                    |
| 76–360 mm       | <ul> <li>Ak výška presahuje maximum, tlačiareň použije maximálnu<br/>povolenú výšku.</li> </ul>                                      |
|                 | <ul> <li>14 inches (14 palcov) je predvolené nastavenie pre USA. Palce<br/>je možné zvyšovať v krokoch po 0,01 palca.</li> </ul>     |
|                 | <ul> <li>356 mm je medzinárodné predvolené nastavenie. Milimetre je<br/>možné zvyšovať v krokoch po 1 mm.</li> </ul>                 |
| Feed Direction  | Nastavenie smeru podávania.                                                                                                    |
| Short Edge      | Poznámky:                                                                                                    |
| Long Edge       | Short Edge je predvolené nastavenie od výroby.                                                                                       |
|                 | <ul> <li>Long Edge sa zobrazí iba v prípade, že je najdlhší okraj kratší<br/>než maximálna dĺžka podporovaná v zásobníku.</li> </ul> |

# **Ponuka Reports**

### **Ponuka Reports**

Za účelom tlače reportu prejdite pomocou tlačidiel šípok na typ požadovaného reportu a stlačte 🕢.

| Položka ponuky     | Popis                                                                                                    |
|--------------------|----------------------------------------------------------------------------------------------------|
| Menu Settings Page | Tlač reportu s informáciami o papieri vloženom v zásobníkoch,<br>nainštalovanej pamäti, celkovom počte strán, výstražných hláseniach,<br>odmlkách, jazyku ovládacieho panela tlačiarne, adrese TCP/IP, stave<br>spotrebného materiálu, stave sieťového pripojenia a iných infocmáciách. |
| Device Statistics  | Tlač reportu so štatistikami tlačiarne, akými sú napr. informácie<br>o spotrebnom materiáli a podrobnosti o vytlačených stranách.                                                                                                    |
| Network Setup Page | Tlač reportu s informáciami o sieťových nastaveniach, akými sú napr.<br>informácie o adrese TCP/IP.                                                                                                    |
|                    | <b>Poznámka:</b> Táto položka ponuky sa zobrazí iba pre sieťové tlačiarne alebo tlačiarne pripojené k tlačovému serveru.                                                                                                    |

| Položka ponuky                                      | Popis                                                                                                    |
|-----------------------------------------------------|----------------------------------------------------------------------------------------------------|
| Network <x> Setup Page</x>                          | <ul> <li>Tlač reportu s informáciami o sieťových nastaveniach, akými sú napr.<br/>informácie o adrese TCP/IP.</li> <li><b>Poznámky:</b> <ul> <li>Táto položka ponuky sa zobrazí iba v prípade, že je nainštalovaný viac než jedno sieťové príslušenstvo.</li> </ul> </li> <li>Táto položka ponuky sa zobrazí iba pre sieťové tlačiarne alebo tlačiarne pripojené k tlačovému serveru.</li> </ul> |
| Wireless Setup Page                                 | <ul> <li>Tlač reportu s informáciami o nastaveniach bezdrôtovej siete, akými sú napr. informácie o adrese TCP/IP.</li> <li><b>Poznámky:</b> <ul> <li>Táto položka ponuky sa zobrazí iba pri bezdrôtovom modeli tlačiarne.</li> <li>Táto položka ponuky sa zobrazí iba pre sieťové tlačiarne alebo tlačiarne pripojené k tlačovému serveru.</li> </ul> </li> </ul>                                |
| Profiles List                                       | Tlač zoznamu profilov uložených v tlačiarni.                                                                                                    |
| NetWare Setup Page                                  | Tlač reportu s informáciami o sieťových nastaveniach špecifických pre<br>NetWare.<br><b>Poznámka:</b> Táto položka ponuky sa zobrazí iba pre tlačiarne pripojené k<br>tlačovému serveru.                                                                                                    |
| <b>Print Fonts</b><br>PCL Fonts<br>PostScript Fonts | Tlač reportu všetkých fontov dostupných pre práve nastavený jazyk<br>tlačiarne v angličtine.<br><b>Poznámka:</b> Samostatný zoznam je dostupný pre emulácie PCL<br>a PostScript. Každý report emulácie obsahuje vzorky tlače a informácie<br>o dostupných fontoch pre každý jazyk.                                                                                                    |
| Print Directory                                     | <ul> <li>Tlač zoznamu všetkých prostriedkov uložených na voliteľnej pamäťovej karte Flash.</li> <li><b>Poznámky:</b> <ul> <li>Job Buffer Size musí byť nastavené na 100%.</li> <li>Voliteľná pamäť Flash alebo pevný disk musia byť nainštalované a fungovať správne.</li> </ul> </li> </ul>                                                                                                    |
| Asset Report                                        | Tlač reportu s informáciami o prostriedkoch, vrátane sériového čísla<br>modelového označenia tlačiarne. Report obsahuje text a čiarové kódy<br>UPC, ktoré je možné naskenovať do databázy prostriedkov.                                                                                                    |

# Ponuka Network/Ports

## **Ponuka Active NIC**

| Položka ponuky                                                 | Popis                                                                                                |
|----------------------------------------------------------------|----------------------------------------------------------------------------------------------------|
| Active NIC                                                     | Zobrazenie tlačového servera.                                                                        |
| Auto<br><zoznam dostupných="" kariet="" sieťových=""></zoznam> | <b>Poznámka:</b> Táto ponuka je dostupná iba v prípade, že je nainštalovaná voliteľná sieťová karta. |

## Ponuky Standard Network alebo Network <x>

| Položka ponuky                                                                    | Popis                                                                                                    |
|-----------------------------------------------------------------------------------|----------------------------------------------------------------------------------------------------|
| PCL SmartSwitch<br>On<br>Off                                                      | <ul> <li>Nastavenie tlačiarne na automatické prepínanie na emuláciu PCL vtedy, keď to tlačová úloha vyžaduje bez ohľadu na predvolený jazyk tlačiarne.</li> <li><b>Poznámky:</b> <ul> <li>On je predvolené nastavenie od výroby.</li> <li>Pri použití nastavenia Off tlačiareň neoveruje prichádzajúce údaje.</li> <li>Pri použití nastavenia Off tlačiareň využíva emuláciu PostScript, ak je PS SmartSwitch nastavené na On. Využíva predvolený jazyk tlačiarne určený v ponuke Setup, ak je PS SmartSwitch nastavené na Off.</li> </ul> </li> </ul>                                                                                                    |
| <b>PS SmartSwitch</b><br>On<br>Off                                                | <ul> <li>Nastavenie tlačiarne na automatické prepínanie na emuláciu PS vtedy, keď to tlačová úloha vyžaduje bez ohľadu na predvolený jazyk tlačiarne.</li> <li>Poznámky: <ul> <li>On je predvolené nastavenie od výroby.</li> <li>Pri použití nastavenia Off tlačiareň neoveruje prichádzajúce údaje.</li> <li>Pri použití nastavenia Off tlačiareň využíva emuláciu PCL, ak je PCL SmartSwitch nastavené na On. Využíva predvolený jazyk tlačiarne určený v ponuke Setup, ak je PCL SmartSwitch nastavené na Off.</li> </ul> </li> </ul>                                                                                                    |
| <b>NPA Mode</b><br>Off<br>Auto                                                    | <ul> <li>Nastavenie tlačiarne na vykonanie špeciálneho spracovania potrebného pre obojsmernú komunikáciu podľa konvencií definovaných protokolom NPA.</li> <li>Poznámky: <ul> <li>Auto je predvolené nastavenie od výroby.</li> <li>Zmena tohto nastavenia na ovládacom paneli tlačiarne a opustenie ponuky spôsobí reštart tlačiarne. Výber ponuky sa aktualizuje.</li> </ul> </li> </ul>                                                                                                    |
| Network Buffer<br>Auto<br>3K až <maximálna povolená<br="">veľkosť&gt;</maximálna> | <ul> <li>Ovládanie vstupnej vyrovnávacej pamäte tlačiarne.</li> <li>Poznámky: <ul> <li>Auto je predvolené nastavenie od výroby.</li> <li>Hodnotu je možné meniť v krokoch po 1K.</li> <li>Maximálna povolená veľkosť závisí od množstva pamäte v tlačiarni, veľkosti iných prepojovacích vyrovnávacích pamätí a nastavenia Resource Save na On alebo Off.</li> <li>Za účelom zvýšenia rozsahu maximálnej veľkosti pre Network Buffer zrušte alebo znížte veľkosť vyrovnávacích pamätí pre paralelné a USB rozhranie.</li> <li>Zmena tohto nastavenia na ovládacom paneli tlačiarne a opustenie ponuky spôsobí reštart tlačiarne. Výber ponuky sa aktualizuje.</li> </ul> </li> </ul> |
| <b>Mac Binary PS</b><br>On<br>Off<br>Auto                                         | <ul> <li>Nastavenie tlačiarne pre spracovanie binárnych Macintosh tlačových<br/>úloh PostScript.</li> <li><b>Poznámky:</b> <ul> <li>Auto je predvolené nastavenie od výroby.</li> <li>Nastavenie Off filtruje tlačové úlohy pomocou štandardného<br/>protokolu.</li> <li>Nastavenie On spracuje surové binárne tlačové úlohy PostScript.</li> </ul> </li> </ul>                                                                                                    |

| Položka ponuky                                                                                                    | Popis                                                                                                    |
|----------------------------------------------------------------------------------------------------|----------------------------------------------------------------------------------------------------|
| Std Network Setup                                                                                                    | Ohľadom popisu a nastavení ponúk konfigurácie siete si pozrite                                                                                                    |
| Std Network Setup         Reports         Network Card         TCP/IP         IPv6         Wireless         AppleTalk         NetWare         LexLink         Net <x> Setup         Reports         Network Card         TCP/IP         IPv6         Wireless         Apple Talk         NetWare</x> | <ul> <li>Ohľadom popísu a nastavení ponúk konfigurácie siete si pozrite nasledovné:</li> <li>"Ponuka Reports (pod ponukou Network/Ports)" na str. 90.</li> <li>"Ponuka Network Card" na str. 90.</li> <li>"Ponuka TCP/IP" na str. 91.</li> <li>"Ponuka IPv6" na str. 92.</li> <li>"Ponuka Wireless" na str. 92.</li> <li>"Ponuka AppleTalk" na str. 93.</li> <li>"Ponuka NetWare" na str. 93.</li> <li>"Ponuka LexLink" na str. 94.</li> </ul> <b>Poznámka:</b> Ponuka Wireless sa zobrazí iba v prípade, že je tlačiareň pripojená k bezdrôtovej sieti. |
| LexLink                                                                                                    |                                                                                                    |

### Ponuka Reports (pod ponukou Network/Ports)

Položka ponuky Reports je dostupná v ponuke Network/Ports:

#### Network/Ports → Standard Network alebo Network <x> → Std Network Setup alebo Net <x> Setup → Reports

| Položka ponuky           | Popis                                                                                                    |
|--------------------------|----------------------------------------------------------------------------------------------------|
| Print Setup Page         | Tlač reportu s informáciami o aktuálnych sieťových nastaveniach.                                                                                                  |
| Print NetWare Setup Page | Poznámky:                                                                                                    |
|                          | <ul> <li>Setup Page obsahuje informácie o sieťových nastaveniach, akými sú<br/>napr. informácie o adrese TCP/IP.</li> </ul>                                       |
|                          | <ul> <li>Položka ponuky NetWare Setup Page sa zobrazí iba pri modeloch,<br/>ktoré podporujú NetWare a zobrazuje informácie o nastaveniach<br/>NetWare.</li> </ul> |

### **Ponuka Network Card**

Táto položka ponuky je dostupná v ponuke Network/Ports:

#### $\textbf{Network/Ports} \rightarrow \textbf{Network} \ \textbf{Menu} \rightarrow \textbf{Network} \ \textbf{Setup} \rightarrow \textbf{Network} \ \textbf{Card}$

| Položka ponuky   | Popis                                                            |
|------------------|------------------------------------------------------------------|
| View Card Status | Umožňuje, aby ste sa presvedčili, či je pripojená sieťová karta. |
| Connected        |                                                                  |
| Disconnected     |                                                                  |
| View Card Speed  | Zobrazuje rýchlosť momentálne aktívnej sieťovej karty.           |

| Položka ponuky       | Popis                                                                      |
|----------------------|----------------------------------------------------------------------------|
| View Network Address | Umožňuje zobraziť sieťové adresy.                                          |
| UAA                  |                                                                            |
| LAA                  |                                                                            |
| Job Timeout          | Nastavenie časového intervalu v sekundách, ktorý môže sieťová úloha        |
| 0-225 seconds        | trvať pred jej zrušením.                                                   |
|                      | Poznámky:                                                                  |
|                      | <ul> <li>90 sekúnd je predvolené nastavenie od výroby.</li> </ul>          |
|                      | Hodnota nastavenia 0 zruší odmlku.                                         |
|                      | <ul> <li>Ak je zvolená hodnota 1–9, nastavenie sa uloží ako 10.</li> </ul> |
| Banner Page          | Umožňuje tlačiarni vytlačiť "banerovú" stranu.                             |
| On                   | Poznámka: Off je predvolené nastavenie od výroby.                          |
| Off                  |                                                                            |

### Ponuka TCP/IP

Poznámka: Táto ponuka je dostupná iba pre sieťové modely alebo tlačiarne pripojené k tlačovým serverom.

Táto položka ponuky je dostupná v ponuke Network/Ports:

| Položka ponuky | Popis                                                                                                    |
|----------------|----------------------------------------------------------------------------------------------------|
| Activate       | Nastavenie, či sa má aktivovať TCP/IP.                                                                                                    |
| On<br>Off      | Poznámka: On je predvolené nastavenie od výroby.                                                                                                    |
| View Hostname  | Zobrazenie aktuálneho hostiteľského názvu TCP/IP.                                                                                                    |
|                | Poznámka: Toto nastavenie je možné zmeniť v Zabudovanom web serveri.                                                                                                    |
| IP Address     | Umožňuje zobraziť alebo nastaviť aktuálne informácie o TCP/IP adrese.                                                                                                    |
|                | <b>Poznámka:</b> Manuálnym nastavením IP adresy sa nastavia položky Enable DHCP<br>a Enable Auto IP na Off. Rovnako to nastaví Enable BOOTP a Enable RARP na Off v<br>systémoch, ktoré podporujú BOOTP aj RARP. |
| Netmask        | Umožňuje zobraziť alebo nastaviť aktuálne informácie o sieťovej TCP/IP maske.                                                                                                    |
| Gateway        | Umožňuje zobraziť alebo nastaviť aktuálne informácie o TCP/IP bráne.                                                                                                    |
| Enable DHCP    | Určenie nastavenia priradenia adresy a parametra DHCP.                                                                                                    |
| On<br>Off      | Poznámka: On je predvolené nastavenie od výroby.                                                                                                    |
| Enable RARP    | Určenie nastavenia priradenia adresy RARP.                                                                                                    |
| On<br>Off      | Poznámka: On je predvolené nastavenie od výroby.                                                                                                    |
| Enable BOOTP   | Určenie nastavenia priradenia adresy BOOTP.                                                                                                    |
| On<br>Off      | Poznámka: On je predvolené nastavenie od výroby.                                                                                                    |

| Notwork/Ports   | Notwork Monu > | Notwork Sotu |                        |
|-----------------|----------------|--------------|------------------------|
| Network/Ports 7 | network menu – | Network Setu | $p \rightarrow iCP/iP$ |

| Položka ponuky      | Popis                                                                                    |
|---------------------|------------------------------------------------------------------------------------------|
| Enable Auto IP      | Určenie nastavenia Zero Configuration Networking.                                        |
| Yes                 | Poznámka: Yes je predvolené nastavenie od výroby.                                        |
| No                  |                                                                                          |
| Enable FTP/TFTP     | Aktivovanie zabudovaného FTP servera, ktorý umožňuje prenos súborov do                   |
| Yes                 | tlačiarne.                                                                               |
| No                  | Poznámka: Yes je predvolené nastavenie od výroby.                                        |
| Enable HTTP Server  | Aktivovanie zabudovaného web servera (Embedded Web Server). Po aktivovaní                |
| Yes                 | je možné tlačiareň monitorovať a spravovať vzdialene pomocou Zabudovaného<br>web sorvora |
| No                  |                                                                                          |
|                     | Poznámka: Yes je predvolené nastavenie od výroby.                                        |
| WINS Server Address | Umožňuje zobraziť alebo zmeniť aktuálne nastavenie adresy WINS servera.                  |
| DNS Server Address  | Umožňuje zobraziť alebo zmeniť aktuálne nastavenie adresy DNS servera.                   |

### Ponuka IPv6

Nasledovné položky ponúk použite pre zobrazenie alebo nastavenie informácií Internet Protocol verzie 6 (IPv6).

**Poznámka:** Táto ponuka je dostupná iba pre sieťové modely alebo tlačiarne pripojené k tlačovým serverom.

Táto položka ponuky je dostupná v ponuke Network/Ports:

| Položka ponuky      | Popis                                                                |
|---------------------|----------------------------------------------------------------------|
| Enable IPv6         | Aktivovanie IPv6 v tlačiarni.                                        |
| On                  | Poznámka: On je predvolené nastavenie od výroby.                     |
| Off                 |                                                                      |
| Auto Configuration  | Aktivovanie sieťového adaptéra pre automatický príjem konfiguračných |
| On                  | záznamov IPv6 adresy poskytnutých smerovačom.                        |
| Off                 | Poznámka: On je predvolené nastavenie od výroby.                     |
| View Hostname       | Zobrazenie nastavenia.                                               |
| View Address        | Poznámka: Tieto nastavenia je možné meniť iba pomocou                |
| View Router Address | zabudovaného web servera.                                            |
| Enable DHCP         | Aktivovanie DHCPv6 v tlačiarni.                                      |
| On                  | Poznámka: Yes je predvolené nastavenie od výroby.                    |
| Off                 |                                                                      |

#### Network/Ports $\rightarrow$ Network Menu $\rightarrow$ Network Setup $\rightarrow$ IPv6

### **Ponuka Wireless**

Nasledovné položky ponúk použite pre zobrazenie alebo konfiguráciu nastavení bezdrôtového interného tlačového servera.

Poznámka: Táto ponuka je dostupná iba pre modely pripojené k bezdrôtovej sieti.

Táto položka ponuky je dostupná v ponuke Network/Ports:

#### $\textbf{Network/Ports} \rightarrow \textbf{Network} \ \textbf{Menu} \rightarrow \textbf{Network} \ \textbf{Setup} \rightarrow \textbf{Wireless}$

| Položka ponuky                                            | Popis                                                                                                    |
|-----------------------------------------------------------|----------------------------------------------------------------------------------------------------|
| Network Mode                                              | Umožňuje zvoliť sieťový režim.                                                                                                    |
| Infrastructure                                            | Poznámky:                                                                                                    |
| Ad hoc                                                    | <ul> <li>Režim Infrastructure sprístupní bezdrôtovú sieť tlačiarne<br/>prostredníctvom prístupového bodu (access point).</li> </ul>                         |
|                                                           | <ul> <li>Ad hoc je predvolené nastavenie od výroby. Režim Ad hoc<br/>konfiguruje tlačiareň pre bezdrôtovú sieť priamo medzi ňou a<br/>počítačom.</li> </ul> |
| Compatibility                                             | Nastavenie bezdrôtového štandardu pre bezdrôtovú sieť.                                                                                                    |
| 802.11n                                                   |                                                                                                    |
| 802.11b/g                                                 |                                                                                                    |
| 802.11b/g/n                                               |                                                                                                    |
| Choose Network                                            | Umožňuje zvoliť dostupnú sieť pre používanie tlačiarňou.                                                                                                    |
| <zoznam dostupných="" sieťových<br="">názvov&gt;</zoznam> |                                                                                                    |
| View Signal Quality                                       | Umožňuje zobraziť silu bezdrôtového pripojenia.                                                                                                    |
| View Security Mode                                        | Umožňuje zobraziť metódu šifrovania pre bezdrôtové pripojenie.<br>"Disabled" znamená, že bezdrôtová sieť nie je šifrovaná.                                  |

### Ponuka AppleTalk

Táto položka ponuky je dostupná v ponuke Network/Ports:

#### $\textbf{Network/Ports} \rightarrow \textbf{Network} \ \textbf{Menu} \rightarrow \textbf{Network} \ \textbf{Setup} \rightarrow \textbf{AppleTalk}$

| Položka ponuky                                        | Popis                                                                                                    |
|-------------------------------------------------------|----------------------------------------------------------------------------------------------------|
| Activate                                              | Aktivovanie alebo deaktivovanie podpory AppleTalk.                                                                                                    |
| On                                                    | Poznámka: On je predvolené nastavenie od výroby.                                                                                                    |
| Off                                                   |                                                                                                    |
| View Name                                             | Zobrazenie priradeného názvu AppleTalk.                                                                                                    |
|                                                       | Poznámka: Názov je možné zmeniť iba na Zabudovanom web serveri.                                                                                                  |
| View Address                                          | Zobrazenie priradenej adresy AppleTalk.                                                                                                    |
|                                                       | Poznámka: Názov je možné zmeniť iba na Zabudovanom web serveri.                                                                                                  |
| Set Zone                                              | Poskytnutie zoznamu zón AppleTalk dostupných na sieti.                                                                                                    |
| <zoznam dostupných<br="" zón="">na sieti&gt;</zoznam> | <b>Poznámka:</b> Predvolené nastavenie od výroby je predvolená zóna pre sieť. Ak neexistuje predvolená zóna, zóna označená * je predvolené nastavenie od výroby. |

### Ponuka NetWare

Táto položka ponuky je dostupná v ponuke Network/Ports:

#### $\textbf{Network/Ports} \rightarrow \textbf{Network} \ \textbf{Menu} \rightarrow \textbf{Network} \ \textbf{Setup} \rightarrow \textbf{NetWare}$

| Položka ponuky                                                        | Popis                                                                                                    |
|-----------------------------------------------------------------------|----------------------------------------------------------------------------------------------------|
| Activate                                                              | Aktivovanie alebo deaktivovanie podpory NetWare.                                                                                                    |
| Yes                                                                   | Poznámka: No je predvolené nastavenie od výroby.                                                                                                    |
| No                                                                    |                                                                                                    |
| View Login Name                                                       | Zobrazenie priradeného prihlasovacieho mena NetWare.                                                                                                    |
|                                                                       | Poznámka: Názov je možné zmeniť iba na Zabudovanom web serveri.                                                                                                    |
| Print Mode                                                            | Zobrazenie priradeného režimu tlače NetWare.                                                                                                    |
|                                                                       | Poznámka: Názov je možné zmeniť iba na Zabudovanom web serveri.                                                                                                    |
| Network Number                                                        | Zobrazenie priradeného čísla siete NetWare.                                                                                                    |
|                                                                       | Poznámka: Názov je možné zmeniť iba na Zabudovanom web serveri.                                                                                                    |
| Select SAP Frames                                                     | Aktivovanie nastavenia typu eternetového rámca.                                                                                                    |
| Ethernet 802.2<br>Ethernet 802.3<br>Ethernet Type II<br>Ethernet SNAP | <ul> <li>Poznámky:</li> <li>On je predvolené nastavenie od výroby pre všetky položky ponuky.</li> <li>Hodnoty pre každý typ eternetového rámca je On a Off.</li> </ul> |
| Packet Burst<br>Yes                                                   | Zníženie sieťovej dopravy umožnením prenosu a potvrdenia viacerých dátových paketov do a zo servera NetWare.                                                           |
| No                                                                    | Poznámka: Yes je predvolené nastavenie od výroby.                                                                                                    |
| NSQ/GSQ Mode                                                          | Definovanie nastavenia NSQ/GSQ Mode.                                                                                                    |
| Yes                                                                   | Poznámka: Yes je predvolené nastavenie od výroby.                                                                                                    |
| No                                                                    |                                                                                                    |

### Ponuka LexLink

Táto položka ponuky je dostupná v ponuke Network/Ports:

#### $\textbf{Network/Ports} \rightarrow \textbf{Network} \ \textbf{Menu} \rightarrow \textbf{Network} \ \textbf{Setup} \rightarrow \textbf{LexLink} \ \textbf{menu}$

| Položka ponuky | Popis                                                                          |
|----------------|--------------------------------------------------------------------------------|
| Activate       | Aktivovanie alebo deaktivovanie podpory LexLink.                               |
| On<br>Off      | Poznámka: No je predvolené nastavenie od výroby.                               |
| View Nickname  | Zobrazenie priradeného prihlasovacieho mena LexLink.                           |
|                | <b>Poznámka:</b> Názov LexLink je možné zmeniť iba na Zabudovanom web serveri. |

### Ponuka USB

| Položka ponuky                                                                            | Popis                                                                                                    |
|-------------------------------------------------------------------------------------------|----------------------------------------------------------------------------------------------------|
| PCL SmartSwitch<br>On<br>Off                                                              | <ul> <li>Nastavenie tlačiarne na automatické prepínanie na emuláciu PCL vtedy, keď to tlačová úloha vyžaduje bez ohľadu na predvolený jazyk tlačiarne.</li> <li><b>Poznámky:</b> <ul> <li>On je predvolené nastavenie od výroby.</li> <li>Pri použití nastavenia Off tlačiareň neoveruje prichádzajúce údaje.</li> <li>Pri použití nastavenia Off tlačiareň využíva emuláciu PostScript, ak je PS SmartSwitch nastavené na On. Využíva predvolený jazyk tlačiarne určený v ponuke Setup, ak je PS SmartSwitch nastavené na Off.</li> </ul> </li> </ul>                                                                                                    |
| <b>PS SmartSwitch</b><br>On<br>Off                                                        | <ul> <li>Nastavenie tlačiarne na automatické prepínanie na emuláciu PS vtedy, keď to tlačová úloha vyžaduje bez ohľadu na predvolený jazyk tlačiarne.</li> <li><b>Poznámky:</b> <ul> <li>On je predvolené nastavenie od výroby.</li> <li>Pri použití nastavenia Off tlačiareň neoveruje prichádzajúce údaje.</li> <li>Pri použití nastavenia Off tlačiareň využíva emuláciu PCL, ak je PCL SmartSwitch nastavené na On. Využíva predvolený jazyk tlačiarne určený v ponuke Setup, ak je PCL SmartSwitch nastavené na Off.</li> </ul> </li> </ul>                                                                                                    |
| NPA Mode<br>On<br>Off<br>Auto                                                             | <ul> <li>Nastavenie tlačiarne na vykonanie špeciálneho spracovania potrebného pre<br/>obojsmernú komunikáciu podľa konvencií definovaných protokolom NPA.</li> <li><b>Poznámky:</b> <ul> <li>Auto je predvolené nastavenie od výroby.</li> <li>Zmena tohto nastavenia spôsobí reštart tlačiarne.</li> </ul> </li> </ul>                                                                                                    |
| USB Buffer<br>Disabled<br>Auto<br>3K to <maximálna povolená<br="">veľkosť&gt;</maximálna> | <ul> <li>Nastavenie veľkosti vstupnej vyrovnávacej pamäte USB rozhrania.</li> <li><b>Poznámky:</b> <ul> <li>Auto je predvolené nastavenie od výroby.</li> </ul> </li> <li>Nastavenie Disabled vypne ukladanie úloh do vyrovnávacej pamäte. Všetky úlohy už uložené vo vyrovnávacej pamäti sa vytlačia pred obnovením štandardného spracovania.</li> <li>Hodnotu veľkosti vyrovnávacej USB pamäte je možné meniť v krokoch po 1K.</li> <li>Maximálna povolená veľkosť závisí od množstva pamäte v tlačiarni, veľkosti iných prepojovacích vyrovnávacích pamätí a nastavenia Resource Save na On alebo Off.</li> <li>Za účelom zvýšenia rozsahu maximálnej veľkosti pre USB Buffer zrušte alebo znížte veľkosť vyrovnávacích pamätí paralelného a sieťového rozhrania.</li> <li>Zmena tohto nastavenia spôsobí reštart tlačiarne.</li> </ul> |
| <b>Mac Binary PS</b><br>On<br>Off<br>Auto                                                 | <ul> <li>Nastavenie tlačiarne pre spracovanie binárnych Macintosh tlačových úloh<br/>PostScript.</li> <li>Poznámky: <ul> <li>Auto je predvolené nastavenie od výroby.</li> <li>Nastavenie Off filtruje tlačové úlohy pomocou štandardného protokolu.</li> <li>Nastavenie On spracuje surové binárne tlačové úlohy PostScript.</li> </ul> </li> </ul>                                                                                                    |

| Položka ponuky                          | Popis                                                                                                    |
|-----------------------------------------|----------------------------------------------------------------------------------------------------|
| ENA Address                             | Nastavenie informácií o sieťovej adrese pre externý tlačový server, ktorý je<br>pripojený k tlačiarni pomocou USB kábla.                          |
|                                         | <b>Poznámka:</b> Táto položka ponuky je dostupná iba vtedy, ak je tlačiareň prepojená s externým tlačovým serverom prostredníctvom USB konektora. |
| ENA Netmask                             | Nastavenie informácií o sieťovej maske pre externý tlačový server, ktorý je<br>pripojený k tlačiarni pomocou USB kábla.                           |
|                                         | <b>Poznámka:</b> Táto položka ponuky je dostupná iba vtedy, ak je tlačiareň prepojená s externým tlačovým serverom prostredníctvom USB konektora. |
| ENA Gateway                             | Nastavenie informácií o sieťovej bráne pre externý tlačový server, ktorý je<br>pripojený k tlačiarni pomocou USB kábla.                           |
| ~~~~~~~~~~~~~~~~~~~~~~~~~~~~~~~~~~~~~~~ | <b>Poznámka:</b> Táto položka ponuky je dostupná iba vtedy, ak je tlačiareň prepojená s externým tlačovým serverom prostredníctvom USB konektora. |

## Ponuka Parallel

| Položka ponuky  | Popis                                                                                                    |
|-----------------|----------------------------------------------------------------------------------------------------|
| PCL SmartSwitch | Nastavenie tlačiarne na automatické prepínanie na emuláciu PCL vtedy, keď to<br>tlačová úloha vyžaduje bez ohľadu na predvolený jazyk tlačiarne.                                                                                     |
| Off             | Poznámky:                                                                                                    |
|                 | On je predvolené nastavenie od výroby.                                                                                                    |
|                 | Pri použití nastavenia Off tlačiareň neoveruje prichádzajúce údaje.                                                                                                    |
|                 | <ul> <li>Pri použití nastavenia Off tlačiareň využíva emuláciu PostScript, ak je PS<br/>SmartSwitch nastavené na On. Využíva predvolený jazyk tlačiarne určený<br/>v ponuke Setup, ak je PS SmartSwitch nastavené na Off.</li> </ul> |
|                 | <ul> <li>Položka PCL SmartSwitch sa zobrazí iba vtedy, ak nie je úroveň PostScript<br/>nulová.</li> </ul>                                                                                                    |
| PS SmartSwitch  | Nastavenie tlačiarne na automatické prepínanie na emuláciu PS vtedy, keď to<br>tlačová úloha vyžaduje bez ohľadu na predvolený jazyk tlačiarne.                                                                                      |
| Off             | Poznámky:                                                                                                    |
|                 | On je predvolené nastavenie od výroby.                                                                                                    |
|                 | Pri použití nastavenia Off tlačiareň neoveruje prichádzajúce údaje.                                                                                                    |
|                 | <ul> <li>Pri použití nastavenia Off tlačiareň využíva emuláciu PCL, ak je PCL<br/>SmartSwitch nastavené na On. Využíva predvolený jazyk tlačiarne určený<br/>v ponuke Setup, ak je PCL SmartSwitch nastavené na Off.</li> </ul>      |
|                 | <ul> <li>Položka PS SmartSwitch sa zobrazí iba vtedy, ak nie je úroveň PostScript<br/>nulová.</li> </ul>                                                                                                    |
| NPA Mode        | Nastavenie tlačiarne na vykonanie špeciálneho spracovania potrebného pre                                                                                                    |
| On              | obojsmernú komunikáciu podľa konvencií definovaných protokolom NPA.                                                                                                    |
| Off             | Poznámky:                                                                                                    |
| Auto            | Auto je predvolené nastavenie od výroby.                                                                                                    |
|                 | <ul> <li>Zmena tohto nastavenia na ovládacom paneli a následné opustenie ponuky<br/>spôsobí reštart tlačiarne. Výber ponuky sa aktualizuje.</li> </ul>                                                                               |

| Položka ponuky                                                                                 | Popis                                                                                                    |  |
|------------------------------------------------------------------------------------------------|----------------------------------------------------------------------------------------------------|--|
| Parallel Buffer<br>Disabled<br>Auto<br>3K to <maximálna povolená<br="">veľkosť&gt;</maximálna> | <ul> <li>Nastavenie veľkosti vstupnej vyrovnávacej pamäte paralelného rozhrania.</li> <li>Poznámky: <ul> <li>Auto je predvolené nastavenie od výroby.</li> <li>Nastavenie Disabled vypne ukladanie úloh do vyrovnávacej pamäte. Všetky úlohy už uložené vo vyrovnávacej pamäti sa vytlačia pred obnovením štandardného spracovania.</li> <li>Hodnotu veľkosti vyrovnávacej pamäte paralelného rozhrania je možné meniť v krokoch po 1K.</li> <li>Maximálna povolená veľkosť závisí od množstva pamäte v tlačiarni, veľkosti iných prepojovacích vyrovnávacích pamätí a nastavenia Resource Save na On alebo Off.</li> <li>Za účelom zvýšenia rozsahu maximálnej veľkosti pre Parallel Buffer zrušte alebo znížte veľkosť vyrovnávacích pamätí USB a sieťového rozhrania.</li> </ul> </li> </ul> |  |
| <b>Advanced Status</b><br>Off<br>On                                                            | <ul> <li>Aktivuje obojsmernú komunikáciu prostredníctvom paralelného portu.</li> <li><b>Poznámky:</b> <ul> <li>On je predvolené nastavenie od výroby.</li> <li>Nastavenie Off zruší prekonávanie paralelného portu.</li> </ul> </li> </ul>                                                                                                    |  |
| <b>Protocol</b><br>Standard<br>Fastbytes                                                       | <ul> <li>Nastavenie protokolu paralelného portu.</li> <li>Poznámky: <ul> <li>Fastbytes je predvolené nastavenie od výroby. Poskytuje kompatibilitu s väčšinou existujúcich paralelných portov a je to odporúčané nastavenie.</li> <li>Nastavenie Standard sa pokúša vyriešiť komunikačné problémy s paralelným portom.</li> </ul> </li> </ul>                                                                                                    |  |
| Honor Init<br>On<br>Off                                                                        | <ul> <li>Nastavenie, či tlačiareň akceptuje požiadavky na inicializáciu hardvéru tlačiarne z počítača.</li> <li><b>Poznámky:</b> <ul> <li>Off je predvolené nastavenie od výroby.</li> <li>Počítač vyžiada inicializáciu aktivovaním signálu Init z paralelného portu. Mnoho osobných počítačov aktivuje signál Init pri každom zapnutí tlačiarne.</li> </ul> </li> </ul>                                                                                                    |  |
| Parallel Mode 2<br>On<br>Off                                                                   | Nastavenie, či sa údaje paralelného portu vzorkujú na nábežnej alebo na zadnej<br>hrane snímacieho impulzu.<br><b>Poznámka:</b> On je predvolené nastavenie od výroby.                                                                                                    |  |
| Mac Binary PS<br>On<br>Off<br>Auto                                                             | <ul> <li>Nastavenie tlačiarne pre spracovanie binárnych Macintosh tlačových úloh<br/>PostScript.</li> <li><b>Poznámky:</b> <ul> <li>Auto je predvolené nastavenie od výroby.</li> <li>Nastavenie Off filtruje tlačové úlohy pomocou štandardného protokolu.</li> <li>Nastavenie On spracuje surové binárne tlačové úlohy PostScript.</li> </ul> </li> </ul>                                                                                                    |  |

| Položka ponuky                                                        | Popis                                                                                                    |
|-----------------------------------------------------------------------|----------------------------------------------------------------------------------------------------|
| <b>Parallel with ENA</b><br>ENA Address<br>ENA Netmask<br>ENA Gateway | <ul> <li>Položka ENA Address nastaví informácie o sieťovej adrese pre externý tlačový server, ktorý je pripojený k tlačiarni pomocou paralelného kábla.</li> <li>Položka ENA Netmask nastaví informácie o sieťovej maske pre externý tlačový server, ktorý je pripojený k tlačiarni pomocou paralelného kábla.</li> <li>Položka ENA Gateway nastaví informácie o sieťovej bráne pre externý tlačový server, ktorý je pripojený k tlačiarni pomocou paralelného kábla.</li> <li>Položka ENA Gateway nastaví informácie o sieťovej bráne pre externý tlačový server, ktorý je pripojený k tlačiarni pomocou paralelného kábla.</li> <li>Poznámka: Položka Parallel with ENA je dostupná iba vtedy, ak je tlačiareň</li> </ul> |
|                                                                       | prepojena s externym tiacovym serverom prostrednictvom paralelneho<br>konektora.                                                                                                    |

## Ponuka SMTP Setup

Nasledovnú ponuku použite na konfiguráciu SMTP servera.

| Položka ponuky                                                                                       | Popis                                                                                                    |
|----------------------------------------------------------------------------------------------------|----------------------------------------------------------------------------------------------------|
| Primary SMTP Gateway                                                                                 | Nastavenie informácií o SMTP serveri a porte.                                                                                                    |
| Primary SMTP Gateway Port                                                                            | Poznámka: 25 je predvolené nastavenie od výroby pre každú položku                                                                                                    |
| Secondary SMTP Gateway                                                                               | ponuky SMTP Gateway Port.                                                                                                    |
| Secondary SMTP Gateway Port                                                                          |                                                                                                    |
| SMTP Timeout                                                                                         | Nastavenie množstva času v sekundách pred zastavením servera o pokúšanie sa odoslať e-mail.                                                                                                    |
|                                                                                                    | Poznámka: 30 sekúnd je predvolené nastavenie od výroby.                                                                                                    |
| Reply Address                                                                                        | Nastavenie informácií o serveri. Toto je požadovaná položka.                                                                                                    |
|                                                                                                    | Poznámka: Rámček pre správu má obmedzenie 512 znakov.                                                                                                    |
| <b>Use SSL</b><br>Disabled<br>Negotiate<br>Required                                                  | <ul> <li>Nastavenie tlačiarne na používanie SSL pre zvýšenú bezpečnosť pri pripojení k SMTP serveru.</li> <li><b>Poznámky:</b> <ul> <li>Disabled je predvolené nastavenie od výroby pre Use SSL.</li> <li>Pri používaní nastavenia Negotiate zisťuje váš SMTP server, či sa použije SSL.</li> </ul> </li> </ul> |
| SMTP Server Authentication<br>None<br>Plain (Simple)<br>CRAM MD5<br>Digest MD5<br>NTLM<br>Kerberos 5 | Nastavenie typu užívateľskej autentifikácie, požadovanej pre práva k<br>skenovanie do e-mailu.<br><b>Poznámka:</b> None je predvolené nastavenie od výroby.                                                                                                    |

| Položka ponuky              | Popis                                                                                                    |
|-----------------------------|----------------------------------------------------------------------------------------------------|
| Device-Initiated E-mail     | Nastavenie informácií o serveri.                                                                                     |
| None                        | Poznámky:                                                                                                    |
| Use Device Credentials      | <ul> <li>Rámčeky pre správu majú obmedzenie 512 znakov.</li> </ul>                                                   |
| User-Initiated E-mail       | <ul> <li>None je predvolené nastavenie od výroby pre Device-Initiated E-mail<br/>a User-Initiated E-mail.</li> </ul> |
| None                        |                                                                                                    |
| Use Device SMTP Credentials |                                                                                                    |
| Device Userid               |                                                                                                    |
| Device password             |                                                                                                    |
| Kerberos 5 Realm            |                                                                                                    |
| NTLM Domain                 |                                                                                                    |

# Ponuka Security

## Ponuka Miscellaneous

| Položka ponuky                                                                               | Popis                                                                                                    |
|----------------------------------------------------------------------------------------------|----------------------------------------------------------------------------------------------------|
| <b>Panel Logins</b><br>Login failures<br>Failure time frame<br>Lockout time<br>Login timeout | Obmedzenie počtu a časového intervalu zlyhaných pokusov o prihlásenie na ovládacom paneli pred zablokovaním <i>všetkých</i> užívateľov.                                                                                                    |
|                                                                                              | <ul> <li>Poznamky:</li> <li>"Login failures" určuje počet zlyhaných pokusov o prihlásenie pred<br/>zablokovaním užívateľov. Rozsah nastavení je 1–50. 3 pokusy sú predvolené<br/>nastavenie od výroby.</li> </ul>                                                                           |
|                                                                                              | <ul> <li>"Failure time frame" určuje časový interval, počas ktorého sa môžu vykonať<br/>zlyhané pokusy o prihlásenie pred zablokovaním užívateľov. Rozsah<br/>nastavení je 1–60 minút. 5 minút je predvolené nastavenie od výroby.</li> </ul>                                               |
|                                                                                              | <ul> <li>"Lockout time" určuje čas, počas ktorého sú užívatelia blokovaní po<br/>prekročení obmedzenia zlyhaných pokusov o prihlásenie. Rozsah nastavení<br/>je 1–60 minút. 5 minút je predvolené nastavenie od výroby. 0 označuje, že<br/>tlačiareň neuvádza dobu zablokovania.</li> </ul> |
|                                                                                              | <ul> <li>"Login timeout" určuje čas, počas ktorého tlačiareň ostáva nečinná na<br/>obrazovke Home pred automatickým odhlásením užívateľa. Rozsah<br/>nastavení je 1–900 sekúnd. 300 sekúnd je predvolené nastavenie od výroby.</li> </ul>                                                   |

| Položka ponuky                                               | Popis                                                                                                    |
|--------------------------------------------------------------|----------------------------------------------------------------------------------------------------|
| <b>Remote Logins</b><br>Login failures<br>Failure time frame | Obmedzenie počtu a časového intervalu zlyhaných pokusov o prihlásenie v<br>počítači pred zablokovaním <i>všetkých</i> užívateľov.<br><b>Poznámky:</b> <ul> <li>"Login failures" určuje počet zlyhaných pokusov o prihlásenie pred</li> </ul>                                                |
| Lockout time<br>Login timeout                                | zablokovaním užívateľov. Rozsah nastavení je 1–50. 3 pokusy sú predvolené nastavenie od výroby.                                                                                                    |
|                                                              | <ul> <li>"Failure time frame" určuje časový interval, počas ktorého sa môžu vykonať<br/>zlyhané pokusy o prihlásenie pred zablokovaním užívateľov. Rozsah<br/>nastavení je 1–60 minút. 5 minút je predvolené nastavenie od výroby.</li> </ul>                                               |
|                                                              | <ul> <li>"Lockout time" určuje čas, počas ktorého sú užívatelia blokovaní po<br/>prekročení obmedzenia zlyhaných pokusov o prihlásenie. Rozsah nastavení<br/>je 1–60 minút. 5 minút je predvolené nastavenie od výroby. 0 označuje, že<br/>tlačiareň neuvádza dobu zablokovania.</li> </ul> |
|                                                              | <ul> <li>"Login timeout" určuje čas, počas ktorého tlačiareň ostáva nečinná na<br/>obrazovke Home pred automatickým odhlásením užívateľa. Rozsah<br/>nastavení je 1–900 sekúnd. 300 sekúnd je predvolené nastavenie od výroby.</li> </ul>                                                   |

### **Ponuka Confidential Print**

| Položka ponuky     | Popis                                                                                                    |
|--------------------|----------------------------------------------------------------------------------------------------|
| Max Invalid PIN    | Obmedzenie počtu zadaní nesprávneho PIN kódu.                                                                                                    |
| Off<br>2–10        | <ul> <li>Poznámky:</li> <li>Off je predvolené nastavenie od výroby.</li> <li>Po dosiahnutí obmedzenia sa úlohy pre dané užívateľské meno a PIN kód vymažú.</li> </ul>                               |
| Job Expiration     | Obmedzenie časového intervalu, počas ktorého ostáva dôverná úloha v tlačiarni pred tým, než sa vymaže.                                                                                              |
| 1 hour             | Poznámky:                                                                                                    |
| 4 hours            | Off je predvolené nastavenie od výroby.                                                                                                    |
| 24 hours<br>1 week | <ul> <li>Ak sa nastavenie Job Expiration zmení počas uloženia dôverných úloh v<br/>pamäti RAM tlačiarne, čas vypršania pre také tlačové úlohy sa na novú<br/>predvolenú hodnotu nezmení.</li> </ul> |
|                    | <ul> <li>Ak sa tlačiareň vypne, všetky dôverné úlohy nachádzajúce sa v pamäti RAM<br/>tlačiarne sa vymažú.</li> </ul>                                                                               |

# Ponuka Security Audit Log

| Položka ponuky | Popis                                                                                                    |  |
|----------------|----------------------------------------------------------------------------------------------------|--|
| Export Log     | Umožňuje autorizovanému užívateľovi exportovať bezpečnostný log.                                                              |  |
|                | Poznámky:                                                                                                    |  |
|                | <ul> <li>Za účelom exportovania logu z ovládacieho panela tlačiarne musí byť k<br/>tlačiarni pripojený disk Flash.</li> </ul> |  |
|                | Zo Zabudovaného web servera je možné stiahnuť log do počítača.                                                                |  |
| Delete Log     | Nastavenie, či sa kontrolný report tlačových úloh vymaže.                                                                     |  |
| Delete now     | Poznámka: Delete now je predvolené nastavenie od výroby.                                                                      |  |
| Do not delete  |                                                                                                    |  |

| Položka ponuky                        | Popis                                                                                                    |  |
|---------------------------------------|----------------------------------------------------------------------------------------------------|--|
| Configure Log                         | Definovanie, či a ako sa audítorské logy tlačových úloh vytvárajú:                                                                                                    |  |
| Enable Audit<br>Yes                   | Enable Audit definuje, či tlačiareň zaznamenáva udalosti v bezpečnostnom kontrolnom<br>logu a vo vzdialenom systémovom logu.                                                                                                    |  |
| No                                    | Enable Remote Syslog definuje, či tlačiareň odosiela zaznamenané udalosti<br>na vzdialený server.                                                                                                    |  |
| Enable Remote Syslog<br>No            | <ul> <li>Remote Syslog Facility definuje hodnotu príslušenstva, ktorú tlačiareň využíva pri<br/>odosielaní udalostí na vzdialený server systémových logov.</li> </ul>                                                                                          |  |
| Yes<br>Remote Syslog Facility<br>0–23 | <ul> <li>"Severity of events to log" určuje kritickosť zaznamenanej udalosti. S aktivovaným<br/>logom tlačiareň zaznamenáva každú udalosť s hodnotou náročnosti rovnej alebo<br/>menšej hodnote nastavenia.</li> </ul>                                         |  |
| Severity of events to log             | 0 je Emergency (Pohotovosť)                                                                                                    |  |
| 0–7                                   | 1 je Alert (Upozornenie)                                                                                                    |  |
|                                       | 2 je Critical (Kritické)                                                                                                    |  |
|                                       | 3 je Error (Chyba)                                                                                                    |  |
|                                       | 4 je Warning (Výstraha)                                                                                                    |  |
|                                       | 5 je Notice (Poznámka)                                                                                                    |  |
|                                       | 6 je Informational (Informatívne)                                                                                                    |  |
|                                       | 7 je Debug (Ladenie)                                                                                                    |  |
|                                       | Poznámky:                                                                                                    |  |
|                                       | Yes je predvolené nastavenie od výroby pre Enable Audit.                                                                                                    |  |
|                                       | <ul> <li>No je predvolené nastavenie od výroby pre Enable Remote Syslog. Ak<br/>je Enable Audit nastavené na No, tak sa do vzdialeného systémového<br/>logu neodošlú žiadne záznamy ani v prípade, že je Enable Remote Syslog<br/>nastavené na Yes.</li> </ul> |  |
|                                       | • 4 - Security je predvolené nastavenie od výroby pre Remote Syslog Facility.                                                                                                    |  |
|                                       | <ul> <li>4 je predvolené nastavenie od výroby pre Severity of events to log.</li> </ul>                                                                                                    |  |

### Ponuka Set Date/Time

| Položka ponuky                          | Popis                                                                                                    |
|-----------------------------------------|----------------------------------------------------------------------------------------------------|
| View Date/Time                          | Umožňuje zobraziť aktuálne nastavenia dátumu a času pre tlačiareň. Formát pre dátum a čas je: YYYY-MM-DD HH:MM: |
|                                         | YYYY je štvormiestny rok                                                                                        |
|                                         | MM je dvojmiestny mesiac                                                                                        |
|                                         | DD je dvojmiestny dátum                                                                                         |
|                                         | HH je dvojmiestna hodina                                                                                        |
|                                         | MM je dvojmiestna minúta                                                                                        |
| Set Date/Time                           | Umožňuje zadať dátum a čas.                                                                                     |
|                                         | Poznámka: Date/Time je nastavené vo formáte YYYY-MM-DD HH:MM.                                                   |
| Time Zone                               | Umožňuje zvoliť časové pásmo.                                                                                   |
| <zoznam pásiem="" časových=""></zoznam> | Poznámka: GMT je predvolené nastavenie od výroby.                                                               |
| Observe DST                             | Nastavenie tlačiarne pre používanie aplikovateľného počiatočného a                                              |
| On                                      | koncového času Daylight Saving Time (DST) spojeného s nastavením Time Zone                                      |
| Off                                     | tlačiarne.                                                                                                    |
|                                         | Poznámka: On je predvolené nastavenie od výroby.                                                                |

| Položka ponuky | Popis                                                                   |
|----------------|-------------------------------------------------------------------------|
| Enable NTP     | Aktivovanie protokolu Network Time Protocol, ktorý synchronizuje hodiny |
| On             | zariadení na sieti                                                      |
| Off            | <b>Poznámka:</b> On je predvolené nastavenie od výroby.                 |

# Ponuka Settings

## Ponuka General Settings

| Položka ponuky         | Popis                                                                                                    |
|------------------------|----------------------------------------------------------------------------------------------------|
| Display Language       | Nastavenie jazyka textu zobrazujúceho sa na displeji.                                                                                                    |
| English                | Poznámka: Nie všetky jazyky sú dostupné pre všetky tlačiarne.                                                                                                    |
| Francais               |                                                                                                    |
| Deutsch                |                                                                                                    |
| Italiano               |                                                                                                    |
| Espanol                |                                                                                                    |
| Dansk                  |                                                                                                    |
| Norsk                  |                                                                                                    |
| Nederlands             |                                                                                                    |
| Svenska                |                                                                                                    |
| Portuguese             |                                                                                                    |
| Suomi                  |                                                                                                    |
| Russian                |                                                                                                    |
| Polski                 |                                                                                                    |
| Magyar                 |                                                                                                    |
| Turkce                 |                                                                                                    |
| Cesky                  |                                                                                                    |
| Simplified Chinese     |                                                                                                    |
| Traditional Chinese    |                                                                                                    |
| Korean                 |                                                                                                    |
| Japanese               |                                                                                                    |
| Eco-Mode               | Minimalizuje používanie energie, papiera alebo špeciálnych médií.                                                                                                    |
| Off                    | Poznámky:                                                                                                    |
| Energy<br>Energy/Paper | <ul> <li>Off je predvolené nastavenie od výroby. Nastavenie Off<br/>obnoví v tlačiarni jej predvolené nastavenia od výroby.</li> </ul>                                         |
| Paper                  | <ul> <li>Nastavenie Energy minimalizuje energiu využívanú tlačiarňou.<br/>Môže byť ovplyvnený výkon, ale nie kvalita tlače.</li> </ul>                                         |
|                        | <ul> <li>Nastavenie Paper minimalizuje množstvo papiera a<br/>špeciálnych médií potrebných pre tlačovú úlohu. Môže byť<br/>ovplyvnený výkon, ale nie kvalita tlače.</li> </ul> |
|                        | Nastavenie Energy/Paper minimalizuje používanie energie a papiera a špeciálnych médií.                                                                                         |

| Položka ponuky                                      | Popis                                                                                                    |
|-----------------------------------------------------|----------------------------------------------------------------------------------------------------|
| <b>Quiet Mode</b><br>Off<br>On                      | <ul> <li>Znižuje množstvo hluku vytváraného tlačiarňou.</li> <li><b>Poznámky:</b> <ul> <li>Off je predvolené nastavenie od výroby.</li> </ul> </li> <li>Nastavenie On konfiguruje tlačiareň pre čo najmenšiu produkciu hluku.</li> </ul>                                                                                                    |
| <b>Run Initial Setup</b><br>Yes<br>No               | <ul> <li>Dáva tlačiarni pokyn pre spustenie sprievodcu nastavením.</li> <li>Poznámky: <ul> <li>Yes je predvolené nastavenie od výroby.</li> </ul> </li> <li>Po dokončení sprievodcu nastavením zvolením Done na obrazovke výberu Country sa predvolené nastavenie zmení na No.</li> </ul>                                                                                                    |
| Paper Sizes<br>US<br>Metric                         | <ul> <li>Nastavenie veľkostí papiera pre používanie štandardných US rozmerov, ktoré je možné tiež používať v ostatných krajinách, alebo pre používanie metrických rozmerov.</li> <li><b>Poznámky:</b> <ul> <li>US je predvolené nastavenie od výroby.</li> </ul> </li> <li>Zmenou tohto nastavenia sa tiež zmení nastavenie Units of Measurement v ponuke Univeral Setup a predvolená hodnota veľkosti pre každý zdroj papiera (zásobník alebo podávač) v ponuke Paper Size/Type.</li> </ul>                                                                |
| <b>Alarms</b><br>Cartridge Alarm<br>Off<br>Single   | <ul> <li>Nastavenie zvuku výstražného hlásenia v prípade, že tlačiareň vyžaduje zásah operátora.</li> <li><b>Poznámky:</b> <ul> <li>Off je predvolené nastavenie od výroby pre Cartridge Alarm.</li> <li>Off znamená, že nezaznie žiadny zvuk. Na displeji sa zobrazí Cartridge low.</li> </ul> </li> <li>Pri nastavení Single zaznejú tri krátke pípnutia. Na displeji sa zobrazí 88 Cartridge is low.</li> </ul>                                                                                                    |
| <b>Timeouts</b><br>Power Saver<br>1min–240 min      | <ul> <li>Nastavenie počtu minút nečinnosti, po uplynutí ktorých sa niektoré systému prepnú do stavu minimálnej energie.</li> <li><b>Poznámky:</b> <ul> <li>30 minút je predvolené nastavenie od výroby.</li> </ul> </li> <li>Zvoľte najnižšie nastavenie, ak tlačiareň zdieľa elektrický okruh s izbovým osvetlením, alebo ak sa vyskytne blikanie svetiel v miestnosti.</li> <li>Zvoľte vysoké nastavenie, ak sa tlačiareň využíva neustále. Za bežných okolností sa týmto uchová tlačiareň pripravená pre tlač s minimálnym časom zahrievania.</li> </ul> |
| <b>Timeouts</b><br>Screen Timeout<br>15 sec-300 sec | //**Nastavenie časového intervalu v sekundách, počas ktorého<br>tlačiareň čaká pred obnovením stavu <b>Ready</b> displeja tlačiarne. <b>Poznámka:</b> 30 sekúnd je predvolené nastavenie od výroby.                                                                                                    |

| Položka ponuky                                                       | Popis                                                                                                    |
|----------------------------------------------------------------------|----------------------------------------------------------------------------------------------------|
| <b>Timeouts</b><br>Print Timeout<br>Disabled<br>1 sec-255 sec        | <ul> <li>Nastavenie časového intervalu v sekundách, počas ktorého tlačiareň čaká na príjem správy koniec-úlohy pred zrušením pripomienky tlačovej úlohy.</li> <li>Poznámky: <ul> <li>90 sekúnd je predvolené nastavenie od výroby.</li> <li>Po uplynutí časovača sa vytlačí každá čiastočne vytlačená strana a potom tlačiareň skontroluje, či nečakajú nové tlačové úlohy.</li> </ul> </li> <li>Nastavenie Print Timeout je dostupné iba pri používaní emulácie PCL alebo PPDS. Toto nastavenie nemá žiadny vplyv na tlačové úlohy emulácie PostScript. Podrobné informácie o emulácii PPDS sú uvedené v technickej príručke (Technical Reference) dostupnej na web stránke Lexmark www.lexmark.com.</li> </ul> |
| <b>Timeouts</b><br>Wait Timeout<br>Disabled<br>15 sec-65535 sec      | <ul> <li>Nastavenie časového intervalu v sekundách, počas ktorého tlačiareň čaká na ďalšie údaje pred zrušením tlačovej úlohy.</li> <li>Poznámky: <ul> <li>40 sekúnd je predvolené nastavenie od výroby.</li> </ul> </li> <li>Nastavenie Wait Timeout je dostupné iba vtedy, ak tlačiareň používa emuláciu PostScript. Toto nastavenie nemá žiadny vplyv na tlačové úlohy emulácie PCL alebo PPDS.</li> </ul>                                                                                                    |
| <b>Print Recovery</b><br>Auto Continue<br>Disabled<br>5 sec –255 sec | Umožňuje tlačiarni automaticky pokračovať v tlači pri určitých<br>offline situáciách v prípade jej nevyriešenia v rámci uvedeného<br>časového intervalu.<br><b>Poznámka:</b> Disabled je predvolené nastavenie od výroby.                                                                                                    |
| <b>Print Recovery</b><br>Jam Recovery<br>On<br>Off<br>Auto           | <ul> <li>Nastavenie, či tlačiareň znova vytlačí zaseknuté strany.</li> <li>Poznámky: <ul> <li>Auto je predvolené nastavenie od výroby. Tlačiareň znova vytlačí zaseknuté strany, pokiaľ nie je potrebná pamäť pre uchovanie strán pre iné úlohy tlačiarne.</li> <li>On nastaví tlačiareň, aby vždy znova vytlačila zaseknuté strany.</li> <li>Off nastaví tlačiareň, aby nikdy znova nevytlačila zaseknuté strany.</li> </ul> </li> </ul>                                                                                                    |
| <b>Print Recovery</b><br>Page Protect<br>Off<br>On                   | <ul> <li>Umožňuje tlačiarni úspešne vytlačiť stranu, ktorá sa z nejakého dôvodu nevytlačila.</li> <li><b>Poznámky:</b> <ul> <li>Off je predvolené nastavenie od výroby. Nastavenie Off vytlačí čiastočnú stranu v prípade, že nie je k dispozícii dostatočné množstvo pamäte pre vytlačenie celej strany.</li> <li>On nastaví tlačiareň, aby spracovala celú stranu tak, aby sa vytlačila celá strana.</li> </ul> </li> </ul>                                                                                                    |

| Položka ponuky          | Popis                                                                                                    |
|-------------------------|----------------------------------------------------------------------------------------------------|
| Factory Defaults        | Obnova predvolených nastavení tlačiarne od výroby.                                                                                                    |
| Do Not Restore          | Poznámky:                                                                                                    |
| Restore                 | <ul> <li>Do Not Restore je predvolené nastavenie od výroby.<br/>Nastavenie Do Not Restore uchováva nastavenia definované<br/>užívateľom.</li> </ul>                                                                                                    |
|                         | <ul> <li>Nastavenie Restore obnoví všetky predvolené nastavenia<br/>tlačiarne okrem nastavení ponuky Network/Ports. Všetky<br/>stiahnuté prostriedky uložené v pamäti RAM sa vymažú. Stiahnuté<br/>prostriedky uložené v pamäti Flash tlačiarne nie sú ovplyvnené.</li> </ul> |
| Custom Home Message     | Nastavenie zobrazenia predkonfigurovaného alebo užívateľského                                                                                                    |
| Off                     | hlásenia na displeji vedľa <b>Ready</b> .                                                                                                    |
| IP Address              | Poznámky:                                                                                                    |
| Hostname                | Off je predvolené nastavenie od výroby.                                                                                                    |
| Contact Name            | IP address a Hostname sú predkonfigurované hlásenia.                                                                                                    |
| Location                | Contact Name, Location, Zero Configuration Name a Custom                                                                                                    |
| Zero Configuration Name | lext 1 su hlasenia, ktore je možne upravit systemovym<br>administrátorom                                                                                                    |
| Custom Text 1           |                                                                                                    |

# Ponuka Setup

| Položka ponuky   | Popis                                                                                                    |
|------------------|----------------------------------------------------------------------------------------------------|
| Printer Language | Nastavenie predvoleného jazyka tlačiarne.                                                                                                    |
| PS Emulation     | Poznámky:                                                                                                    |
| PCL Emulation    | Emulácia PCL využíva PCL interpreter pre spracovanie<br>tlačových úloh. Emulácia PostScript využíva PS interpreter pre<br>spracovanie tlačových úloh.                                                                  |
|                  | Predvolené nastavenie od výroby je PCL Emulation.                                                                                                    |
|                  | <ul> <li>Nastavenie jazyka tlačiarne ako predvoleného nezabráni<br/>softvérovému programu odosielať tlačové úlohy, ktoré<br/>využívajú iný jazyk tlačiarne.</li> </ul>                                                 |
| Print Area       | Nastavenie logickej a fyzickej oblasti tlače.                                                                                                    |
| Normal           | Poznámky:                                                                                                    |
| Whole Page       | • Táto ponuka sa nezobrazí, ak je aktivované nastavenie Edge to<br>Edge v ponuke tlačiarne Setup.                                                                                                    |
|                  | <ul> <li>Normal je predvolené nastavenie od výroby. Pri pokuse o tlač<br/>údajov v netlačiteľnej oblasti definovanej nastavením Normal<br/>tlačiareň oreže obrázok na okrajoch.</li> </ul>                             |
|                  | <ul> <li>Nastavenie Whole Page umožňuje, aby sa obraz presunul<br/>do netlačiteľnej oblasti definovanej nastavením Normal, ale<br/>tlačiareň oreže obraz na okrajoch nastavenia Normal.</li> </ul>                     |
|                  | <ul> <li>Nastavenie Whole Page ovplyvňuje iba strany vytlačené<br/>pomocou PCL 5e interpretera. Toto nastavenie nemá žiadny<br/>vplyv na strany vytlačené pomocou PCL XL alebo PostScript<br/>interpretera.</li> </ul> |

| Položka ponuky  | Popis                                                                                                    |
|-----------------|----------------------------------------------------------------------------------------------------|
| Download Target | Nastavenie úložného miesta pre stiahnuté prostriedky.                                                                                                    |
| RAM             | Poznámky:                                                                                                    |
| Flash           | RAM je predvolené nastavenie od výroby.                                                                                                    |
|                 | <ul> <li>Uloženie stiahnutých prostriedkov do pamäte Flash ich<br/>umiestni do permanentného úložného priestoru. Stiahnuté<br/>prostriedky ostávajú v pamäti Flash aj po vypnutí tlačiarne.</li> </ul>                                          |
|                 | Flash sa zobrazí iba vtedy, ak je nainštalovaná voľba Flash.                                                                                                    |
|                 | <ul> <li>Ukladanie stiahnutých prostriedkov do pamäte RAM je<br/>dočasné.</li> </ul>                                                                                                    |
| Resource Save   | Nastavenie spôsobu, akým tlačiareň zaobchádza s dočasne                                                                                                    |
| On              | stiahnutými prostriedkami, akými sú napr. fonty a makrá uložené                                                                                                    |
| Off             | v pamati RAM, pri prijme úlohy, ktorá vyžaduje viac pamate ako je<br>dostupné.                                                                                                    |
|                 | Poznámky:                                                                                                    |
|                 | <ul> <li>Off je predvolené nastavenie od výroby. Off nastaví tlačiareň,<br/>aby uchovala stiahnuté prostriedky iba dovtedy, kým nie je<br/>potrebná pamäť. Stiahnuté prostriedky sa vymažú za účelom<br/>spracovania tlačových úloh.</li> </ul> |
|                 | <ul> <li>Nastavenie On uchová stiahnuté prostriedky počas zmien<br/>jazyka a resetovaní tlačiarne. Ak tlačiarni dojde pamäť,<br/>stiahnuté prostriedky sa nevymažú.</li> </ul>                                                                  |
| Print All Order | Nastavenie poradia, v ktorom sa tlačia tlačové úlohy.                                                                                                    |
| Alphabetically  | Poznámky:                                                                                                    |
| Newest First    | Alphabetically je predvolené nastavenie od výroby.                                                                                                    |
| Oldest First    | <ul> <li>Tlačové úlohy sa zobrazia v abecednom poradí na ovládacom<br/>paneli tlačiarne.</li> </ul>                                                                                                    |

# Ponuka Finishing

| Položka ponuky | Popis                                                                                                    |
|----------------|----------------------------------------------------------------------------------------------------|
| Sides (Duplex) | Nastavenie, či je duplexná (2-stranná) tlač predvolene nastavená pre                                                                                                    |
| 2 sided        | všetky tlačové úlohy.                                                                                                    |
| 1 sided        | Poznámky:                                                                                                    |
| 1 sided        | <ul> <li>1-sided je predvolené nastavenie od výroby.</li> </ul>                                                                                                    |
|                | <ul> <li>Za účelom nastavenia 2-strannej tlače v softvérovom programe<br/>pre užívateľov systému Windows, kliknite na File → Print a kliknite<br/>na Properties, Preferences, Options alebo Setup a upravte<br/>nastavenia. Pre užívateľov systému Macintosh kliknite na File &gt; Print<br/>a upravte nastavenia v dialógovom okne a rozbaľovacích ponukách<br/>Print.</li> </ul> |

| Položka ponuky                                                              | Popis                                                                                                    |
|-----------------------------------------------------------------------------|----------------------------------------------------------------------------------------------------|
| <b>Duplex Binding</b><br>Long Edge<br>Short Edge                            | <ul> <li>Definuje spôsob, akým sú duplexné strany viazané a akým je tlač na zadnú časť strany orientovaná v spojení s tlačou na prednú časť strany.</li> <li><b>Poznámky:</b> <ul> <li>Long Edge je predvolené nastavenie od výroby.</li> <li>Long Edge špecifikuje, že väzba je umiestnená na ľavý okraj strán na výšku (Portrait) a horný okraj strán na šírku (Llandscape).</li> <li>Short Edge špecifikuje, že väzba je umiestnená na horný okraj strán na výšku (Portrait) a ľavý okraj strán na šírku (Llandscape).</li> </ul> </li> </ul>                                                                                                    |
| Copies                                                                      | Nastavenie predvoleného počtu kópií pre každú tlačovú úlohu.                                                                                                    |
| 1–999                                                                       | Poznámky: 1 je predvolené nastavenie od výroby.                                                                                                    |
| <b>Blank Pages</b><br>Do Not Print<br>Print                                 | Nastavenie, či sa do tlačovej úlohy vkladajú prázdne strany.<br><b>Poznámka:</b> Do Not Print je predvolené nastavenie od výroby.                                                                                                    |
| <b>Collate</b><br>Off (1,1,1,2,2,2)<br>On (1,2,1,2,1,2)                     | <ul> <li>Zoraďovanie strán tlačovej úlohy po poradí pri tlači viacerých kópií.</li> <li><b>Poznámky:</b> <ul> <li>Off je predvolené nastavenie od výroby.</li> </ul> </li> <li>Nastavenie On zhromažďuje úlohy postupne.</li> <li>Obidve nastavenia vytlačia celú úlohu toľkokrát, koľko je nastavené v ponuke Copies.</li> </ul>                                                                                                    |
| Separator Sheets<br>None<br>Between Copies<br>Between Jobs<br>Between Pages | <ul> <li>Nastavenie, či sa vkladajú prázdne oddeľovacie listy.</li> <li>Poznámky: <ul> <li>None je predvolené nastavenie od výroby.</li> </ul> </li> <li>Nastavenie Between Copies vkladá prázdny oddeľovací list medzi každú kópiu tlačovej úlohy, ak je Collation nastavené na On. Ak je Collation nastavené na Off, prázdna strana sa vloží medzi každú sadu vytlačených strán, napr. po všetkých stranách 1, všetkých stranách 2 atď.</li> <li>Nastavenie Between Jobs vkladá prázdny list medzi tlačové úlohy.</li> </ul> <li>Nastavenie Between Pages vkladá prázdny list medzi každú stranu tlačovej úlohy. Toto nastavenie je užitočné pri tlači priehľadných fólií alebo vkladaní prázdnych strán do dokumento pre poznámky.</li> |
| <b>Separator Source</b><br>Tray <x><br/>Multi-Purpose Feeder</x>            | <ul> <li>Nastavenie zdroja papiera pre oddeľovacie listy.</li> <li>Poznámky: <ul> <li>Tray 1 (štandardný zásobník) je predvolené nastavenie od výroby.</li> <li>V ponuke Paper menu musí byť Configure MP nastavené na Cassette za účelom zobrazenia Multi-Purpose Feeder ako nastavenia ponuky.</li> </ul> </li> </ul>                                                                                                    |

| Položka ponuky                                                                                                    | Popis                                                                                                    |
|----------------------------------------------------------------------------------------------------|----------------------------------------------------------------------------------------------------|
| N-up (pages-side)           Off           2-Up           3-Up           4-Up           6-Up           9-Up           12-Up           16-Up | Nastavenie tlače niekoľkostranových obrazov na jednu stranu listu<br>papiera.<br><b>Poznámky:</b><br>• Off je predvolené nastavenie od výroby.<br>• Zvolené číslo znamená počet strán, ktoré sa vytlačia na jednu stranu.                                                                                                    |
| N-up Ordering<br>Horizontal<br>Reverse Horizontal<br>Reverse Vertical<br>Vertical                                                          | <ul> <li>Nastavenie pozície viacstranových obrazov pri používaní N-up (stránky-strany).</li> <li>Poznámky: <ul> <li>Horizontal je predvolené nastavenie od výroby.</li> <li>Pozícia závisí od počtu obrazov a od toho, či sú obrazy orientované na výšku alebo na šírku.</li> </ul> </li> </ul>                                                              |
| <b>Orientation</b><br>Auto<br>Landscape<br>Portrait                                                                                        | <ul> <li>Nastavenie orientácie niekoľkostranového listu.</li> <li><b>Poznámky:</b> <ul> <li>Auto je predvolené nastavenie od výroby. Tlačiareň si vyberá medzi orientáciou na výšku alebo na šírku.</li> <li>Nastavenie Long Edge používa orientáciu na šírku.</li> <li>Nastavenie Short Edge používa orientáciu na výšku (Portrait).</li> </ul> </li> </ul> |
| N-Up Border<br>None<br>Solid                                                                                                    | Tlač okraja okolo každého obrazu strany.<br><b>Poznámka:</b> None je predvolené nastavenie od výroby.                                                                                                    |

# Ponuka Quality

| Položka ponuky   | Popis                                                 |
|------------------|-------------------------------------------------------|
| Print Resolution | Nastavenie rozlíšenia tlačeného výstupu.              |
| 300 dpi          | Poznámka: 600 dpi je predvolené nastavenie od výroby. |
| 600 dpi          |                                                       |
| 1200 dpi         |                                                       |
| 1200 IQ          |                                                       |
| 2400 IQ          |                                                       |
| Toner Darkness   | Zosvetlenie alebo stmavnutie tlačeného výstupu.       |
| 1–10             | Poznámky:                                             |
|                  | 8 je predvolené nastavenie od výroby.                 |
|                  | Výberom menšieho čísla môže pomáhať šetriť toner.     |
| Položka ponuky                  | Popis                                                                                                    |  |
|---------------------------------|----------------------------------------------------------------------------------------------------|--|
| Enhance Fine Lines<br>On<br>Off | <ul> <li>Aktivácia vhodnejších nastavení režimu tlače pre súbory, akými sú napr.<br/>architektonické výkresy, mapy, schémy elektrických obvodov a blokové schémy.</li> <li>Poznámky: <ul> <li>Off je predvolené nastavenie od výroby.</li> <li>Za účelom nastavenia Enhance Fine Lines v softvérovom programe kliknite na File → Print a potom kliknite na Properties, Preferences, Options alebo Setup pre užívateľov systému Windows. Pre užívateľov systému Macintosh zvoľte File &gt; Print a upravte nastavenia v dialógovom okne a rozbaľovacích ponukách Print.</li> <li>Za účelom nastavenia Enhance Fine Lines pomocou zabudovaného web servera zadajte IP adresu sieťovej tlačiarne do okna prehliadača a v Print Settings kliknite na Quality Menu.</li> </ul> </li> </ul> |  |
| Gray Correction                 | Automatická úprava vylepšovania kontrastu aplikovaného na obrázky.                                                                                                    |  |
| Auto                            | Poznámka: Auto je predvolené nastavenie od výroby.                                                                                                    |  |
| Off                             |                                                                                                    |  |
| Pixel Boost                     | Aktivuje viac pixelov pre tlač v zhlukoch pre čistosť za účelom horizontálneho                                                                                                    |  |
| Off                             | alebo vertikálneho zlepšenia obrázkov, alebo za účelom vylepšenia fontov.                                                                                                    |  |
| Fonts                           | Poznamka: Off je predvolene nastavenie od vyroby.                                                                                                    |  |
| Horizontally                    |                                                                                                    |  |
| Vertically                      |                                                                                                    |  |
| Both directions                 |                                                                                                    |  |
| Brightness                      | Úprava alebo stmavnutie vytlačeného výstupu a šetrenie tonera. Zosvetlením                                                                                                    |  |
| -6-6                            | výstupu je možné šetriť toner.<br><b>Poznámka:</b> 0 je predvolené nastavenie od výroby.                                                                                                    |  |
| Contrast                        | Nastavenie kontrastu tlačených objektov.                                                                                                    |  |
| 0–5                             | Poznámka: 0 je predvolené nastavenie od výroby.                                                                                                    |  |

## **Ponuka Utilities**

| Položka ponuky | Popis                                                                                                    |
|----------------|----------------------------------------------------------------------------------------------------|
| Format Flash   | Formátovanie pamäte Flash. Pamäť Flash sa vzťahuje na pamäť pridanú<br>inštaláciou voliteľnej pamäťovej karty Flash do tlačiarne.                                                                                                    |
| Yes            | <b>Výstraha—Možné poškodenie:</b> Nevypínajte tlačiareň počas<br>formátovania pamäte Flash.                                                                                                    |
|                | Poznámky:                                                                                                    |
|                | <ul> <li>Pre sprístupnenie tejto položky ponuky musí byť v tlačiarni<br/>nainštalovaná a správne fungovať voliteľná pamäťová karta Flash.<br/>Pamäťová karta Flash nesmie byť chránená proti Čítaniu/Zápisu ani<br/>proti Zápisu, ani nesmie byť chybná.</li> </ul> |
|                | Nastavenie No zruší požiadavku formátovania.                                                                                                    |
|                | Výberom Yes sa vymažú všetky údaje uložené v pamäti Flash.                                                                                                    |

| Položka ponuky     | Popis                                                                                                    |
|--------------------|----------------------------------------------------------------------------------------------------|
| Defragment Flash   | Príprava pamäte Flash pre príjem nových údajov obnovením strateného<br>úložného miesta.                                                                                                    |
| Yes                | <b>Výstraha—Možné poškodenie:</b> Nevypínajte tlačiareň počas defragmentácie pamäte Flash.                                                                                                    |
|                    | Poznámky:                                                                                                    |
|                    | <ul> <li>Pre sprístupnenie tejto položky ponuky musí byť v tlačiarni<br/>nainštalovaná a správne fungovať voliteľná pamäťová karta Flash.<br/>Voliteľná pamäťová karta nesmie byť chránená proti Čítaniu/Zápisu<br/>alebo Zápisu.</li> </ul> |
|                    | Nastavenie No zruší požiadavku defragmentácie.                                                                                                    |
|                    | <ul> <li>Nastavenie Yes znova naformátuje pamäť Flash po prenesení<br/>všetkých stiahnutých prostriedkov do pamäte tlačiarne. Po<br/>dokončení formátovania sa všetky stiahnuté prostriedky načítajú<br/>naspäť do pamäte Flash.</li> </ul>  |
| Hex Trace          | Asistencia pri izolovaní problému s tlačovou úlohou.                                                                                                    |
| Activate           | Poznámky:                                                                                                    |
|                    | <ul> <li>Po zvolení Activate sa všetky údaje odoslané do tlačiarne vytlačia<br/>v hexadecimálnom a znakovom prevedení a kontrolné kódy sa<br/>nespustia.</li> </ul>                                                                          |
|                    | Hex Trace opustíte vypnutím alebo resetovaním tlačiarne.                                                                                                    |
| Coverage Estimator | Poskytuje odhad percentuálneho pokrytia čiernej farby na strane. Tento                                                                                                    |
| Off                | odhad sa vytlaci na oddeľovacej strane.                                                                                                    |
| On                 | Poznámka: Off je predvolene nastavenie od výroby.                                                                                                    |

#### Ponuka XPS

| Položka ponuky    | Popis                                                           |
|-------------------|-----------------------------------------------------------------|
| Print Error Pages | Tlač strany s informáciami o chybách, vrátane chýb značiek XML. |
| Off               | Poznámka: Off je predvolené nastavenie od výroby.               |
| On                |                                                                 |

#### Ponuka PDF

| Položka ponuky                              | Popis                                                                                                    |
|---------------------------------------------|----------------------------------------------------------------------------------------------------|
| Scale to Fit<br>Yes<br>No                   | Prispôsobenie obsahu strany tak, aby sa vytlačil na zvolenú veľkosť<br>papiera.<br><b>Poznámka:</b> No je predvolené nastavenie od výroby. |
| <b>Annotations</b><br>Do Not Print<br>Print | Tlač poznámok v PDF dokumente.<br><b>Poznámka:</b> Do Not Print je predvolené nastavenie od výroby.                                        |

## Ponuka PostScript

| Položka ponuky | Popis                                                                                                    |
|----------------|----------------------------------------------------------------------------------------------------|
| Print PS Error | Tlač strany s chybou PostScript.                                                                                                    |
| On             | Poznámka: Off je predvolené nastavenie od výroby.                                                                                                    |
| Off            |                                                                                                    |
| Font Priority  | Stanovenie poradia vyhľadávania fontov.                                                                                                    |
| Resident       | Poznámky:                                                                                                    |
| Flash/Disk     | Resident je predvolené nastavenie od výroby.                                                                                                    |
|                | <ul> <li>Pre sprístupnenie tejto položky ponuky musí byť v tlačiarni<br/>nainštalovaná a správne fungovať voliteľná pamäťová karta Flash.</li> </ul> |
|                | <ul> <li>Voliteľná pamäťová karta nesmie byť chránená proti Čítaniu/Zápisu,<br/>Zápisu alebo chránené heslom.</li> </ul>                             |
|                | <ul> <li>Job Buffer Size nesmie byť nastavené na 100%.</li> </ul>                                                                                    |

## Ponuka PCL Emul

| Položka ponuky                                      | Popis                                                                                                    |  |
|-----------------------------------------------------|----------------------------------------------------------------------------------------------------|--|
| Font Source<br>Resident<br>Download<br>Flash<br>All | <ul> <li>Určenie sady dostupných fontov.</li> <li>Poznámky: <ul> <li>Resident je predvolené nastavenie od výroby. Zobrazí predvolenú sadu fontov od výroby stiahnutých v pamäti RAM.</li> <li>Download sa zobrazí iba vtedy, ak stiahnuté fonty existujú. Zobrazí všetky fonty stiahnuté do pamäte RAM.</li> <li>Flash sa zobrazí iba vtedy, ak je nainštalovaná voliteľná karta Flash so stiahnutými fontmi.</li> <li>Voliteľná pamäťová karta Flash musí byť správne naformátovaná a nesmie byť chránená proti Čítaniu/Zápisu, Zápisu alebo chránená heslom.</li> </ul> </li> </ul> |  |
|                                                     | voliteľnému príslušenstvu.                                                                                                    |  |
| Font Name<br><zoznam fontov=""></zoznam>            | Umožňuje zobraziť alebo zmeniť nastavenie na základe zoznamu.                                                                                                    |  |
| Symbol Set<br><zoznam sád="" znakových=""></zoznam> | Umožňuje zobraziť alebo zmeniť nastavenie na základe zoznamu.                                                                                                    |  |
| PCL Emulation Settings                              | Zmena veľkosti bodu pre škálovateľné typografické fonty.                                                                                                    |  |
| Point Size<br>1.00–1008.00                          | <ul> <li>Poznámky:</li> <li>12 je predvolené nastavenie od výroby.</li> <li>Nastavenie Point Size sa vzťahuje na výšku znakov vo fonte. Jeden bod sa rovná približne 1/72 palca.</li> <li>Veľkosti bodov je možné zvýšiť alebo znížiť v krokoch po 0,25 bodu.</li> </ul>                                                                                                    |  |

| Položka ponuky                                                                                                    | Popis                                                                                                    |  |
|----------------------------------------------------------------------------------------------------|----------------------------------------------------------------------------------------------------|--|
| PCL Emulation Settings<br>Pitch<br>0.08–100                                                                       | <ul> <li>Nastavenie odstupu fontu pre škálovateľné fonty s rovnakým odstupom.</li> <li>Poznámky: <ul> <li>10 je predvolené nastavenie od výroby.</li> </ul> </li> <li>Nastavenie Pitch sa vzťahuje na počet znakov s pevnou medzerou na palec (cpi).</li> <li>Odstup je možné zvýšiť alebo znížiť v krokoch po 0,01 cpi.</li> <li>Pre neškálovateľné fonty s rovnakým odstupom sa odstup zobrazí na displaji ale padá sa zmoniť.</li> </ul>                                         |  |
| PCL Emulation Settings<br>Orientation<br>Portrait<br>Landscape                                                    | <ul> <li>Nastavenie orientácie textu a grafiky na strane.</li> <li>Poznámky: <ul> <li>Portrait je predvolené nastavenie od výroby.</li> </ul> </li> <li>Nastavenie Portrait vytlačí text a grafiku rovnobežne s kratším okrajom strany.</li> <li>Nastavenie Landscape vytlačí text a grafiku rovnobežne s dlhším okrajom strany.</li> </ul>                                                                                                    |  |
| <b>PCL Emulation Settings</b><br>Lines per Page<br>1–255                                                          | <ul> <li>Nastavenie počtu riadkov, ktoré sa vytlačia na každú stranu.</li> <li><b>Poznámky:</b> <ul> <li>60 je predvolené nastavenie od výroby pre USA. 64 je medzinárodné predvolené nastavenie od výroby.</li> <li>Tlačiareň nastaví veľkosť medzery medzi každým riadkom na základe nastavení Lines per Page, Paper Size a Orientation. Zvoľte požadované nastavenie Paper Size a Orientation pred nastavením Lines per Page.</li> </ul> </li> </ul>                             |  |
| PCL Emulation Settings<br>A4 Width<br>198 mm<br>203 mm<br>PCL Emulation Settings<br>Auto CR after LF<br>On<br>Off | <ul> <li>Nastavenie tlačiarne pre tlač na veľkosť papiera A4.</li> <li><b>Poznámky:</b> <ul> <li>198 mm je predvolené nastavenie od výroby.</li> <li>Nastavenie 203 mm nastaví šírku strany tak, aby sa umožnila tlač osemdesiatich znakov s odstupom 10.</li> </ul> </li> <li>Nastavenie, či tlačiareň automaticky vykoná kontrolný príkaz CR (carriage return) po kontrolnom príkaze LF (line feed).</li> <li><b>Poznámka:</b> Off je predvolené nastavenie od výroby.</li> </ul> |  |
| PCL Emulation Settings<br>Auto LF after CR<br>On<br>Off                                                           | Nastavenie, či tlačiareň automaticky vykoná kontrolný príkaz LF (line<br>feed) po kontrolnom príkaze CR (carriage return).<br><b>Poznámka:</b> Off je predvolené nastavenie od výroby.                                                                                                    |  |

| Položka ponuky                                                                                                    | Popis                                                                                                    |
|----------------------------------------------------------------------------------------------------|----------------------------------------------------------------------------------------------------|
| Tray RenumberAssign MP FeederOffNone0–199Assign Tray <x>OffNone0–199Assign Manual PaperOffNone0–199Assign Manual PaperOffNone0–199Assign Man EnvOffNone0–199</x>                                                                | <ul> <li>Konfigurácia tlačiarne pre fungovanie so softvérom tlačiarne alebo programami, ktoré používajú rôzne priradenia zdrojov pre zásobníky a podávače.</li> <li><b>Poznámky:</b> <ul> <li>Off je predvolené nastavenie od výroby.</li> <li>Nastavenie None nie je dostupné na výber. Je zobrazené iba vtedy, keď je zvolené prekladateľom PCL 5.</li> <li>Nastavenie None ignoruje príkaz Select Paper Feed.</li> <li>0–199 umožňuje priradenie užívateľského nastavenia.</li> </ul> </li> </ul>          |
| Tray RenumberView Factory DefMultipurpose feeder default = 8Tray 1 default = 1Tray 2 default = 4Tray 3 default = 5Tray 4 default = 20Tray 5 default = 21Envelope default = 6Manual paper default = 2Manual envelope default = 3 | <ul> <li>Zobrazenie predvoleného nastavenia od výroby priradeného pre každý zásobník a podávač.</li> <li><b>Poznámky:</b> <ul> <li>Tlačiareň podporuje jeden štandardný 250-listový zásobník a môže mať nainštalovaný jeden voliteľný podávač, 250- alebo 550-listový podávač. Preto je možné na vašu tlačiareň aplikovať iba Tray 1 (Zásobník 1) a Tray 2 (Zásobník 2) hodnôt Tray.</li> <li>Predvolené nastavenia od výroby sa zobrazia aj v prípade, že zdroj nie je nainštalovaný.</li> </ul> </li> </ul> |
| <b>Tray Renumber</b><br>Restore Defaults<br>Yes<br>No                                                                                                    | Obnovenie predvolených nastavení od výroby pre všetky priradenia<br>zásobníkov a podávačov.                                                                                                    |

#### Ponuka HTML

| Položka ponuky                                                                                                |                                                                                                    | Popis                                                                                                    |
|----------------------------------------------------------------------------------------------------|----------------------------------------------------------------------------------------------------|----------------------------------------------------------------------------------------------------|
| Položka ponuky<br>Font Name<br>Albertus MT<br>Antique Olive<br>Apple<br>Chancery<br>Arial MT<br>Avant Garde   | Intl CG Times<br>Intl Courier<br>Intl Univers<br>Joanna MT<br>Letter Gothic<br>Lubalin Gothic      | Popis<br>Nastavenie predvoleného typu písma (fontu) pre HTML<br>dokumenty.<br>Poznámka: Times sa použije v HTML dokumentoch, v<br>ktorých nie je špecifikovaný typ písma (font). |
| Avant Garde<br>Bodoni<br>Bookman<br>Chicago<br>Clarendon<br>Cooper Black<br>Copperplate<br>Coronet<br>Courier | Marigold<br>MonaLisa Recut<br>Monaco<br>New CenturySbk<br>New York<br>Optima<br>Oxford<br>Palatino |                                                                                                    |
| Eurostile<br>Garamond<br>Geneva<br>Gill Sans<br>Goudy<br>Helvetica<br>Hoefler Text                            | StempelGaramo<br>nd<br>Taffy<br>Times<br>TimesNewRoman<br>Univers<br>Zapf Chancery                 |                                                                                                    |

| Položka ponuky | Popis                                                         |
|----------------|---------------------------------------------------------------|
| Font Size      | Nastavenie predvolenej veľkosti písma pre HTML dokumenty.     |
| 1–255 pt       | Poznámky:                                                     |
|                | <ul> <li>12 pt je predvolené nastavenie od výroby.</li> </ul> |
|                | Výber veľkosti bodu je možné zvyšovať v krokoch po 1 bode.    |
| Scale          | Zmena rozmeru predvoleného typu písma pre HTML dokumenty.     |
| 1–400%         | Poznámky:                                                     |
|                | 100% je predvolené nastavenie od výroby.                      |
|                | Výber zmeny veľkosti je možné zvyšovať v krokoch po 1%.       |
| Orientation    | Nastavenie orientácie strany pre HTML dokumenty.              |
| Portrait       | Poznámka: Portrait je predvolené nastavenie od výroby.        |
| Landscape      |                                                               |
| Margin Size    | Nastavenie okraja strany pre HTML dokumenty.                  |
| 8–255 mm       | Poznámky:                                                     |
|                | 19 mm je predvolené nastavenie od výroby.                     |
|                | Nastavenie okraja je možné zvyšovať v krokoch po 1 mm.        |

| Položka ponuky | Popis                                               |
|----------------|-----------------------------------------------------|
| Backgrounds    | Nastavenie tlače pozadia v HTML dokumentoch.        |
| Do Not Print   | Poznámka: Print je predvolené nastavenie od výroby. |
| Print          |                                                     |

## Ponuka Image

| Položka ponuky                                                                                                | Popis                                                                                                    |
|----------------------------------------------------------------------------------------------------|----------------------------------------------------------------------------------------------------|
| Auto Fit<br>On<br>Off                                                                                         | <ul> <li>Výber optimálnej veľkosti, mierky a orientácie papiera.</li> <li><b>Poznámky:</b> <ul> <li>On je predvolené nastavenie od výroby.</li> </ul> </li> <li>Nastavenia On prepíše nastavenia mierky a orientácie pre niektoré obrázky.</li> </ul>                                  |
| Invert<br>On<br>Off                                                                                           | <ul> <li>Inverzia dvojtónových čiernobielych obrázkov.</li> <li><b>Poznámky:</b> <ul> <li>Off je predvolené nastavenie od výroby.</li> <li>Veľkosť fontu je možné zvyšovať v krokoch po 1 bode.</li> <li>Toto nastavenie sa neaplikuje na obrázky GIF ani JPEG.</li> </ul> </li> </ul> |
| <b>Scaling</b><br>Anchor Top Left<br>Best Fit<br>Anchor Center<br>Fit Height/Width<br>Fit Height<br>Fit Width | <ul> <li>Prispôsobenie obrázka tak, aby sa zmestil na zvolenú veľkosť papiera.</li> <li>Poznámky: <ul> <li>Best Fit je predvolené nastavenie od výroby.</li> <li>Ak je Auto Fit nastavené na On, tak sa Scaling automaticky nastaví na Best Fit.</li> </ul> </li> </ul>                |
| <b>Orientation</b><br>Portrait<br>Landscape<br>Rev Portrait<br>Rev Landscape                                  | Nastavenie orientácie obrázka.<br><b>Poznámka:</b> Portrait je predvolené nastavenie od výroby.                                                                                                    |

# Hlásenia tlačiarne

Po zobrazení Manual Feeder na displeji sa toto hlásenie vzťahuje na viacúčelový podávač.

# Zoznam stavových a chybových hlásení

## **Activating Menu Changes**

Počkajte na zrušenie hlásenia.

#### Busy

Počkajte na zrušenie hlásenia.

#### Busy ...

Počkajte na zrušenie hlásenia.

#### Calibrating

Počkajte na zrušenie hlásenia.

## **Cancel not available**

Počkajte na zrušenie hlásenia.

#### Canceling

Počkajte na zrušenie hlásenia.

## **Cartridge Low**

Tlačová kazeta obsahuje málo tonera.

Pokúste sa vykonať jedno z nasledovného:

- Vyberte kazetu s tonerom, potraste ňou a znova ju založte. Stlačením 🕢 zrušte hlásenie a pokračujte v tlači.
- Vyberte kazetu s tonerom a nainštalujte novú. Stlačením 🕢 zrušte hlásenie a pokračujte v tlači.

## **Cartridge Nearly Low**

Je aktivované výstražné hlásenie o nízkej hladine tonera v kazete a hladina tonera je nízka.

Pokúste sa vykonať jedno alebo viac z nasledovného:

- Vyberte kazetu s tonerom, potraste ňou a znova ju založte. Stlačením 🕢 zrušte hlásenie a pokračujte v tlači.
- Vyberte kazetu s tonerom a nainštalujte novú. Stlačením 🕢 zrušte hlásenie a pokračujte v tlači.

#### **Cartridge Life Exceeded**

Kazeta s tonerom je opotrebovaná.

- **1** Vyberte kazetu s tonerom a nainštalujte novú.
- 2 Stlačením 🕢 zrušte hlásenie a pokračujte v tlači.

#### Change <src> to <x>

- Stláčajte tlačidlo šípky nadol, kým sa nezobrazí 🗸 Continue a stlačte 🕢, ak bol vymenený papier.
- Zrušte aktuálnu tlačovú úlohu.
- Pre ďalšie informácie zvoľte **Show Me**.

#### **Clearing job accounting statistics**

Počkajte na zrušenie hlásenia.

#### **Close front door**

Zatvorte predné dvierka.

#### **Defragmenting Flash DO NOT POWER OFF**

Počkajte na zrušenie hlásenia.

Výstraha—Možné poškodenie: Nevypínajte tlačiareň, kým je toto hlásenie zobrazené na displeji.

#### **Deletion complete**

Počkajte na zrušenie hlásenia.

#### **Deletion failed**

Pokus o vymazanie súboru zlyhal.

- **1** Počkajte na zrušenie hlásenia.
- 2 Pokúste sa znova vymazať súbor.

## **Deleting held jobs**

Počkajte na zrušenie hlásenia.

#### **Disabling Menus**

Počkajte na zrušenie hlásenia.

**Poznámka:** Pri deaktivovaní ponúk nie je možné nastavenia tlačiarne zmeniť pomocou ovládacieho panela tlačiarne.

#### DO NOT TOUCH Reading flash data DO NOT POWER OFF

Ako súčasť tohto hlásenia sa na jednom riadku displeja zobrazí grafická lišta, znázorňujúca percentuálnu hodnotu skončeného času spracovania.

Počkajte na zrušenie hlásenia. Hlásenie sa zobrazí, kým sa neprijme celý kód a nedokončí spracovanie.

Výstraha—Možné poškodenie: Ak je tlačiareň prepojená s počítačom pomocou USB kábla, nedotýkajte sa ovládacieho panela tlačiarne počas zobrazenia tohto hlásenia na displeja. Nevypínajte tlačiareň, kým je toto hlásenie zobrazené na displeji.

#### **Enabling Menus**

Počkajte na zrušenie hlásenia.

#### **Flushing buffer**

Počkajte na zrušenie hlásenia.

#### Formatting Flash DO NOT POWER OFF

Počkajte na zrušenie hlásenia.

Výstraha-Možné poškodenie: Nevypínajte tlačiareň, kým je toto hlásenie zobrazené na displeji.

#### **Hex Trace**

Tlačiareň je v režime Hex Trace.

#### **Hex Trace Ready**

Tlačiareň je v stave **Ready** a režim Hex Trace je aktívny. Môžete použiť režim Hex Trace pre riešenie problémov s tlačiarňou.

#### **Invalid Engine Code**

Je potrebné stiahnuť platný strojový kód pre tlačiareň.

Poznámka: Strojový kód sa môže sťahovať počas zobrazenia tohto hlásenia na displeji.

#### **Invalid Network Code**

Je potrebné stiahnuť platný kód sieťovej tlače pre interný tlačový server. Interný tlačový server je hardvérové voliteľné príslušenstvo nainštalované vo vnútri tlačiarne.

Poznámka: Sieťový kód sa môže sťahovať počas zobrazenia tohto hlásenia na displeji.

#### Load manual feeder with <x>

Pokúste sa vykonať jedno alebo viac z nasledovného:

- Vložte uvedený papier do manuálneho podávača.
- Zrušte aktuálnu úlohu.

#### Load <src> with <x>

Pokúste sa vykonať jedno alebo viac z nasledovného:

- Naplňte zásobník papiera alebo iný zdroj správnym typom a veľkosťou papiera.
- Zrušte aktuálnu úlohu.

#### Maintenance

Vymeňte položky údržby a v prípade potreby vynulujte počítadlo údržby tlačiarne.

Podrobnosti o kúpe spotrebného materiálu sú uvedené v časti "Objednávanie spotrebného materiálu" na str. 165.

#### Menu access turned off by system administrator

K ponukám tlačiarne nie je možné pristupovať, pretože váš systémový administrátor deaktivoval ponuky. Počkajte na zrušenie hlásenia.

#### **Menus are Disabled**

Ponuky tlačiarne sú deaktivované. Nastavenia tlačiarne nie je možné meniť na ovládacom paneli tlačiarne. Ohľadom pomoci sa obráťte na svojho systémového administrátora.

**Poznámka:** Pri deaktivovaní ponúk je možné zrušiť tlačovú úlohu, tlačiť dôvernú úlohu, alebo tlačiť pozastavenú úlohu.

#### Must be in Ready state to enter menus

K ponukám tlačiarne nie je možné momentálne pristupovať, pretože ovládací panel tlačiarne nezobrazuje hlásenie **Ready**. Počkajte na dokončenie činnosti tlačiarne. Po zobrazení **Ready** stlačte [96].

#### Narrow media enabled

Úzke médiá sú aktivované v ponuke Disable Hardware ponuky Config. Tlačiareň ignoruje každý senzor týkajúci sa úzkych médií.

Za účelom zrušenia hlásenia zrušte úzke médiá v ponuke Disable Hardware. V prípade potreby sa ohľadom pomoci obráťte na svojho systémového administrátora.

#### Network/Network <x>/Network <x>, <y>

Tlačiareň je pripojená k sieti, takže sieťové rozhranie je aktívne komunikačné prepojenie.

- Network znázorňuje, že tlačiareň používa štandardný sieťový port zabudovaný do systémovej dosky tlačiarne.
- Network <x> znázorňuje, že je vo vnútri tlačiarne nainštalovaný interný tlačový server, alebo že je tlačiareň pripojená k externému tlačovému serveru.
- Network <x>, <y> znázorňuje, že sieťové rozhranie je aktívne komunikačné prepojenie, kde <x>, <y> znázorňuje, že aktívne rozhranie je pripojené k tlačiarni prostredníctvom kanála y na PCI konektore x. Ak sa x rovná 0, tak je aktívne štandardné sieťové rozhranie.

Poznámka: Aktuálne rozhranie sa zobrazí na strane s nastaveniami ponúk.

Počkajte na zrušenie hlásenia.

#### No jobs to cancel

Počkajte na zrušenie hlásenia.

#### **Not Ready**

Tlačiareň nie je pripravená na príjem alebo spracovanie údajov, alebo sú porty tlačiarne nezapojené.

#### Parallel/Parallel <x>

Tlačiareň je pripojená k paralelnému portu. Paralelné rozhranie je aktívne komunikačné prepojenie. **Parallel** znázorňuje, že tlačiareň používa paralelný port. **Parallel <x>** znázorňuje, že aktívne rozhranie je pripojené k tlačiarni prostredníctvom PCI konektora x.

Poznámka: Aktuálne rozhranie sa zobrazí na strane s nastaveniami ponúk.

Počkajte na zrušenie hlásenia.

#### **PC Kit Life Warning**

Toto je posledné výstražné hlásenie pre sadu fotovalca. Sada fotovalca je takmer opotrebovaná. Tlačiareň pokračuje v tlači, kým sa hodnota pre Cartridge Alarm nezmení na ovládacom paneli, alebo sa nenastaví na On na web stránke Supply Notifications (umiestnenej na Zabudovanom web serveri).

Ak je nastavenie aktivované (On), tak tlačiareň zastaví tlač. Stlačením 🕢 zvoľte 🗸 Continue. Tlačiareň pokračuje v tlači, kým nie je sada fotovalca úplne opotrebovaná. Po opotrebovaní sady fotovalca sadu vymeňte.

#### [PJL RDYMSG]

Toto je hlásenie o pripravenosti jazyka PJL (Printer Job Language (PJL) Ready). Zobrazí sa po hlásení **Ready** alebo **Power Saver**. Ak je hlásenie príliš dlhé, skráti sa.

Počkajte na zrušenie hlásenia.

#### **Power Saver**

Tlačiareň šetrí energiu počas čakania na ďalšiu tlačovú úlohu. Odoslaním úlohy do tlače dostanete tlačiareň von z režimu Power Saver.

#### Printing

Počkajte na zrušenie hlásenia.

#### **Programming flash DO NOT POWER OFF**

Počkajte na zrušenie hlásenia.

Výstraha—Možné poškodenie: Nevypínajte tlačiareň, kým je hlásenie **Programming flash** zobrazené na displeji.

#### Programming System Code DO NOT POWER OFF

Počkajte na zrušenie hlásenia.

Výstraha—Možné poškodenie: Nevypínajte tlačiareň, kým je hlásenie Programming System Code zobrazené na displeji.

#### Ready

Tlačiareň je pripravená pre tlač.

#### **Remote Management Active DO NOT POWER OFF**

Práva sa konfigurujú nastavenia tlačiarne. Počkajte na zrušenie hlásenia.

Výstraha—Možné poškodenie: Nevypínajte tlačiareň, kým je hlásenie Remote Management Active zobrazené na displeji.

#### Remove paper from standard bin

Štandardný výstupný zásobník dosiahol svoju kapacitu. Vybraním papiera zo štandardného výstupného zásobníka zrušte hlásenie a pokračujte v tlači.

#### Remove paper from standard output bin

Vyberte stoh papiera zo štandardného výstupného zásobníka.

#### **Replace Cartridge**

Kazeta s tonerom je opotrebovaná.

- **3** Vyberte kazetu s tonerom a nainštalujte novú.
- **4** Stlačením 🕢 zrušte hlásenie a pokračujte v tlači.

#### **Replace PC Kit**

Toto je prvotné výstražné hlásenie pre sadu fotovalca. Tlačiareň pokračuje v tlači, kým sa hodnota pre Cartridge Alarm nezmení na ovládacom paneli, alebo sa nenastaví na On na web stránke Supply Notifications (umiestnenej na Zabudovanom web serveri).

Ak je nastavenie aktivované (On), tak tlačiareň zastaví tlač. Stlačením 🕢 zvoľte 🗸 Continue a pokračujte v tlači.

Pri zobrazení hlásenia PC Kit Life Warning objednajte novú sadu fotovalca.

#### **Resetting the printer**

Počkajte na zrušenie hlásenia.

#### Resetting without replacing may affect print quality.

Zvolili ste No na obrazovke "Verify PC unit replaced" ("Overiť vymenenú sadu fotovalca"). Počkajte na zrušenie hlásenia.

#### **Restoring Factory Defaults**

Počkajte na zrušenie hlásenia.

Pri obnovení predvolených nastavení od výroby:

- Všetky stiahnuté zdroje v pamäti tlačiarne sú vymazané. Zahrnuté sú tu fonty, makrá a znakové sady.
- Všetky nastavenia ponúk sa obnovia na predvolené hodnoty od výroby, okrem nastavenia Display Language v ponuke Setup a užívateľských nastavení v ponukách Serial <x>, Network, Infrared, LocalTalk a USB.

#### **Routine maintenance needed**

Na tlačiarni je potrebné vykonať plánovanú údržbu. Objednajte sadu údržby, ktorá obsahuje zapekaciu jednotku a prenosový valec. Obráťte sa potom na Zákaznícku podporu a nahláste toto hlásenie.

#### **Standard Bin Full**

Vybraním stohu papiera zo štandardného výstupného zásobníka zrušte hlásenie.

#### Stopping

Počkajte na zrušenie hlásenia.

## Submitting selection

Počkajte na zrušenie hlásenia.

#### Too many failed panel logins

Tlačiareň sa práve nachádza v režime zablokovania, pretože:

- Ste sa pokúsili príliš veľa krát prihlásiť s nesprávnym PIN kódom.
- Pokúsili ste sa prihlásiť pomocou nesprávneho číselného hesla pre prístup k funkcii, nastaveniu alebo ponuke tlačiarne, ku ktorým nemáte prístup.

**Poznámka:** Existuje definované obmedzenie počtu pokusov o prihlásenie. Po dosiahnutí tohto obmedzenia sa zobrazí hlásenie a tlačiareň sa prepne do režimu zablokovania. Hlásenie ostáva zobrazené na ovládacom paneli tlačiarne a akýkoľvek ďalší pokus o vstúpenie do ponúk je zakázaný, kým neuplynie definovaný časový interval. Čas trvania je stanovený systémovým administrátorom.

Počkajte na zrušenie hlásenia po uplynutí časového intervalu a následne:

- Zadaním správneho PIN kódu sprístupnite všetky pozastavené úlohy.
- Obráťte sa na systémového administrátora, ak potrebujete číselné heslo pre prístup k určitej funkcii, nastaveniu alebo ponuke tlačiarne, ktorá je zablokovaná vaším používaním bez tohto čísla.

## Tray <x> disabled

Uvedený zásobník je deaktivovaný v ponuke Disable Hardware ponuky Config. Za účelom zrušenia hlásenia aktivujte uvedený zásobník pomocou rovnakej ponuky. Ohľadom pomoci sa obráťte na vášho systémového administrátora.

## Tray <x> Missing

Vložte uvedený zásobník do tlačiarne.

#### USB/USB <x>

USB port je aktívne komunikačné prepojenie. Tlačiareň spracováva údaje prostredníctvom uvedeného USB portu. Počkajte na zrušenie hlásenia.

#### Waiting, too many events ... DO NOT POWER OFF

Tlačiareň prijala príliš veľa informácií. Toto hlásenie sa zobrazí počas zoraďovania alebo spracovania všetkých informácií, ktoré tlačiareň prijala. Počkajte na zrušenie hlásenia.

Výstraha—Možné poškodenie: Nevypínajte tlačiareň, kým je hlásenie Waiting, too many events ... DO NOT POWER OFF zobrazené na displeji.

## 30.yy Invalid refill, change cartridge

Je nainštalovaná nepodporovaná, repasovaná kazeta s tonerom. Vyberte kazetu s tonerom a potom nainštalujte novú.

#### 31.yy Replace defective or missing cartridge

Kazeta s tonerom je buď chybná alebo nepracuje správne.

Pokúste sa vykonať jedno alebo viac z nasledovného:

- Vyberte kazetu s tonerom a znova ju vložte.
- Vyberte kazetu s tonerom a nainštalujte novú.

#### 32.yy Cartridge part number unsupported by device

Vyberte kazetu s tonerom a nainštalujte podporovanú kazetu.

#### 34 Short paper

Pokúste sa vykonať jedno alebo viac z nasledovného:

- Vložte príslušný papier do zásobníka.
- Stláčajte tlačidlo šípky nadol, kým sa nezobrazí ✓ Continue a stlačením Ø zrušte hlásenie a vytlačte úlohu pomocou iného zásobníka papiera.
- Skontrolujte vodiace lišty dĺžky a šírky v zásobníku a uistite sa, že je papier v zásobníku vložený správne.
- Užívatelia systému Windows skontrolujte nastavenia Print Properties a uistite sa, že tlačová úloha vyžaduje správnu veľkosť a typ papiera.

Užívatelia systému Windows skontrolujte nastavenia Print Dialog a uistite sa, že tlačová úloha vyžaduje správnu veľkosť a typ papiera.

- Skontrolujte, či je veľkosť papiera správne nastavená. Napr. ak je MP Feeder Size nastavené na Universal, tak dbajte na to, aby bol papier dostatočne veľký pre práve tlačené údaje.
- Zrušte aktuálnu tlačovú úlohu.

#### 35 Insufficient memory to support Resource Save feature

Tlačiareň má nedostatok pamäte pre uloženie nastavení. Nainštalujte dodatočnú pamäť, alebo stlačením 🕢 zrušte ukladanie prostriedku (Resource Save) a pokračujte v tlači.

#### 37 Insufficient memory for Flash Memory Defragment operation

Pokúste sa vykonať jedno alebo viac z nasledovného:

- Vymažte fonty, makrá a iné údaje z pamäte tlačiarne.
- Nainštalujte ďalšiu pamäť tlačiarne.

#### 37 Insufficient memory to collate job

Pokúste sa vykonať jedno alebo viac z nasledovného:

- Stláčajte tlačidlo šípky nadol, kým sa nezobrazí ✓ Continue a stlačením vytlačte časť už uloženej úlohy a spustite zhromažďovanie zvyšku tlačovej úlohy.
- Zrušte aktuálnu tlačovú úlohu.

#### 37 Insufficient memory, some Held Jobs were deleted

Tlačiareň vymazala niektoré pozastavené úlohy za účelom spracovania aktuálnych úloh. Stláčajte tlačidlo šípky nadol, kým sa nezobrazí **〈 Continue** a stlačením **〈** vytlačte zrušte hlásenie.

#### 38 Memory full

Pokúste sa vykonať jedno alebo viac z nasledovného:

- Stláčajte tlačidlo šípky nadol, kým sa nezobrazí 🗸 Continue a stlačením 🕢 zrušte hlásenie.
- Zrušte aktuálnu tlačovú úlohu.
- Nainštalujte ďalšiu pamäť tlačiarne.

#### 39 Complex page, some data may not have printed

Pokúste sa vykonať jedno alebo viac z nasledovného:

- Stláčajte tlačidlo šípky nadol, kým sa nezobrazí ✓ Continue a stlačením ⊘ zrušte hlásenie a pokračujte v tlači.
- Zrušte aktuálnu tlačovú úlohu.
- Nainštalujte ďalšiu pamäť tlačiarne.

#### 42.xy Cartridge region mismatch

Nainštalujte kazetu s tonerom, ktorá sa zhoduje s číslom oblasti tlačiarne. x znázorňuje hodnotu oblasti tlačiarne. y znázorňuje hodnotu oblasti kazety. x a y môžu mať nasledovné hodnoty:

| 1 | Amerika                               |
|---|---------------------------------------|
| 2 | EMEA (Európa, Stredný východ, Afrika) |
| 3 | Ázia                                  |
| 4 | Latinská Amerika                      |
| 9 | Nedefinovaná oblasť                   |

#### **50 PPDS font error**

Pokúste sa vykonať jedno alebo viac z nasledovného:

- Stláčajte tlačidlo šípky nadol, kým sa nezobrazí ✓ Continue a stlačením ⑦ zrušte hlásenie a pokračujte v tlači.
- Tlačiareň nedokáže vyhľadať požadovaný font. V ponuke PPDS zvoľte **Best Fit** a potom zvoľte **On**. Tlačiareň vyhľadá podobný font a preformátuje ovplyvnený text.
- Zrušte aktuálnu tlačovú úlohu.

#### 51 Defective flash detected

Pokúste sa vykonať jedno alebo viac z nasledovného:

- Stláčajte tlačidlo šípky nadol, kým sa nezobrazí ✓ Continue a stlačením ⊘ zrušte hlásenie a pokračujte v tlači.
- Zrušte aktuálnu tlačovú úlohu.

#### 52 Not enough free space in flash memory for resources

Pokúste sa vykonať jedno alebo viac z nasledovného:

• Stláčajte tlačidlo šípky nadol, kým sa nezobrazí ✓ Continue a stlačením ⊘ zastavte operáciu defragmentácie a pokračujte v tlači.

Vymažú sa stiahnuté fonty a makrá predtým neuložené v pamäti Flash.

- Vymažte fonty, makrá a iné údaje z pamäte tlačiarne.
- Nainštalujte pamäť Flash s väčšou kapacitou pamäte.

#### 53 Unformatted flash detected

Pokúste sa vykonať jedno alebo viac z nasledovného:

- Stláčajte tlačidlo šípky nadol, kým sa nezobrazí ✓ Continue a stlačením ⊘ zastavte operáciu defragmentácie a pokračujte v tlači.
- Naformátujte pamäť Flash. Ak sa chybové hlásenie zobrazí znova, pamäť Flash môže byť chybná a môže si vyžadovať výmenu.

#### 54 Standard network software error

Pokúste sa vykonať jedno alebo viac z nasledovného:

- Stláčajte tlačidlo šípky nadol, kým sa nezobrazí 🗸 Continue a stlačením 🕢 pokračujte v tlači.
- Vypnutím a opätovným zapnutím tlačiareň resetujte.
- Aktualizujte (naprogramujte) sieťový firmvér v tlačiarni alebo tlačovom serveri.

## 56 Standard parallel port disabled

Pokúste sa vykonať jedno alebo viac z nasledovného:

- Tlačiareň odmietne všetky údaje prijaté cez paralelný port. Stlačením 🕢 zrušte hlásenie a pokračujte v tlači.
- Uistite sa, že položka ponuky Parallel Buffer nie je nastavená na Disabled.

#### 56 Standard USB port disabled

Pokúste sa vykonať jedno alebo viac z nasledovného:

- Tlačiareň odmietne všetky údaje prijaté cez USB port. Stlačením 🕢 zrušte hlásenie a pokračujte v tlači.
- Uistite sa, že položka ponuky USB Buffer nie je nastavená na Disabled.

#### 58 Too many flash options installed

Pokúste sa vykonať jedno alebo viac z nasledovného:

- Vypnite tlačiareň a odoberte extra voľby Flash:
  - **1** Vypnite tlačiareň.
  - 2 Odpojte sieťovú šnúru od elektrickej zásuvky.
  - **3** Vyberte extra voľby Flash.
  - 4 Zapojte sieťovú šnúru do správne uzemnenej zásuvky.
  - **5** Zapnite zariadenie.
- Stlačením 🕢 zrušte hlásenie a pokračujte v tlači.

#### 80 Routine maintenance needed

Na tlačiarni je potrebné vykonať plánovanú údržbu. Objednajte sadu údržby, ktorá obsahuje zapekaciu jednotku a prenosový valec. Obráťte sa potom na Zákaznícku podporu a nahláste toto hlásenie.

#### 84 PC Kit life warning

Sada fotovalca je takmer na konci životnosti.

Pokúste sa vykonať jedno alebo viac z nasledovného:

- Vymeňte sadu fotovalca.
- Stlačením 🕢 zrušte hlásenie a pokračujte v tlači.

#### 84 Replace PC Kit

Životnosť sady fotovalca sa skončila. Nainštalujte novú sadu fotovalca.

#### 88.yy Cartridge is low

Pokúste sa vykonať jedno z nasledovného:

- Vyberte kazetu s tonerom, potraste ňou a znova ju založte. Stlačením 🕢 zrušte hlásenie a pokračujte v tlači.
- Vyberte kazetu s tonerom a nainštalujte novú. Stlačením 🕢 zrušte hlásenie a pokračujte v tlači.

#### 88.yy Cartridge nearly low

Pokúste sa vykonať jedno z nasledovného:

- Vyberte kazetu s tonerom, potraste ňou a znova ju založte. Stlačením 🕢 zrušte hlásenie a pokračujte v tlači.
- Vyberte kazetu s tonerom a nainštalujte novú. Stlačením 🕢 zrušte hlásenie a pokračujte v tlači.

#### 88.yy Replace cartridge

Kazeta s tonerom je opotrebovaná.

- **1** Vymeňte kazetu s tonerom.
- 2 Stlačením 🕢 zrušte hlásenie a pokračujte v tlači.

#### 200.yy Paper jam

Hlásenie naznačuje buď miesto, kde je papier zaseknutý, alebo počet zaseknutých strán.

- 1 Za účelom prístupu k zaseknutému papieru sa pokúste vykonať jedno alebo viac z nasledovného:
  - Vyberte Zásobník 1.
  - Otvorte predné dvierka a vyberte jednotku so sadou fotovalca a kazetou s tonerom.
- 2 Odstráňte zaseknutý papier.
- **3** Znova založte sadu fotovalca a jednotku kazety s tonerom, ak ste ich už vybrali.
- 4 Zatvorte všetky otvorené dvierka alebo zásobníky.
- **5** Stlačením Ø pokračujte v tlači.

#### 201.yy Paper jam

Hlásenie naznačuje buď miesto, kde je papier zaseknutý, alebo počet zaseknutých strán.

- 1 Otvorte predné dvierka a vyberte jednotku so sadou fotovalca a kazetou s tonerom.
- 2 Odstráňte zaseknutý papier.
- 3 Znova založte sadu fotovalca a jednotku kazety s tonerom.
- **4** Zatvorte predné dvierka.
- 5 Stlačením 🕢 pokračujte v tlači.

#### 202.yy Paper jam

Hlásenie naznačuje buď miesto, kde je papier zaseknutý, alebo počet zaseknutých strán.

- 1 Otvorte predné dvierka.
- 2 Otvorte zadné dvierka.
- **3** Odstráňte zaseknutý papier.
- **4** Zatvorte obidve dvierka.
- **5** Stlačením Ø pokračujte v tlači.

#### 231.yy Paper jam

Hlásenie naznačuje buď miesto, kde je papier zaseknutý, alebo počet zaseknutých strán.

- 1 Otvorte predné dvierka.
- 2 Otvorte zadné dvierka.

- **3** Odstráňte zaseknutý papier.
- **4** Zatvorte obidve dvierka.
- **5** Stlačením Ø pokračujte v tlači.

#### 233.yy Paper jam

Hlásenie naznačuje buď miesto, kde je papier zaseknutý, alebo počet zaseknutých strán.

- 1 Za účelom prístupu k zaseknutému papieru sa pokúste vykonať jedno alebo viac z nasledovného:
  - Vyberte Zásobník 1 a potom zatlačte páčku.
  - Otvorte predné dvierka a potom otvorte zadné dvierka.
- 2 Odstráňte zaseknutý papier.
- 3 Zatvorte všetky otvorené dvierka alebo zásobníky.
- **4** Stlačením Ø pokračujte v tlači.

## 234.yy Paper jam

Hlásenie naznačuje buď miesto, kde je papier zaseknutý, alebo počet zaseknutých strán.

- 1 Za účelom prístupu k zaseknutému papieru sa pokúste vykonať jedno alebo viac z nasledovného:
  - Otvorte predné dvierka a potom otvorte zadné dvierka.
  - Vyberte Zásobník 1 a potom zatlačte páčku.
- 2 Odstráňte zaseknutý papier.
- 3 Zatvorte všetky otvorené dvierka alebo zásobníky.
- **4** Stlačením Ø pokračujte v tlači.

#### 235.yy Paper jam

Hlásenie naznačuje buď miesto, kde je papier zaseknutý, alebo počet zaseknutých strán.

- 1 Odstráňte zaseknutý papier zo štandardného výstupného zásobníka.
- 2 Skontrolujte veľkosť papiera a uistite sa, že je podporovaná tlačiarňou.
- 3 Stlačením 🕢 pokračujte v tlači.

#### 24x.yy Paper jam

Hlásenie naznačuje buď miesto, kde je papier zaseknutý, alebo počet zaseknutých strán.

- 1 Za účelom prístupu k zaseknutému papieru sa pokúste vykonať jedno alebo viac z nasledovného:
  - Vyberte Zásobník 1.
  - Otvorte predné dvierka a vyberte jednotku so sadou fotovalca a kazetou s tonerom.
  - Vyberte Zásobník 2.
- 2 Odstráňte zaseknutý papier.
- 3 Znova založte sadu fotovalca a jednotku kazety s tonerom.

- 4 Zatvorte všetky otvorené dvierka alebo zásobníky.
- 5 Stlačením 🕢 pokračujte v tlači.

#### 251.yy Paper jam

Hlásenie naznačuje buď miesto, kde je papier zaseknutý, alebo počet zaseknutých strán.

- 1 Odstráňte zaseknutý papier z manuálneho podávača.
- 2 Stlačením Ø pokračujte v tlači.

#### 900-999 Service <message>

- **1** Vypnite tlačiareň.
- 2 Odpojte sieťovú šnúru od elektrickej zásuvky.
- **3** Skontrolujte všetky prepojenia káblov.
- 4 Zapojte sieťovú šnúru do správne uzemnenej elektrickej zásuvky.
- 5 Znova zapnite tlačiareň.

Ak sa servisné hlásenie zobrazí znova, obráťte sa na Zákaznícku podporu a uveďte zobrazené hlásenie.

#### 1565 Emulation error, load emulation option

Tlačiareň automaticky zruší hlásenie za 30 sekúnd a potom zruší zavádzací emulátor na firmvérovej karte.

Za účelom vyriešenia tohto problému stiahnite správnu verziu zavádzacieho emulátora na web stránke Lexmark **www.lexmark.com**.

# Údržba tlačiarne

Niektoré úlohy je potrebné za účelom uchovania optimálnej tlačovej kvality vykonávať pravidelne.

# Čistenie exteriéru tlačiarne

1 Uistite sa, že je tlačiareň vypnutá a odpojená od elektrickej zásuvky.

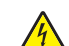

- **UPOZORNENIE—RIZIKO PORANENIA ELEKTRICKÝM PRÚDOM:** Za účelom predchádzania poranenia elektrickým prúdom odpojte sieťovú šnúru od elektrickej zásuvke a pred pokračovaním odpojte všetky káble zapojené v tlačiarni.
- 2 Vyberte všetok papier z tlačiarne.
- **3** Navlhčite čistú a nezaprášenú handričku vo vode.

Výstraha—Možné poranenie: Nepoužívajte čistiace prostriedky alebo saponátové čistidlá určené pre čistenie domácnosti, pretože môžu poškodiť povrch tlačiarne.

4 Čistite iba vonkajší povrch tlačiarne, pričom dbajte na to, aby ste vyčistili aj štandardný výstupný zásobník.

Výstraha—Možné poranenie: Čistením interiéru pomocou navlhčenej handričky môže poškodiť tlačiareň.

5 Pred spustením novej tlačovej úlohy sa uistite sa, že je štandardný výstupný zásobník suchý.

# Skladovanie spotrebného materiálu

Zvoľte chladné a čisté miesto na skladovanie spotrebného materiálu tlačiarne. Spotrebný materiál skladujte správnou stranou nahor v jeho originálnom balení, kým nie ste pripravený ho použiť.

Spotrebný materiál nevystavujte:

- Priamemu slnečnému svetlu.
- Teplotám nad 35 °C.
- Vysokej vlhkosti nad 80%.
- Slanému vzduchu.
- Korozívnym plynom.
- Prašnému prostrediu.

# Šetrenie spotrebného materiálu

## Šetrenie spotrebného materiálu pomocou ponúk tlačiarne

V ponukách tlačiarne sa nachádza niekoľko nastavení, ktoré môžete zmeniť za účelom šetrenia tonera a papiera. Podrobnosti sú uvedené v nasledovnej tabuľke.

| Spotrebný materiál           | Cesta k položke ponuky                        | Účel položky ponuky                                                                                                    |
|------------------------------|-----------------------------------------------|----------------------------------------------------------------------------------------------------|
| Toner                        | Settings → Quality Menu<br>→ Toner Darkness   | Umožňuje nastaviť hladinu toneru<br>uvoľnenú na list papiera alebo<br>špeciálneho média. Hodnoty<br>sú v rozsahu od 1 (najsvetlejšie<br>nastavenie) do 10 (najtmavšie<br>nastavenie) s hodnotou 8 ako<br>predvoleným nastavením od výroby. |
| Papier alebo špeciálne médiá | Settings → Finishing<br>Menu → N-up           | Umožňuje tlač dvoch alebo<br>viacerých obrazov na jednu stranu<br>listu. Hodnoty pre N-up sú 2-Up,<br>3-Up, 4-Up, 6-Up, 9-Up, 12-Up a 16-<br>Up.                                                                                           |
|                              | Settings → Finishing<br>Menu → Sides (Duplex) | Umožňuje tlač na obidve strany listu<br>papiera.                                                                                                    |

## Šetrenie spotrebného materiálu pomocou softvéru tlačiarne

Ak tlačíte úlohu viacerých kópií, môžete šetriť papierom alebo špeciálnymi médiami odoslaním tlačovej úlohy Verify. Tlačová úloha Verify umožní preskúmať prvú kópiu viacnásobnej úlohy na zabezpečenie spokojnosti pred tlačou ďalších kópií. Ak úloha nie je dostatočne uspokojivá, môžete ju zrušiť. Ak je úloha dostatočne uspokojivá, môžete zvoliť tlač ostatných kópií. Podrobnosti sú uvedené v časti "Tlač dôverných a ostatných pozastavených úloh" na str. 59.

# Zistenie stavu spotrebného materiálu zo sieťového počítača

Poznámka: Počítač musí byť zapojený do rovnakej siete ako tlačiareň.

1 Do adresového riadka web prehliadača zadajte IP adresu tlačiarne.

**Poznámka:** Ak nepoznáte IP adresu tlačiarne, vytlačte stranu s nastaveniami siete a vyhľadajte IP adresu v časti TCP/IP.

2 Kliknite na **Device Status**. Strana Device Status (Stav zariadenia) sa zobrazí spolu so súhrnom hladín spotrebných materiálov.

# Objednávanie spotrebného materiálu

Pre objednanie spotrebného materiálu v rámci Spojených Štátov kontaktujte spoločnosť Lexmark na telefónnom čísle 1-800-539-6275 ohľadom informácie o autorizovaných díleroch Lexmark vo vašej oblasti. V ostatných krajinách alebo regiónoch navštívte web stránku spoločnosti Lexmark www.lexmark.com, alebo sa obráťte na predajňu, kde ste zakúpili svoju tlačiareň.

#### Objednávanie kaziet s tonerom

Pri zobrazení hlásenia 88 Cartridge low alebo pri slabej tlači je možné predĺžiť životnosť tlačovej kazety:

- 1 Vyberte tlačovú kazetu.
- 2 Niekoľkonásobným pevným pretrasením kazety zo strany na stranu a spredu dozadu premiešajte toner.

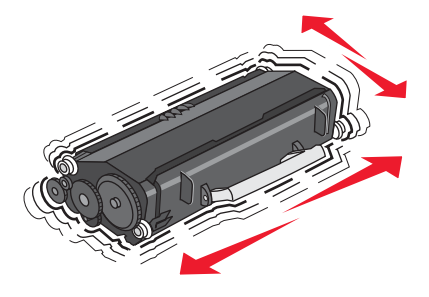

**3** Založte tlačovú kazetu naspäť a pokračujte v tlači.

**Poznámka:** Niekoľko krát tento postup zopakujte, kým už výtlačok neostane slabo viditeľný a potom vymeňte kazetu(y) s tonerom.

#### Odporúčané kazety s tonerom a čísla dielov

| Názov dielu                                                             | Kazeta návratového programu Lexmark | Bežná kazeta |  |
|-------------------------------------------------------------------------|-------------------------------------|--------------|--|
| Pre USA a Kanadu                                                        |                                     |              |  |
| Kazeta s tonerom                                                        | E260A11A                            | E260A21A     |  |
| Vysokokapacitná kazeta s tonerom                                        | E360H11A                            | E360H21A     |  |
| Extra vysokokapacitná kazeta s tonerom                                  | E462U11A                            | E462U21G     |  |
| Pre Európu, Stredný Východ a Afriku                                     |                                     |              |  |
| Kazeta s tonerom                                                        | E260A11E                            | E260A21E     |  |
| Vysokokapacitná kazeta s tonerom                                        | E360H11E                            | E360H21E     |  |
| Extra vysokokapacitná kazeta s tonerom                                  | E462U11E                            | E462U21G     |  |
| Pre ázijsko-pacifický región, vrátane Austrálie, Nového Zélandu a Indie |                                     |              |  |
| Kazeta s tonerom                                                        | E260A11P                            | E260A21P     |  |
| Vysokokapacitná kazeta s tonerom                                        | E360H11P                            | E360H21P     |  |
| Extra vysokokapacitná kazeta s tonerom                                  | E462U11P                            | E462U21G     |  |
| Pre Latinskú Ameriku                                                    |                                     |              |  |
| Kazeta s tonerom                                                        | E260A11L                            | E260A21L     |  |
| Vysokokapacitná kazeta s tonerom                                        | E360H11L                            | E360H21L     |  |

| Názov dielu                            | Kazeta návratového programu Lexmark | Bežná kazeta |
|----------------------------------------|-------------------------------------|--------------|
| Extra vysokokapacitná kazeta s tonerom | E462U11L                            | E462U21G     |

#### Objednávanie sady fotovalca

V závislosti od modelu tlačiarne tlačiareň zobrazí hlásenie alebo svetelnú sekvenciu, aby vám dala vedieť, že životnosť sady fotovalca je takmer na konci. V tomto okamihu objednajte sadu fotovalca. Stav sady fotovalca je možné zistiť vytlačením strany so sieťovými nastaveniami.

| Názov dielu    | Číslo dielu |
|----------------|-------------|
| Sada fotovalca | E260X22G    |

## Objednanie sady na údržbu

Po 120 000 vytlačených stranách sa na displeji zobrazí hlásenie **80 Routine maintenance needed**, ktoré informuje o tom, že je čas na výmenu položiek údržby tlačiarne. Sadu údržby objednajte pri prvom zobrazení tohto hlásenia. Sada údržby obsahuje všetky nevyhnutné položky potrebné na výmenu zapekacej jednotky a prenosového valca.

#### Poznámky:

- Sada údržby nemusí byť dostupná vo všetkých lokalitách.
- Používaním niektorých typov papiera alebo špeciálnych médií môžu vyžadovať častejšie výmeny sady údržby.

V nasledovnej tabuľke nájdete číslo dielu sady údržby pre vašu tlačiareň:

| Názov dielu | Číslo dielu      |
|-------------|------------------|
| Sada údržby | 40X5402 (100 V)* |
|             | 40X5400 (115 V)  |
|             | 40X5401 (230 V)  |
|             |                  |

\* Navrhnuté pre používanie iba v Japonsku.

# Výmena spotrebného materiálu

## Výmena tlačovej kazety

Pri zobrazení hlásenia **88 Cartridge low** alebo pri slabej tlači vyberte kazetu s tonerom. Niekoľkonásobným pevným pretrasením kazety zo strany na stranu a spredu dozadu premiešajte toner a potom kazetu založte naspäť a pokračujte v tlači. Ak niekoľkonásobné trasenie kazetou už nezlepší kvalitu tlače, kazetu s tonerom.

Poznámka: Približnú hladinu zostávajúceho tonera v kazete je možné zistiť vytlačením nastavení ponúk.

Výmena kazety s tonerom:

**1** Otvorte predné dvierka zatlačením tlačidla na ľavej strane tlačiarne a sklopením dvierok.

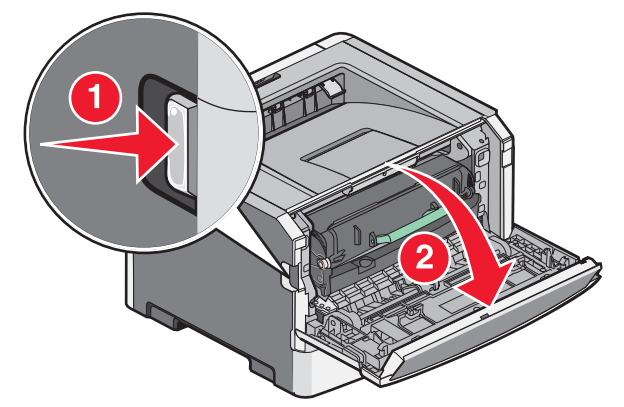

2 Stlačte tlačidlo na základni sady fotovalca a vytiahnite kazetu s tonerom von pomocou rúčky.

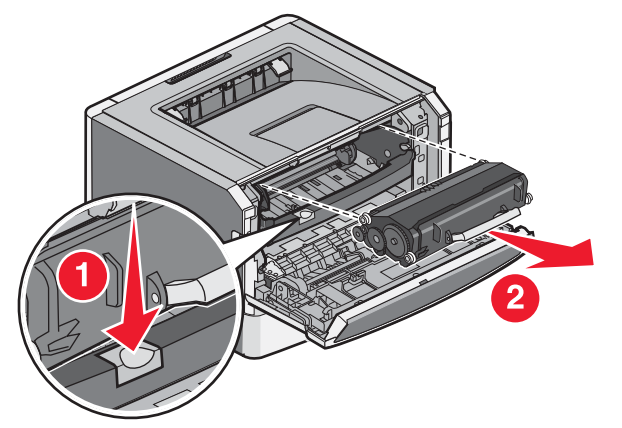

**3** Rozbaľte novú kazetu.

Výstraha—Možné poškodenie: Pri výmene sady fotovalca nevystavujte novú kazetu priamemu slnečnému svetlu dlhšiu dobu. Príliš dlhé vystavenie slnečnému svetlu môže spôsobiť problémy s kvalitou tlače.

4 Pootáčaním kazety vo všetkých smeroch premiešajte toner.

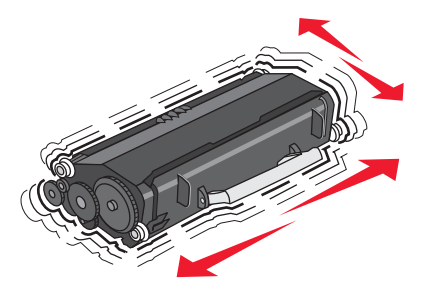

5 Nainštalujte novú kazetu s tonerom zarovnaním koliesok na kazete so šípkami na koľajničkách sady fotovalca. Zatlačte kazetu s tonerom dnu. Pri správnej inštalácii kazeta zapadne na svoje miesto.

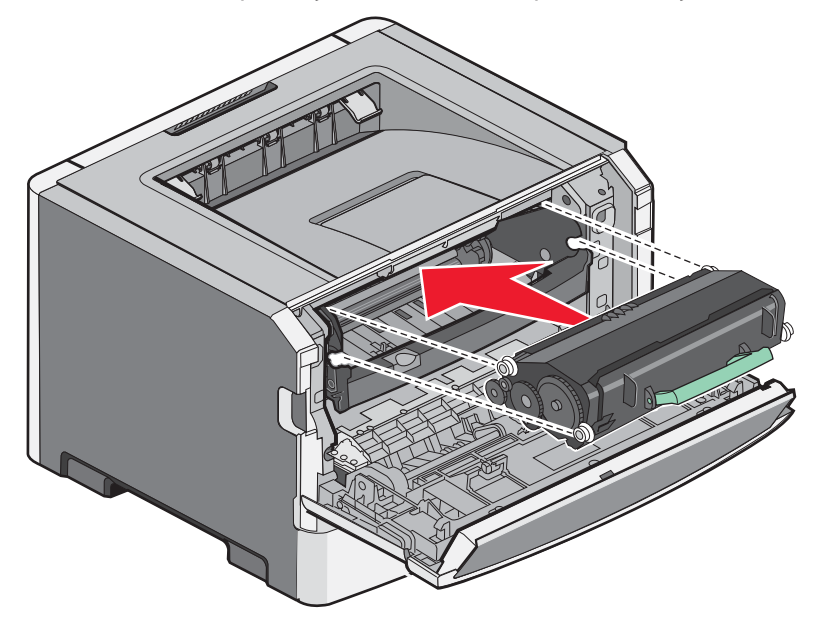

**6** Zatvorte predné dvierka.

#### Výmena sady fotovalca

Tlačiareň upozorní na dosiahnutie maximálneho počtu strán sady fotovalca zobrazením hlásenia 84 PC Kit life warning alebo 84 Replace PC Kit na displeji.

Pri prvom zobrazení hlásenia 84 PC Kit life warning alebo 84 Replace PC Kit by ste mali okamžite objednať sadu fotovalca. Aj keď tlačiareň môže fungovať spoľahlivo aj po dosiahnutí oficiálnej životnosti sady fotovalca, kvalita tlače sa ale značne zníži.

Poznámka: Sada fotovalca je iba jedna položka.

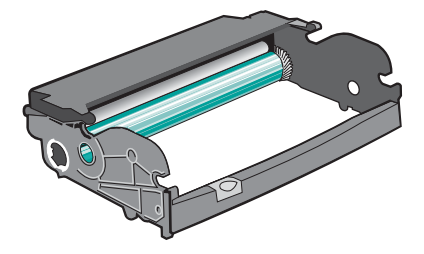

- **1** Otvorte predné dvierka zatlačením tlačidla na ľavej strane tlačiarne a sklopením predných dvierok.
- 2 Vytiahnite sadu fotovalca a kazetu s tonerom spolu ako jednotku von z tlačiarne ťahaním za rúčku tlačovej kazety.

Poznámka: Sada fotovalca a kazeta s tonerom vytvárajú spolu jednotku.

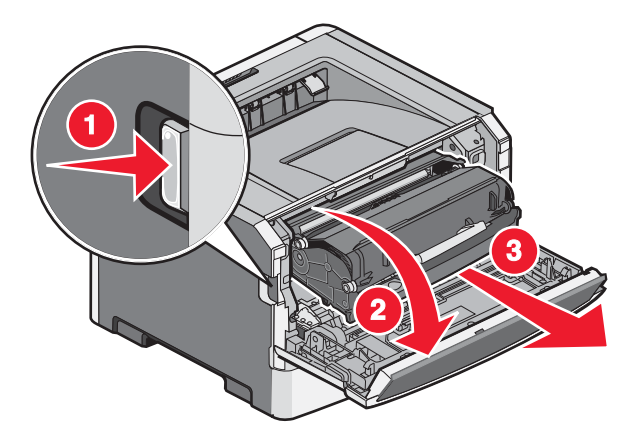

Umiestnite jednotku na rovný a čistý povrch.

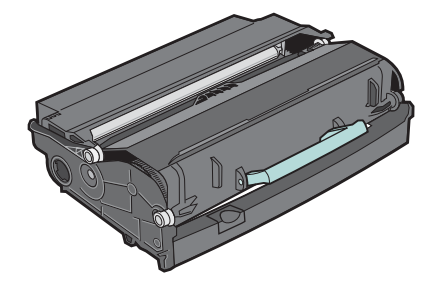

**3** Stlačte tlačidlo na základni sady fotovalca. Vytiahnite kazetu s tonerom hore a von pomocou rúčky.

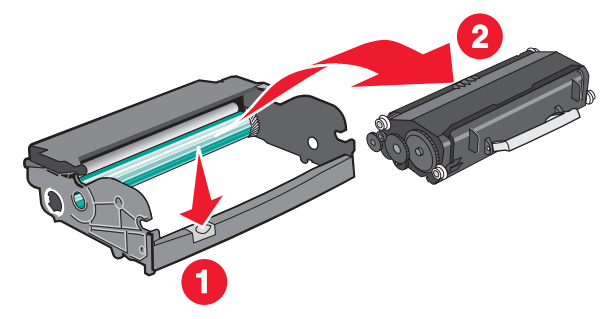

4 Rozbaľte novú sadu fotovalca. Nedotýkajte sa valca sady fotovalca.

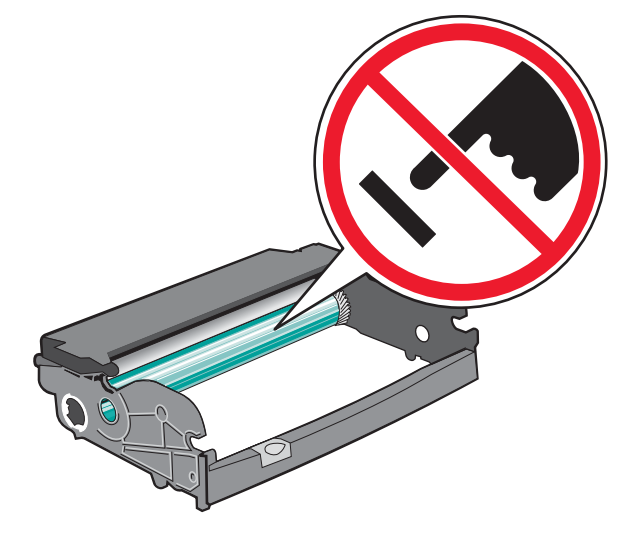

5 Vložte kazetu s tonerom do sady fotovalca zarovnaním koliesok na kazete s koľajničkami. Zatlačte kazetu dnu, kým *nezapadne* na svoje miesto.

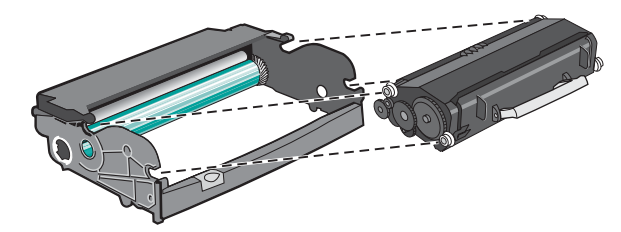

**6** Nainštalujte jednotku do tlačiarne zarovnaním šípok na vodiacich lištách jednotky so šípkami v tlačiarni. Zatlačte jednotku dnu.

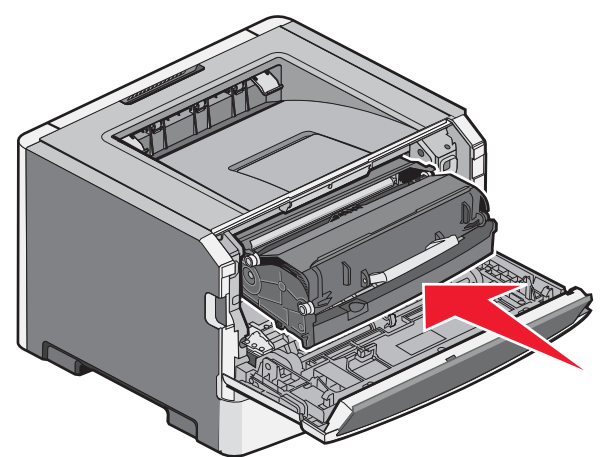

7 Po výmene sady fotovalca vynulujte počítadlo fotovalca. Podrobnosti o vynulovaní počítadla sú uvedené v návode dodávanom s novou sadou fotovalca.

Výstraha—Možné poškodenie: Vynulovanie počítadla sady fotovalca bez výmeny sady fotovalca môže poškodiť tlačiareň a zrušiť záruku.

8 Zatvorte predné dvierka.

## **Recyklovanie produktov Lexmark**

Vrátenie produktov Lexmark spoločnosti Lexmark za účelom recyklácie:

- 1 Navštívte web stránku www.lexmark.com/recycle (respektíve www.lexmark.sk).
- 2 Vyhľadajte typ produktu, ktorý chcete recyklovať a v zozname vyberte svoju krajinu.
- **3** Postupujte podľa pokynov na monitore počítača.

## Premiestňovanie tlačiarne

#### Pred premiestňovaním tlačiarne

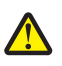

**UPOZORNENIE**—**MOŽNÉ RIZIKO PORANENIA:** Vykonajte nasledovné pokyny za účelom predchádzania poranenia alebo poškodenia tlačiarne:

- Tlačiareň vypnite pomocou tlačidla napájania a odpojte sieťovú šnúru od elektrickej zásuvky.
- Pred premiestňovaním tlačiarne vždy odpojte všetky káble a šnúry z tlačiarne.
- Zdvihnite tlačiareň z voliteľného podávača a položte ju nabok namiesto súčasného presúvania podávača a tlačiarne.

**Poznámka:** Tlačiareň z voliteľného podávača zdvíhajte pomocou rúčok umiestnených na obidvoch stranách tlačiarne.

Výstraha—Možné poškodenie: Poškodenie tlačiarne spôsobené nesprávnym premiestňovaním nie je pokryté zárukou tlačiarne.

#### Premiestňovanie tlačiarne na iné miesto

Tlačiareň a voliteľné príslušenstvo môžu byť premiestnené na iné miesto bezpečne, pokiaľ budete dodržiavať nasledovné pokyny:

- Akýkoľvek vozík, ktorý použijete pri premiestňovaní tlačiarne musí mať povrch veľký minimálne ako podstavec tlačiarne. Akýkoľvek vozík, ktorý použijete pri premiestňovaní tlačiarne musí mať povrch taký veľký, aby sa naň zmestili všetky prídavné zariadenia.
- Tlačiareň musí vždy ostať v správnej pozícii (postavená).
- Vyhýbajte sa akýmkoľvek trasivým pohybom.

#### Preprava tlačiarne

Pri preprave tlačiarne používajte originálne balenie, alebo zavolajte do predajne ohľadom sťahovacej sady.

# Podpora pre správu

# Vyhľadanie informácií o pokročilých sieťových nastaveniach a správe

Táto časť obsahuje základné úlohy administratívnej podpory. Pokročilejšie úlohy systémovej podpory sú uvedené v príručke *Networking Guide* na CD disku *Software and Documentation* a v príručke *Embedded Web Server Administrator's Guide* na web stránke spoločnosti Lexmark **www.lexmark.com** (resp. **www.lexmark.sk**).

## Používanie zabudovaného web servera (EWS)

Ak je tlačiareň nainštalovaná na sieti, zabudovaný web server je možné použiť na nasledovné funkcie:

- Zobrazenie virtuálneho displeja.
- Kontrola stavu spotrebných materiálov tlačiarne.
- Konfigurácia nastavení tlačiarne.
- Konfigurácia sieťových nastavení.
- Zobrazenie reportov.

Za účelom prístupu k zabudovanému web serveru (EWS) zadajte do adresového riadka web prehliadača IP adresu tlačiarne.

#### Poznámky:

- Ak nepoznáte IP adresu tlačiarne, vytlačte stranu s nastaveniami siete a vyhľadajte IP adresu v časti TCP/IP.
- Podrobnosti sú uvedené v príručke *Networking Guide* na CD disku *Software and Documentation* a v príručke *Embedded Web Server Administrator's Guide* na web stránke spoločnosti Lexmark<sup>™</sup> **www.lexmark.com** (resp. **www.lexmark.sk**).

## Kontrola virtuálneho displeja

Pri otvorenom zabudovanom web serveri sa v hornom ľavom rohu obrazovky zobrazí virtuálny displej. Funguje tak ako by fungoval aktuálny displej na ovládacom paneli tlačiarne so zobrazením hlásení tlačiarne.

Za účelom prístupu na zabudovaný web server zadajte IP adresu tlačiarne do adresového riadka web prehliadača.

**Poznámka:** Ak nepoznáte IP adresu tlačiarne, vytlačte stranu s nastaveniami siete a vyhľadajte IP adresu v časti TCP/ IP.

Virtuálny displej sa zobrazí v hornom ľavom rohu obrazovky.

# Zistenie stavu zariadenia

Na stránke Device Status zabudovaného web servera je možné zobraziť nastavenia zásobníka, hladinu tonera v tlačovej kazete, percentuálnu hodnotu zostávajúcej životnosti pre sadu fotovalca a merania kapacít určitých dielov tlačiarne. Prístup k stavu zariadenia:

1 Do adresového riadka web prehliadača zadajte IP adresu tlačiarne.

**Poznámka:** Ak nepoznáte IP adresu tlačiarne, vytlačte stranu s nastaveniami siete a vyhľadajte IP adresu v časti TCP/IP.

2 Kliknite na záložku Device Status. Zobrazí sa nasledovná ponuka:

## Zobrazenie reportov

V zabudovanom web serveri je možné zobraziť niektoré reporty. Tieto reporty sú užitočné pre posúdenie stavu tlačiarne, siete a spotrebného materiálu. Zobrazenie reportov zo sieťovej tlačiarne:

1 Do adresového riadka web prehliadača zadajte IP adresu tlačiarne.

**Poznámka:** Ak nepoznáte IP adresu tlačiarne, vytlačte stranu s nastaveniami siete a vyhľadajte IP adresu v časti TCP/IP.

2 Kliknite na Reports.

## Konfigurácia notifikácií o spotrebnom materiáli

Môžete určiť spôsob, akým by ste chceli byť notifikovaný v prípade, že hladina spotrebného materiálu je nízka alebo končí jeho životnosť.

Konfigurácia notifikácií o spotrebnom materiáli pomocou zabudovaného web servera:

1 Do adresového riadka web prehliadača zadajte IP adresu tlačiarne.

**Poznámka:** Ak nepoznáte IP adresu tlačiarne, vytlačte stranu s nastaveniami siete a vyhľadajte IP adresu v časti TCP/IP.

- 2 Kliknite na Settings.
- 3 Kliknite na Print Settings.
- 4 Kliknite na Supply Notifications.
- 5 Vyberajte spomedzi volieb pre notifikáciu v rozbaľovacej ponuke pre každý spotrebný materiál. K dispozícii sú vysvetlenia každej voľby.
- 6 Kliknutím na Submit uložte vykonaný výber.

## Úprava nastavení dôvernej tlače

Nastavenia dôvernej tlače je možné zmeniť pomocou rozhrania EWS. Môžete nastaviť maximálny počet pokusov pri zadávaní PIN kódu. Ak užívateľ presiahne špecifikovaný počet pokusov pri zadávaní PIN kódu, všetky užívateľove tlačové úlohy sa vymažú.

Môžete nastaviť interval expirácie pre tlačové úlohy. Ak užívateľ nevytlačí svoje úlohy v rámci priradeného časového intervalu, tlačové úlohy sa vymažú.

Poznámka: Táto funkcia je dostupná iba pri sieťových modeloch.

Úprava nastavení dôvernej tlače:

1 Do adresového riadka web prehliadača zadajte IP adresu tlačiarne.

**Poznámka:** Ak nepoznáte IP adresu tlačiarne, vytlačte stranu s nastaveniami siete a vyhľadajte IP adresu v časti TCP/IP.

- **2** Kliknite na **Settings**.
- 3 V časti Other Settings kliknite na Security.
- 4 Kliknite na Confidential Print Setup.

## Nastavenie šetriča energie (Power Saver)

Dostupné nastavenia je v rozsahu 1–240 minút. Predvolené nastavenie od výroby je 30 minút.

Za účelom zvýšenia alebo zníženia počtu minút pred prepnutím tlačiarne do režimu Power Saver vykonajte nasledovné:

#### Pomocou zabudovaného web servera (EWS)

1 Do adresového riadka web prehliadača zadajte IP adresu tlačiarne.

**Poznámka:** Ak nepoznáte IP adresu tlačiarne, vytlačte stranu s nastaveniami siete a vyhľadajte IP adresu v časti TCP/IP.

- 2 Kliknite na Settings a potom kliknite na General Settings.
- 3 Kliknite na Timeouts.
- **4** V rámčeku Power Saver zvýšte alebo znížte počet minút pre čakanie tlačiarne pred vstúpením do režimu Power Saver (Šetrič energie).
- 5 Kliknite na Submit.

#### Pomocou ovládacieho panela tlačiarne

- **1** Uistite sa, že je tlačiareň zapnutá a je zobrazené hlásenie **Ready**.
- 2 Na ovládacom paneli tlačiarne stlačte 🔄.
- 3 Stláčajte tlačidlá šípok, kým sa nezobrazí ✓ Settings a stlačte Ø.
- 4 Stláčajte tlačidlá šípok, kým sa nezobrazí ✓ General Settings a stlačte 🕢.
- 5 Stláčajte tlačidlá šípok, kým sa nezobrazí ✓ Timeouts a stlačte Ø.
- 6 Stláčajte tlačidlá šípok, kým sa nezobrazí ✔ Power Saver a stlačte 🕢.
- 7 Stláčaním tlačidiel šípok zvýšte alebo znížte počet minút pre čakanie tlačiarne pred vstúpením do režimu Power Saver (Šetrič energie) a stlačte Ø.

# Nastavenie e-mailových výstražných hlásení

Môžete nastaviť tlačiareň pre odosielanie e-mailových hlásení v prípade, že je hladina spotrebného materiálu nízka, alebo ak je potrebné vymeniť, pridať papier alebo zaseknutý papier odstrániť.

Nastavenie e-mailových výstražných hlásení:

1 Do adresového riadka web prehliadača zadajte IP adresu tlačiarne.

**Poznámka:** Ak nepoznáte IP adresu tlačiarne, vytlačte stranu s nastaveniami siete a vyhľadajte IP adresu v časti TCP/IP.

- 2 Kliknite na Settings.
- **3** Pod Other Settings kliknite na **E-mail Alert Setup**.
- 4 Vyberte položky pre notifikáciu a zadajte e-mailové adresy, ktoré budú prijímať e-mailové výstražné hlásenia.
- 5 Kliknite na Submit.

Poznámka: Za účelom nastavenia e-mailového servera sa obráťte na vášho systémového administrátora.

## Obnovenie predvolených nastavení od výroby

Ak si želáte pre referenciu uchovať zoznam aktuálnych nastavení ponúk, tak pred obnovením predvolených nastavení od výroby vytlačte stranu s nastaveniami ponúk. Podrobnosti sú uvedené v časti "Tlač strany s nastaveniami ponúk" na str. 44.

Výstraha—Možné poškodenie: Nastavenie Restore Now obnoví všetky predvolené nastavenia tlačiarne okrem nastavení ponuky Network/Port. Všetky stiahnuté prostriedky uložené v pamäti RAM sa vymažú. Stiahnuté prostriedky uložené v pamäti Flash nie sú ovplyvnené.

- 1 Na ovládacom paneli tlačiarne stlačte 🔄.
- 2 Stláčajte tlačidlo šípky nadol, kým sa nezobrazí √ Settings a stlačte Ø.
- 3 Stláčajte tlačidlo šípky nadol, kým sa nezobrazí ✓ General Settings a stlačte 🕢.
- **4** Stláčajte tlačidlo šípky nadol, kým sa nezobrazí ✓ Factory Defaults a stlačte Ø.
- 5 Stláčajte tlačidlo šípky nadol, kým sa nezobrazí ✓ Restore Now a stlačte Ø.

Počkajte na dočasné zobrazenie **Submitting Changes** a potom **Restoring Factory Defaults** pred obnovením stavu tlačiarne **Ready**.

# **Riešenie problémov**

## Riešenie základných problémov s tlačiarňou

Ak nastanú základné problémy s tlačiarňou alebo tlačiareň neodpovedá, uistite sa, že:

- Sieťový kábel tlačiarne je zapojený do tlačiarne a do správne uzemnenej elektrickej zástrčky.
- Elektrická zástrčka nie je vypnutá nejakým prepínačom alebo vypínačom.
- Prerušovač okruhu uzemnenia (Ground Fault Circuit Interrupter (GFCI)) nie je rozpojený.
- Tlačiareň nie je zapojená do žiadneho odrušovača, neprerušených elektrických zdrojov alebo predlžovacích káblov.
- Ostatné elektrické zariadenia zapojené do rovnakej zásuvky fungujú.
- Tlačiareň je zapnutá. Skontrolujte vypínač tlačiarne.
- Šnúra tlačiarne je bezpečne pripojená k tlačiarni a k hostiteľskému počítaču, tlačovému serveru, prídavnému zariadeniu alebo inému sieťovému zariadeniu.
- Všetky voliteľné časti sú správne nainštalované.
- Nastavenia ovládača tlačiarne sú správne.

Ak ste skontrolovali všetky uvedené problémy a problém pretrváva, vypnite tlačiareň a počkajte približne 10 sekúnd a potom tlačiareň znova zapnite. Často sa tým problém vyrieši.

## Displej ovládacieho panela je prázdny alebo sú zobrazené iba kosoštvorce

Zlyhal samokontrolný test tlačiarne. Vypnite tlačiareň, počkajte 10 sekúnd a znova zapnite tlačiareň.

Ak sa nezobrazí hlásenie **Performing Self Test** a **Ready**, vypnite tlačiareň a obráťte sa na Zákaznícku podporu.

## Riešenie problémov s tlačou

#### Úlohy sa netlačia

Nasledovné sú možné riešenia. Pokúste sa vykonať nejaké z nasledovných riešení:

#### **U**ISTITE SA, ŽE JE TLAČIAREŇ PRIPRAVENÁ PRE TLAČ

Uistite sa, že pred odoslaním úlohy do tlače je na displeji zobrazené hlásenie **Ready** alebo **Power** Saver.

#### SKONTROLUJTE, ČI JE ŠTANDARDNÝ VÝSTUPNÝ ZÁSOBNÍK PLNÝ

Vyberte stoh papiera zo štandardného výstupného zásobníka.

#### **S**KONTROLUJTE, ČI JE ZÁSOBNÍK PAPIERA PRÁZDNY

Vložte papier do zásobníka.

#### UISTITE SA, ŽE JE NAINŠTALOVANÝ SPRÁVNY SOFTVÉR TLAČIARNE

- Skontrolujte, či používate správny softvér tlačiarne.
- Ak používate konektor USB, uistite sa, že používate podporovaný operačný systém a kompatibilný softvér tlačiarne.

#### UISTITE SA, ŽE JE INTERNÝ TLAČOVÝ SERVER SPRÁVNE NAINŠTALOVANÝ A PRACUJE

- Uistite sa, že interný tlačový server je správne nainštalovaný a tlačiareň je pripojená k sieti.
- Vytlačte sieťové nastavenia a skontrolujte, či je stav zobrazený ako Connected. Ak je stav Not Connected, skontrolujte sieťové káble a pokúste sa vytlačiť sieťové nastavenia znovu. Za účelom overenia správneho fungovania siete sa obráťte na správcu systému.

Kópie softvéru tlačiarne sú tiež dostupné na web stránke Lexmark: **www.lexmark.com** (resp. **www.lexmark.sk**).

#### UISTITE SA, ŽE POUŽÍVATE ODPORÚČANÝ USB ALEBO SIEŤOVÝ KÁBEL

Podrobnosti sú uvedené na web stránke spoločnosti Lexmark www.lexmark.com.

#### **U**ISTITE SA, ŽE SÚ KÁBLE TLAČIARNE PEVNE ZAPOJENÉ

Skontrolujte pevnosť prepojení káblov v tlačiarni a tlačovom serveri. Podrobnosti sú uvedené v dokumentácii nastavení dodávanej s tlačiarňou.

#### Dôverné a iné pozastavené úlohy sa netlačia

Nasledovné sú možné riešenia. Pokúste sa vykonať nejaké z nasledovných riešení:

#### VYTLAČÍ SA ČIASTOČNÁ ÚLOHA, ŽIADNA ÚLOHA ALEBO PRÁZDNE STRANY

Tlačová úloha môže obsahovať chybu formátovania alebo neplatné údaje.

- Vymažte tlačovú úlohu a potom ju znova vytlačte.
- Pri PDF dokumentoch opätovne vytvorte PDF dokument a potom ho znova vytlačte.

#### **U**ISTITE SA, ŽE MÁ TLAČIAREŇ DOSTATOK PAMÄTE

Uvoľnite ďalšiu pamäť tlačiarne rolovaním cez zoznam pozastavených úloh a vymazaním niektorých z nich.

#### Viacjazyčné PDF súbory sa netlačia

Dokumenty obsahujú nedostupné fonty.

- 1 Otvorte dokument požadovaný pre tlač v programe Adobe Acrobat.
- Kliknite na ikonu tlačiarne.
   Zobrazí sa dialógové okno tlače (Print).
- 3 Zvoľte Print as image.
- 4 Kliknite na OK.
# Vytlačenie úlohy trvá dlhšie než sa očakáva

Nasledovné sú možné riešenia. Pokúste sa vykonať nejaké z nasledovných riešení:

#### ZNÍŽTE ZLOŽITOSŤ TLAČOVEJ ÚLOHY

Znížte množstvo a veľkosť fontov, množstvo a zložitosť obrázkov a počet strán v tlačovej úlohe.

#### ZMEŇTE NASTAVENIE PAGE PROTECT NA OFF

- 1 Na ovládacom paneli tlačiarne stlačte 🔄.
- 2 Stláčajte tlačidlo šípky nadol, kým sa nezobrazí ✓ Settings a stlačte Ø.
- 3 Stláčajte tlačidlo šípky nadol, kým sa nezobrazí ✓ General Settings a stlačte Ø.
- **4** Stláčajte tlačidlo šípky nadol, kým sa nezobrazí ✓ **Print Recovery** a stlačte Ø.
- 5 Stláčajte tlačidlo šípky nadol, kým sa nezobrazí ✓ Page Protect a stlačte Ø.
- 6 Stláčajte tlačidlo šípky nadol, kým sa nezobrazí √ Off a stlačte Ø.

# Úloha sa tlačí z nesprávneho zásobníka alebo na nesprávne tlačové médium

#### SKONTROLUJTE NASTAVENIE PAPER TYPE

Uistite sa, či je nastavenie Paper Type zhodné s typom papiera v zásobníku.

# Tlačia sa nesprávne znaky

Uistite sa, že tlačiareň nie je v režime Hex Trace. Ak je na displeji zobrazené hlásenie **Ready Hex**, ukončite režim Hex Trace pred tlačou úlohy. Režim Hex Trace ukončíte tak, že vypnete tlačiareň a znova ju zapnete.

# Prepojenie zásobníkov nepracuje

#### DO KAŽDÉHO ZÁSOBNÍKA VLOŽTE PAPIER S ROVNAKOU VEĽKOSŤOU A TYPOM

- 1 Vložte papier s rovnakou veľkosťou a typom do každého zásobníka.
- 2 Posuňte vodiace lišty papiera do správnej pozície pre veľkosť papiera vloženého v každom zásobníku.

#### Uistite sa, že sú nastavenia Paper Size a Paper Type rovnaké pre každý zásobník

- 1 Vytlačte stranu s nastaveniami ponúk a porovnajte nastavenia pre každý zásobník.
- 2 V prípade potreby upravte nastavenia v ponuke Paper Size/Type.

**Poznámka:** Viacúčelový podávač nezistí veľkosť papiera automaticky. Veľkosť papiera je nutné nastaviť v ponuke Paper Size/Type.

# Veľké úlohy sa neusporiadajú

Nasledovné sú možné riešenia. Pokúste sa vykonať nejaké z nasledovných riešení:

#### UISTITE SA, ŽE JE COLLATE NASTAVENÉ NA ON

V ponuke Finishing ovládacieho panela tlačiarne alebo v dialógovom okne Print Properties nastavte Collate na On.

Poznámka: Nastavenie Collate na Off v softvéri prepíše nastavenie v ponuke Finishing.

#### ZNÍŽTE ZLOŽITOSŤ TLAČOVEJ ÚLOHY

Znížte zložitosť tlačovej úlohy znížením množstva a veľkosti fontov, množstva a zložitosti obrázkov a počtu strán v tlačovej úlohe.

#### **U**ISTITE SA, ŽE MÁ TLAČIAREŇ DOSTATOK PAMÄTE

Pridajte pamäť tlačiarne.

## Nastávajú neočakávané zastavenia strany

Zvýšte hodnotu Print Timeout:

- 1 Na ovládacom paneli tlačiarne stlačte 🔄.
- 2 Stláčajte tlačidlo šípky nadol, kým sa nezobrazí ✓ Settings a stlačte Ø.
- 3 Stláčajte tlačidlo šípky nadol, kým sa nezobrazí ✓ General Settings a stlačte 🕢.
- **4** Stláčajte tlačidlo šípky nadol, kým sa nezobrazí ✓ **Timeouts** a stlačte
- 5 Stláčajte tlačidlo šípky nadol, kým sa nezobrazí √ Print Timeout a stlačte Ø.
- 6 Stláčajte tlačidlá šípok doľava a doprava, kým sa nezobrazí požadovaná hodnota a stlačte 🕢.

# Obálky sa počas tlače zliepajú

Kvôli vlhkosti a teplu sa niektoré obálky môžu počas procesu tlače zlepiť. V takomto prípade otvorením zadných dvierok tlačiarne umožníte vybratie obálok.

# Riešenie problémov s prídavnými zariadeniami

# Voliteľné príslušenstvo po nainštalovaní nepracuje správne, alebo nepracuje vôbec

Nasledovné sú možné riešenia. Pokúste sa vykonať nejaké z nasledovných riešení:

#### **R**EŠTARTUJTE TLAČIAREŇ

Vypnite tlačiareň, počkajte približne 10 sekúnd a tlačiareň zapnite.

#### **S**KONTROLUJTE PREPOJENIE PRÍDAVNÉHO ZARIADENIA S TLAČIARŇOU

- 1 Vypnite tlačiareň
- 2 Odpojte tlačiareň.
- **3** Skontrolujte prepojenie medzi prídavným zariadením a tlačiarňou.

#### **U**ISTITE SA, ŽE JE PRÍDAVNÉ ZARIADENIE NAINŠTALOVANÉ

Vytlačte stranu s nastaveniami ponúk a skontrolujte, či je prídavné zariadenie uvedené v zozname Installed Options. Ak prídavné zariadenie nie je uvedené v zozname, znova ho nainštalujte.

#### **U**ISTITE SA, ŽE JE PRÍDAVNÉ ZARIADENIE ZVOLENÉ

Prídavné zariadenie zvoľte v programe, ktorý používate. Užívatelia systému Mac OS 9 by sa mali uistiť, že je tlačiareň nastavené v nástroji Chooser.

# Podávače

#### **UISTITE SA, ŽE JE PAPIER VLOŽENÝ SPRÁVNE**

- **1** Vytiahnite zásobník úplne von.
- 2 Skontrolujte zaseknutý papier alebo nesprávne podávanie papiera.
- **3** Uistite sa, že sú vodiace lišty papiera zarovnané s okrajmi papiera.
- 4 Vložte zásobník.

#### **R**EŠTARTUJTE TLAČIAREŇ

Vypnite tlačiareň, počkajte približne 10 sekúnd a tlačiareň zapnite.

# Pamäťová karta Flash

Uistite sa, že pamäťová karta Flash je pevne zapojená do systémovej dosky tlačiarne.

# Pamäťová karta

Uistite sa, že pamäťová karta je pevne zapojená do systémovej dosky tlačiarne.

# Riešenie problémov s podávaním papiera

# Papier sa často zasekáva

Nasledovné sú možné riešenia. Pokúste sa vykonať nejaké z nasledovných riešení:

#### **P**REFÚKNITE, POOHÝBAJTE A VYROVNAJTE PAPIER V ZÁSOBNÍKU ALEBO PODÁVAČI

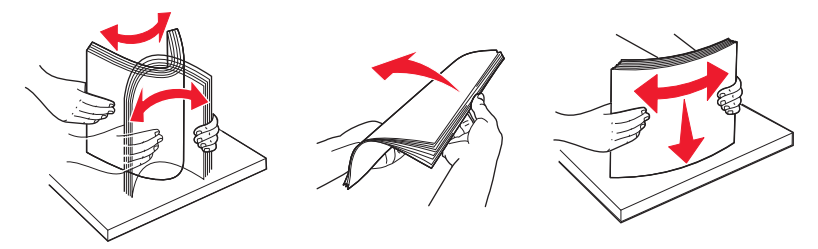

Ak je to možné, pri napĺňaní zásobníka alebo podávača stoh papiera otočte naopak.

#### **S**KONTROLUJTE PAPIER

Používajte iba odporúčaný papier alebo špeciálne médiá. Podrobnosti sú uvedené v časti "Pokyny k papieru a špeciálnym médiám" na str. 49.

#### UISTITE SA, ŽE V ZÁSOBNÍKU ALEBO PODÁVAČI NIE JE PRÍLIŠ VEĽA PAPIERA

Uistite sa, či vložený stoh médií neprekračuje maximálnu výšku označenú v zásobníku alebo viacúčelovom podávači.

#### **S**KONTROLUJTE VODIACE LIŠTY PAPIERA

Posuňte vodiace lišty v zásobníku do správne polohy pre vloženú veľkosť.

#### **V**LOŽTE PAPIER Z NOVÉHO BALENIA

Papier pravdepodobne absorboval vlhkosť z dôvodu vysokej vlhkosti. Papier skladujte v pôvodnom obale, kým ho nezačnete používať.

# Po odstránení zaseknutého papiera ostáva zobrazené hlásenie o zaseknutí

## Zaseknutá strana sa znova nevytlačí po odstránení zaseknutého papiera

V ponuke Setup je položka Jam Recovery nastavená na Off. Nastavte Jam Recovery na Auto alebo On:

- 1 Stlačte 🖳
- 2 Stláčajte tlačidlo šípky nadol, kým sa nezobrazí ✓ Settings a stlačte Ø.
- 3 Stláčajte tlačidlo šípky nadol, kým sa nezobrazí ✓ General settings a stlačte Ø.
- **4** Stláčajte tlačidlo šípky nadol, kým sa nezobrazí ✓ **Print Recovery** a stlačte Ø.

- 5 Stláčajte tlačidlo šípky nadol, kým sa nezobrazí ✓ Jam Recovery a stlačte Ø.
- 6 Stláčajte tlačidlo šípky nadol, kým sa nezobrazí √ On alebo √ Auto a stlačte Ø.

# Riešenie problémov s kvalitou tlače

Informácie v nasledovných častiach môžu pomôcť pri riešení problémov s kvalitou tlače. Ak tieto odporúčania neodstránia problém, obráťte sa na Zákaznícku podporu. Pravdepodobne budete musieť mať diel tlačiarne, ktorá vyžaduje úpravu alebo výmenu.

# Lokalizovanie problémov s kvalitou tlače

Za účelom vylúčenia problémov s kvalitou tlače vytlačte strany s testom kvality tlače (Print Quality Test):

- **1** Vypnite tlačiareň.
- **2** Vložte papier veľkosti Letter alebo A4. Naplňte zásobník stohom papiera smerom k zadnej časti zásobníka podľa obrázka odporúčanou stranou tlače smerom nadol. Všimnite si za účelom usmernenia čiaru maximálneho naplnenia na strane zásobníka.

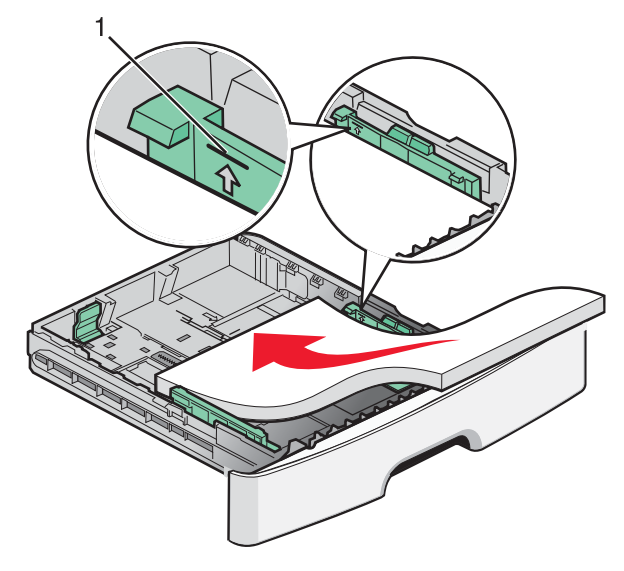

Tlač strán s testom kvality tlače.

- **1** Vypnite tlačiareň.
- 2 Počas zapínania tlačiarne na ovládacom paneli pridržte 🕢 a šípku doprava.
- **3** Tlačidlá pustite po zobrazení **CONFIG MENU**.
- 4 Stláčajte tlačidlo šípky nadol, kým sa nezobrazí ✓ Prt Quality Pgs a stlačte Ø. Strany s testom kvality tlače sa vytlačia.
- 5 Stláčajte tlačidlo šípky nadol, kým sa nezobrazí √ Exit Config Menu a stlačte Ø.
  Na chvíľu sa zobrazí hlásenie Resetting the Printer, potom hodiny a obnoví sa stav Ready.

# Prázdne strany

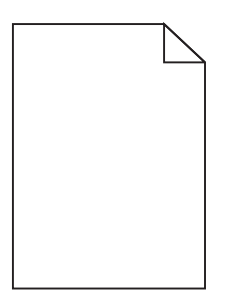

Pokúste sa vykonať nejaké z nasledovných riešení:

- Vyberte a znova nainštalujte kazetu s tonerom.
- Vyberte a znova nainštalujte sadu fotovalca.

Ak tlačiareň stále tlačí prázdne strany, je pravdepodobne potrebné vykonať servis tlačiarne. Ohľadom bližších informácií sa obráťte na Zákaznícku podporu.

# Znaky majú zúbkovité alebo nepravidelné okraje

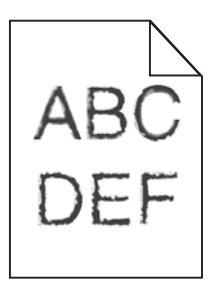

Ak používate stiahnuté fonty, overte podporu fontov tlačiarňou, hostiteľským počítačom a softvérovou aplikáciou.

# Orezané obrazy

Nasledovné sú možné riešenia. Pokúste sa vykonať nejaké z nasledovných riešení:

#### **S**KONTROLUJTE VODIACE LIŠTY PAPIERA

Posuňte vodiace lišty v zásobníku do správne polohy pre vloženú veľkosť.

#### SKONTROLUJTE NASTAVENIE PAPER SIZE

Uistite sa, že sa nastavenie veľkosti papiera zhoduje s veľkosťou papiera v zásobníku.

# Sivé pozadie

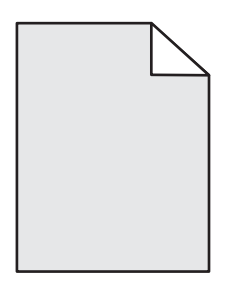

- Pre užívateľov Windows: V Print Properties zvoľte odlišné nastavenie Toner Darkness pre odoslaním úlohy do tlače.
- Pre užívateľov Macintosh: V možnostiach tlače, Copies a Pages, alebo rozbaľovacej ponuke General zvoľte Printer Features a potom zvoľte potrebné nastavenie v rozbaľovacej ponuke Toner Darkness.
- V ponuke Quality na ovládacom paneli zvoľte odlišné nastavenie Toner Darkness pred odoslaním úlohy do tlače. Za účelom prístupu k ponuke Quality vykonajte nasledovné:

## Obrázky duchov

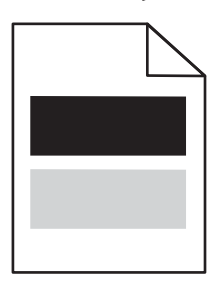

Nasledovné sú možné riešenia. Pokúste sa vykonať nejaké z nasledovných riešení:

#### JE CHYBNÁ SADA FOTOVALCA

Vymeňte sadu fotovalca.

#### SKONTROLUJTE NASTAVENIE MEDIA TYPE

- Pre užívateľov Windows: V Print Properties sa uistite, že je nastavenie Media Type zhodné s papierom v zásobníku.
- Pre užívateľov Macintosh: V dialógovom okne Print sa uistite, že je nastavenie Paper Type zhodné s papierom v zásobníku.
- V ponuke Paper na ovládacom paneli sa uistite, že je nastavenie Paper Type zhodné s papierom v zásobníku.

# Nesprávne okraje

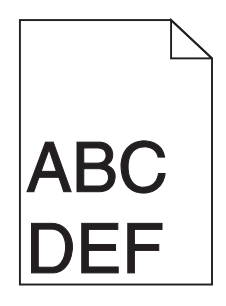

Nasledovné sú možné riešenia. Pokúste sa vykonať nejaké z nasledovných riešení:

#### **S**KONTROLUJTE VODIACE LIŠTY PAPIERA

Posuňte vodiace lišty v zásobníku do správne polohy pre vloženú veľkosť.

#### SKONTROLUJTE NASTAVENIE PAPER SIZE

Uistite sa, že sa nastavenie veľkosti papiera zhoduje s veľkosťou papiera v zásobníku:

#### SKONTROLUJTE NASTAVENIE PAGE SIZE

Pred odoslaním úlohy do tlače uveďte správnu veľkosť strany v Print Properties, dialógovom okne Print alebo softvérovom programe.

## Papier sa vlní

Nasledovné sú možné riešenia. Pokúste sa vykonať nejaké z nasledovných riešení:

#### SKONTROLUJTE NASTAVENIE PAPER TYPE

- Pre užívateľov Windows: V Print Properties sa uistite, že je nastavenie Media Type zhodné s papierom v zásobníku.
- Pre užívateľov Macintosh: V dialógovom okne Print sa uistite, že je nastavenie Paper Type zhodné s papierom v zásobníku.
- V ponuke Paper na ovládacom paneli sa uistite, že je nastavenie Paper Type zhodné s papierom v zásobníku.

#### **P**APIER ABSORBOVAL VLHKOSŤ Z DÔVODU VYSOKEJ VLHKOSTI

- Do zásobníka vložte papier z nového balenia.
- Papier skladujte v pôvodnom obale, kým ho nezačnete používať.

# Tlač je príliš tmavá

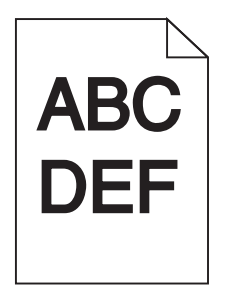

Nasledovné sú možné riešenia. Pokúste sa vykonať nejaké z nasledovných riešení:

#### SKONTROLUJTE NASTAVENIA TMAVOSTI, JASU A KONTRASTU

Nastavenie Toner Darkness je príliš tmavé, nastavenie Brightness je príliš tmavé, alebo nastavenie Contrast je príliš vysoké.

- Pre užívateľov systému Windows: Zmeňte tieto nastavenia v Print Properties.
- Pre užívateľov systému Macintosh:
  - 1 Zvoľte File > Print.
  - 2 Vyhľadajte rozbaľovací zoznam pod obrázkami Orientation a kliknite na šípku nadol.
  - 3 Kliknite na Printer Features.
  - 4 Zmeňte nastavenia pre Toner Darkness, Brightness a Contrast.
- V ponuke Quality ovládacieho panela tlačiarne zmeňte tieto nastavenia.

#### **P**APIER ABSORBOVAL VLHKOSŤ Z DÔVODU VYSOKEJ VLHKOSTI

- Do zásobníka vložte papier z nového balenia.
- Papier skladujte v pôvodnom obale, kým ho nezačnete používať.

#### **SKONTROLUJTE PAPIER**

Vyhýbajte sa štruktúrovanému papieru s drsným povrchom.

#### SKONTROLUJTE NASTAVENIE PAPER TYPE

- Pre užívateľov Windows: V Print Properties sa uistite, že je nastavenie Media Type zhodné s papierom v zásobníku.
- Pre užívateľov Macintosh: V dialógovom okne Print sa uistite, že je nastavenie Paper Type zhodné s papierom v zásobníku.
- V ponuke Paper na ovládacom paneli sa uistite, že je nastavenie Paper Type zhodné s papierom v zásobníku.

#### Môže byť chybná kazeta s tonerom

Vymeňte kazetu s tonerom.

# Tlač je príliš svetlá

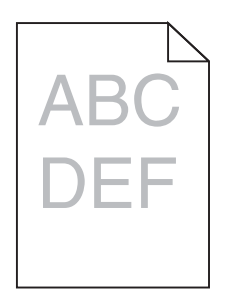

Nasledovné sú možné riešenia. Pokúste sa vykonať nejaké z nasledovných riešení:

#### SKONTROLUJTE NASTAVENIA TMAVOSTI, JASU A KONTRASTU

Nastavenie Toner Darkness je príliš svetlé, nastavenie Brightness je príliš svetlé, alebo nastavenie Contrast je príliš nízke.

- Na ovládacom paneli tlačiarne zmeňte nastavenie v ponuke Quality.
- Pre užívateľov systému Windows zmeňte nastavenie v Print Properties.
- Pre užívateľov systému Macintosh zmeňte nastavenie v dialógovom okne a rozbaľovacích ponukách Print.

#### PAPIER ABSORBOVAL VLHKOSŤ Z DÔVODU VYSOKEJ VLHKOSTI

- Do zásobníka vložte papier z nového balenia.
- Papier skladujte v pôvodnom obale, kým ho nezačnete používať.

#### **S**KONTROLUJTE PAPIER

Vyhýbajte sa štruktúrovanému papieru s drsným povrchom.

#### **S**KONTROLUJTE NASTAVENIE TYPU PAPIERA

Uistite sa, že sa nastavenie veľkosti papiera zhoduje s veľkosťou papiera v zásobníku:

- 1 Na ovládacom paneli tlačiarne skontrolujte nastavenie Paper Type v ponuke Paper.
- 2 Pred odoslaním úlohy do tlače uveďte správne nastavenie typu:
  - Pre užívateľov systému Windows nastavte typ v Print Properties.
  - Pre užívateľov systému Macintosh nastavte typ v dialógovom okne Print.

#### Nízka hladina tonera

Po zobrazení hlásenia 88 Cartridge Low objednajte novú kazetu.

#### MÔŽE BYŤ CHYBNÁ KAZETA S TONEROM

Vymeňte kazetu s tonerom.

# Šikmé výtlačky

#### **S**KONTROLUJTE VODIACE LIŠTY PAPIERA

Posuňte vodiace lišty v zásobníku do správnej polohy pre veľkosť vloženého papiera.

#### **SKONTROLUJTE PAPIER**

Uistite sa, že používate papier, ktorý vyhovuje špecifikáciám papiera.

# Na strane sa objavuje tieň tonera alebo pozadie s tieňom

Nasledovné sú možné riešenia. Pokúste sa vykonať nejaké z nasledovných riešení:

#### MÔŽE BYŤ CHYBNÁ KAZETA S TONEROM

Vymeňte kazetu s tonerom.

#### V DRÁHE PAPIERA SA NACHÁDZA TONER

Obráťte sa na Zákaznícku podporu.

## Toner odpadáva

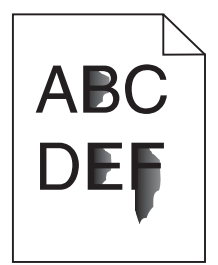

Nasledovné sú možné riešenia. Pokúste sa vykonať nejaké z nasledovných riešení:

#### SKONTROLUJTE NASTAVENIE PAPER TYPE

Uistite sa, že sa nastavenie Paper Type zhoduje s typom papiera v zásobníku.

#### SKONTROLUJTE NASTAVENIE PAPER TEXTURE

Uistite sa, že sa nastavenie Paper Texture zhoduje s papierom v zásobníku.

# Škvrnitý toner

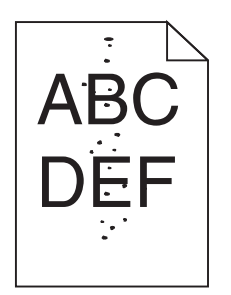

Nasledovné sú možné riešenia. Pokúste sa vykonať nejaké z nasledovných riešení:

#### MÔŽE BYŤ CHYBNÁ KAZETA S TONEROM

Vymeňte kazetu s tonerom.

#### V DRÁHE PAPIERA SA NACHÁDZA TONER

Obráťte sa na Zákaznícku podporu.

# Kvalita tlače na priehľadné fólie je slabá

#### **S**KONTROLUJTE PRIEHĽADNÉ FÓLIE

Používajte iba priehľadné fólie odporúčané výrobcom tlačiarne.

#### SKONTROLUJTE NASTAVENIE PAPER TYPE

Vložte priehľadné fólie a uistite sa, že je Paper Type nastavené na Transparency.

# Pruhované horizontálne čiary

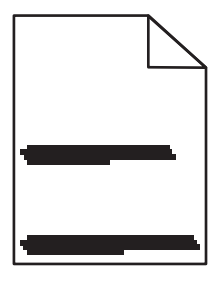

Nasledovné sú možné riešenia. Pokúste sa vykonať nejaké z nasledovných riešení:

#### Toner sa môže rozmazávať pri podávaní papiera z určitého zdroja

V Print Properties, dialógovom okne tlače alebo na ovládacom paneli tlačiarne zvoľte iný zásobník alebo podávač za účelom podávania papiera pre danú úlohu.

#### MÔŽE BYŤ CHYBNÁ KAZETA S TONEROM

Vymeňte kazetu s tonerom.

#### UISTITE SA, ŽE JE VYČISTENÁ DRÁHA PAPIERA

Papier sa mohol zaseknúť medzi sadou fotovalca a zapekacou jednotkou. Skontrolujte dráhu papiera okolo oblasti zapekacej jednotky.

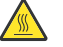

**POZORNENIE**—**HORÚCI POVRCH:** Zapekacia jednotka a vnútrajšok tlačiarne v blízkosti zapekacej jednotky by mohol byť horúci. Za účelom zníženia rizika poranenia horúcim povrchom nechajte povrch pred vytiahnutím papiera z tejto oblasti vychladnúť.

Vyberte všetok papier, ktorý uvidíte.

#### V DRÁHE PAPIERA SA NACHÁDZA TONER

Obráťte sa na Zákaznícku podporu.

## Pruhované vertikálne čiary

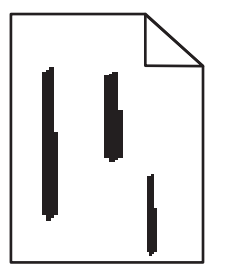

Nasledovné sú možné riešenia. Pokúste sa vykonať nejaké z nasledovných riešení:

#### Toner sa môže rozmazávať pri podávaní papiera z určitého zdroja

V Print Properties, dialógovom okne tlače alebo na ovládacom paneli tlačiarne zvoľte iný zásobník alebo podávač za účelom podávania papiera pre danú úlohu.

#### MÔŽE BYŤ CHYBNÁ KAZETA S TONEROM

Vymeňte kazetu s tonerom.

#### UISTITE SA, ŽE JE VYČISTENÁ DRÁHA PAPIERA

Papier sa mohol zaseknúť medzi sadou fotovalca a zapekacou jednotkou. Skontrolujte dráhu papiera okolo oblasti zapekacej jednotky.

Výstraha—Možné poškodenie: Nedotýkajte sa fotovalca na spodnej časti sady fotovalca. Rúčku tlačovej kazety používajte pri každom držaní kazety.

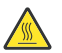

**POZORNENIE**—**HORÚCI POVRCH:** Zapekacia jednotka a vnútrajšok tlačiarne v blízkosti zapekacej jednotky by mohol byť horúci. Za účelom zníženia rizika poranenia horúcim povrchom nechajte povrch pred vytiahnutím papiera z tejto oblasti vychladnúť.

Vyberte všetok papier, ktorý uvidíte.

#### V DRÁHE PAPIERA SA NACHÁDZA TONER

Obráťte sa na Zákaznícku podporu.

# Plný čierny alebo biely pás sa zobrazuje na priehľadných fóliách alebo papieri

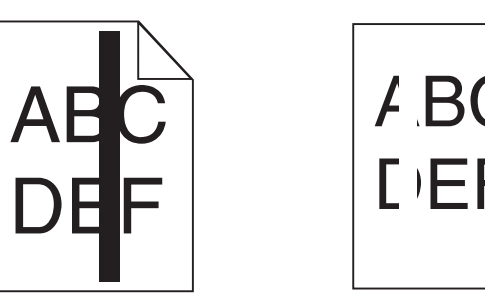

Nasledovné sú možné riešenia. Pokúste sa vykonať nejaké z nasledovných riešení:

#### **UISTITE SA, ŽE JE VZOR VÝPLNE SPRÁVNY**

Ak je vzor výplne nesprávny, zvoľte odlišný vzor výplne v softvérovom programe.

#### **S**KONTROLUJTE TYP PAPIERA

- Vyskúšajte iný typ papiera.
- Pri priehľadných fóliách používajte iba fólie odporúčané výrobcom tlačiarne.
- Uistite sa, že sa nastavenie Paper Type zhoduje s typom papiera v zásobníku alebo podávači.
- Uistite sa, že je nastavenie Paper Texture správne pre typ papiera alebo špeciálneho média v zásobníku alebo podávači.

#### UISTITE SA, ŽE JE TONER ROZLOŽENÝ ROVNOMERNE V KAZETE S TONEROM

Vyberte kazetu s tonerom a pretrasením kazety zo strany na stranu premiešajte toner za účelom predĺženia životnosti kazety a potom kazetu založte naspäť.

#### KAZETA S TONEROM MÔŽE BYŤ CHYBNÁ ALEBO MÔŽE OBSAHOVAŤ MÁLO TONERA

Vymeňte kazetu s tonerom za novú.

# Zabudovaný web server sa neotvorí

Nasledovné sú možné riešenia. Pokúste sa vykonať nejaké z nasledovných riešení:

#### **S**KONTROLUJTE SIEŤOVÉ PRIPOJENIA

Uistite sa, že sú tlačiareň a počítač zapnuté a zapojené do rovnakej siete.

#### **S**KONTROLUJTE SIEŤOVÉ NASTAVENIA

V závislosti od nastavení siete môže byť za účelom prístupu na Zabudovaný web server potrebné zadať https:// namiesto http:// pred IP adresu tlačiarne. Ohľadom podrobností sa obráťte na vášho systémového administrátora.

# Kontaktovanie Zákazníckej podpory

Pri telefonovaní na Zákaznícku podporu popíšte vyskytujúci sa problém, chybové hlásenie zobrazené na displeji a kroky riešenia problémov, ktoré ste už vykonali.

Potrebujete vedieť typ modelu a sériové číslo vašej tlačiarne. Podrobnosti sú uvedené na štítku na vnútornej strane horného predného krytu tlačiarne. Sériové číslo je tiež uvedené na strane s nastaveniami ponúk.

V Spojených štátoch alebo Kanade volajte (1-800-539-6275). V iných krajinách alebo regiónoch navštívte web stránku spoločnosti Lexmark **www.lexmark.com** (resp. **www.lexmark.sk**).

# Vyhlásenia

# Informácie o produkte

Názov produktu: Lexmark E460dn, Lexmark E460dw, Lexmark E462dtn Typ zariadenia: 4513, 4565 Model(y): 630, 63W, 6EW, dn1, dn2, gd1, gd2, dw1, dw2, gw1, gw2

# Vyhlásenie o vydaní

#### Jún 2009

Nasledujúci odsek sa nevzťahuje na krajiny, v ktorých si nasledovné ustanovenia vzájomne odporujú s miestnymi zákonmi: SPOLOČNOSŤ LEXMARK INTERNATIONAL, INC., POSKYTUJE TOTO VYHLÁSENIE "TAK AKO JE" BEZ ZÁRUKY AKÉHOKOĽVEK DRUHU, BUĎ VÝSLOVNÉ ALEBO V SKRYTOM ZMYSLE, ZAHRŇUJÚCE, ALE NIE OHRANIČENÉ, NA ZÁRUKY PREDAJA V SKRYTOM ZMYSLE VHODNÉ NA ŠPECIFICKÉ ÚČELY. Niektoré štáty nepripúšťajú možnosť odvolania sa na záruky v niektorých prípadoch na výslovné záruky alebo na záruky v skrytom zmysle; preto sa toto vyhlásenie nemusí na vás vzťahovať.

Táto publikácia môže obsahovať technické nepresnosti alebo typografické chyby. V tejto publikácii sa pravidelne vykonávajú zmeny uvedených informácií; tieto zmeny budú zahrnuté v novších vydaniach. Zlepšenia alebo zmeny v produktoch alebo programoch môžu byť vykonané kedykoľvek.

Odkazy v tejto publikácii na produkty, programy alebo služby nezahŕňajú fakt, že výrobca má za účelom poskytnúť vyhlásenie vo všetkých krajinách. Akékoľvek vyjadrenie k produktu, programu alebo službám nemá v úmysle prehlásiť alebo tvrdiť, že môže byť použitý iba tento produkt, program alebo služby. Akýkoľvek funkčný ekvivalent produktu, programu alebo službe, ktorý neporušuje žiadne existujúce duševné vlastníctvo môže byť použitý. Hodnotenie a overenie operácií v súlade s inými produktmi, programami alebo službami, okrem výslovne určených výrobcom sú na zodpovednosť užívateľa.

Za účelom technickej podpory Lexmark navštívte web stránku support.lexmark.com.

Informácie o náhradných dieloch a stiahnuteľných súboroch sú uvedené na web stránke spoločnosti Lexmark: **www. lexmark.sk** (resp. **www.lexmark.com**).

Ak nemáte prístup k internetu, môžete kontaktovať spoločnosť Lexmark poštou:

Lexmark International, Inc.

Bldg 004-2/CSC

740 New Circle Road NW

Lexington, KY 40550

© 2008 Lexmark International, Inc.

Všetky práva vyhradené.

# PRÁVA VLÁDY SPOJENÝCH ŠTÁTOV AMERICKÝCH

Tento softvér je komerčný počítačový softvér a každá pridružená dokumentácia je dokumentácia exkluzívne vyvinutá zo súkromných zdrojov.

# Obchodné značky

Lexmark a logo Lexmark s diamantom sú obchodné značky spoločnosti Lexmark International, Inc., registrovanej v USA a/alebo iných krajinách.

PrintCryption je obchodná značka spoločnosti Lexmark International, Inc.

PCL<sup>®</sup> je ochranná známka spoločnosti Hewlett-Packard Company. PCL je názov spoločnosti Hewlett-Packard pre sadu príkazov tlačiarní (jazyk) a funkcie zahrnutej v produkte tlačiarne. Táto tlačiareň by mala byť kompatibilná s PCL jazykom. To znamená, že tlačiareň rozoznáva PCL príkazy používané v rôznych aplikačných programoch a že tlačiareň emuluje funkcie v súlade s príkazmi.

Nasledovné výrazy sú obchodné značky alebo ochranné známky nasledovných spoločností:

| Albertus               | The Monotype Corporation plc                                                                                                    |
|------------------------|----------------------------------------------------------------------------------------------------|
| Antique Olive          | Monsieur Marcel OLIVE                                                                                                    |
| Apple-Chancery         | Apple Computer, Inc.                                                                                                    |
| Arial                  | The Monotype Corporation plc                                                                                                    |
| CG Times               | Založené na Times New Roman na základe licencie od spoločnosti The Monotype<br>Corporation plc je produktom spoločnosti Agfa Corporation |
| Chicago                | Apple Computer, Inc.                                                                                                    |
| Clarendon              | Linotype-Hell AG a/alebo jej pobočiek                                                                                                    |
| Eurostile              | Nebiolo                                                                                                    |
| Geneva                 | Apple Computer, Inc.                                                                                                    |
| GillSans               | The Monotype Corporation plc                                                                                                    |
| Helvetica              | Linotype-Hell AG a/alebo jej pobočiek                                                                                                    |
| Hoefler                | Jonathan Hoefler Type Foundry                                                                                                    |
| ITC Avant Garde Gothic | International Typeface Corporation                                                                                                    |
| ITC Bookman            | International Typeface Corporation                                                                                                    |
| ITC Mona Lisa          | International Typeface Corporation                                                                                                    |
| ITC Zapf Chancery      | International Typeface Corporation                                                                                                    |
| Joanna                 | The Monotype Corporation plc                                                                                                    |
| Marigold               | Arthur Baker                                                                                                    |
| Monaco                 | Apple Computer, Inc.                                                                                                    |
| New York               | Apple Computer, Inc.                                                                                                    |
| Oxford                 | Arthur Baker                                                                                                    |
| Palatino               | Linotype-Hell AG a/alebo jej pobočiek                                                                                                    |

| Stempel Garamond | Linotype-Hell AG a/alebo jej pobočiek |
|------------------|---------------------------------------|
| Taffy            | Agfa Corporation                      |
| Times New Roman  | The Monotype Corporation plc          |
| Univers          | Linotype-Hell AG a/alebo jej pobočiek |

Všetky ostatné obchodné značky sú majetkom ich príslušných vlastníkov.

# Vyhlásenie o zhode Federal Communications Commission (FCC)

Toto zariadenie bolo testované a spĺňa podmienky triedy B pre digitálne zariadenia podľa časti 15 pravidiel FCC. Prevádzka musí spĺňať nasledujúce dve podmienky: (1) toto zariadenie nesmie spôsobovať nežiaduce rušenie a (2) toto zariadenie musí prijať akýkoľvek prijatý zásah vrátane zásahov, ktoré môžu spôsobiť nežiaduce operácie.

FCC obmedzenia triedy B sú určené na poskytovanie náležitej ochrany proti nežiaducemu rušeniu v domácom prostredí. Toto zariadenie generuje, používa a môže vyžarovať rádio frekvenčnú energiu a ak nie je inštalované v súlade s návodom, môže spôsobovať nežiaduce rušenie rádio komunikácie. Avšak nie je zaručené, že pri patričnej inštalácii nenastane rušenie. Ak toto zariadenie spôsobuje nežiaduce rušenie rádiovému alebo televíznemu príjmu, ktoré môže byť zistené zapnutím a vypnutím zariadenia, odporúčame užívateľovi napraviť spôsobované rušenie nasledovnými opatreniami:

- Zmeňte polohu alebo miesto prijímacej antény.
- Zvýšte vzdialenosť medzi zariadením a prijímačom.
- Zariadenie zapojte do zásuvky iného okruhu ako je zapojený prijímač.
- Poraďte sa so svojím predajcom alebo servisným technikom o ďalších riešeniach.

Výrobca nenesie žiadnu zodpovednosť za rádio alebo televízne rušenie spôsobené používaním iných než odporučených káblov alebo neautorizovanou zmenou alebo zásahom do tohto zariadenia. Neautorizované zmeny alebo zásahy môžu zrušiť užívateľské právo na obsluhu tohto zariadenia.

**Poznámka:** Zhodu s FCC predpismi pri elektromagnetickom rušení triedy B výpočtové zariadenia zaistíte používaním vhodne tieneného a uzemneného kábla ako napríklad Lexmark číslo produktu 1021294 pre USB pripojenie. Používanie náhradných nie vhodne tienených a uzemnených káblov môže spôsobiť nedodržanie FCC predpisov.

Akékoľvek otázky ohľadom tohto vyhlásenia o zhode smerujte na:

Director of Lexmark Technology & Services Lexmark International, Inc. 740 West New Circle Road Lexington, KY 40550 (859) 232-3000

# Vyhlásenie o zhode s kanadským priemyslom

Toto digitálne zariadenie Triedy B vyhovuje všetkým požiadavkám normy Canadian Interference-Causing Equipment Standard ICES-003.

# Avis de conformité aux normes de l'industrie du Canada

Cet appareil numérique de classe B est conforme aux exigences de la norme canadienne relative aux équipements pouvant causer des interférences NMB-003.

# Vyhlásenie o zhode so smernicami Európskej Únie (EÚ)

Tento produkt je v súlade s požiadavkami na ochranu podľa rady EÚ smerníc 2004/108/EC, 2006/95/EC a 1999/5/EC na priblíženie a harmonizáciu zákonov členských štátov súvisiacich s elektromagnetickou kompatibilitou, bezpečnosťou elektrických zariadení určených na použitie v rámci určitých napäťových obmedzení a na rádiových zariadeniach a telekomunikačných koncových zariadeniach.

Vyhlásenie o zhode s požiadavkami smernice bolo podpísané riaditeľom výrobnej a technickej podpory spoločnosti Lexmark International, S.A., Boigny, Francúzsko.

Tento produkt spĺňa obmedzenia Triedy B normy EN 55022 a bezpečnostné požiadavky EN 60950.

Nasledovné vyhlásenia sú aplikovateľné, ak má tlačiareň nainštalovanú bezdrôtovú sieťovú kartu.

# Vystavenie vyžarovaniu rádiových frekvencií

Vyžarovaná výstupná sila tohto zariadenia je ďaleko pod obmedzeniami vyžarovania rádiových frekvencií stanovených pravidlami FCC. Za účelom vyhoveniu požiadavkám na zariadenie v oblasti vyžarovania rádiových frekvencií stanovených pravidlami FCC je nutné medzi anténou a osobami dodržiavať minimálnu vzdialenosť 20 cm.

# Vyhlásenie o zhode so smernicami Európskej Únie (EÚ) pre rádiové zariadenia

Tento produkt je v súlade s požiadavkami na ochranu podľa rady EÚ smerníc 2004/108/EC, 2006/95/EC a 1999/5/EC na priblíženie a harmonizáciu zákonov členských štátov súvisiacich s elektromagnetickou kompatibilitou, bezpečnosťou elektrických zariadení určených na použitie v rámci určitých napäťových obmedzení a na rádiových zariadeniach a telekomunikačných koncových zariadeniach.

Táto zhoda je označená symbolom CE.

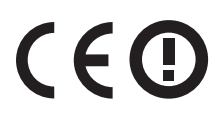

Vyhlásenie o zhode s požiadavkami smernice bolo podpísané riaditeľom výrobnej a technickej podpory spoločnosti Lexmark International, S.A., Boigny, Francúzsko.

Tento produkt spĺňa obmedzenia EN 55022; bezpečnostné požiadavky EN 60950; požiadavky na rádiové spektrum ETSI EN 300 328; a EMC požiadavky EN 55024, ETSI EN 301 489-1 a ETSI EN 301 489-17.

| Česky    | Společnost Lexmark International, Inc. tímto prohlašuje, že výrobek tento výrobek je ve shodě se základními požadavky a dalšími příslušnými ustanoveními směrnice 1999/5/ES.                                       |
|----------|----------------------------------------------------------------------------------------------------|
| Dansk    | Lexmark International, Inc. erklærer herved, at dette produkt overholder de væsentlige krav og øvrige relevante krav i direktiv 1999/5/EF.                                                                         |
| Deutsch  | Hiermit erklärt Lexmark International, Inc., dass sich das Gerät dieses Gerät in Übereinstimmung mit den grundlegenden Anforderungen und den übrigen einschlägigen Bestimmungen der Richtlinie 1999/5/EG befindet. |
| Ελληνική | ΜΕ ΤΗΝ ΠΑΡΟΥΣΑ Η LEXMARK INTERNATIONAL, INC. ΔΗΛΩΝΕΙ ΟΤΙ ΑΥΤΟ ΤΟ ΠΡΟΪΟΝ<br>ΣΥΜΜΟΡΦΩΝΕΤΑΙ ΠΡΟΣ ΤΙΣ ΟΥΣΙΩΔΕΙΣ ΑΠΑΙΤΗΣΕΙΣ ΚΑΙ ΤΙΣ ΛΟΙΠΕΣ ΣΧΕΤΙΚΕΣ ΔΙΑΤΑΞΕΙΣ<br>ΤΗΣ ΟΔΗΓΙΑΣ 1999/5/ΕΚ.                                 |

| 1          |                                                                                                    |
|------------|----------------------------------------------------------------------------------------------------|
| English    | Hereby, Lexmark International, Inc., declares that this type of equipment is in compliance with the essential requirements and other relevant provisions of Directive 1999/5/EC.                          |
| Español    | Por medio de la presente, Lexmark International, Inc. declara que este producto cumple con los requisitos esenciales y cualesquiera otras disposiciones aplicables o exigibles de la Directiva 1999/5/CE. |
| Eesti      | Käesolevaga kinnitab Lexmark International, Inc., et seade see toode vastab direktiivi 1999/5/EÜ põhinõuetele ja nimetatud direktiivist tulenevatele muudele asjakohastele sätetele.                      |
| Suomi      | Lexmark International, Inc. vakuuttaa täten, että tämä tuote on direktiivin 1999/5/EY oleellisten vaatimusten<br>ja muiden sitä koskevien direktiivin ehtojen mukainen.                                   |
| Français   | Par la présente, Lexmark International, Inc. déclare que l'appareil ce produit est conforme aux exigences fondamentales et autres dispositions pertinentes de la directive 1999/5/CE.                     |
| Magyar     | Alulírott, Lexmark International, Inc. nyilatkozom, hogy a termék megfelel a vonatkozó alapvető<br>követelményeknek és az 1999/5/EC irányelv egyéb előírásainak.                                          |
| Íslenska   | Hér með lýsir Lexmark International, Inc. yfir því að þessi vara er í samræmi við grunnkröfur og aðrar kröfur, sem gerðar eru í tilskipun 1999/5/EC.                                                      |
| Italiano   | Con la presente Lexmark International, Inc. dichiara che questo questo prodotto è conforme ai requisiti<br>essenziali ed alle altre disposizioni pertinenti stabilite dalla direttiva 1999/5/CE.          |
| Latviski   | Ar šo Lexmark International, Inc. deklarē, ka šis izstrādājums atbilst Direktīvas 1999/5/EK būtiskajām prasībām un citiem ar to saistītajiem noteikumiem.                                                 |
| Lietuvių   | Šiuo Lexmark International, Inc. deklaruoja, kad šis produktas atitinka esminius reikalavimus ir kitas 1999/5/EB direktyvos nuostatas.                                                                    |
| Malti      | Bil-preżenti, Lexmark International, Inc., jiddikjara li dan il-prodott huwa konformi mal-ħtiġijiet essenzjali u ma dispożizzjonijiet oħrajn relevanti li jinsabu fid-Direttiva 1999/5/KE.                |
| Nederlands | Hierbij verklaart Lexmark International, Inc. dat het toestel dit product in overeenstemming is met de<br>essentiële eisen en de andere relevante bepalingen van richtlijn 1999/5/EG.                     |
| Norsk      | Lexmark International, Inc. erklærer herved at dette produktet er i samsvar med de grunnleggende krav og<br>øvrige relevante krav i direktiv 1999/5/EF.                                                   |
| Polski     | Niniejszym Lexmark International, Inc. oświadcza, że niniejszy produkt jest zgodny z zasadniczymi wymogami oraz pozostałymi stosownymi postanowieniami Dyrektywy 1999/5/EC.                               |
| Português  | A Lexmark International Inc. declara que este este produto está conforme com os requisitos essenciais e<br>outras disposições da Diretiva 1999/5/CE.                                                      |
| Slovensky  | Lexmark International, Inc. týmto vyhlasuje, že tento produkt spĺňa základné požiadavky a všetky príslušné ustanovenia smernice 1999/5/ES.                                                                |
| Slovensko  | Lexmark International, Inc. izjavlja, da je ta izdelek v skladu z bistvenimi zahtevami in ostalimi relevantnimi določili direktive 1999/5/ES.                                                             |
| Svenska    | Härmed intygar Lexmark International, Inc. att denna produkt står i överensstämmelse med de väsentliga egenskapskrav och övriga relevanta bestämmelser som framgår av direktiv 1999/5/EG.                 |

# Úrovne emisií hluku

Nasledovné opatrenia boli prijaté v súlade s ISO 7779 a hlásené v súlade s ISO 9296.

Poznámka: Niektoré režimy sa nemusia vzťahovať na váš produkt.

| 1-meter priemerný tlak zvuku, dBA |             |  |
|-----------------------------------|-------------|--|
| Tlač                              | 53 dBA      |  |
| Pripravená                        | Nepočuteľné |  |

Práva na zmenu hodnôt vyhradené. Aktuálne hodnoty je možné nájsť na www.lexmark.com (resp. www.lexmark.sk).

# Smernica WEEE (Waste from Electrical and Electronic Equipment)

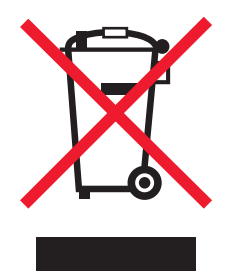

Logo WEEE označuje špecifické recyklačné programy a procedúry pre elektronické produkty v krajinách Európskej únie. Vyzývame vás na recykláciu našich produktov. V prípade ďalších otázok o možnostiach recyklácie navštívte stránku spoločnosti Lexmark na adrese **www.lexmark.com** (resp. **www.lexmark.sk**) a hľadajte telefónne číslo miestneho obchodného zastúpenia spoločnosti.

# Vyhlásenie o statickej citlivosti

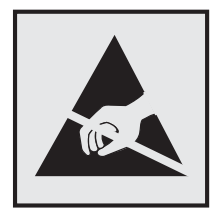

Tento symbol upozorňuje na staticky citlivé časti. Nedotýkajte sa oblasti v blízkosti tohto symbolu bez predošlého dotknutia sa kovovej kostry tlačiarne.

# **ENERGY STAR**

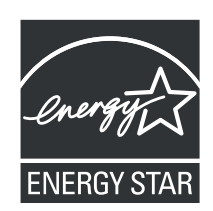

# Vyhlásenie o laseri

Tlačiareň je certifikovaná v USA za účelom splnenia požiadaviek DHHS 21 CFR pododdiel J pre triedu I (1) laserových produktov a v iných štátoch je certifikovaná ako trieda I laserových produktov spĺňajúcich požiadavky IEC 60825-1.

Trieda I laserových produktov nie je považovaná za nebezpečnú. Tlačiareň interne obsahuje laser triedy IIIb (3b), čo číselne znamená 5 miliwat gálium arzenid laser pracujúcim v oblasti vlnovej dĺžky 770-795 nanometrov. Laserový systém a tlačiareň sú postavené tak, aby nebol možný prístup laserovej radiácie vyššie ako úroveň trieda I počas normálnej prevádzky, užívateľskej údržby alebo stanovených servisných podmienok.

# Nálepka o upozornení na laserové žiarenie

Na tlačiarni môže byť nalepená nálepka s upozornením na laserové žiarenie:

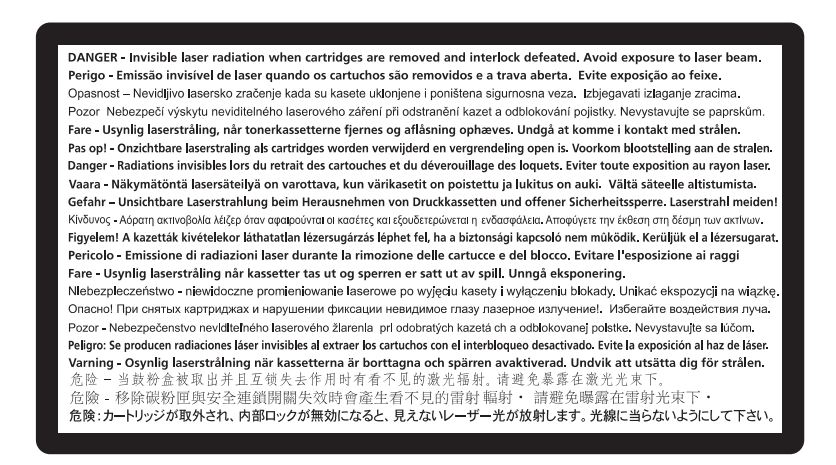

# Spotreba energie

#### Spotreba energie zariadenia

Nasledovná tabuľka uvádza charakteristiky príkonu zariadenia.

Poznámka: Niektoré režimy sa nemusia vzťahovať na váš produkt.

| Režim          | Popis                                                         | Príkon (W) |
|----------------|---------------------------------------------------------------|------------|
| Tlač           | Zariadenie generuje výstup kópií z elektronických vstupov.    | 500        |
| Kopírovanie    | Zariadenie generuje výstup kópií z originálnych dokumentov.   | N/A        |
| Skenovanie     | Zariadenie skenuje kópie dokumentov.                          | N/A        |
| Pripravená     | Zariadenie čaká na tlač úlohy.                                | 12-14      |
| Šetrič energie | Zariadenie je v režime šetrenia energie.                      | 11-13      |
| Vypnutá        | Zariadenie je zapojené v elektrickej zásuvke, ale je vypnuté. | 0          |

Úrovne príkonu uvedené v predchádzajúcej tabuľke predstavujú priemerné merania. Okamžitá spotreba môže byť podstatne vyššia ako priemer.

Práva na zmenu hodnôt vyhradené. Aktuálne hodnoty je možné nájsť na www.lexmark.com (resp. www.lexmark.sk).

# Šetrič energie

Ako súčasť ENERGY STAR programu je táto tlačiareň vyrobená s režimom šetriacim energiou nazvaným šetrič energie. Režim šetriča energie je ekvivalent spiaceho režimu EPA. Režim šetriča energie šetrí energiu znížením spotreby energie počas doby nečinnosti. Časový interval medzi poslednou operáciou a aktivovaním šetriča energie sa nazýva časové oneskorenie šetriča (Power Saver Timeout).

| Predvolené nastavenie časového oneskorenia šetriča (Power Saver Timeout) (v minútach): | 30 |
|----------------------------------------------------------------------------------------|----|
|                                                                                        |    |

Pomocou ponúk konfigurácie tlačiarne je možné časový limit šetriča energie nastaviť v rozmedzí od 1 minúty až po 240 minút. Nastavením časového limitu šetriča energie na nízku hodnotu znížite spotrebu energie, ale zvýšite čas reakcie tlačiarne. Nastavením časového limitu šetriča energie na vysokú hodnotu zaistíte rýchlu reakciu tlačiarne, ale tlačiareň spotrebuje viac energie.

## Režim vypnutia

Táto tlačiareň disponuje režimom vypnutia, ktorý stále spotrebováva malé množstvo elektrickej energie. Za účelom úplného odstavenia spotreby energie tlačiarne odpojte zdroj napájania od elektrickej siete.

## Celková spotreba elektrickej energie

Občas je užitočné vyrátať celkovú spotrebu elektrickej energie. Keďže spotreba elektrickej energie sa uvádza vo Watoch, spotreba tlačiarne by sa mala vynásobiť časom, ktorý tlačiareň strávila v jednotlivých režimoch za účelom vyrátania celkovej spotreby elektrickej energie. Celková spotreba elektrickej energie je súčet spotreby elektrickej energie v každom z režimov.

# Vyhlásenie o záruke

Lexmark E460dn, Lexmark E460dw, Lexmark E462dtn

Toto vyhlásenie o záruke platí v prípade, že produkt bol zakúpený pre vlastné použitie a nie na ďalší predaj od spoločnosti Lexmark alebo predajcu Lexmark, označovaného v tomto vyhlásení ďalej ako "Predajca".

Toto vyhlásenie je plne platné pre produkty Lexmark, oficiálne distribuované autorizovanými distribútormi na území Slovenskej republiky a zakúpené u Predajcov, ktorí sú registrovaní spoločnosťou Lexmark.

# Záruka

Spoločnosť Lexmark zaručuje, že tento produkt:

-Je vyrobený z nových dielov alebo nových a opravených starých dielov, ktoré majú vlastnosti ako nové diely.

-Neobsahuje žiadne materiálové kazy ani kazy spôsobené pracovnou silou.

Ak tento produkt počas záručnej doby nepracuje podľa záruky, kontaktujte predajcu alebo spoločnosť Lexmark za účelom bezplatnej opravy. Ak je tento produkt voliteľný doplnok alebo dodatočné zariadenie, toto vyhlásenie platí len v prípade, že je voliteľný doplnok alebo dodatočné zariadenie používané s produktmi, na ktoré je určené. K získaniu záruky môžete byť vyzvaný doniesť voliteľný doplnok alebo dodatočné zariadenie spolu s produktom. Ak odovzdáte tento produkt inej osobe, záručný servis v zmysle vyhlásenia je dostupný tejto osobe po zvyšok záručnej doby. Novému užívateľovi by ste mali odovzdať originálne potvrdenie o zakúpení produktu a toto vyhlásenie.

### Záručný servis

Záručná doba je 24 mesiacov a začína plynúť dátumom originálneho zakúpenia ako je zobrazené na potvrdení o zakúpení. ( ak nie je zmluvne dohodnuté inak )

K získaniu záručného servisu môžete byť vyzvaný preukázať dôkaz o zakúpení. Záručný servis bude vykonaný v autorizovanom servise alebo na mieste inštalácie (platí iba na produkty určené spoločnosťou Lexmark). Môžete byť požiadaný o doručenie produktu do autorizovaného servisu alebo doručiť vhodne zabalené na miesto určené spoločnosťou Lexmark. Nesiete plnú zodpovednosť za stratu alebo poškodenie produktu počas dopravy do autorizovaného servisu alebo na určené servisné miesto.

Ak záručný servis vyžaduje výmenu produktu alebo časti produktu, vymenená časť sa stáva majetkom spoločnosti Lexmark. Vymenená časť môže byť nový alebo opravený diel.

Výmena nie je k dispozícii, ak produkt, ktorý predkladáte na opravu je poškodený, zmenený, ak je potrebná oprava nevzťahujúca sa na záručný servis alebo zničený pred opravou. Taktiež takýto produkt musí byť zbavený akejkoľvek právnej viazanosti alebo nariadenia, ktoré zamedzuje jeho výmene. Pred odovzdaním tohto produktu na záručný servis, odstráňte všetky programy, dáta a odstrániteľné úložné médiá.

Za účelom získania podrobnejších informácií o zárukách a najbližších autorizovaných servisných strediskách Lexmark vo vašej oblasti kontaktujte spoločnosť Lexmark na web stránke www.mojlexmark.sk

Vzdialená technická podpora na tento produkt je poskytovaná v priebehu záručnej doby. Spoločnosť Lexmark poskytuje rôzne programy predĺženej záruky, ktoré obsahujú aj predĺženie technickej podpory. Pre produkty mimo záručnej doby môže byť technická podpora poskytnutá za poplatok.

#### Rozsah záruky

Záruka sa nevzťahuje na opravy chýb spôsobených:

- Modifikáciami alebo úpravami.
- Nehodou alebo nesprávnym používaním.
- Nevhodným fyzikálnym alebo prevádzkovým prostredím.
- Údržbou vykonanou inou než osobou, ktorá je autorizovaná spoločnosťou Lexmark.
- Používaním produktu po životnosti.
- Používaním tlačových médií mimo špecifikácií spoločnosti Lexmark.
- Používaním spotrebného materiálu (atrament, toner a iný spotrebný materiál) iného než Lexmark.
- Používaním iných než Lexmark produktov, komponentov, dielov, materiálov, softvéru alebo rozhraní.

PODĽA ROZSAHU POVOLENIA ZO ZÁKONA NEVYTVÁRA SPOLOČNOSŤ LEXMARK A ANI INÍ DODÁVATELIA TRETÍCH STRÁN ALEBO PREDAJCOVIA ŽIADNE INÉ ZÁRUČNÉ PODMIENKY, VÝSLOVNÉ ALEBO SKRYTÉ, TÝKAJÚCE SA TOHTO ZARIADENIA A VÝSLOVNE POPIERAJÚ SKRYTÉ ZÁRUKY ALEBO PODMIENKY PREDAJA, VHODNÉ PRE IBA URČITÝ ÚČEL A KVALITU SPOKOJNOSTI. VŠETKY VÝSLOVNÉ A SKRYTÉ ZÁRUKY, VRÁTANE SKRYTÝCH ZÁRUK PREDAJA VHODNÉ NA ŠPECIFICKÉ ÚČELY SÚ OBMEDZENÉ V TRVANÍ ZÁRUČNEJ DOBY. ŽIADNE ZÁRUKY, VÝSLOVNÉ ALEBO SKRYTÉ, NEBUDÚ PO UPLYNUTÍ TEJTO DOBY UZNANÉ. VYHRADZUJEME SI PRÁVO NA ZMENY VŠETKÝCH INFORMÁCIÍ, TECHNICKÝ ÚDAJOV, CIEN A SLUŽIEB BEZ PREDOŠLÉHO UPOZORNENIA.

### Obmedzenie záruky

Váš výhradný opravný prostriedok pod týmto Vyhlásením o záruke je zverejnený v tejto časti.

Za účelom akejkoľvek reklamácie ohľadom výkonu alebo nedostatočného výkonu spoločnosti Lexmark alebo Predajcu tohto produktu pod týmto Vyhlásením o záruke, môžete získať náhradu škody až do sumy zverejnenej v nasledujúcom odseku.

Ručenie spoločnosti Lexmark za spôsobené škody akéhokoľvek druhy je obmedzené do výšky sumy, ktorú ste zaplatili za produkt, ktorý spôsobil škodu. Toto obmedzenie ručenia sa nevzťahuje na reklamácie ohľadom telesných zranení alebo škôd na nehnuteľnosti alebo hmotnom osobnom majetku, za ktorý je spoločnosť Lexmark právne zodpovedná. SPOLOČNOSŤ LEXMARK NEBUDE V ŽIADNOM PRÍPADE ZODPOVEDNÁ ZA STRATENÉ ZISKY, STRATENÉ ÚSPORY, NÁHODNÉ ŠKODY ALEBO INÉ EKONOMICKÉ ŠKODY. Toto je pravda, aj v prípade, že sa obrátite na spoločnosť Lexmark alebo Predajcu v prípade vzniku takýchto škôd. Spoločnosť Lexmark nie je zodpovedná za akúkoľvek reklamáciu založenú na reklamácii tretej strany.

Toto obmedzenie záruk sa taktiež vzťahuje na akúkoľvek spoločnosť zaoberajúcu sa vývojom materiálu dodávaného do spoločnosti Lexmark. Obmedzenia záruk spoločnosti Lexmark a spoločností zaoberajúcimi sa vývojom nie sú kumulovateľné. Tieto obmedzenia sú určené aj pre spoločnosti zaoberajúce sa vývojom.

# Index

# Číslice

1565 Emulation error, load emulation option 129 200.yy Paper jam 127 201.yy Paper jam 127 202.yy Paper jam 127 231.yy Paper jam 127 233.yy Paper jam 128 234.yy Paper jam 128 235.yy Paper jam 128 24x.yy Paper jam 128 250-listový podávač inštalácia 25 251.yy Paper jam 129 30.yy Invalid refill, change cartridge 123 31.yy Replace defective or missing cartridge 123 32.yy Cartridge part number unsupported by device 123 34 Short paper 123 35 Insufficient memory to support Resource Save feature 123 37 Insufficient memory for Flash Memory Defragment operation 124 37 Insufficient memory to collate job 124 37 Insufficient memory, some Held Jobs were deleted 124 38 Memory full 124 39 Complex page, some data may not have printed 124 42.xy Cartridge region mismatch 124 50 PPDS font error 125 51 Defective flash detected 125 52 Not enough free space in flash memory for resources 125 53 Unformatted flash detected 125 54 Standard network software error 125 550-listový podávač inštalácia 25 56 Standard parallel port disabled 125 56 Standard USB port disabled 126 58 Too many flash options installed 126 80 Routine maintenance needed 126 84 PC Kit life warning 126 84 Replace PC Kit 126 88.yy Cartridge is low 126

88.yy Cartridge nearly low 126 88.yy Replace cartridge 127 900–999 Service <message> 129

# Symboly

[PJL RDYMSG] 120

# A

Activating Menu Changes 116

# B

bezdrôtová sieť informácie o konfigurácii 30 inštalácia, v systéme Macintosh 32 inštalácia, v systéme Windows 31 bezpečnostné informácie 9 bezpečnosť úprava nastavení dôvernej tlače 140 Busy 116 Busy ... 116

# C

Calibrating 116 Cancel not available 116 Canceling 116 Cartridge Life Exceeded 117 Cartridge Low 116 Cartridge Nearly Low 116 Change <src> to <x> 117 Clearing job accounting statistics 117 Close front door 117 Custom Type <x> zmena názvu 48 čistenie exteriér tlačiarne 130

# D

Defragmenting Flash 117 Deleting held jobs 117 Deletion complete 117 Deletion failed 117 Disabling Menus 117 displej, ovládací panel 14 dokumenty, tlač v systéme Macintosh 55 v systéme Windows 55 DO NOT TOUCH Reading flash data DO NOT POWER OFF 118 doraz papiera, používanie 17 dôverné úlohy úprava nastavení tlače 140

# E

**Embedded Web Server** Administrator's Guide 139 **Enabling Menus 118** eternetová sieť Macintosh 27 Windows 27 eternetový konektor 26 exteriér tlačiarne čistenie 130 e-mail oznámenie o nízkej hladine spotrebného materiálu 142 oznámenie o potrebnom papieri 142 oznámenie o zaseknutom papieri 142 oznámenie, že je potrebný iný papier 142

# F

FCC vyhlásenia 162, 163 firmvérová karta inštalácia 23 Flushing buffer 118 Formatting Flash 118

# Η

Hex Trace 118 Hex Trace ready 118 hlavičkový papier vkladanie 42 radv 56 hlásenia tlačiarne 1565 Emulation error, load emulation option 129 200.yy Paper jam 127 202.yy Paper jam 127 231.yy Paper jam 127 233.yy Paper jam 128 234.yy Paper jam 128 235.yy Paper jam 128 24x.yy Paper jam 128 251.yy Paper jam 129

30.yy Invalid refill, change cartridge 123 31.yy Replace defective or missing cartridge 123 32.yy Cartridge part number unsupported by device 123 34 Short paper 123 35 Insufficient memory to support Resource Save feature 123 37 Insufficient memory for Flash Memory Defragment operation 124 37 Insufficient memory to collate job 124 37 Insufficient memory, some Held Jobs were deleted 124 38 Memory full 124 39 Complex page, some data may not have printed 124 42.xy Cartridge region mismatch 124 50 PPDS font error 125 51 Defective flash detected 125 52 Not enough free space in flash memory for resources 125 53 Unformatted flash detected 125 54 Standard network software error 125 56 Standard parallel port disabled 125 56 Standard USB port disabled 126 58 Too many flash options installed 126 80 Routine maintenance needed 126 84 PC Kit life warning 126 84 Replace PC Kit 126 88.yy Cartridge is low 126 88.yy Cartridge nearly low 126 88.yy Replace cartridge 127 900–999 Service <message> 129 [PJL RDYMSG] 120 Activating Menu Changes 116 Busy 116 Busy ... 116 Calibrating 116 Cancel not available 116 Canceling 116 Cartridge Life Exceeded 117 Cartridge Low 116 Cartridge Nearly Low 116 Change <src> to <x> 117 Clearing job accounting statistics 117 Close front door 117

Defragmenting Flash 117 Deleting held jobs 117 Deletion complete 117 Deletion failed 117 **Disabling Menus 117** DO NOT TOUCH Reading flash data DO NOT POWER OFF 118 Enabling Menus 118 Flushing buffer 118 Formatting Flash 118 Hex Trace 118 Hex Trace ready 118 Invalid Engine Code 118 Invalid Network Code 118 Load <src> with <x> 119 Load manual feeder with  $\langle x \rangle$  118 Maintenance 119 Menu access turned off by system administrator 119 Menus are Disabled 119 Must be in Ready state to enter menus 119 Narrow media enabled 119 Network 119 Network <x> 119 Network <x>, <y> 119 No jobs to cancel 120 Not Ready 120 Parallel 120 Parallel  $\langle x \rangle$  120 PC Kit Life Warning 120 Power Saver 120 Printing 120 Programming flash 120 Programming System Code 121 Ready 121 Remote Management Active 121 Remove paper from standard bin 121 Remove paper from standard output bin 121 Replace Cartridge 121 Replace PC Kit 121 Resetting the printer 121 Resetting without replacing may affect print quality. 121 Restoring Factory Defaults 122 Routine maintenance needed 122 Standard Bin Full 122 Stopping 122 Submitting selection 122 Too many failed panel logins 122 Tray <x> disabled 122

Tray <x> Missing 122 USB/USB <x> 123 Waiting, too many events ... DO NOT POWER OFF 123 hlásenie tlačiarne 201.yy Paper jam 127

### 

indikátor 14 informácie o konfigurácii bezdrôtová sieť 30 inštalácia bezdrôtová sieť 31, 32 inštalácia softvér tlačiarne 29 Invalid Engine Code 118 Invalid Network Code 118

# Κ

kapacita papiera viacúčelový podávač 54 kapacity papiera zásobníky 54 kazeta s tonerom výmena 133 kazety s tonerom objednávanie 132 káble eternetový 26 paralelný 26 **USB 26** konfigurácia notifikácií o spotrebnom materiáli 140 konfigurácie tlačiareň 11 kontaktovanie Zákazníckej podpory 159 kontrola stavu zariadenia na Zabudovanom web serveri 140 kontrola tlačiarne, ktorá neodpovedá 143 kontrola virtuálneho displeja na Zabudovanom web serveri 139 kontrolka, indikátor 14 kvalita tlače, slabá predchádzanie výberom papiera a špeciálnych médií 50

# L

Load <src> with <x> 119 Load manual feeder with <x> 118

## Μ

Macintosh inštalácia bezdrôtovej siete 32 Menu access turned off by system administrator 119 Menus are Disabled 119 Must be in Ready state to enter menus 119

# Ν

naplnenie viacúčelový podávač 42 zásobníky 38 Narrow media enabled 119 nastavenie adresa TCP/IP 91 typ papiera 37 **Universal Paper Size 37** veľkosť papiera 37 nastavenie káblovej siete pomocou systému Windows 27 nastavenie tlačiarne na káblovej sieti (Macintosh) 27 na káblovej sieti (Windows) 27 nálepky, papierové rady 58 Network 119 Network <x> 119 Network  $\langle x \rangle$ ,  $\langle y \rangle$  119 Networking Guide 139 No jobs to cancel 120 Not Ready 120 notifikácie o spotrebnom materiáli konfigurácia 140

# 0

obálka sa zliepa pri tlači 146 obálky rady 57 vkladanie 42 objednávanie kazety s tonerom 132 sada údržby 133 odporúčaná strana tlače 50 optické vlákna nastavenie siete 27 ovládací panel tlačiarne 14 predvolené nastavenia od výroby, obnova 142 ovládací panel, tlačiareň 14 predvolené nastavenia od výroby, obnova 142

#### Ρ

pamäťová karta inštalácia 22 riešenie problémov 147 pamäťová karta Flash inštalácia 23 riešenie problémov 147 papier hlavičkový papier 50 charakteristiky 49 nastavenie typu 37 nastavenie veľkosti 37 nastavenie veľkosti Universal 37 neprijateľný 50 odporúčaná strana tlače 50 predtlačené formuláre 50 recyklovaný 51 skladovanie 51 **Universal Paper Size 86** vkladanie, viacúčelový podávač 42 výber 50 výber gramáže 83 papierové nálepky vkladanie 42 paralelný port 26 Parallel 120 Parallel <x> 120 PC Kit Life Warning 120 ponuka Active NIC 88 ponuka AppleTalk 93 ponuka Confidential Print 100 ponuka Configure MP 81 ponuka Custom Types 86 ponuka Default Source 78 ponuka Finishing 106 ponuka General settings 102 ponuka HTML 114 ponuka Image 115 ponuka IPv6 92 ponuka LexLink 94 ponuka Miscellaneous 99 ponuka NetWare 93 ponuka Network <x> 89 ponuka Network Card 90 ponuka Paper Loading 85 ponuka Paper Size/Type 78 ponuka Paper Texture 82 ponuka Paper Weight 83 ponuka Parallel 96

ponuka PCL Emul 111 ponuka PDF 110 ponuka PostScript 111 ponuka Quality 108 ponuka Reports 87, 90 ponuka Security Audit Log 100 ponuka Set Date/Time 101 ponuka Setup 105 ponuka SMTP Setup 98 ponuka Standard Network 89 ponuka Substitute Size 82 ponuka TCP/IP 91 ponuka Universal Setup 86 ponuka USB 95 ponuka Utilities 109 ponuka Wireless 92 ponuka XPS 110 ponuky Active NIC 88 AppleTalk 93 **Confidential Print 100** Configure MP 81 Custom Types 86 **Default Source 78** diagram of 77 Finishing 106 **General Settings 102 HTML 114** Image 115 IPv6 92 LexLink 94 **Miscellaneous** 99 NetWare 93 Network <x> 89 Network Card 90 Paper Loading 85 Paper Size/Type 78 Paper Texture 82 Paper Weight 83 parallel 96 PCL Emul 111 PDF 110 PostScript 111 Quality 108 Reports 87, 90 Security Audit Log 100 Set Date/Time 101 Setup 105 SMTP Setup menu 98 Standard Network 89 Substitute Size 82 TCP/IP 91

**Universal Setup 86 USB 95** Utilities 109 Wireless 92 XPS 110 Power Saver 120 úprava 141 pozastavené úlohy 59 tlač pre užívateľov systému Macintosh 60 tlač pre užívateľov systému Windows 60 predvolené nastavenia od výroby, obnovenie ponuky ovládacieho panela tlačiarne 142 premiestnenie tlačiarne 138 prepojenie zásobníkov 47 prepojenie zásobníkov 47, 48 preprava tlačiarne 138 priehľadné fólie radv 57 vkladanie 42 Printing 120 problémy tlačiarne, riešenie základných 143 Programming flash 120 Programming System Code 121

## R

rady nálepky, papierové 58 hlavičkový papier 56 obálky 57 priehľadné fólie 57 štítky 58 Ready 121 recyklovaný papier používanie 51 recyklovanie produkty Lexmark 137 vyhlásenie WEEE 166 Remote Management Active 121 Remove paper from standard bin 121 Remove paper from standard output bin 121 **Replace Cartridge 121** Replace PC Kit 121 Resetting the printer 121 Resetting without replacing may affect print quality. 121 **Restoring Factory Defaults 122** Routine maintenance needed 122

reporty zobrazenie 140 riešenie problémov kontaktovanie Zákazníckej podpory 159 kontrola tlačiarne, ktorá neodpovedá 143 riešenie základných problémov tlačiarne 143 riešenie problémov, displej displej je prázdny 143 na displeji sú zobrazené iba kosoštvorce 143 riešenie problémov, podávanie papiera hlásenie ostáva zobrazené aj po odstránení zaseknutého papiera 148 zaseknutá strana sa znova nevytlačí 148 riešenie problémov, kvalita tlače obrázky duchov 151 orezané obrazy 150 plné biele pásy 158 plné čierne pásy 158 prázdne strany 150 pruhované horizontálne čiary 156 pruhované vertikálne čiary 157 sivé pozadie 151 slabá kvalita priehľadných fólií 156 šikmé výtlačky 155 škvrnitý toner 156 testovacie strany kvality tlače 149 tieň tonera alebo pozadie s tieňom 155 tlač je príliš svetlá 154 tlač je príliš tmavá 153 toner odpadáva 155 znaky majú zúbkovité okraje 150 riešenie problémov, prídavné zariadenia tlačiarne pamäťová karta 147 pamäťová karta Flash 147 podávače 147 voliteľné príslušenstvo nepracuje 146 riešenie problémov, tlač nastávajú neočakávané zastavenia strany 146 nesprávne okraje 152 obálka sa zliepa 146 papier sa často zasekáva 148 papier sa vlní 152

pozastavené úlohy sa netlačia 144 prepojenie zásobníkov nepracuje 145 tlačia sa nesprávne znaky 145 úloha sa tlačí na nesprávny papier 145 úloha sa tlačí z nesprávneho zásobníka 145 úloha trvá dlhšie než sa očakáva 145 úlohy sa netlačia 143 Veľké úlohy sa neusporiadajú 146 viacjazyčné PDF súbory sa netlačia 144 riešenie problémov s displejom displej je prázdny 143 na displeji sú zobrazené iba kosoštvorce 143 riešenie problémov s kvalitou tlače obrázky duchov 151 orezané obrazy 150 plné biele pásy 158 plné čierne pásy 158 prázdne strany 150 pruhované horizontálne čiary 156 pruhované vertikálne čiary 157 sivé pozadie 151 slabá kvalita priehľadných fólií 156 šikmé výtlačky 155 škvrnitý toner 156 tieň tonera alebo pozadie s tieňom 155 testovacie strany kvality tlače 149 tlač je príliš svetlá 154 tlač je príliš tmavá 153 toner odpadáva 155 znaky majú zúbkovité okraje 150 riešenie problémov s podávaním papiera hlásenie ostáva zobrazené aj po odstránení zaseknutého papiera 148 zaseknutá strana sa znova nevytlačí 148 riešenie problémov s prídavnými zariadeniami pamäťová karta 147 pamäťová karta Flash 147 podávače 147 voliteľné príslušenstvo nepracuje 146 riešenie problémov s tlačou nastávajú neočakávané zastavenia strany 146

nesprávne okraje 152 papier sa často zasekáva 148 papier sa vlní 152 pozastavené úlohy sa netlačia 144 prepojenie zásobníkov nepracuje 145 tlačia sa nesprávne znaky 145 úloha sa tlačí na nesprávny papier 145 úloha sa tlačí z nesprávneho zásobníka 145 úloha trvá dlhšie než sa očakáva 145 úlohy sa netlačia 143 Veľké úlohy sa neusporiadajú 146 viacjazyčné PDF súbory sa netlačia 144

#### S

sada fotovalca objednávanie 133 výmena 135 sada údržby objednávanie 133 skladovanie papier 51 spotrebný materiál 130 spotrebný materiál skladovanie 130 stav 131 šetrenie 131 spotrebný materiál, objednávanie kazety s tonerom 132 sada fotovalca 133 sada údržby 133 Standard Bin Full 122 stav spotrebného materiálu, kontrola 131 stav tlačiarne [PJL RDYMSG] 120 Hex Trace ready 118 nepripravená 120 Stopping 122 strana s nastaveniami ponúk tlač 36 strana so sieťovými nastaveniami 36 Submitting selection 122 systémová doska prístup 21 šetrenie spotrebného materiálu 131 špeciálne médiá odporúčaná strana tlače 50

štandardný výstupný zásobník, používanie 17 štítky rady 58 vkladanie 42

#### Т

testovacie strany kvality tlače tlač 61 tlač inštalácia softvéru tlačiarne 29 strana s nastaveniami ponúk 61 strana so sieťovými nastaveniami 36 testovacie strany kvality tlače 36 v systéme Macintosh 55 v systéme Windows 55 zoznam adresárov 61 zoznam vzorových fontov 61 tlač dôverných a iných pozastavených úloh pre užívateľov systému Macintosh 60 pre užívateľov systému Windows 60 tlačiareň konfigurácie 11 minimálny priestor 19 premiestnenie 138 preprava 138 výber miesta 19 základný model 11 tlačová úloha zrušenie na ovládacom paneli tlačiarne 62 zrušenie v systéme Macintosh 62 zrušenie v systéme Windows 62 tlačové úlohy Confidential 59 tlač pre užívateľov systému Macintosh 60 tlač pre užívateľov systému Windows 60 tlačové úlohy Repeat 59 tlač pre užívateľov systému Macintosh 60 tlač pre užívateľov systému Windows 60 tlačové úlohy Reserve 59 tlač pre užívateľov systému Macintosh 60 tlač pre užívateľov systému Windows 60 tlačové úlohy Verify 59 tlač pre užívateľov systému

tlač pre užívateľov systému Windows 60 Too many failed panel logins 122 Tray <x> disabled 122 Tray <x> Missing 122 typy papiera kde vložiť 52 podpora duplexu 52 podporované tlačiarňou 52

## U

Universal Paper Size 86 nastavenie 37 USB port 26 USB/USB <x> 123 užívateľský typ papiera priradenie 47 úrovne emisií hluku 165

# V

veľkosti papiera podporované tlačiarňou 53 viacúčelový podávač vkladanie 42 virtuálny displej prístup 139 volanie Zákazníckej podpory 159 voliteľné príslušenstvo 250-listový podávač 25 550-listový podávač 25 firmvérová karta 23 firmvérové karty 20 pamäťová karta 22 pamäťová karta Flash 23 pamäťové karty 20 vyhlásenia 161, 162, 163, 164, 165, 166, 167, 168 vyhlásenia o emisiách 162, 163, 164, 165 vyhľadanie informácií publikácie 10 zákaznícka podpora 10 výmena kazeta s tonerom 133 sada fotovalca 135

### W

Waiting, too many events ... DO NOT POWER OFF 123 Windows inštalácia bezdrôtovej siete 31

Macintosh 60

tlač 61 Ζ zoznam vzorových fontov Zabudovaný web server 139 tlač 61 administrátorské nastavenia 139 zrušenie prepojenia zásobníkov 47, 48 kontrola stavu zariadenia 140 zrušenie úlohy nastavenie e-mailových výstražných na ovládacom paneli tlačiarne 62 hlásení 142 v systéme Macintosh 62 sa neotvorí 158 v systéme Windows 62 sieťové nastavenia 139 úprava nastavení dôvernej tlače 140 zapájanie káblov 26 zaseknuté papiere dráha papiera 65 identifikácia 65 predchádzanie 64 zaseknuté papiere, odstránenie 200 67 201 69 202 70 23171 233 72 23473 235 74 242 74 25175 zaseknutia 200 67 201 69 202 70 23171 233 72 23473 235 74 242 74 25175 zaseknutia dráha papiera 65 identifikácia 65 pochopenie hlásení 65 predchádzanie 64 prístup 65 zaseknutia, predchádzanie orezávanie papiera a špeciálnych médií 50 výber papiera a špeciálnych médií 50 zásobníky prepojenie 47 zrušenie prepojenia 47 naplnenie 38 zobrazenie reporty 140 zoznam adresárov